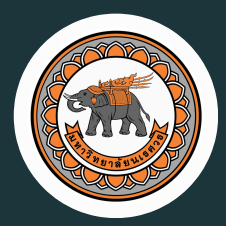

NARESUAN UNIVERSITY

# รายงาน ระบบบัญชี3มิต

จัดทำโดย กองคลัง มหาวิทยาลัยนเรศวร

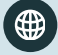

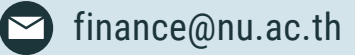

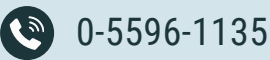

# สารบัญ

| รายงานระบบงบประมาณ                                 | 01        |
|----------------------------------------------------|-----------|
| 1 . รายงานงบประมาณรายรับในภาพรวม                   | 01        |
| 2 . รายงานงบประมาณรายจ่ายในภาพรวม                  | <b>02</b> |
| 3 . รายงานสรุปรายการที่ขอโอน / เปลี่ยนแปลงงบประมาณ | 03        |
| 4 . รายงานสรุปรายการที่ขอเพิ่ม / ลดงบประมาณ        | 05        |
| 5 . รายงานทะเบียนคุมงบประมาณรายจ่าย                | <b>06</b> |
| 6 . รายงานสรุปการใช้จ่ายจริงงบประมาณประจำปี        | 07        |
| 7 . รายงานการกันเงินงบประมาณเหลื่อมปี              | <b>08</b> |
| 8 . รายงานยอดคงเหลืองบประมาณรายจ่าย                | 09        |
| 9 . รายงานเปรียบเทียบรายรับจริงกับรายจ่ายจริง      | 10        |
| 10 . รายงานทะเบียนคุมงบประมาณรายรับ                | 11        |
| รายงานระบบจัดซื้อจัดจ้าง                           | 12        |
| 1.รายงานทะเบียนคุมสัญญา                            | 12        |
| 2 . รายงานสรุปทะเบียนคุมสัญญา                      | 13        |
| 3 . รายงานทะเบียนคุมหลักประกันซอง/สัญญา            | 14        |
| 4 . รายงานใบสั่งซื้อ / จ้าง                        | 15        |
| 5.รายงานสถานะเอกสาร                                | 16        |

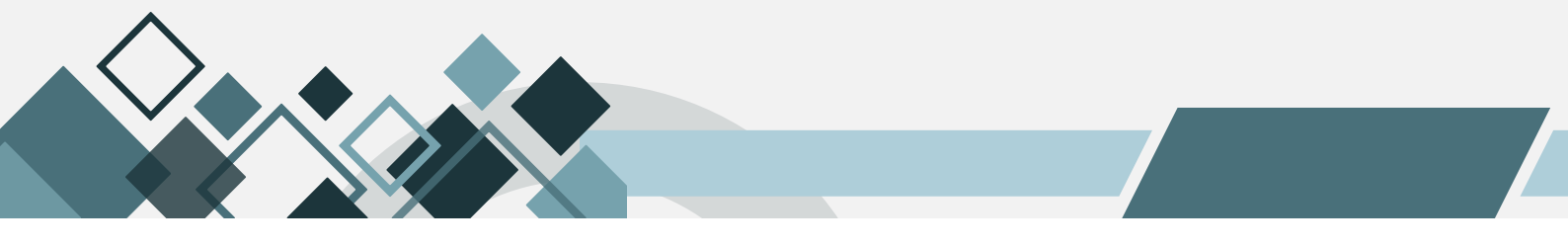

# สารบัญ(ต่อ)

| 6 . รายงานใบตรวจรับสินค้า/ตั้งหนี้      | 17 |
|-----------------------------------------|----|
| 7 . รายงานคณะกรรมการ                    | 18 |
| 8 . รายงานประวัติผู้ขาย                 | 19 |
| รายงานระบบการเงินจ่าย                   | 20 |
| 1.รายงานการเงินจ่าย                     | 20 |
| 2 . รายงานผู้ค้างชำระเงินยืม            | 21 |
| 3 . รายงานทะเบียนเจ้าหนี้               | 22 |
| 4 . รายงานใบสำคัญจ่าย ( ตามปีงบประมาณ ) | 23 |
| รายงานระบบบริหารสินทรัพย์               | 25 |
| 1 . ทะเบียนทรัพย์สิน ( รายละเอียด )     | 25 |
| 2 . ทะเบียนคุมทรัพย์สินสตง .            | 26 |
| 3 . รายงานทรัพย์สินและค่าเสื่อมราคา     | 27 |
| 4 . รายงานการโอนครุภัณฑ์                | 28 |
| 5 . รายงานการรับโอนครุภัณฑ์             | 30 |
| 6 . รายงานการจำหน่ายทรัพย์สิน           | 31 |
| 7.รายงานทรัพย์สิน                       | 33 |
| 8 . รายงานการตรวจสอบครุภัณฑ์ประจำปี     | 35 |

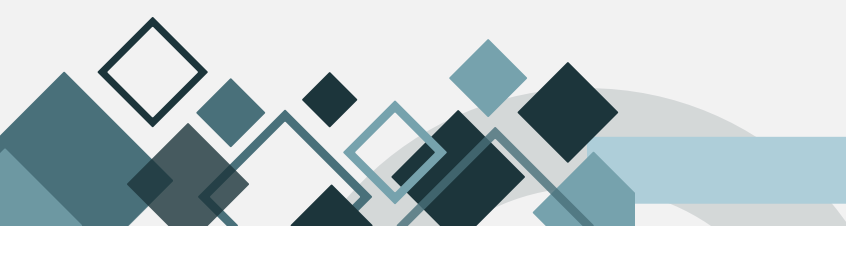

# สารบัญ(ต่อ)

| 9 . รายงานวัสดุคงเหลือ                                   | 36 |
|----------------------------------------------------------|----|
| 10 . รายงานวัสดุใช้ไป                                    | 37 |
| 11 . รายงานสมุดบัญชีคุมวัสดุ                             | 38 |
| 12 . ทะเบียนคุมค่าใช้จ่ายจ่ายล่วงหน้า                    | 39 |
| 13 . รายงานค่าใช้จ่ายจ่ายล่วงหน้า (กำหนดวันที่)          | 40 |
| 14.รายงานค่าใช้จ่ายจ่ายล่วงหน้า (ณ วันที่)               | 41 |
| รายงานระบบการเงินรับ                                     | 42 |
| 1 . รายงานทะเบียนลูกหนี้                                 | 42 |
| 2.รายงานการตั้งลูกหนี้ (คงค้าง) แสดงข้อมูลเฉพาะเอกสาร AR | 43 |
| 3 . รายงานการรับเงิน                                     | 44 |
| 4 . รายงานเบิกเกินส่งคืน                                 | 45 |
| 5 . รายงานลูกหนี้คงเหลือ                                 | 46 |
| 6 . ทะเบียนคุมรายได้รับล่วงหน้า                          | 47 |
| 7.รายงานรายได้รับล่วงหน้า (กำหนดวันที่)                  | 48 |
| 8.รายงานรายได้รับล่วงหน้า (ณ วันที่)                     | 49 |
| รายงานระบบบัญชีแยกประเภท                                 | 50 |
| 1 . สมุดรายวันทั่วไป                                     | 50 |

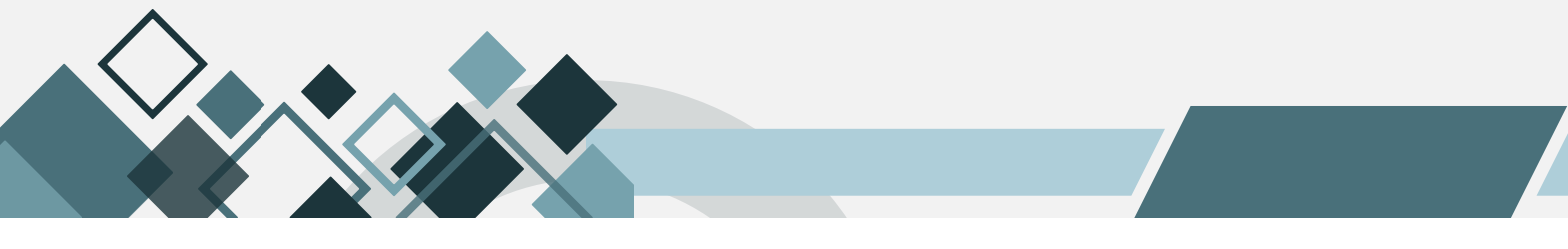

# สารบัญ(ต่อ)

| 2 . สมุดแยกประเภททั่วไป                                    | 51 |
|------------------------------------------------------------|----|
| 3.งบทดลอง                                                  | 52 |
| 4 . งบแสดงผลการดำเนินงานทางการเงิน                         | 53 |
| 5.งบแสดงฐานะทางการเงิน                                     | 54 |
| 6 . รายงานบัญชีแยกประเภทรายตัวเจ้าหนี้                     | 55 |
| 7 . รายงานบัญชีแยกประเภทรายตัวลูกหนี้                      | 56 |
| 8 . รายงานรายได้และค่าใช้จ่าย                              | 58 |
| 9 . รายงานเจ้าหนี้รายตัวคงค้าง                             | 59 |
| 10.รายงานเงินประกันซอง/สัญญา                               | 60 |
| 11 . รายงานงบแสดงยอดเปรียบเทียบรายได้ค่าใช้จ่ายกับงบประมาณ | 61 |
|                                                            |    |

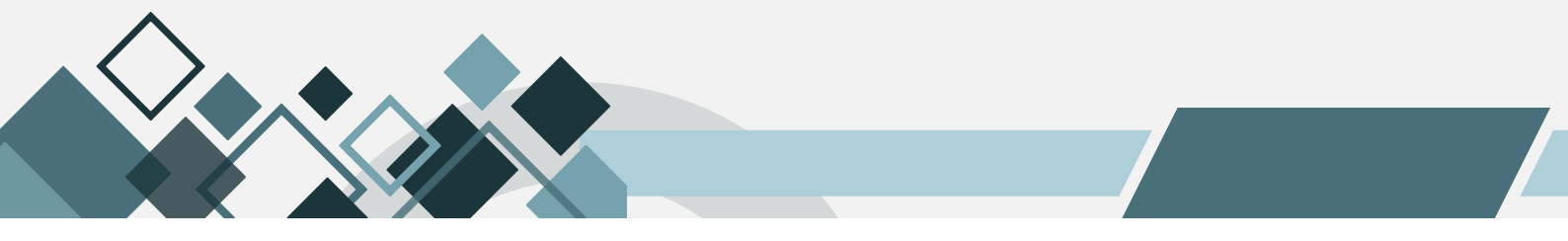

#### รายงานระบบงบประมาณ

# 1.รายงานงบประมาณรายรับในภาพรวม

แสดงข้อมูลการตั้งงบประมาณรายรับของหน่วยงานทั้งหมด โดยแยกตาม แหล่งเงิน แผนงาน หน่วยงาน กองทุนและหมวดรายได้ ซึ่งรายงานจะแสดงยอดการตั้งงบประมาณที่ได้รับอนุมัติ (ประมาณการรายรับ) ยอดที่ เกิดขึ้นจริง ตามงวดบัญชีที่เรียกรายงาน สามารถเรียกรายงานแบบประจำวัน ประจำเดือน ประจำไตรมาสหรือ ประจำปี

| Log out                         |   | ชื่อ : นายสุเทพ อยู่เย็น |            |     | ชื่อโปร     | แกรม : BG | 5014               | วันจันทรที่ 10 กุมภาพันธ พ.ศ.2568 |
|---------------------------------|---|--------------------------|------------|-----|-------------|-----------|--------------------|-----------------------------------|
| 😼 ระบบบัญชีสามมิติ 🦳            |   |                          |            |     | รายงานงบประ | มาณรายรั  | บในภาพรวม          |                                   |
| ⊕-@ระบบงบประมาณ                 |   | 44 4 🕨 🔛 📢 🖾             |            |     |             |           |                    |                                   |
| 🕀 🚇ระบบจัดซื้อ/จัดจ้าง          |   |                          |            |     |             |           |                    |                                   |
| 🕀 🎑ระบบบริหารสินทรัพย์          |   | ปังบประมาณ               | 2568       | × . |             |           |                    |                                   |
| ⊞- <b>(</b> ฏระบบการเงินรับ     |   | รหัสแหล่งเงิน            | 020100     |     |             | แหล่งเงิน | เงินงบประมาณรายใต้ |                                   |
| 🗄 🅼ระบบการเงินจ่าย              |   | ช่วงเวลา                 | ประจำเดือน |     |             | 5:11      | มกราคม             | *                                 |
| 🖻 🎑ระบบบัญชีแยกประเภท           |   | ราโสนายาวน               |            |     |             | 1011201   |                    |                                   |
| 🖻 🌘ระบบรักษาความปลอดภัย         |   | THEIR PARTY IN           |            |     |             | www.ru    |                    |                                   |
| 🖶 🚇ข้อมูลหลักรายรับ             |   | รหัสหน่วยงาน             | 02030      |     |             | งาน       | กองกิจการนิสิต     |                                   |
| 🖻 🎑ข้อมูลหลักองค์กร             | 4 | รหัสกองทน                |            |     |             | กองหน     |                    |                                   |
| 🖻 🚇ข้อมูลหลักธนาคาร             |   |                          |            |     |             | nonții    |                    |                                   |
| 🖶 🕼ข้อมูลหลักอื่นๆ              |   |                          |            |     |             |           |                    |                                   |
| 🖻 🌘รายงานระบบงบประมาณ           |   |                          |            |     |             |           |                    |                                   |
| รายงานโครงสร้างงบประมาณา        | 1 |                          |            |     |             |           |                    |                                   |
| รายงานงบประมาณรายรับใน <i>ร</i> |   |                          |            |     |             |           |                    |                                   |
| รายงานงบประมาณรายจ่ายใน         |   |                          |            |     |             |           |                    |                                   |
| 📑 รายงานสรุปรายการที่ขอโอน/     |   |                          |            |     |             |           |                    |                                   |
| 🖹 รายงานสรุปรายการที่ขอเพิ่ม/   |   |                          |            |     |             |           |                    |                                   |

ขั้นตอนการเรียกรายงาน

- 1. ระบุปีงบประมาณ
- 2. ระบุมิติของรายงานที่ต้องการ คือ แหล่งเงิน แผนงาน กองทุน
- 3. ระบุช่วงเวลา

ตัวอย่างรายงานงบประมาณรายรับในภาพรวม

| รายงานงบประมาณรายรับในภาพรวม                                                                                                    |               |            |               |  |  |  |  |  |  |  |
|----------------------------------------------------------------------------------------------------|---------------|------------|---------------|--|--|--|--|--|--|--|
| ปีงบประมาณ <b>2568</b><br>ประจำเดือน มกราคม                                                                                         |               |            |               |  |  |  |  |  |  |  |
| ประจำวัน 🗸 ประจำเดือน ประจำไตรมาส ประจำปี                                                                                           |               |            |               |  |  |  |  |  |  |  |
| แหล่งเงิน : แหล่งเงินรายได้/เงินงบประมาณรายได้<br>แผนงาน : ทั้งหมด                                                                  |               |            |               |  |  |  |  |  |  |  |
| หน่วยงาน : กลุ่มสนับสนุนบริหารและบริการ/สำนักงานอธิการบดี/กลุ่มสนับสนุนการขับเคลื่อน/กองกิจการนิสิต<br>กองทุน : ทั้งหมด             |               |            |               |  |  |  |  |  |  |  |
| รายได้ ยอครายรับตามงบประมาณที่ ยอคที่เกิดขึ้นจริง ยอดคงเหลือตามงบประมาณ หมายเหตุ<br>ได้รับอนุมัติ ที่ได้รับอนุมัติ ที่ได้รับอนุมัติ |               |            |               |  |  |  |  |  |  |  |
| รายได้จากการจัดการศึกษา<br>0301000005ายได้จากการจัดการศึกษา                                                                         | 27,327,283.00 | 0.00       | 27,327,283.00 |  |  |  |  |  |  |  |
| รายได้จากการบริหารสินทรัพย์<br>oso1ooooosายได้จากการบริหารสินทรัพย์                                                                 | 0.00          | 417,450.00 | (417,450.00)  |  |  |  |  |  |  |  |
| รายรับอัน<br>080100000รายรับอื่น                                                                                                    | 0.00          | 2,810.00   | (2,810.00)    |  |  |  |  |  |  |  |
| ทุนสะสม<br>ทุนสะสม                                                                                                    |               |            |               |  |  |  |  |  |  |  |
| 930101000ทุนสะสม                                                                                                    | 14,466,737.58 | 0.00       | 14,466,737.58 |  |  |  |  |  |  |  |
| รวมรายได้                                                                                                    | 41,794,020.58 | 420,260.00 | 41,373,760.58 |  |  |  |  |  |  |  |

#### 2.รายงานงบประมาณรายจ่ายในภาพรวม

แสดงข้อมูลการตั้งงบประมาณรายจ่ายที่หน่วยงานได้รับ โดยแยกตาม แหล่งเงิน แผนงาน หน่วยงาน กองทุนและหมวดรายจ่าย ซึ่งรายงานจะแสดงยอดการตั้งงบประมาณต้นปี เงินงวด(กรณีเงินแผ่นดิน) ปรับเพิ่ม/ลด โอนเปลี่ยนแปลงงบประมาณ รวมงบประมาณ และแสดงตารางข้อมูลการใช้งบประมาณโดยมีความหมายดังนี้

- ก่อนผูกพัน หมายถึง จำนวนเงินที่มีการบันทึกรายการใบสั่งซื้อ/จ้าง (PR/PO) ในระบบ 3 มิติแล้ว
- ผูกพัน หมายถึง จำนวนเงินที่มีการบันทึกตรวจรับ/ตั้งหนี้ (RC/AP) ในระบบ 3 มิติแล้ว
- จ่ายจริง หมายถึง จำนวนเงินที่มีการบันทึกจ่ายเงิน (Pv) จากกองคลังในระบบ 3 มิติแล้ว

| ๎⊕-∭ระบบบริหารสินทรัพย์             | ผ้ใช้ :นายสเทพ อยู่เย่ | u                           |                  | ชื่อโปรแกรม :BG015      |   | วันจันทรที่ 10 กมภาพันธ์ พ.ศ.2568 |
|-------------------------------------|------------------------|-----------------------------|------------------|-------------------------|---|-----------------------------------|
| 🖲 🛄 ສະບຸນຄາຣເຈີ້ແຮ້ນ                |                        |                             | รายงาน           | งบประมาณรายจ่ายในภาพราม |   |                                   |
| 🖲 🎧ระบบการเงินจ่าย                  | 44 4 6 66 6            |                             | Y                |                         |   |                                   |
| 🕀 🎧ระบบบัญชีแยกประเภท               |                        | ขอมูลทแลดงเปน               | ขอมูลขอนหลง 1 วน |                         |   |                                   |
| 🖲 🎧ระบบรักษาความปลอดภัย             | D1                     | ประมาณ 2568 🗸               |                  | จากวันที่ 01/10/2567    |   |                                   |
| 🖲 🎑ข้อมูลหลักรายรับ                 |                        | แหล่งเงิน ดินงบประกาณรายใต้ |                  | ถึง วันที่ 30/09/2568   | 0 |                                   |
| 🖻 🎑ข้อมูลหลักองค์กร                 |                        |                             |                  | แสดงเฉพาะหน่วยงานที่ 👝  |   |                                   |
| ⊕-∭ข้อมูลหลักธนาคาร                 |                        | แผนงาน                      | ***              | เลือก                   |   |                                   |
| 🕀 🎧ข้อมูลหลักอื่นๆ                  |                        | หน่วยงาน กองกิจการนิสิต     |                  |                         |   |                                   |
| 🖻 🎧รายงานระบบงบประมาณ               |                        | กองหน                       |                  |                         |   |                                   |
| 📄 💼 รายงานโครงสร้างงบประมาณประจำ    |                        | รายการ                      |                  |                         |   |                                   |
| - รายงานงบประมาณรายรับในภาพร        |                        |                             |                  |                         |   |                                   |
| 🔚 รายงานงบประมาณรายจ่ายในภาพ        | ປຈະຜ                   | เทรายงาน  มตทงหมด           | $\checkmark$     |                         |   |                                   |
| 📄 🔚 รายงานสรุปรายการที่ขอโอน/เปลี่ย |                        |                             |                  |                         |   |                                   |
| 📑 รายงานสรุปรายการที่ขอเพิ่ม/ลดง    |                        |                             |                  |                         |   |                                   |
| รายงานหะเบียนคุมงบประมาณราย         |                        |                             |                  |                         |   |                                   |
|                                     |                        |                             |                  |                         |   |                                   |

ขั้นตอนการเรียกรายงาน

- 1. ระบุปีงบประมาณ
- 2. ระบุมิติของรายงานที่ต้องการ คือ แหล่งเงิน แผนงาน กองทุน
- 3. ระบุรายการงบประมาณ
- ระบุวันที่ของรายงาน

ตัวอย่างรายงานงบประมาณรายจ่ายในภาพรวม

|                                          |                                                                                          |               |                 |                |               |               |               | ;     | าวงานงบประมาล | เราะจ่างในคาทรว | u     |              |               |       |                   |                |                  |             |           |                     |
|------------------------------------------|------------------------------------------------------------------------------------------|---------------|-----------------|----------------|---------------|---------------|---------------|-------|---------------|-----------------|-------|--------------|---------------|-------|-------------------|----------------|------------------|-------------|-----------|---------------------|
|                                          |                                                                                          |               |                 |                |               |               |               |       | ปีแประก       | a n.e. 256\$    |       |              |               |       |                   |                |                  |             |           |                     |
|                                          | วันที่ 1. คุณาณ 1567 ถึง วันที่ 58 กันบาน 1568                                           |               |                 |                |               |               |               |       |               |                 |       |              |               |       |                   |                |                  |             |           |                     |
| แต่งค้น : แต่งจำนายไม่ในหม่วยคนายได้     |                                                                                          |               |                 |                |               |               |               |       |               |                 |       |              |               |       |                   |                |                  |             |           |                     |
| xxere : Nesa                             |                                                                                          |               |                 |                |               |               |               |       |               |                 |       |              |               |       |                   |                |                  |             |           |                     |
| antin - i maan                           |                                                                                          |               |                 |                |               |               |               |       |               |                 |       |              |               |       |                   |                |                  |             |           |                     |
| **************************************   | สน่วยาน : สมุโลนั้นระนุณวิทานสมบริการที่เป็นการเรียกระเพิ่มสุนการที่แต่สะและหลังการเรียก |               |                 |                |               |               |               |       |               |                 |       |              |               |       |                   |                |                  |             |           |                     |
| กองกุน : ประมห                           |                                                                                          |               |                 |                |               |               |               |       |               |                 |       |              |               |       |                   |                |                  |             |           |                     |
| หมวดรายอ่าย : ทั้งหมด                    |                                                                                          |               |                 |                |               |               |               |       |               |                 |       |              |               |       |                   |                |                  |             |           |                     |
|                                          |                                                                                          |               |                 |                |               |               |               |       |               |                 |       |              |               |       |                   |                |                  |             |           |                     |
| หมวดรายจ่าย                              | คมประมาณ                                                                                 | เงินงวด       | ปรับเพิ่มปรับอล | โอนเปลือนแปลง  | รวมหมประมาณ   |               | ก่อนยุกทัน    | t     |               | ดกทัน           |       | ·            | รายอ่ายอริง   | f     | ເນີດ<br>ດ້ານການໃນ | แข้ว<br>รับเคร | inni<br>Sanangan | in<br>Inner | ดันไว้เรื | กเหลือมปี<br>รับบาร |
| แตนงานจัดการศึกษาจดมศึกษา                | 54,694,850.00                                                                            | 51,929,230,98 | 0.00            | (2.765.619.02) | 51,929,230,98 | 15.708.587.15 | 36.220.643.83 | 30.25 | 8,850,944,99  | 43.078.285.99   | 17.04 | 6.164.485.36 | 45,764,745,62 | 11.87 | 0.00              | 0.00           | 0.00             | 0.00        | 0.00      | 0.00                |
| งานอนับอนุนการจัดการศึกษา                | 54,694,850.00                                                                            | 51,929,230.98 | 0.00            | (2,765,619.02) | 51,929,230.98 | 15,708,587.15 | 36,220,643.83 | 30.25 | 8,850,944.99  | 43,078,285.99   | 17.04 | 6,164,485.36 | 45,764,745.62 | 11.87 | 0.00              | 0.00           | 0.00             | 0.00        | 0.00      | 0.00                |
| งานสนับสนุนการจัดการดึกษา                | 54,694,850.00                                                                            | 51,929,230.98 | 0.00            | (2,765,619.02) | 51,929,230.98 | 15,708,587.15 | 36,220,643.83 | 30.25 | 8,850,944.99  | 43,078,285.99   | 17.04 | 6,164,485.36 | 45,764,745.62 | 11.87 | 0.00              | 0.00           | 0.00             | 0.00        | 0.00      | 0.00                |
| งานอนับอนุนการจัดการศึกษา                | 54,694,850.00                                                                            | 51,929,230.98 | 0.00            | (2,765,619.02) | 51,929,230.98 | 15,708,587.15 | 36,220,643.83 | 30.25 | 8,850,944.99  | 43,078,285.99   | 17.04 | 6,164,485.36 | 45,764,745.62 | 11.87 | 0.00              | 0.00           | 0.00             | 0.00        | 0.00      | 0.00                |
| มหาวิทยาลัยนเรศวร                        | 54,694,850.00                                                                            | 51,929,230.98 | 0.00            | (2,765,619.02) | 51,929,230.98 | 15,708,587.15 | 36,220,643.83 | 30.25 | 8,850,944.99  | 43,078,285.99   | 17.04 | 6,164,485.36 | 45,764,745.62 | 11.87 | 0.00              | 0.00           | 0.00             | 0.00        | 0.00      | 0.00                |
| กลุ่มลนับสนุนบริหารและบริการ             | 54,694,850.00                                                                            | 51,929,230.98 | 0.00            | (2,765,619.02) | 51,929,230.98 | 15,708,587.15 | 36,220,643.83 | 30.25 | 8,850,944.99  | 43,078,285.99   | 17.04 | 6,164,485.36 | 45,764,745.62 | 11.87 | 0.00              | 0.00           | 0.00             | 0.00        | 0.00      | 0.00                |
| สำนักงานอธิการบดี                        | 54,694,850.00                                                                            | 51,929,230.98 | 0.00            | (2,765,619.02) | 51,929,230.98 | 15,708,587.15 | 36,220,643.83 | 30.25 | 8,850,944.99  | 43,078,285.99   | 17.04 | 6,164,485.36 | 45,764,745.62 | 11.87 | 0.00              | 0.00           | 0.00             | 0.00        | 0.00      | 0.00                |
| กลุ่มลนับลนุนการจับเคลื่อน               | 54,694,850.00                                                                            | 51,929,230.98 | 0.00            | (2,765,619.02) | 51,929,230.98 | 15,708,587.15 | 36,220,643.83 | 30.25 | 8,850,944.99  | 43,078,285.99   | 17.04 | 6,164,485.36 | 45,764,745.62 | 11.87 | 0.00              | 0.00           | 0.00             | 0.00        | 0.00      | 0.00                |
| กระกิจการนิสิท                           | 54,694,850.00                                                                            | 51,929,230.98 | 0.00            | (2,765,619.02) | 51,929,230.98 | 15,708,587.15 | 36,220,643.83 | 30.25 | 8,850,944.99  | 43,078,285.99   | 17.04 | 6,164,485.36 | 45,764,745.62 | 11.87 | 0.00              | 0.00           | 0.00             | 0.00        | 0.00      | 0.00                |
| กองกุนกิจการนิฮิ <b>ค</b>                | 38,585,230.00                                                                            | 35,621,330.00 | 0.00            | (2,963,900.00) | 35,621,330.00 | 14,233,849.07 | 21,587,480.93 | 39.96 | 7,657,036.91  | 27,964,293.09   | 21.50 | 5,566,552.28 | 30,054,777.72 | 15.63 | 0.00              | 0.00           | 0.00             | 0.00        | 0.00      | 0.00                |
| งบดำเนินงาน                              | 10,652,030.00                                                                            | 13,816,230.00 | 0.00            | 3,164,200.00   | 13,816,230.00 | 9,041,904.13  | 4,774,325.87  | 65.44 | 2,614,538.97  | 11,201,691.03   | 18.92 | 2,108,531.34 | 11,707,698.66 | 15.26 | 0.00              | 0.00           | 0.00             | 0.00        | 0.00      | 0.00                |
| ด่าดอบแทนไข้ขอมและวัตดุ                  | 10,634,050.00                                                                            | 13,798,230.00 | 0.00            | 3,164,200.00   | 13,798,230.00 | 9,037,850.97  | 4,760,379.03  | 65.50 | 2,610,485.81  | 11,187,744.19   | 18.92 | 2,105,278.54 | 11,692,951.46 | 15.26 | 0.00              | 0.00           | 0.00             | 0.00        | 0.00      | 0.00                |
| 21000UU114                               | 937,930.00                                                                               | 937,930.00    | 0.00            | 0.00           | 937,930.00    | 259,530.00    | 678,400.00    | 27.67 | 259,230.00    | 678,700.00      | 27.64 | 203,340.00   | 734,590.00    | 21.63 | 0.00              | 0.00           | 0.00             | 0.00        | 0.00      | 0.00                |
| คาเบอประชุม                              | 90,250.00                                                                                | 90,250.00     | 0.00            | 0.00           | 90,250.00     | 29,100.00     | 61,150.00     | 32.24 | 29,100.00     | 61,150.00       | 32.24 | 15,050.00    | 75,200.00     | 16.65 | 0.00              | 0.00           | 0.00             | 0.00        | 0.00      | 0.00                |
| เหมตรมนาสุด<br>วันธรรมและเอารูปวิวันิเอา | 10,000.00                                                                                | 10,000.00     | 0.00            | 0.00           | 10,000.00     | 2,200.00      | 7,800.00      | 22.00 | 1,900.00      | 8,100.00        | 19.00 | 1,900.00     | 8,100.00      | 19.00 | 0.00              | 0.00           | 0.00             | 0.00        | 0.00      | 0.00                |
| NANDALINA NANDALINA                      | 637,0007.00                                                                              | 637,080.00    | 0.00            | 0.00           | 031,000.00    | 220,250.00    | 109,410.00    | 47.47 | 220,230,00    | 009,470.00      | £1.20 | 140,390.00   | 051,290.00    |       | 0.00              | 0.00           | 0.00             | 0.00        | 0.00      | 0.00                |
| ไข้ลอย                                   | 6,251,100.00                                                                             | 9,398,300.00  | 0.00            | 3,147,200.00   | 9,398,300.00  | 8,133,231.97  | 1,265,068.03  | 86.54 | 1,711,341.81  | 7,686,958.19    | 18.21 | 1,294,524.54 | 8,103,775.46  | 13.77 | 0.00              | 0.00           | 0.00             | 0.00        | 0.00      | 0.00                |
| ต่าจ้างเหมาบริการ                        | 5,753,600.00                                                                             | 8,866,400.00  | 0.00            | 3,112,800.00   | 8,866,400.00  | 8,044,952.70  | \$21,447.30   | 90.74 | 1,624,014.34  | 7,242,385.46    | 18.32 | 1,217,397.27 | 7,649,002.73  | 13.73 | 0.00              | 0.00           | 0.00             | 0.00        | 0.00      | 0.00                |
| ค่าเนื้อเสื้อๆ ค่าเข่าที่ทักแสะค่า       | 100,000.00                                                                               | 100,000.00    | 0.00            | 0.00           | 100,000.00    | 33,954.00     | 66,046.00     | 33.95 | 33,002.00     | 66,993.00       | 33.00 | 31,802.00    | 68,198.00     | 31.80 | 0.00              | 0.00           | 0.00             | 0.00        | 0.00      | 0.00                |
| 111112                                   |                                                                                          |               |                 |                |               |               |               |       |               |                 |       |              |               |       |                   |                |                  |             |           |                     |
| ต่ารับรองและพิธีการ                      | 30,000.00                                                                                | 30,000.00     | 0.00            | 0.00           | 30,000.00     | 15,620.00     | 14,380.00     | 52.07 | 15,620.00     | 14,380.00       | 52.07 | 6,620.00     | 23,380.00     | 22.07 | 0.00              | 0.00           | 0.00             | 0.00        | 0.00      | 0.00                |
| ต่าตรวอสุขภาพประจาปี                     | 30,000.00                                                                                | 26,500.00     | 0.00            | (3,500.00)     | 26,500.00     | 0.00          | 26,500.00     | 0.00  | 0.00          | 26,500.00       | 0.00  | 0.00         | 26,500.00     | 0.00  | 0.00              | 0.00           | 0.00             | 0.00        | 0.00      | 0.00                |
| ค่าธรรมเนื่อมธนาดาร                      | 1,000.00                                                                                 | 6,000.00      | 0.00            | 5,000.00       | 6,000.00      | 0.00          | 6,000.00      | 0.00  | 0.00          | 6,000.00        | 0.00  | 0.00         | 6,000.00      | 0.00  | 0.00              | 0.00           | 0.00             | 0.00        | 0.00      | 0.00                |
| สาธรรมณีอย                               | 35,000.00                                                                                | 38,000.00     | 0.00            | 3,000.00       | 38,000.00     | 37,990.00     | 10.00         | 99.97 | 37,990.00     | 10.00           | 99.97 | 37,990.00    | 10.00         | 99.97 | 0.00              | 0.00           | 0.00             | 0.00        | 0.00      | 0.00                |
| ด่าเข่าหรือน                             | 0.00                                                                                     | 12,900.00     | 0.00            | 12,900.00      | 12,900.00     | 0.00          | 12,900.00     | 0.00  | 0.00          | 12,900.00       | 0.00  | 0.00         | 12,900.00     | 0.00  | 0.00              | 0.00           | 0.00             | 0.00        | 0.00      | 0.00                |
| ตาเปอประกัน<br>กับ                       | 301,500.00                                                                               | 318,500.00    | 0.00            | 17,000.00      | 318,500.00    | 715.27        | 317,784.73    | 0.22  | 715.27        | 317,784.73      | 0.22  | 715.27       | 317,784.73    | 0.22  | 0.00              | 0.00           | 0.00             | 0.00        | 0.00      | 0.00                |
| 289                                      | 3,445,000.00                                                                             | 3,462,000.00  | 0.00            | 17,000.00      | 3,462,000.00  | 0+5,089.00    | 2,810,911.00  | 18.63 | 0.00          | 2,822,086.00    | 18.48 | eu/,414.00   | 2,854,586.00  | 17.55 | 0.00              | 0.00           | 0.00             | 0.00        | 0.00      | 0.00                |
| ระหมุดารเกษตร<br>รังกล่าวหรือง           | 50,000.00                                                                                | 30,000.00     | 0.00            | 0.00           | 50,000.00     | 0.00          | 50,000.00     | 0.00  | 00.0          | 30,000.00       | 0.00  | 0.00         | 50,000.00     | 0.00  | 0.00              | 0.00           | 0.00             | 0.00        | 0.00      | 0.00                |
| 289498314                                | 1,220,000.00                                                                             | 1,220,000.00  | 0.00            | 0.00           | 1,220,000.00  | 221,282.00    | ¥¥8,718.00    | 18.14 | 216,707.00    | 1,005,295.00    | 17.76 | 216,707.00   | 1,005,295.00  | 17.76 | 0.00              | 0.00           | 0.00             | 0.00        | 0.00      | 0.00                |

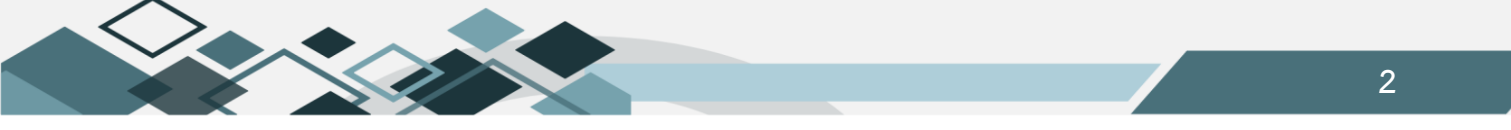

# 3.รายงานสรุปรายการที่ขอโอน/เปลี่ยนแปลงงบประมาณ

แสดงข้อมูลการโอนเปลี่ยนแปลงงบประมาณรายจ่ายของหน่วยงาน เมื่อหน่วยงานจัดทำการโอนงบประมาณ เลขที่ใบโอนจะเป็น BGI. หรือหน่วยงานส่งเรื่องให้กองแผนดำเนินการ เลขที่ใบโอนจะเป็น BGT โดยรายงานจะแสดงเลขที่ ใบโอน รายการงบประมาณที่โอนออกหรือโอนเข้าและจำนวนเงิน

| ิ ฿- <b>เ</b> อระบบบริหารสินทรัพย์  | ชื่อ : นายสุเทพ อยู่เย็น               |               | ชื่อโปรแกรม : BG016              | วันจันทรที่ 10 กุมภาพันธ์ พ.ศ.2568 |
|-------------------------------------|----------------------------------------|---------------|----------------------------------|------------------------------------|
| 🖻 🎧ระบบการเงินรับ                   |                                        | รายงานสรุปราย | มการที่ขอโอน/เปลี่ยนแปลงงบประมาณ |                                    |
| 🖻 🎧ระบบการเงินจ่าย                  | 44 4 2 2 2 2 2 2 2 2 2 2 2 2 2 2 2 2 2 |               |                                  |                                    |
| 🖻 🅼ระบบบัญชีแยกประเภท               |                                        |               |                                  |                                    |
| 🕀 🎧ระบบรักษาความปลอดภัย             | ป็งบประมาณ                             | 2568          |                                  |                                    |
| 🕀 🛄ข้อมูลหลักรายรับ                 |                                        | 000400        | แหล่ง                            |                                    |
| 🕀 🎑ข้อมูลหลักองค์กร                 | รหสแหลงเงน                             | 020100        | เงิน                             |                                    |
| 🗉 🎑ข้อมูลหลักธนาคาร                 | รหัสแผนงาน                             |               | u6/14                            |                                    |
| ⊞-∭ข้อมูลหลักอื่นๆ                  |                                        |               | งาน                              |                                    |
| 🖻 🎧รายงานระบบงบประมาณ               | รหัสหน่วยงาน                           | 02030         | หนวย<br>กองกิจการนิสิต           |                                    |
| รายงานโครงสร้างงบประมาณประจำ        | รนัสดอทย                               |               | 00,114                           |                                    |
| 📑 รายงานงบประมาณรายรับในภาพร 🔒      |                                        |               | novija                           |                                    |
| รายงานงบประมาณรายจ่ายในภาพ          | ระกายการ                               |               | 510115                           |                                    |
| 🚽 💼 รายงานสรุปรายการที่ขอโอน/เปลี่ย | ประเภทรายการ                           | ทงหมด         |                                  |                                    |
| –📑 รายงานสรุปรายการที่ขอเพิ่ม/ลดง   | ช่วงเวลา                               | 01/10/2567    | (2568                            |                                    |
| 📑 รายงานหะเบียนคุมงบประมาณราย 🖡     |                                        |               |                                  |                                    |
| 🔚 🔚 รายงานงบประมาณตามแผนงาน/เ       |                                        |               |                                  |                                    |
| – 🖻 รายงานสรุปการใช้จ่ายจริงงบประม  |                                        |               |                                  |                                    |

- 1. ระบุปีงบประมาณ
- 2. ระบุมิติของรายงานที่ต้องการ คือ แหล่งเงิน แผนงาน กองทุน
- 3. ระบุรหัสรายการหรืองบประมาณ
- 4. ระบุประเภทรายการ
- 5. ระบุวันที่ของรายงาน

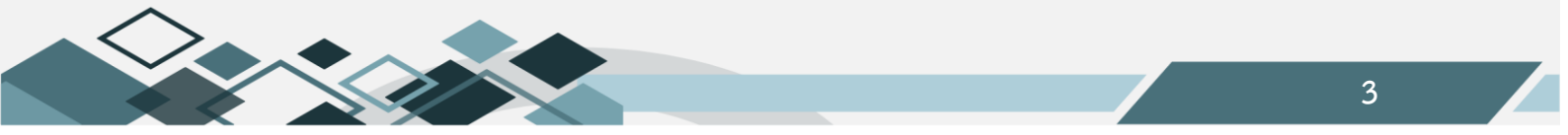

# ตัวอย่างรายงานสรุปรายการที่ขอโอน/เปลี่ยนแปลงงบประมาณ

| *****                                                                                          | <b>≋รุปรายคารที่∿อ โอน/เปลี่ยนแปลงงบประมาณ</b>                             |                                 |                          |                                                                                                    |                           |                               |                                                |  |  |  |
|------------------------------------------------------------------------------------------------|----------------------------------------------------------------------------|---------------------------------|--------------------------|----------------------------------------------------------------------------------------------------|---------------------------|-------------------------------|------------------------------------------------|--|--|--|
|                                                                                                |                                                                            |                                 |                          | ปีงบประมาณ พ.ศ. 2568                                                                                                    | :                         |                               |                                                |  |  |  |
|                                                                                                |                                                                            |                                 | วันที่                   | 1 คุลาคม 2567 - ถึงวันที่ 15                                                                                                    | ดุลาคม 2567               |                               |                                                |  |  |  |
| แหล่งเงิน : แหล่<br>แดนงาน : ทั้งหม<br>หน่วยงาน : กลุ่มม<br>กองทุน : ทั้งหม<br>รายการ : ทั้งหม | แจ้นรายได้เงินงบประมาณราย<br>มด<br>ลามัขลนุนบริหารและบริการ/ส่<br>มด<br>มด | ได้<br>านักงานอธิการบดี/กลุ่มอ  | ามับลนุนการจับเคลื่อน    | √คองสิจการนิชิต                                                                                                    |                           |                               |                                                |  |  |  |
| เสขที่เอกลาร                                                                                   | รายคาร                                                                     | ประเภทราอการ                    | จำนวนเงิน                | шинаты                                                                                                    | หน่วยงาน                  | กองทุน                        | หมวดรายอ่าย                                    |  |  |  |
| BGT0206063100011                                                                               | ปรับปรุงอาคารหองลักนิสิต<br>อาคาร เ                                        | s: โอนเข้าในงวด                 | 198,280.98               | ไแหนงานจัดการศึกษาอุดมศึกษา(<br>งานอนับอนุนการจัดการศึกษา(<br>งานอนับอนุนการจัดการศึกษา)<br>งานอนับอนุนการจัดการศึกษา           | คองคิจการนิสิต            | คองทุนสินทรัทย์กาวร           | ด่าดรูภัณฑ์ ที่ดินและสิ่งก่อสร้าง              |  |  |  |
| BGT0206068100012                                                                               | ด่างรรมเนียมงาการ                                                          | ร: โอนเข้าในงวด                 | 5,000.00                 | แหนงานจัดการศึกษาอุดมศึกษา(<br>งานอนับอนุนการจัดการศึกษา)<br>งานอนับอนุนการจัดการศึกษา(<br>งานอนับอนุนการจัดการศึกษา)           | กองกิจการนิสิท            | คองทุนสีอการนิสิท             | ดำดอบแทนใช้สออและวัสดุ                         |  |  |  |
| BGT0206068100020                                                                               | ดำเข่าหรัพอ์สิน                                                            | ร: โจนเข้าในงวด                 | 5,200.00                 | ัแหนงานจัดการศึกษาอุดมศึกษา<br>งานสนับสนุนการจัดการศึกษา<br>งานสนับสนุนการจัดการศึกษา<br>งานสนับสนุนการจัดการศึกษา              | กองกิจการนิสิต            | กองทุนกิจการนิสิท             | ด่าดจบแทนใช้สจอและวัสดุ                        |  |  |  |
| BG105.ppt                                                                                      |                                                                            |                                 |                          |                                                                                                    |                           |                               | 10/02/2568 15:29:40 Mu <sup>2</sup> 1/2        |  |  |  |
|                                                                                                |                                                                            |                                 |                          |                                                                                                    |                           |                               |                                                |  |  |  |
|                                                                                                |                                                                            |                                 |                          |                                                                                                    |                           |                               |                                                |  |  |  |
| 18971296068100021                                                                              | ราอการ<br>รถเข็นของ                                                        | ประเภทรายการ<br>ร: โอนเข้าในงวด | 9111214/911<br>12,000.00 | แหนงาน<br>ใแหนงานจัดการศึกษาอุดมศึกษา)<br>งานชนับชนุนการจัดการศึกษา)<br>งานชนับชนุนการจัดการศึกษา)<br>งานชนับชนุนการจัดการศึกษา | หนวองาน<br>กองกิจการนิสิต | คองทุน<br>คองทุนสินทรัทย์อาวร | หมวดรายอาย<br>ดำครูภัณฑ์ ที่ดินแธะสิ่งก่อลร้าง |  |  |  |
|                                                                                                |                                                                            | 5750                            | 220,480.98               |                                                                                                    |                           |                               |                                                |  |  |  |
| เสขที่เอกลาร                                                                                   | รายการ                                                                     | ประเภทรายการ                    | จำนวนเงิน                | แหนงาน                                                                                                    | หน่วองาน                  | กองทุน                        | หมวดรายจ่าย                                    |  |  |  |
| BGT0206065100019                                                                               | โครงการสนับสนุนองค์กร<br>กิจกรรมนิสิต                                      | 8: โอนออกในงวด                  | 3,000,000.00             | ัแหนงานจัดการศึกษาจุดมศึกษา(<br>งานสนับสนุนการจัดการศึกษา)<br>งานสนับสนุนการจัดการศึกษา)<br>งานสนับสนุนการจัดการศึกษา           | กองกิจการนิสิท            | กองทุนสิจการนิสิต             | เข้นอุดหนุน                                    |  |  |  |
| BGT0206068100021                                                                               | รถเข็นของ ขนาดไม่น้อย<br>คว่า 150 คิโลครัม                                 | ะ: โอนออกในงวด                  | 12,000.00                | แผนงานจัดการศึกษาอุดมศึกษา)<br>งานสนับสนุนการจัดการศึกษา)<br>งานสนับสนุนการจัดการศึกษา)<br>งานสนับสนุนการจัดการศึกษา            | กองกิจการนิสิ <b>ท</b>    | กองทุนสินทรัทย์อาวร           | ด่าดรุภัณฑ์ ที่ดินแสะสิ่งก่อสร้าง              |  |  |  |
|                                                                                                |                                                                            | 576/                            | 5,012,000.00             |                                                                                                    |                           |                               |                                                |  |  |  |

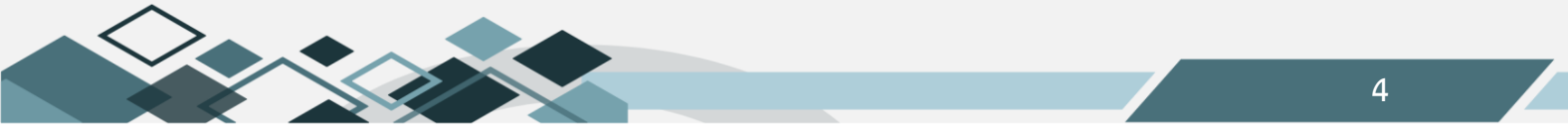

# 4.รายงานสรุปรายการที่ขอเพิ่ม/ลดงบประมาณ

แสดงรายการงบประมาณที่มีการปรับเพิ่ม หรือปรับลด จากการตั้งงบประมาณต้นปี โดยแสดงเลขที่เอกสาร รายการงบประมาณ ประเภทรายการ จำนวนเงินและมิติแผนงาน หน่วยงาน กองทุน

| 🖲 🕼ระบบบริหารสินทรัพย์              | ซื่อ : นายสุเทพ อยู่เย็น                |                        | ซื่อโปรแกรม : BG017                                                                                                    |                    | วันศุกรที่ 14 กุมภาพันธ์ พ.ศ.2568 |
|-------------------------------------|-----------------------------------------|------------------------|----------------------------------------------------------------------------------------------------|--------------------|-----------------------------------|
| 🖲 🎧 ຣະບຸນຄາຣເຈີນຮັບ                 |                                         |                        | รายงานสรุปรายการที่ขอเพิ่ม/ลดงบประม                                                                                                    | มากเ               |                                   |
| 🕸 🚇 ระบบการเงินจ่าย                 | 44 4 4 44 44 44 44 44 44 44 44 44 44 44 |                        |                                                                                                    |                    |                                   |
| 🖲 🎧ระบบบัญชีแยกประเภท               |                                         |                        |                                                                                                    |                    |                                   |
| 🖻 🎧ระบบรักษาความปลอดภัย             | ปีงบป                                   | ระมาณ 2567 🗸           |                                                                                                    |                    |                                   |
| 🕀 🎑ข้อมูลหลักรายรับ                 | รหัสแ                                   | <u>เล่งเงิน</u> 020100 | แหล่งผิน                                                                                                    | เงินงบประมาณรายได้ | •                                 |
| 🖲 🎑ข้อมูลหลักองค์กร                 | รหัสแ                                   | มนงาน                  |                                                                                                    |                    |                                   |
| 🗉 🎑ช้อมูลหลักธนาคาร                 | รนัสมา                                  | 2010                   | wigues and a second second sec | สำนัญงานกรีการหลี  |                                   |
| 🕀 🎧ข้อมูลหลักอื่นๆ                  | evia .                                  |                        | 00000                                                                                                    |                    |                                   |
| 🖻 🎧รายงานระบบงบประมาณ               |                                         | 1041/14                |                                                                                                    |                    |                                   |
| 📑 รายงานโครงสร้างงบประมาณประจำ      |                                         | ניו וזעו               | <u> </u>                                                                                                    |                    | 1                                 |
| 📄 💼 รายงานงบประมาณรายรับในภาพร      | บระเภท                                  | ายการ เพพมต            |                                                                                                    |                    |                                   |
| รายงานงบประมาณรายจ่ายในภาพ          | ข                                       | วงเวลา 01/10/2566      | - 30/09/2567                                                                                                    |                    |                                   |
| 🔚 💼 รายงานสรุปรายการที่ขอโอน/เปลี่ย |                                         |                        |                                                                                                    |                    |                                   |
| 🔚 รายงานสรุปรายการที่ขอเพิ่ม/ลดง    |                                         |                        |                                                                                                    |                    |                                   |

- 1. ระบุปีงบประมาณ
- 2. ระบุมิติของรายงานที่ต้องการ คือ แหล่งเงิน แผนงาน กองทุน
- ระบุรหัสรายการหรืองบประมาณ
- 4. ระบุประเภทรายการ
- 5. ระบุวันที่ของรายงาน

|                                                                                                 | มหาวิทยาดัยมเรศวร                                                                                                    |              |              |                                  |          |        |             |  |  |  |  |
|-------------------------------------------------------------------------------------------------|----------------------------------------------------------------------------------------------------|--------------|--------------|----------------------------------|----------|--------|-------------|--|--|--|--|
|                                                                                                 |                                                                                                    |              |              | สรุปรายการที่ขอเพิ่ม/ลดงบประมาณ  |          |        |             |  |  |  |  |
|                                                                                                 |                                                                                                    |              |              | ปังบประมาณ <b>2567</b>           |          |        |             |  |  |  |  |
|                                                                                                 |                                                                                                    |              | วันที่ 1     | คุลาคม 2566 ถึงวันที่ 30 กันยายน | 2567     |        |             |  |  |  |  |
| แหล่งเงิน : แหล่ง<br>แผนงาน : ทั้งหม<br>หน่วยงาน : กลุ่มล<br>กองทุน : ทั้งหม<br>วายกาว : ทั้งหม | เหล่งงิน : แหล่งเงินรายได้/เงินงบประมาณรายได้<br>เศนรงาน : ทั้งหมด<br>หน่วยงาน : กลุ่มสาบับสนุนบริหารและบริการ/สำนักงานอธิการบติ/กลุ่มอำนวยการ/สำนักงานอธิการบติ<br>กองทุน : ทั้งหมด<br>วยดาว : ทั้งหมด |              |              |                                  |          |        |             |  |  |  |  |
| เลขที่เอกสาร                                                                                    | รายการ                                                                                                    | ประเภทรายการ | จำนวนเงิน    | แตนงาน                           | หน่วยงาน | กองทุน | หมวดรายจ่าย |  |  |  |  |
| BGD0206067100068                                                                                | BGD0206067100068 เงินอุดหนูนกองทุนสำรอง 2:พื่ม 1,568,000.0 งแหนงานสัดการศึกษาอุดมศึกษาเงาน สำนักงานอธิการบดี กองทุนสำรอง เงินอุดหนูน<br>สนับสนุนการจัดการศึกษางาน<br>สนับสนุนการจัดการศึกษางาน          |              |              |                                  |          |        |             |  |  |  |  |
|                                                                                                 |                                                                                                    | รวม          | 1,568,000.00 |                                  |          |        |             |  |  |  |  |

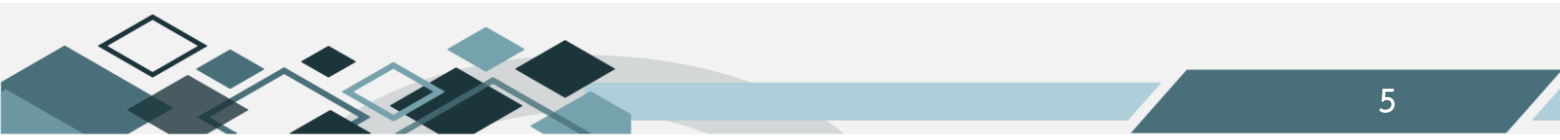

#### 5.รายงานทะเบียนคุมงบประมาณรายจ่าย

รายงานที่เป็นทะเบียนคุมแสดงการใช้งบประมาณรายจ่ายเฉพาะรายการงบประมาณนั้นๆ เช่น วัสดุ สำนักงาน โดยแสดงการตั้งงบประมาณต้นปี การบันทึกใช้งบประมาณแยกตามสถานะ ก่อนผูกพัน ผูกพัน จ่ายจริง และแสดงยอดการกันเงิน

| Image: Control (Control (Contro) (Control (Contro) (Control (Contro) (Contro) (Contro) (C | ชื่อ : นายสุเทพ อยู่เย็น                  | ชื่อโปรแกรม : BG018             | วันจันทรที่ 10 กุมภาพันธ์ พ.ศ.2568 |
|----------------------------------------------------------------------------------------------------|-------------------------------------------|---------------------------------|------------------------------------|
| 🖻 🚇ข้อมูลหลักรายรับ                                                                                                    |                                           | รายงานทะเบียนคุมงบประมาณรายจ่าย |                                    |
| 🖻 🛄ข้อมูลหลักองค์กร                                                                                                    | 4 🖣 🕨 🔛 🗠 🎮 🎒 *ข้อมูลที่แสดงเป็นข้อมูลย้อ | แหล้ง 1 วัน                     |                                    |
| 🖲 🛄ข้อมูลหลักธนาคาร                                                                                                    |                                           |                                 |                                    |
| 🕀 🎧ข้อมูลหลักอื่นๆ                                                                                                    | ปังบประมาณ                                | 2568                            |                                    |
| ⊜-@รายงานระบบงบประมาณ                                                                                                    | แหล่งเงิน                                 | เงินงบประมาณรายได้              |                                    |
| รายงานใครงสร้างงบประมาณประจำ<br>รายงานใครงสร้างงบประมาณประจำ                                                                                                    | แผนงาน                                    | งานสนับสนุนการจัดการศึกษา       |                                    |
| รายงานงบบระมาณรายรบเนภาพร                                                                                                    | หน่วยงาน                                  | กองกิจการนิสิต                  |                                    |
| อายาง และบระมาณรายจายเนราที่<br>รายงานสรปรายการที่ขอโอน/เปลี่ย                                                                                                    | กองทุน                                    | กองทุนกิจการนิสิต               |                                    |
| 📓 รายงานสรปรายการที่ขอเพิ่ม/ลดง                                                                                                    | รายการ                                    | ค่าเปี้ยประชุม                  |                                    |
| รายงานหะเบียนคมงบประมาณราย                                                                                                    | วันที่เริ่ม                               | 01/10/2567                      |                                    |
|                                                                                                    | วันที่ถึง                                 | 30/09/2568                      |                                    |
| รายงานสรุปการใช้จ่ายจริงงบประม                                                                                                    |                                           |                                 |                                    |
| รายงานการกันเงินงบประมาณเหลื                                                                                                    |                                           |                                 |                                    |

#### ขั้นตอนการเรียกรายงาน

- 1. ระบุปีงบประมาณ
- 2. ระบุมิติของรายงานที่ต้องการ คือ แหล่งเงิน แผนงาน กองทุน
- ระบุรหัสรายการหรืองบประมาณ
- 4. ระบุวันที่ของรายงาน

ตัวอย่างรายงานทะเบียนคุมงบประมาณรายจ่าย

|                                                               |                                                                                                    |                                                                                                    |            |              |        |             | ทะเปียนคุมงบปร | เะมาณรายจ่าย |            |           |           |           |           |          |       |           |
|---------------------------------------------------------------|----------------------------------------------------------------------------------------------------|----------------------------------------------------------------------------------------------------|------------|--------------|--------|-------------|----------------|--------------|------------|-----------|-----------|-----------|-----------|----------|-------|-----------|
|                                                               | ปีระบบระมาณ พ.ศ. 2568                                                                                                    |                                                                                                    |            |              |        |             |                |              |            |           |           |           |           |          |       |           |
|                                                               | หมวดรายช่าย ขบสำเนินงานได้ ตอบและวิธมุต่อและวิธมุต่างอบแกนได้ เป็นประชุม                                                                                                    |                                                                                                    |            |              |        |             |                |              |            |           |           |           |           |          |       |           |
| แหล่งเงิน : แห<br>แตนงาน : แต<br>หน่วยงาน : กอ<br>กองทุน : กอ | แทร่งเงิน : แทร่งเงินรายได้เป็นขบประมาณรายได้<br>แตนงาน : แตนงานจัดกรรดีกษรจุดมศึกษางานหนับสนุนการจัดกรรดีกษางานหนับสนุนการจัดกรรดีกษา<br>หน่วยงาน : กองทุนกิจกรรบอิต<br>กองทุน : กองทุนกิจกรรบอิต |                                                                                                    |            |              |        |             |                |              |            |           |           |           |           |          |       |           |
| เลขที่                                                        | หมวคราบข่าย เขาด้านในงานเด้าตอนแลนร้อดูดำตอนแสนดำเปียประชุม<br>[เองที่                                                                                                    |                                                                                                    |            |              |        |             |                |              | กันไว้เปิก |           |           |           |           |          |       |           |
| ใบสำคัญ                                                       |                                                                                                    | 210112                                                                                                    | ที่อนุมัติ | ที่ได้รับงวด | ปรับลค | เปลี่ยนแปลง |                | ส่วนเวลเสีย  | คงเหลือ    | จำนวนเงิน | คงเหลือ   | จำนวนเงิน | ดงเหล็ด   | เป็นและว | รบแลว | เหลื่อมปี |
|                                                               | 01/10/2567                                                                                                    | ออดยกมา                                                                                                    |            |              |        |             |                |              |            |           |           |           |           |          |       |           |
| BD020306810244227                                             | 01/10/2567                                                                                                    | ตั้งงบประมาณต้นปี                                                                                                    | 90,250.00  |              |        |             | 90,250.00      |              | 90,250.00  |           | 90,250.00 |           | 90,250.00 |          |       |           |
| BD020306810513309                                             | 01/10/2567                                                                                                    | บันทึกเงินงวด                                                                                                    |            | 90,250.00    |        |             | 90,250.00      |              | 90,250.00  |           | 90,250.00 |           | 90,250.00 |          |       |           |
| PR.0200065110227                                              | 13/11/2567                                                                                                    | ขออนุมัติเปิก<br>ค่าใช้จ่ายในการจัด<br>ประชุมคณะกรรมการ<br>กิจการปลิต<br>มหาวิทยาล้อนเรตวร<br>ครั้งที่ บ2568 วันที่ 6 |            |              |        |             | 90,250.00      | 15,050.00    | 75,200.00  |           | 90,250.00 |           | 90,250.00 |          |       |           |
| AP0200068110261                                               | 13/11/2567                                                                                                    | PR0200068110227                                                                                                    |            |              |        |             | 90,250.00      |              | 75,200.00  | 15,050.00 | 75,200.00 |           | 90,250.00 |          |       |           |
| DRC0204068110036                                              | 20/11/2567                                                                                                    | ER0204068100033                                                                                                    |            |              |        |             | 90,250.00      |              | 75,200.00  |           | 75,200.00 | 15,050.00 | 75,200.00 |          |       |           |

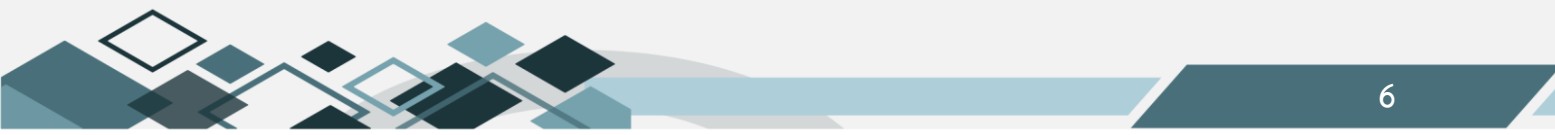

#### 6.รายงานสรุปการใช้จ่ายจริงงบประมาณประจำปี

แสดงรายละเอียดงบประมาณที่หน่วยงานได้รับและแสดงยอดรายจ่ายที่กองคลังตัดจ่ายให้เจ้าหนี้ตามฎีกาที่ หน่วยงานส่งเบิก โดยแสดงยอดเป็นรายเดือน รายไตรมาสและยอดรวมทั้งปี

| (=                                 | ผู้ใช้ :นายสุเทพ อยู่เย็น                |                                        | ชื่อโปรแกรม :BG025             | วันศุกรที่ 14 กุมภาพันธ์ พ.ศ.2568 |
|------------------------------------|------------------------------------------|----------------------------------------|--------------------------------|-----------------------------------|
| - โรรยงานโครงสร้างงบประมาณประจ     |                                          | รายงานส                                | ปการใช้จ่ายจริงงบประมาณประจำปี |                                   |
| 📓 รายงานงบประมาณรายรับในภาพร       | 44 4 2 2 4 4 5 5 5 5 5 5 5 5 5 5 5 5 5 5 | *ข้อมูลที่แสดงเป็นข้อมูลย้อนหลัง 1 วัน |                                |                                   |
| รายงานงบประมาณรายจ่ายในภาพ         |                                          | ปีงบประมาณ 2568 🗸                      |                                |                                   |
| 📑 รายงานสรุปรายการที่ขอโอน/เปลี่ย  |                                          | แหล่งเงิน เดินอาประกวณรายได้           |                                |                                   |
| 🚽 🖹 รายงานสรุปรายการที่ขอเพิ่ม/ลดง |                                          | 16814731                               |                                |                                   |
| – 📑 รายงานทะเบียนคุมงบประมาณราย    |                                          |                                        |                                |                                   |
| 📑 รายงานงบประมาณตามแผนงาน/เ        |                                          | ทนายงาน กองการแสด                      |                                |                                   |
| 💼 รายงานสรุปการใช้จ่ายจริงงบประม   |                                          | กองทุน                                 |                                |                                   |
| รายงานการกันเงินงบประมาณเหลี       |                                          | หมวดรายจ่าย                            |                                |                                   |
| รายงานยอดคงเหลืองบประมาณรา         |                                          | ปีที่ห่ารายการ 2568 🔽                  |                                |                                   |
| 📑 รายงานโครงสร้างงบประมาณประจ่     |                                          | / หมวดรายจ่าย 5                        |                                |                                   |
| รายงานโครงสร้างงบประมาณรายร่       |                                          | 0.644 1010                             | 2                              |                                   |
| - รายงานโครงสร้างงบประมาณกลาง      |                                          | รับแบบรายงาน โพดเดงพลด                 | •                              |                                   |
| รายงานเปรียบเทียบรายรับจริงกับร    |                                          |                                        |                                |                                   |
| 🔚 📑 รายงานหะเบียนคุมงบประมาณราย 🥈  |                                          |                                        |                                |                                   |
| รายงานการจัดสรรงบประมาณภาย         |                                          |                                        |                                |                                   |

ขั้นตอนการเรียกรายงาน

- 1. ระบุปีงบประมาณ
- 2. ระบุมิติของรายงานที่ต้องการ คือ แหล่งเงิน แผนงาน กองทุน
- 3. ระบุหมวดรายจ่าย

- 4. ระบุปีที่ทำรายการ กรณีเป็นเงินเหลื่อมปี ให้เลือกปีที่ทำรายการเป็นปีถัดไป
- 5. ระบุเลเวล ของหมวดรายจ่าย กรณีที่ระบุเลเวลสูงจะสามารถเห็นรายละเอียดงบประมาณได้สูง

ตัวอย่างรายงานสรุปการใช้จ่ายจริงงบประมาณประจำปี

|                                       | มหาวิทยาอิชนธุตรร                  |                 |              |                   |                |              |              |                 |                 |              |      |                 |                |      |      |                 |                |            |              |
|---------------------------------------|------------------------------------|-----------------|--------------|-------------------|----------------|--------------|--------------|-----------------|-----------------|--------------|------|-----------------|----------------|------|------|-----------------|----------------|------------|--------------|
|                                       |                                    |                 |              |                   |                |              | 5            | าองานสรุปการใช่ | ้อ่าออริง       |              |      |                 |                |      |      |                 |                |            |              |
|                                       | ป็นประมาช ท.ศ. 2544                |                 |              |                   |                |              |              |                 |                 |              |      |                 |                |      |      |                 |                |            |              |
|                                       |                                    |                 |              |                   |                |              |              |                 |                 |              |      |                 |                |      |      |                 |                |            |              |
| แหล่งเงิน : แหล่งเงินรายได้เงิน       | เช่นกัน . แกร่นโนรายได้เป็นหมายให้ |                 |              |                   |                |              |              |                 |                 |              |      |                 |                |      |      |                 |                |            |              |
| แตนงาน : ทั้งหมด                      |                                    |                 |              |                   |                |              |              |                 |                 |              |      |                 |                |      |      |                 |                |            |              |
| หน่วะงาน กลุ่มสนับสนนบริห             | ารและบริการ/สำ                     | นักงานอริการบสี | กล่มสนับสนนก | ารขับเคลื่อน/กล   | งกิจการนิสิต   |              |              |                 |                 |              |      |                 |                |      |      |                 |                |            |              |
| กลงบบ . บั้งหมด                       |                                    |                 | • •          |                   |                |              |              |                 |                 |              |      |                 |                |      |      |                 |                |            |              |
| และกับ เป็นการ                        |                                    |                 |              |                   |                |              |              |                 |                 |              |      |                 |                |      |      |                 |                |            |              |
| NUMPIC : BEDGEBER                     |                                    |                 |              |                   |                |              |              |                 |                 |              |      |                 |                |      |      |                 |                |            |              |
|                                       |                                    |                 |              |                   |                |              |              |                 |                 |              |      |                 |                |      |      |                 |                |            |              |
|                                       | 1                                  |                 |              | 1                 |                |              |              |                 |                 |              |      |                 |                |      |      |                 |                |            |              |
| ราชการ                                | งบประมาณ                           | เงินประจำงวด    | 88           | 918954 LA<br>19 8 | รมาสท 1<br>ร.ค | 501          | 21.0         | 918954 L#       | รมาสา 12<br>มีค | รวม          | a a  | ขายขรงเต<br>พ.ค | รมาสท.3<br>มิย | 501  | กด   | ขายขรงเต<br>ส.ค | รมาสาก4<br>ค.ย | 501        | รวมทั้งสิ้น  |
| แตนงานจัดการศึกษาอุดมศึกษา            | 51,929,230.98                      | 51,929,230.98   | 28,586.93    | 582,666.29        | 3,702,922.13   | 4,314,175.35 | 1,667,023.01 | 692,852.36      | 0.00            | 2,359,875.37 | 0.00 | 0.00            | 0.00           | 0.00 | 0.00 | 0.00            | 0.00           | 0.00       | 6,674,050.72 |
| งานสนับสนุนการจัดการศึกษา             | 51,929,230.98                      | 51,929,230.98   | 28,586.93    | 582,666.29        | 3,702,922.13   | 4,314,175.35 | 1,667,023.01 | 692,852.36      | 0.00            | 2,359,875.37 | 0.00 | 0.00            | 0.00           | 0.00 | 0.00 | 0.00            | 0.00           | 0.00       | 6,674,050.72 |
| งานสนับสนุนการจัดการศึกษา             | 51,929,230.98                      | 51,929,230.98   | 28,586.93    | 582,666.29        | 3,702,922.13   | 4,314,175.35 | 1,667,023.01 | 692,852.36      | 0.00            | 2,359,875.37 | 0.00 | 0.00            | 0.00           | 0.00 | 0.00 | 0.00            | 0.00           | 0.00       | 6,674,050.72 |
| งานสนับสนุนการจัดการศึกษา             | 51,929,230.98                      | 51,929,230.98   | 28,586.93    | 582,666.29        | 3,702,922.13   | 4,314,175.35 | 1,667,023.01 | 692,852.36      | 0.00            | 2,359,875.37 | 0.00 | 0.00            | 0.00           | 0.00 | 0.00 | 0.00            | 0.00           | 0.00       | 6,674,050.72 |
| มหาวิทอาลัยนเรควร                     | 51,929,230.98                      | 51,929,230.98   | 28,586.93    | 582,666.29        | 3,702,922.13   | 4,314,175.35 | 1,667,023.01 | 692,852.36      | 0.00            | 2,359,875.37 | 0.00 | 0.00            | 0.00           | 0.00 | 0.00 | 0.00            | 0.00           | 0.00       | 6,674,050.72 |
| กลุ่มสนับสนุนบริหารและบริการ          | 51,929,230.98                      | 51,929,230.98   | 28,586.93    | 582,666.29        | 3,702,922.13   | 4,314,175.35 | 1,667,023.01 | 692,852.36      | 0.00            | 2,359,875.37 | 0.00 | 0.00            | 0.00           | 0.00 | 0.00 | 0.00            | 0.00           | 0.00       | 6,674,050.72 |
| สำนักงานอธิการบพี                     | 51,929,230.98                      | 51,929,230.98   | 28,586.93    | 582,666.29        | 3,702,922.13   | 4,314,175.35 | 1,667,023.01 | 692,852.36      | 0.00            | 2,359,875.37 | 0.00 | 0.00            | 0.00           | 0.00 | 0.00 | 0.00            | 0.00           | 0.00       | 6,674,050.72 |
| กลุ่มสนับสนุนการจับเคลือน             | 51,929,230.98                      | 51,929,230.98   | 28,586.93    | 582,666.29        | 3,702,922.13   | 4,314,175.35 | 1,667,023.01 | 692,852.36      | 0.00            | 2,359,875.37 | 0.00 | 0.00            | 0.00           | 0.00 | 0.00 | 0.00            | 0.00           | 0.00       | 6,674,050.72 |
| กองกิจการนิสิต                        | 51,929,230.98                      | 51,929,230.98   | 28,586.93    | 582,666.29        | 3,702,922.13   | 4,314,175.35 | 1,667,023.01 | 692,852.36      | 0.00            | 2,359,875.37 | 0.00 | 0.00            | 0.00           | 0.00 | 0.00 | 0.00            | 0.00           | 0.00       | 6,674,050.72 |
| กองทุนกจการนสด                        | 35,621,330.00                      | 35,621,330.00   | 28,586.93    | 527,096.29        | 3,430,892.13   | 3,986,575.35 | 1,428,499.93 | 661,042.36      | 0.00            | 2,089,542.29 | 0.00 | 0.00            | 0.00           | 0.00 | 0.00 | 0.00            | 0.00           | 0.00       | 6,076,117.64 |
| งบดแนนงาน<br>ส่วนวามเหมใต้สวาและ จัสจ | 13,816,230.00                      | 13,816,230.00   | 19,452.95    | 275,912.29        | 1,046,870.65   | 1,342,245.85 | 725,060.49   | 59,955.36       | 0.00            | 785,015.85   | 0.00 | 0.00            | 0.00           | 0.00 | 0.00 | 0.00            | 0.00           | 0.00       | 2,127,261.70 |
| ส่วยอาแบบบ                            | 927 920 00                         | 927 920 00      | 15,090.00    | 67 120 00         | 43 600 00      | 125 820.00   | 59.040.00    | 22,810,00       | 0.00            | 91 850 00    | 0.00 | 0.00            | 0.00           | 0.00 | 0.00 | 0.00            | 0.00           | 0.00       | 217 670 00   |
| ด่าเป็นประชา                          | 90.250.00                          | 90.250.00       | 0.00         | 15 050 00         | 40,000.00      | 15 050 00    | 0.00         | 14.050.00       | 0.00            | 14 050 00    | 0.00 | 0.00            | 0.00           | 0.00 | 0.00 | 0.00            | 0.00           | 0.00       | 29 100 00    |
| เงินสมบาคม                            | 10.000.00                          | 10.000.00       | 0.00         | 0.00              | 400.00         | 400.00       | 1.500.00     | 0.00            | 0.00            | 1.500.00     | 0.00 | 0.00            | 0.00           | 0.00 | 0.00 | 0.00            | 0.00           | 0.00       | 1.900.00     |
| เงินตอบแทนการ                         | 837,680.00                         | 837,680.00      | 15,090.00    | 52,080.00         | 43,200.00      | 110,370.00   | 57,540.00    | 18,760.00       | 0.00            | 76,300.00    | 0.00 | 0.00            | 0.00           | 0.00 | 0.00 | 0.00            | 0.00           | 0.00       | 186,670.00   |
| ปฏิบัติงานนอกเวลา                     |                                    |                 |              |                   |                |              |              |                 |                 |              |      |                 |                |      |      |                 |                |            |              |
| ใช้สอย                                | 9,398,300.00                       | 9,398,300.00    | 0.00         | 41,900.00         | 822,555.27     | 864,455.27   | 425,069.27   | 8,600.00        | 0.00            | 433,669.27   | 0.00 | 0.00            | 0.00           | 0.00 | 0.00 | 0.00            | 0.00           | 0.00       | 1,298,124.54 |
| ค่าจ้างเหมาบริการ                     | 8,866,400.00                       | 8,866,400.00    | 0.00         | 500.00            | 809,780.00     | 810,280.00   | 407,117.27   | 0.00            | 0.00            | 407,117.27   | 0.00 | 0.00            | 0.00           | 0.00 | 0.00 | 0.00            | 0.00           | 0.00       | 1,217,397.27 |
| ค่าเป็อเสียง ค่าเข่าที่พักและ         | 100,000.00                         | 100,000.00      | 0.00         | 4,020.00          | 7,470.00       | 11,490.00    | 15,312.00    | 5,000.00        | 0.00            | 20,312.00    | 0.00 | 0.00            | 0.00           | 0.00 | 0.00 | 0.00            | 0.00           | 0.00       | 31,802.00    |
| ล่าหาหนะ                              |                                    |                 |              |                   |                |              |              |                 |                 |              |      |                 |                |      |      |                 |                |            |              |
| BG119.rpt                             |                                    |                 |              |                   |                |              |              |                 |                 |              |      |                 |                |      |      |                 | 14/02/         | 2568 9:56: | 57 หน้า1/6   |

#### 7.รายงานการกันเงินงบประมาณเหลื่อมปี

แสดงรายละเอียดการกันเงินงบประมาณเหลื่อมปี โดยแสดงเลขที่ใบกัน จำนวนเงิน สถานะของใบกันและ รายละเอียดของงบประมาณที่กันเงิน

| 6- 15ายงานระบบงบประมาณ              | ผู้ใช้ :นายสุเทพ อยู่เย็น              | ชื่อโปรแกรม :BG026                | วันศุกรที่ 14 กุมภาพันธ์ พ.ศ.2568 |
|-------------------------------------|----------------------------------------|-----------------------------------|-----------------------------------|
| - ประมาณโครงสร้างงบประมาณประจำ      |                                        | รายงานการกันเงินงบประมาณเหลื่อมปี |                                   |
| รายงานงบประมาณรายรับในภาพร          | 44 4 4 1 1 1 1 1 1 1 1 1 1 1 1 1 1 1 1 |                                   |                                   |
| 📑 รายงานงบประมาณรายจ่ายในภาพ        | ปังบประมาณ                             | 2567 🗸                            |                                   |
| 📑 รายงานสรุปรายการที่ขอโอน/เปลี่ย   | แหล่งเงิน                              | สินสุข/ระบาณรายใต้                |                                   |
| 📑 รายงานสรุปรายการที่ขอเพิ่ม/ลดง    | ICLINI                                 |                                   |                                   |
| 📑 รายงานหะเบียนคุมงบประมาณราย       |                                        |                                   |                                   |
| —🖹 รายงานงบประมาณตามแผนงาน/ห        | หนวยงาน                                | กองการนสต                         |                                   |
| 📑 รายงานสรุปการใช้จ่ายจริงงบประม    | กองทุน                                 |                                   |                                   |
| รายงานการกันเงินงบประมาณเหลี        | รายการ                                 |                                   |                                   |
| รายงานยอดคงเหลืองบประมาณรา          | เลขที่ใบกัน                            |                                   |                                   |
| 📲 รายงานโครงสร้างงบประมาณประจํ      | ประเภทรายการ                           | ห้งหมด                            |                                   |
| - รายงานโครงสร้างงบประมาณรายร่      |                                        |                                   |                                   |
| รายงานโครงสร้างงบประมาณกลาง         |                                        |                                   |                                   |
| 🔤 🔊 แหวนน สี่ยนเหียนควยสับวสิ่งดับค |                                        |                                   |                                   |

ขั้นตอนการเรียกรายงาน

- 1. ระบุปีงบประมาณ
- 2. ระบุมิติของรายงานที่ต้องการ คือ แหล่งเงิน แผนงาน กองทุน
- 3. ระบุหมวดรายจ่าย
- 4. เลขที่ใบกัน กรณีที่ทราบ

ตัวอย่างรายงานการกันเงินงบประมาณเหลื่อมปี

|                                                                                       | มาารายนักษณะตรวม<br>เการายนักษณะตรวม<br>เป็นเป็นนายประมาณการต้นเรียงไป (เรื่องกาย) |                                |                            |                      |                        |                  |                   |            |                |                                                                                                    |                     |                                    |                        |
|---------------------------------------------------------------------------------------|------------------------------------------------------------------------------------|--------------------------------|----------------------------|----------------------|------------------------|------------------|-------------------|------------|----------------|----------------------------------------------------------------------------------------------------|---------------------|------------------------------------|------------------------|
|                                                                                       |                                                                                    |                                |                            |                      |                        |                  | ปัจบประมาณ พ.ศ.25 | 67         |                |                                                                                                    |                     |                                    |                        |
| แหล่งเงิน : แท<br>แตนงาน : ทั้ง<br>หน่วองาน : กลู่<br>กองทุน : ทั้งา<br>หมวครายข่าย : | ล่งเงินรายได้/เงิ<br>เมค<br>เมค<br>เมค<br>ทั้งหมค                                  | นงบประมาณราย<br>กรและบริการ/สำ | ใต้<br>เน็กงานอริการบดี    | ักลุ่มสนับสนุนการจับ | มเคลื่อน/กองกิจการนิสิ | în               |                   |            |                |                                                                                                    |                     |                                    |                        |
| เลขที่ใบกัน                                                                           | วัน เคือน ปี                                                                       | รายการ                         | จำนวนเงินกัน               | จำนวนเงินใช้ไป       | จำนวนเงินคืน           | จำนวนเงินคงเหลือ | สถานะ             | วันครบ     | หน่วยงาน       | แหนงาน                                                                                                    | กองทุน              | หมวดรายอ่าย                        | แหล่งเงิน              |
| BGE0204067090024                                                                      | 25/09/2567                                                                         | PO02000670600                  | <sup>18</sup> 6,106,000.00 | 6,106,000.00         | 0.00                   | 0.00             | ปิดเงินสะสม       | 31/03/2568 | กองกิจการนิสิท | นตนงานจัดการศึกษา<br>อุคมศึกษาเงาน<br>สนับสนุนการจัด<br>การศึกษาเงานสนับสนุน<br>การจัดการศึกษาเงาน<br>สนับสนุนการจัด | กองทุนสินทรัทย์ดาวร | ปรับปรุงอาคารหอพัก<br>นิสิตอาคาร 1 | เงินงบประมาณ<br>รายได้ |

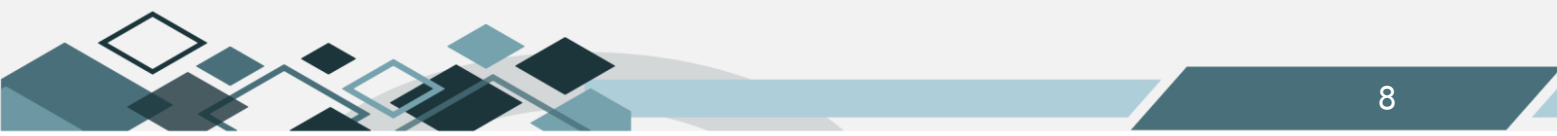

#### 8.รายงานยอดคงเหลืองบประมาณรายจ่าย

แสดงเลขที่เอกสารที่อยู่ในระหว่างดำเนินการเบิกจ่ายในระบบ 3 มิติที่ กองคลัง ยังไม่ได้จ่ายเงินแก่เจ้าหนี้ โดยแยกเป็นเอกสารที่อยู่ในขั้นตอนก่อนผูกพัน (PR/PO) และเอกสารที่อยู่ในขั้นตอนผูกพัน (RC/AP) ซึ่งรายงานจะแสดง เลขที่เอกสาร วันที่ของเอกสาร เรื่องที่ขออนุมัติ จัดซื้อ/จัดจ้าง และชื่อผู้จัดทำ

| 🖻 🎧รายงานระบบงบประมาณ             | ชื่อ : นายสุเทพ อยู่เย็น                | ซ่อโป                         | รแกรม : BG028                | วันศุกรที่ 14 กุมกาพันธ พ.ศ.2568 |
|-----------------------------------|-----------------------------------------|-------------------------------|------------------------------|----------------------------------|
| - รายงานโครงสร้างงบประมาณประจ     |                                         | รายงานบอดค                    | งเหลืองบประมาณรายจ่าย        |                                  |
| 📓 รายงานงบประมาณรายรับในภาพร      | 44 4 2 22 4 4 4 4 4 4 4 4 4 4 4 4 4 4 4 |                               |                              |                                  |
| รายงานงบประมาณรายจ่ายในภาพ        |                                         |                               |                              |                                  |
| 🔚 รายงานสรุปรายการที่ขอโอน/เปลี่ย | ปังบประมาถ                              | 2568 🗸 -                      |                              |                                  |
| 📑 รายงานสรุปรายการที่ขอเพิ่ม/ลดง  | รหัสแหล่งเงิ                            | 020100                        | แหล่งเงิน เงินงบประมาณรายได้ |                                  |
| รายงานทะเบียนคุมงบประมาณราย       | รหัสแผนงา                               | L                             | แผนงาน                       |                                  |
| 📑 รายงานงบประมาณตามแผนงาน/เ       | รหัสหน่วยงา                             | u 02030                       | หน่วยงาน กองกิจการนิสิต      |                                  |
| 📑 รายงานสรุปการใช้จ่ายจริงงบประม  | รหัสกองทุ                               | L                             | กองทุน                       |                                  |
| 📑 รายงานการกันเงินงบประมาณเหลื่   | รหัสรายกา                               | 5                             | รายการ                       |                                  |
| รายงานขอดคงเหลืองบประมาณรา        | ณวันเ                                   | 01/10/2567                    |                              |                                  |
| 📑 รายงานโครงสร้างงบประมาณประจํ    | ត                                       | 30/09/2568                    |                              |                                  |
| รายงานโครงสร้างงบประมาณรายร่      | เลือกประเภทรายงา                        | รายงานยอดเงินคงเหลือแบบละเอีย |                              |                                  |
| —โต้รายงานโครงสร้างงบประมาณกลาง   |                                         |                               |                              |                                  |
| รายงานเปรียบเทียบรายรับจริงกับร   |                                         |                               |                              |                                  |
|                                   |                                         |                               |                              |                                  |

ขั้นตอนการเรียกรายงาน

- 1. ระบุปีงบประมาณ
- ระบุมิติของรายงานที่ต้องการ คือ แหล่งเงิน แผนงาน กองทุน
- 3. ระบุหมวดรายจ่าย

٠

4. ระบุวันที่ของรายงาน

ตัวอย่างรายงานยอดคงเหลืองบประมาณรายจ่าย

|                                                                                               |                            | รายงานยอดคงเหลืองบประมาณรายจ่าย                                                                                     |                   |                                      |
|-----------------------------------------------------------------------------------------------|----------------------------|----------------------------------------------------------------------------------------------------|-------------------|--------------------------------------|
|                                                                                               |                            | ปังบประมาณ พ.ศ. <b>2568</b>                                                                                         |                   |                                      |
|                                                                                               |                            | ฃวันที่ 1 ตุลาคม 2567 ถึง 31 ตุลาคม 2                                                                               | 567               |                                      |
| แหล่งเงิน : แหล่งเงินรายได้/เงิ<br>แผนงาน : ทั้งหมด                                           | นงบประมาณรายได้            |                                                                                                    |                   |                                      |
| หน่วยงาน : กลุ่มสนับสนุนบริหา<br>กองทุน : ทั้งหมด<br>หมวดรายจ่าย : ทั้งหมด                    | ารและบริการ/สำนักงานอธิการ | บดี/กลุ่มสนับสนุนการขับเคลื่อน/กองกิจการนิสิต                                                                       |                   |                                      |
| <ol> <li>ยอดคงเหลือก่อนผูกพันตามสมุดทะ<br/><u>บวก</u> รายการที่กันเงินแล้วแต่ยังไม</li> </ol> | เบือน<br>ม่ได้ผูกพัน       |                                                                                                    |                   | 56,825,354.69                        |
| PR0200068100002                                                                               | 01/10/2567                 | ขออนุมัติเช่าเครื่องล้างจาน ของกองกิจการนิลิต (ศูนย์อาหาร NU นา<br>Square) ประจำปังบประมาณ 2568                     | เงสาวพรรนิพา ใจศี | 42,800.00                            |
| PR0200068100580                                                                               | 15/10/2567                 | ขออนุมัติจ้างเหมาบริการรักษาความปลอดภัยบริเวณหอหักนิสิต นา<br>และศูนย์อาหาร NU Square จำนวน 1 งาน ของกองกิจการนิสิต | เงสาวพรรนิพา ใจศี | 3,168,000.00                         |
|                                                                                               |                            |                                                                                                    |                   | <u>3,210,800.00</u><br>60,036,154.69 |
| <ol> <li>ยอดคงเหลือผูกพันตามสมุดทะเบียน</li> </ol>                                            | 1                          |                                                                                                    |                   | 61,533,944.69                        |
| <u>บวก</u> รายการที่กันเงินแล้วแต่ยังไม่                                                      | ) ได้จ่ายเงิน              |                                                                                                    |                   |                                      |
|                                                                                               |                            |                                                                                                    |                   |                                      |
|                                                                                               |                            |                                                                                                    |                   |                                      |
|                                                                                               |                            |                                                                                                    |                   |                                      |
| BG130.rpt                                                                                     |                            |                                                                                                    | 14                | W02/2568 10:09:37 หน้า1/2            |

#### 9.รายงานเปรียบเทียบรายรับจริงกับรายจ่ายจริง

แสดงข้อมูลเปรียบเทียบจำนวนเงินที่ได้รับจริงกับจำนวนเงินที่เกิดรายจ่ายจริงที่กองคลังตัดจ่ายแก่เจ้าหนึ้

#### แล้ว โดยแยกตามมิติของงบประมาณรับและจ่าย

| 🗄 🕼 รายงานระบบงบประมาณ              | ผู้ใช้ :นายสุเทพ อยู่เย็น | ชื่อโปรแกรม :BG032                        | วันศุกรที่ 14 กุมภาพันธ์ พ.ศ.2568 |
|-------------------------------------|---------------------------|-------------------------------------------|-----------------------------------|
| รายงานโครงสร้างงบประมาณประจำ        |                           | รายงานเปรียบเทียบรายรับจริงกับรายจ่ายจริง |                                   |
| รายงานงบประมาณรายรับในภาพร          |                           |                                           |                                   |
| รายงานงบประมาณรายจ่ายในภาพ          | ປັຈນປຈະມາດ. 256           | 3 🗸                                       |                                   |
| 🚽 🖻 รายงานสรุปรายการที่ขอโอน/เปลี่ย | แหล่งเงิน เดินงา          | ประมาณรายได้                              |                                   |
| 📑 รายงานสรุปรายการที่ขอเพิ่ม/ลดง    | แผนงาน                    |                                           |                                   |
| รายงานทะเบียนคุมงบประมาณราย         | ucucia                    | 1007511Be                                 |                                   |
| 📑 รายงานงบประมาณตามแผนงาน/เ         |                           |                                           |                                   |
| 📑 รายงานสรุปการใช้จ่ายจริงงบประม    | กองทุน                    |                                           |                                   |
| รายงานการกันเงินงบประมาณเหลื่       | จาก วันที่ 01/10          | 0/2567                                    |                                   |
| รายงานยอดคงเหลืองบประมาณรา          | ถึง วันที่ 30/09          | 9/2568                                    |                                   |
| 📄 📄 รายงานโครงสร้างงบประมาณประจำ 🚦  | รูปแบบรายงาน มิติห้       | ทมด                                       |                                   |
| 📄 รายงานโครงสร้างงบประมาณรายร่      |                           |                                           |                                   |
| 📑 รายงานโครงสร้างงบประมาณกลาง       |                           |                                           |                                   |
| รายงานเปรียบเทียบรายรับจริงกับ      |                           |                                           |                                   |

ขั้นตอนการเรียกรายงาน

- 1. ระบุปีงบประมาณ
- 2. ระบุมิติของรายงานที่ต้องการ คือ แหล่งเงิน แผนงาน กองทุน
- ระบุวันที่ของรายงาน

#### ตัวอย่างรายงานเปรียบเทียบรายรับจริงกับรายจ่ายจริง

|                                                                    | รายงานเปรียบเรื                  | ใยบรายรับจริงกับรายจ่ายจริง |                                     |                                   |  |  |  |  |  |
|--------------------------------------------------------------------|----------------------------------|-----------------------------|-------------------------------------|-----------------------------------|--|--|--|--|--|
|                                                                    | ปีงบประมาณ 2568                  |                             |                                     |                                   |  |  |  |  |  |
| วันที่ 1 ตุลาคม 2567 ลึง วันที่ 30 กันยายน 2568                    |                                  |                             |                                     |                                   |  |  |  |  |  |
| เหล่งเงิน : แหล่งเงินรายได้/เงินงบประมาณรายได้<br>เหนงาน : ทั้งหมด |                                  |                             |                                     |                                   |  |  |  |  |  |
| หน่วองาน : กลุ่มสนับสนุนบริหารและบ่<br>าองทุน : ทั้งหมด            | ริการ/สำนักงานอธิการบดี/กลุ่มสนั | บสนุนการขับเคลือน/กองกิจกา  | รบสิท                               |                                   |  |  |  |  |  |
| แตนงาน/หน่วยงาน/กองบุน                                             | ราชรับจริง                       | รายข่ายจริง                 | รายรับสูงหรือ<br>ต่ำกว่ารายจ่ายจริง | ผลต่างคิดเป็นร้อยละ<br>ของรับจริง |  |  |  |  |  |
| แผนงานจัดการศึกษาอุดมศึกษา                                         | 24,587,612.98                    | 6,674,050.72                | 17,913,562.26                       | 72.8                              |  |  |  |  |  |
| งานสนับสนุนการจัดการศึกษา                                          | 24,587,612.98                    | 6,674,050.72                | 17,913,562.26                       | 72.8                              |  |  |  |  |  |
| งานสนับสนุนการจัดการศึกษา                                          | 24,587,612.98                    | 6,674,050.72                | 17,913,562.26                       | 72.8                              |  |  |  |  |  |
| งานสนับสนุนการจัดการศึกษา                                          | 24,587,612.98                    | 6,674,050.72                | 17,913,562.26                       | 72.8                              |  |  |  |  |  |
| มหาวิทยาลัยนเรศวร                                                  | 24,587,612.98                    | 6,674,050.72                | 17,913,562.26                       | 72.8                              |  |  |  |  |  |
| กลุ่มสนับสนุนบริหารและบริการ                                       | 24,587,612.98                    | 6,674,050.72                | 17,913,562.26                       | 72.8                              |  |  |  |  |  |
| สำนักงานอธิการบดี                                                  | 24,587,612.98                    | 6,674,050.72                | 17,913,562.26                       | 72.8                              |  |  |  |  |  |
| กลุ่มสนับสนุนการขับเคลื่อน                                         | 24,587,612.98                    | 6,674,050.72                | 17,913,562.26                       | 72.8                              |  |  |  |  |  |
| กองกิจการนิสิต                                                     | 24,587,612.98                    | 6,674,050.72                | 17,913,562.26                       | 72.8                              |  |  |  |  |  |
| กองทุนทั่วไป                                                       | 10,060.00                        | 0.00                        | 10,060.00                           | 100.0                             |  |  |  |  |  |
| กองทุนกิจการนิสิท                                                  | 0.00                             | 6,076,117.64                | (6,076,117.64)                      | (607,611,764.0                    |  |  |  |  |  |
| กองทุนสินทรัพย์ถาวร                                                | 24,577,552.98                    | 597,933.08                  | 23,979,619.90                       | 97.5                              |  |  |  |  |  |
| กองทุนสินทรัพย์ถาวร                                                | 24,577,552.98                    | 597,933.08                  | 23,979,619.90                       | 97.5                              |  |  |  |  |  |
| แผนงานบุคลากรภาครัฐ                                                | 0.00                             | 3,300,999.00                | (3,300,999.00)                      | (330,099,900.0                    |  |  |  |  |  |
| รายการค่าใช้จ่ายบุคลากรภาครัฐ                                      | 0.00                             | 3,300,999.00                | (3,300,999.00)                      | (330,099,900.0                    |  |  |  |  |  |
| สนับสนุนการจัดการเรียนการสอน                                       | 0.00                             | 3,300,999.00                | (3,300,999.00)                      | (330,099,900.0                    |  |  |  |  |  |
| สนับสนุนการจัดการเรียนการสอน                                       | 0.00                             | 3,300,999.00                | (3,300,999.00)                      | (330,099,900.0                    |  |  |  |  |  |
| มหาวิทยาลัยนเรศวร                                                  | 0.00                             | 3,300,999.00                | (3,300,999.00)                      | (330,099,900.0                    |  |  |  |  |  |
| กลุ่มสนับสนุนบริหารและบริการ                                       | 0.00                             | 3,300,999.00                | (3,300,999.00)                      | (330,099,900.0                    |  |  |  |  |  |
| สำนักงานอธิการบดี                                                  | 0.00                             | 3,300,999.00                | (3,300,999.00)                      | (330,099,900.0                    |  |  |  |  |  |
| กลุ่มสนับสนุนการขับเคลื่อน                                         | 0.00                             | 3,300,999.00                | (3,300,999.00)                      | (330,099,900.0                    |  |  |  |  |  |
| กองกิจการนิสิต                                                     | 0.00                             | 3,300,999.00                | (3,300,999.00)                      | (330,099,900.0                    |  |  |  |  |  |
| กองทุนกิจการนิสิต                                                  | 0.00                             | 3,300,999.00                | (3,300, <b>999</b> .00)             | (330,099,900.0                    |  |  |  |  |  |
| รวม                                                                | 24,587,612.98                    | 9,975,049.72                | 14,612,563.26                       | 59.4                              |  |  |  |  |  |

#### 10.รายงานทะเบียนคุมงบประมาณรายรับ

แสดงข้อมูลเฉพาะของงบประมาณรายรับรายการนั้นๆ โดยแสดงวันที่ในการตั้งงบประมาณรายรับและ รายละเอียดการรับเงินตาม ใบสำคัญรับเงิน (RV) ที่ได้รับเงิน

| 🖻 🛄รายงานระบบงบประมาณ             | ผู้ใช้ :นายสุเทพ อยู่เย็น                | ชื่อโปรแกรม :BG033              | วันศุกร์ที่ 14 กุมภาพันธ์ พ.ศ.2568 |
|-----------------------------------|------------------------------------------|---------------------------------|------------------------------------|
| รายงานโครงสร้างงบประมาณประจํ      |                                          | รายงานทะเบียนคุมงบประมาณรายรับ  |                                    |
| รายงานงบประมาณรายรับในภาพร        | 44 4 6 6 7 6 6 7 6 7 6 7 6 7 6 7 6 7 6 7 |                                 |                                    |
| รายงานงบประมาณรายจ่ายในภาพ        |                                          | ป็งบประมาณ 2568 🗸               |                                    |
| 🔚 รายงานสรุปรายการที่ขอโอน/เปลี่ย |                                          | แหล่งเงิน เงินงบประมาณรายได้    |                                    |
| 📑 รายงานสรุปรายการที่ขอเพิ่ม/ลดง  |                                          | แผนงาน งานสนับสนนการจัดการศึกษา |                                    |
| 📲 รายงานทะเบียนคุมงบประมาณราย     |                                          | หน่วยงาน กองกิจการนิสิต         |                                    |
| 📑 รายงานงบประมาณตามแผนงาน/เ       |                                          | 001/01                          |                                    |
| รายงานสรุปการใช้จ่ายจริงงบประม    |                                          |                                 |                                    |
| รายงานการกันเงินงบประมาณเหลี      |                                          | รายเดารายได้จากการบราสณหรีพย    |                                    |
| รายงานยอดคงเหลืองบประมาณรา        |                                          | จาก วันที่ 01/10/2567           |                                    |
|                                   |                                          | ถึง วันที่ 30/09/2568           |                                    |
| รายงานโครงสร้างงบประมาณรายร้      |                                          |                                 |                                    |
| รายงานใครงสร้างงบประมาณกลาง       |                                          |                                 |                                    |
| รายงานเปรียบเทียบรายรับจริงกับ:   |                                          |                                 |                                    |
| 📑 รายงานทะเบียนคุมงบประมาณราย     |                                          |                                 |                                    |
| รายงานการจัดสรรงบประมาณภาย        |                                          |                                 |                                    |

ขั้นตอนการเรียกรายงาน

- 1. ระบุปีงบประมาณ
- 2. ระบุมิติของรายงานที่ต้องการ คือ แหล่งเงิน แผนงาน กองทุน
- ระบุรายได้
- 4. ระบุวันที่ของรายงาน

ตัวอย่างรายงานทะเบียนคุมงบประมาณรายรับ

#### ทะเบียนคุมงบประมาณรายรับ

ปัจบประมาณ 2568

#### ด้ังแต่วันที่ 1 ดุลาคม 2567 ถึง วันที่ 30 กันยายน 2568

แหล่งเงิน : แหล่งเงินรายได้/เงินงบประมาณรายได้

แทนงาน : แทนงานจัดการศึกษาอุดมศึกษา/งานสนับสนุนการจัดการศึกษา/งานสนับสนุนการจัดการศึกษา/งานสนับสนุนการจัดการศึกษา

หน่วยงาน : กลุ่มสนับสนุนบริหารและบริการ/สำนักงานจริการบดี/กลุ่มสนับสนุนการจับเคลื่อน/กองกิจการนิสิต

กองทุน : กองทุนสินทรัทย์กาวร/กองทุนสินทรัทย์กาวร

หมวดรายได้ : รายได้จากการบริหารสินทรัพย์/รายได้จากการบริหารสินทรัพย์

| เลขที่ใบลำคัญ      | วันเดือน ปี | รายการ                                  | ยอดรายรับดามงบประมาณ<br>ที่ได้รับอนุมัดิงวด | ยอดที่เกิดขึ้นจริง | ยอดดงเหลือดามงบประมาณ<br>ที่ได้รับอนุมัติ |
|--------------------|-------------|-----------------------------------------|---------------------------------------------|--------------------|-------------------------------------------|
| EGR020306809000005 | 30/09/2567  | *<br>ดังงบประมาณ                        | 0.00                                        | 0.00               | 0.00                                      |
|                    | 01/10/2567  | ออดออกมา                                | 0.00                                        | 0.00               | 0.00                                      |
| RV0204068100108    | 03/10/2567  | ค่าบำรุงลอานที่ (ใบเลร็จรับเงิน เล่มที่ | 0.00                                        | 2,400.00           | (2,400.00)                                |
|                    |             | 23135/01)                               |                                             |                    |                                           |
| RV0204068100161    | 04/10/2567  | ต่าเข่าร้านด้า เดือนดุลาคม 2567 (Nu     | 0.00                                        | 3,500.00           | (5,900.00)                                |
|                    |             | Square ถือดที่ F9)                      |                                             |                    |                                           |
| RV0204068100161    | 04/10/2567  | ค่าบำรุงการใช้พื้นที่ เดือนดุธาตม 2567  | 0.00                                        | 1,250.00           | (7,150.00)                                |
|                    |             | (Nu Square ถือคที่ F9)                  |                                             |                    |                                           |
| RV0204068100165    | 04/10/2567  | ด่าบำรุงการใช้พื้นที่ เดือนดุตาคม 2567  | 0.00                                        | 1,000.00           | (8,150.00)                                |
|                    |             | (Nu Square ถือดที่ F30)                 |                                             |                    |                                           |
| RV0204068100165    | 04/10/2567  | ดำเข่าร้าน เดือนดุลาคม 2567 (Nu         | 0.00                                        | 2,000.00           | (10,150.00)                               |
|                    |             | Square ลือดที่ F30)                     |                                             |                    |                                           |
| RV0204068100166    | 04/10/2567  | ต่าเข่าร้าน เคือนคุลาคม 2567 (№         | 0.00                                        | 2,000.00           | (12,150.00)                               |
|                    |             | Souare อีอตที่ F20)                     |                                             |                    |                                           |

# รายงานระบบจัดซื้อจัดจ้าง

# 1.รายงานทะเบียนคุมสัญญา

แสดงทะเบียนคุมสัญญาของหน่วยงานที่ดำเนินการจัดซื้อ/จัดจ้าง

| Log out                                                                                                    | ผู้ใช้ :นายสุเทพ อยู่เย็น | ซึ่งโปรแกรม :PR007<br>รามงานทะเบียนคุมสัญญา | วันศุกรที่ 14 กุมกาพันธ์ พ.ศ.2568 |
|----------------------------------------------------------------------------------------------------|---------------------------|---------------------------------------------|-----------------------------------|
| <ul> <li>         ⊕ ปฏระบบจัดขึ้ง/จัดจ้าง         ♥ ปฏระบบบจัดทวิสันทริพย์     </li> <li>         ♥ ปฏระบบบรัดทวิสันทริพย์     </li> <li>         ♥ ปฏระบบบรัดทวิสันทริพย์     </li> <li>         ♥ ปฏระบบบรัดขึ้งแขกประเภท     </li> <li>         ♥ ปฏรัยมูลหลักอะที่กร     </li> <li>         ♥ ปฏรัยมูลหลักอะที่กร     </li> <li>         ♥ ปฏรัยมูลห</li></ul> |                           | ຈາກวันที่ 01/10/2567                        |                                   |

ขั้นตอนการเรียกรายงาน

- 1. ระบุระยะเวลาของรายงาน
- 2. ระบุหน่วยงาน
- ระบุเลขที่ ใบสั่งซื้อ/จ้าง/สัญญาซื้อ/จ้าง

# ตัวอย่างทะเบียนคุมสัญญา

|                    |                              |                        | มา              | หาวิทยาลัย | นเรศวร     |                  |          |                |           |     |
|--------------------|------------------------------|------------------------|-----------------|------------|------------|------------------|----------|----------------|-----------|-----|
|                    |                              |                        | r               | าะเบียนคุม | สัญญา      |                  |          |                |           |     |
| ส์เ                | องาน ซื้ออุปกรณ์จัด          | แก็บข้อมูลแบบ NAS      |                 |            |            |                  |          |                |           |     |
| อ้างถึงเลขที่      | สัญญา_ <u>PO020006810</u>    | 00036                  |                 |            |            | ถงวันที่         | 01/      | 10/2567        |           |     |
| ชื่อผู้ชื่อ / ผู้ว | ว่าจ้าง <u>สำนักงานอธิ</u> เ | การบดี                 |                 |            |            | วงเงินตา         | ນສັญญา   | 314,500.00     |           | บา  |
| ชื่อผู้ขาย / ผู้   | ไร้บจ้าง ห้างหุ้นส่วนจ่      | ำกัด โรจนกุลคอมพิวเตอร | f               |            |            | อายุสัญล         | in 4     | 5              |           | วั  |
| การค้ำประก่        | กันงานตามสัญญา               |                        |                 |            |            | 4 0 1            |          |                |           |     |
| เงินเ              | สด จำนวน                     |                        | 1               | ⊔าท        |            |                  |          |                |           |     |
| <br>ทนัง           | งสือค้ำประกันโคย             |                        |                 |            |            | ส่าขา            |          |                |           |     |
| เลขา่              | <br>ที่หนังสือค้ำประกัน      |                        |                 |            |            |                  |          |                |           |     |
| อื่น:              | <br>1                        |                        |                 |            |            |                  |          |                |           |     |
| วันที่ครบกำ        | าหนดค้ำประกัน                |                        |                 |            |            |                  |          |                |           |     |
| งวดที่             | จำนวนเงิน                    | วันที่ครบกำหนด         | วันตรวจรับ      | วันที่จ่   | ่ายชำระ    | เลขที่ใบสำคัญจ่  | าย       | จำนวนเงินสุทธิ | หมายเหตุ  |     |
| 1                  | 314,500.0                    | 00 01/10/2567          | 01/11/2567      | 04/1       | 2/2567     | PV0204068120150  |          | 311,560        | .75       | ٦   |
|                    |                              |                        |                 |            |            |                  |          |                | I         | _   |
| LLP                | พนงาน / งาน                  | หน่วยงาน               | กองทุน          |            | P          | เมวครายจ่าย      |          | แหล่งเงิน      | จำนวนเงิน | ٦   |
| งานสนับส           | สนุนการจัด                   | สำนักงานอธิการบดี      | กองทุนเงินนอกงบ | ประมาณ     | โครงการเ   | การพัฒนา Mobile  | เงินบริเ | จาคโคยมี       | 314,500.  | .00 |
| การศึกษา           |                              |                        |                 |            | Applicatio | on (NU More+) ปน | วัตถุปร  | ะสงค์          |           |     |
|                    |                              |                        |                 |            | ระบบปฏิ    | บัติการ iOS และ  |          |                |           |     |
|                    |                              |                        |                 |            | Android    |                  |          |                |           |     |
|                    |                              |                        |                 |            |            |                  |          | รวม            | 314,500.  | .00 |

# 2.รายงานสรุปทะเบียนคุมสัญญา

รายงานสรุปเลขที่สัญญาทั้งหมดของหน่วยงานที่ดำเนินการจัดซื้อ/จัดจ้าง

| Log out                       | •      | ผู้ใช้ :นายสุเทพ อยู่เย็น | ชื่อโปรแกรม :PR008        | วันศุกรที่ 14 กุมกาพันธ`พ.ศ.2568 |
|-------------------------------|--------|---------------------------|---------------------------|----------------------------------|
| 😼 ระบบบัญชีสามมิติ            | $\sim$ |                           | รายงานสรุปทะเบียนคุมสัญญา |                                  |
| 🖲 🕼ระบบงบประมาณ               |        | 44 4 0 00 🗖 🖬 🖓           |                           |                                  |
| 🖻 🚇ระบบจัดซื้อ/จัดจ้าง        |        |                           |                           |                                  |
| 🖻 🌘ระบบบริหารสินทรัพย์        |        | ปีงบประมาณ                | 2568 🗸                    |                                  |
| 🕀 🎧ระบบการเงินรับ             |        | แหล่งเงิน                 | เงินงบประมาณรายได้        |                                  |
| ⊕- <b>เ</b> อระบบการเงินจ่าย  |        | แผนงาน                    |                           |                                  |
| 🖻 🌘ระบบบัญชีแยกประเภท         |        |                           |                           |                                  |
| 🖻 🌘ระบบรักษาความปลอดภัย       |        | พนวยงาน                   | สานกงานออการบดี           |                                  |
| 🖻 🛄ข้อมูลหลักรายรับ           |        | กองทุน                    |                           |                                  |
| 🕀 🛄ข้อมูลหลักองค์กร           |        | จากวันที่                 | 01/10/2567                |                                  |
| 🕀 🎑ข้อมูลหลักธนาคาร           |        | ถึงวันที่                 | 30/09/2568                |                                  |
| 🖻 🕼ข้อมูลหลักอื่นๆ            |        | ม้อิเก้าง                 | AA                        |                                  |
| 🖻 🕼รายงานระบบงบประมาณ         |        |                           |                           |                                  |
| 🖻 🎧รายงานระบบจัดซื้อจัดจ้าง   |        |                           |                           |                                  |
| รายงานทะเบียนคุมสัญญา         |        |                           |                           |                                  |
| รายงานสรุปทะเบียนคุมสัญญา     |        |                           |                           |                                  |
| รายงานทะเบียนคุมหลักประกันซอง |        |                           |                           |                                  |

ขั้นตอนการเรียกรายงาน

- 1. ระบุปีงบประมาณ
- 2. ระบุมิติของรายงานที่ต้องการ คือ แหล่งเงิน แผนงาน กองทุน
- ระบุวันที่ของรายงาน

ตัวอย่างรายงานสรุปทะเบียนคุมสัญญา

|                                              | มหาวิทยาลัยนเรศวร<br>รายงานสรูปทะเบียนคุมสัญญา                                                                                                    |                       |                                                                                                    |                 |                  |                 |                                                 |                         |                        |                   |                 |                          |               |                       |                         |                                             |
|----------------------------------------------|----------------------------------------------------------------------------------------------------|-----------------------|----------------------------------------------------------------------------------------------------|-----------------|------------------|-----------------|-------------------------------------------------|-------------------------|------------------------|-------------------|-----------------|--------------------------|---------------|-----------------------|-------------------------|---------------------------------------------|
|                                              | ปังบประมาณ พ.ศ. <b>2568</b>                                                                                                    |                       |                                                                                                    |                 |                  |                 |                                                 |                         |                        |                   |                 |                          |               |                       |                         |                                             |
|                                              | วันที่ 1 ดูลาคม 2567 ลึง วันที่ 30 กันยายน 2568                                                                                                    |                       |                                                                                                    |                 |                  |                 |                                                 |                         |                        |                   |                 |                          |               |                       |                         |                                             |
| แหลงเง่น<br>แผนงาน :<br>หน่วยงาน<br>กองทุน : | ล่งเงิน : แหล่งเงินรายได้/เงินงบประมาณรายได้<br>นงาน : ทั้งหมด<br>ม่วยงาน : กลุ่มสนับสนุนบริหารและบริการ/สำนักงานอธิการบดีกรบดี<br>วงทุน : ทั้งหมด |                       |                                                                                                    |                 |                  |                 |                                                 |                         |                        |                   |                 |                          |               |                       |                         |                                             |
| ลำคับที่                                     | วันที่                                                                                                    | ชื่อหน่วยงาน          | รายการที่จัดซื้อ/จ้าง                                                                                              | เลขที่ สัญญา    | ราคา<br>งบประมาณ | ราคา<br>ที่เสนอ | ชื่อผู้รับจ้าง                                  | โดยวิธี                 | กำหนด<br>ส่งของ/ส่งงาน | วันเซ็น<br>สัญญา/ | วันครบ<br>กำหนด | หลัก<br>ประกัน           | วัน<br>ส่งมอบ | กำหนดการ<br>รับประกัน | วันที่ตรวจ<br>รับสินด้า | เลขที่ใบส่ง<br>ของ/ส่งงาน                   |
| 1                                            | 01/10/2567                                                                                                    | สำนักงาน<br>อธิการบดี | เช่าเครื่องถ่าย<br>เอกสาร พร้อม<br>ระบบเครือข่าย<br>แถะอุปกรณ์<br>ประจำเคือน<br>ศุลาคม 2567 โดย<br>วิธีเฉพาะเจาะจง | PO0200068100061 | 250,000.00       | 250,000.00      | บริษัท ริโก้<br>(ประเทศ<br>ไทย) จำกัด           | วิธี<br>เฉพาะเ<br>จาะจง | 31                     | 01/10/2567        | 01/10/2567      |                          | 01/11/2567    |                       | 06/12/2567              | 10389172<br>(ข้านวนเงิน<br>250000 บาท)      |
| 2                                            | 08/10/2567                                                                                                    | สำนักงาน<br>อธิการบดี | ขออนุมัติจ้างทำ<br>ความสะอาด<br>อาการของ<br>มหาวิทยาลัย<br>นเรศวร                                                  | PO0200068100060 | 1,986,241.0      | 3,972,482.0     | บริษัท เอ็น.<br>ซี.ซี. ออล<br>เซอร์วิส<br>จำกัด | วิธี<br>เฉพาะเ<br>จาะจง | 61                     | 08/10/2567        | 31/10/2567      | หนังสือ<br>ค้ำ<br>ประกัน | 01/11/2567    |                       | 08/11/2567              | CLN.<br>0494/2567<br>(ข้านวนเงิน<br>1986241 |

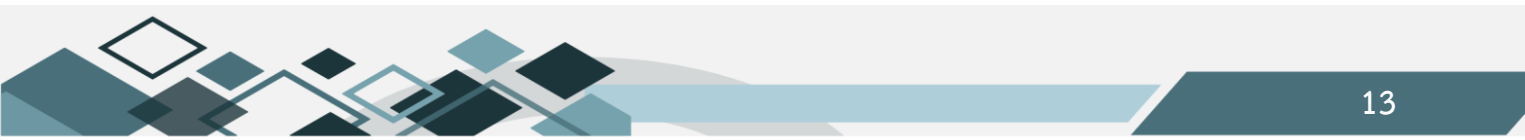

#### 3.รายงานทะเบียนคุมหลักประกันซอง/สัญญา

แสดงข้อมูลทะเบียนรับหลักประกัน ได้แก่

- 1. หลักประกันซอง/สัญญา
- 2. หลักประกันร้านค้า
- ด่าประกันของเสียหาย
- ค่ามัดจำหอพัก
- 5. ค่าประกันสัญญายืมทรัพย์สิน

| Log out                                                                                        | ~ | ผู้ใช้ :นายสุเทพ อยู่เย็น    | ซึ่อโปรแกรม :                       | วันศุกร์ที่ 14 กุมภาพันธ์ พ.ศ.2568 |
|------------------------------------------------------------------------------------------------|---|------------------------------|-------------------------------------|------------------------------------|
| <ul> <li>เรียบของอู่อุ่งเป็นและ</li> <li>เป็นระบบงบประมาณ</li> <li>เป็นระบบงบประมาณ</li> </ul> |   |                              |                                     |                                    |
| <ul> <li>บารหารสินทรัพย์</li> </ul>                                                            |   | ປັຈນປະະມາດ 2568 🗸            | <b>จากวันที</b> ่ <u>01/10/2567</u> |                                    |
| 🖲 🎧 🕼 ສະບນກາรເຈີນຮັບ                                                                           |   | แหล่งเงิน เงินงบประมาณรายได้ | <b>ถึงวันที่</b> 14/02/2568         |                                    |
| 🖲 🕼 ระบบการเงินจ่าย                                                                            |   | แผนงาน ทั้งหมด               | . เลขที่เอกสาร                      |                                    |
| 🖲 🎧ระบบบัญชีแยกประเภท                                                                          |   | หน่วยงาน สำนักงานอธิการบดี   | ฝรับจ้าง/ผัชาย                      | A                                  |
| •  •  •  •  •  •  •  •  •  •  •  •  •                                                          |   | oppun dance                  | ประเภทเอกราร (เอยช์โมร์มเพล         |                                    |
| ฺ⊕-@ช่อมูลหลักรายรับ                                                                           |   |                              |                                     |                                    |
| ฺ⊕-เฏษขอมูลหลักองศ์กร                                                                          |   | ประเภทรายงาน ทงหมด           | 1504ตามวนทา                         | รบหลกประกน 💽 *                     |
| 🖻 🛄ขอมูลหลักธนาคาร                                                                             |   |                              |                                     |                                    |
| ⊕ เฏชอมูลหลักอนๆ                                                                               |   |                              |                                     |                                    |
| 🖲 🛄รายงานระบบงบประมาณ                                                                          |   |                              |                                     |                                    |
|                                                                                                |   |                              |                                     |                                    |
| รายงานทะเบยนคุมสญญา                                                                            |   |                              |                                     |                                    |
| 📑 รายงานสรุบทะเบียนคุมสัญญา                                                                    | 4 |                              |                                     |                                    |
| ธายงานทะเบยนคุมหลักประกันซอง/สถ<br>โรระแรงนั้นสั่นสั่นสั่น                                     |   |                              |                                     |                                    |

# ขั้นตอนการเรียกรายงาน

- 1. ระบุปีงบประมาณ
- 2. ระบุมิติของรายงานที่ต้องการ คือ แหล่งเงิน แผนงาน กองทุน
- 3. ประเภทหลักประกัน
- 4. ระบุวันที่ของรายงาน

#### ตัวอย่างรายงานทะเบียนคุมหลักประกันซอง/สัญญา

|       |                                                                                                    |                                                                                                    |                             |  |  |            |            |         |                                         |                                                 | มหาวิทย           |                 |            |           |  |  |         |              |                 |                     |                               |
|-------|----------------------------------------------------------------------------------------------------|----------------------------------------------------------------------------------------------------|-----------------------------|--|--|------------|------------|---------|-----------------------------------------|-------------------------------------------------|-------------------|-----------------|------------|-----------|--|--|---------|--------------|-----------------|---------------------|-------------------------------|
|       |                                                                                                    |                                                                                                    |                             |  |  |            |            |         |                                         |                                                 | ทะเบียนคุมหลัก    | ประกันของ/      | ສັ໙ູ໙ູາ    |           |  |  |         |              |                 |                     |                               |
|       |                                                                                                    |                                                                                                    |                             |  |  |            |            |         |                                         |                                                 | ปีงบประม          | าณ พ.ศ. 256     | B /        |           |  |  |         |              |                 |                     |                               |
|       |                                                                                                    |                                                                                                    |                             |  |  |            |            |         |                                         | วันที่:                                         | เ ตุลาคม 2567 อิเ | ง วันที่ 14 กุม | ภาพันธ์ 25 | 58        |  |  |         |              |                 |                     |                               |
|       | แหล่งเงิน : เงินงบประ                                                                                                    | มาณรายได้                                                                                                    |                             |  |  |            |            |         |                                         |                                                 |                   |                 |            |           |  |  |         |              |                 |                     |                               |
|       | แตนงาน : ทั้งหมด                                                                                                    |                                                                                                    |                             |  |  |            |            |         |                                         |                                                 |                   |                 |            |           |  |  |         |              |                 |                     |                               |
|       | หน่วยงานหลัด : งั้นแกานหนึ่งการบดี<br>คลางหายเลือ : งั้นแก                                                                                                    |                                                                                                    |                             |  |  |            |            |         |                                         |                                                 |                   |                 |            |           |  |  |         |              |                 |                     |                               |
|       | การสะสงหาศักร ถึงแกงในชอกรรมด<br>กองชุมหาศักร ที่อ้างแล                                                                                                    |                                                                                                    |                             |  |  |            |            |         |                                         |                                                 |                   |                 |            |           |  |  |         |              |                 |                     |                               |
|       | ουτρατιδα : ນັ້ງການ.α<br>h                                                                                                    |                                                                                                    |                             |  |  |            |            |         |                                         |                                                 |                   |                 |            |           |  |  |         |              |                 |                     |                               |
| anyth | hind and here here here here here here here her                                                                                                    |                                                                                                    |                             |  |  |            |            |         |                                         |                                                 |                   |                 |            |           |  |  |         |              |                 |                     |                               |
|       |                                                                                                    | เล่าที่ เมษที่ รัดรวมกา เลงที่หนังรัง<br>ไปประเทศนี้ 1955 เมษที่ รัดรวมกา เลงที่หนังรัง<br>ไปประเทศนี้ ว่าเมษที่ประเทศ |                             |  |  |            |            |         |                                         |                                                 |                   |                 |            |           |  |  | Sale du | Seu          | Ion Ion         | and a factor of the | Territo Facion                |
|       | ไปประสารรูป 1 โประสารรูป 1 โประสารรูป 1 โประสารรูป 1 โประสารรูป 1 โประสารรูป 1 โประสารรูป 1 โประสารรูป 1 โประสา<br>เกมาะกันเหลือ 1 โประสารรูป 1 โประสารรูป 1 โประสารรูป 1 โประสารรูป 1 โประสารรูป 1 โประสารรูป 1 โประสารรูป 1 โประส |                                                                                                    |                             |  |  |            |            |         |                                         |                                                 |                   |                 |            |           |  |  | 1011110 | row major to |                 |                     |                               |
|       | data di secolo di secolo di secolo di secolo di secolo di secolo di secolo di secolo di secolo di secolo di se                                                                                                    |                                                                                                    |                             |  |  |            |            | Autor   | 000000000000000000000000000000000000000 | RX 1004 ( 0 / 0 / 0 / 0 / 0 / 0 / 0 / 0 / 0 / 0 | The second second | article         |            | 20.000.00 |  |  |         |              |                 |                     | Relation of the second second |
| 1     | คายระคมจองสถางกอาจาร<br>สวสรณ ในเสร็จรับเงิน เล่นที่ 23:40<br>เลขที่ 64)                                                                                                    | 02/01/2568                                                                                                    | unoiclasore<br>Ins          |  |  | 02/01/2568 | 43.41.2568 | 112102  | CRODADESCODOL                           | RV0204048010023                                 |                   |                 |            | 29,262.00 |  |  |         | 24.00.2568   | CE0200066010003 | AP0280068026589     | P/12040880201.95              |
| 2     | ທ່ານໄວວກັນຄວາມເຮັດການ ຈານ ພາດ<br>ທານໃຫຼຄາ ຈຸລັມູຊາມ (ໃນເຄຣິ້ອຣັນເປັນ<br>ເລີຍທີ່ ວາເວລາເໜ                                                                                                    | 03/12/2567                                                                                                    | ນາະຫາວວິຊຸສາ<br>ອວລິມູຊົນ   |  |  | 03/12/2567 | 11/12/2507 | สนโอน   | CR000+068120002                         | 87/0204068120063                                |                   |                 |            | 1,802.00  |  |  |         | 25/12/2547   | CE0200065120001 | AP0200068128527     | FV9204068818244               |
| 3     | ທ່ານໄຮມຄົນສວນແລ້ຍການ ຮາຍ ກອດານ<br>ສຳອັງກາລິສາອິນຊຸໂລດ (ໂນເລຂົດເຈັນເປັນ<br>ເລີຍທີ່ 25155022                                                                                                    | 03/12/2167                                                                                                    | หอการค้าจังหวัด<br>พิษณุโอก |  |  | 03/12/2567 | 11/12/2687 | เห็นโซน | CR0004063120003                         | RV0204083120182                                 |                   |                 |            | 54,800.00 |  |  |         | 21/01/2568   | C20200060010002 | AP0260068036452     | PV9204063020134               |
| 4     | ด่าประกับจองสิงทาบธระว่างน้ำ<br>อุทธรณภัณา (วันหรือวันริน เม่นที่<br>25216 เองที่ 58) นาววิทยา มากะนัด<br>ซ์                                                                                                    | 06/02/2543                                                                                                    | นายวิทยา มากะ<br>นิตอ์      |  |  | 06/02/2569 | 10/02/2565 | Auleu   | CR000+045030005                         | EV0204068020176                                 |                   |                 |            | 2,800.00  |  |  |         |              |                 |                     |                               |
| 5     | พ่าประกับร้านส้ำเพียงไรกละ<br>สิจาร เรื่องรุงหมู อุสโหมรังหมู<br>ผู้หมามมี ได้สิงกิจเป็นระท<br>ผู้หมามมี ได้สิงกิมโหร้างหมายนาย<br>ผู้หมายสายเป็นเหตุ ก็ประมาณ<br>โรงสองเหรือเป็นไม่เหตุ เราะ<br>Casses ร้าน D                      | 06/31/2567                                                                                                    | นางสามภัพรรดี<br>เสี่ยนตอาค |  |  | 0613/2567  | 30.09(2563 | diane.  | CR0004663100666                         | RV020468130220                                  |                   |                 |            | 6,993.09  |  |  |         |              |                 |                     |                               |

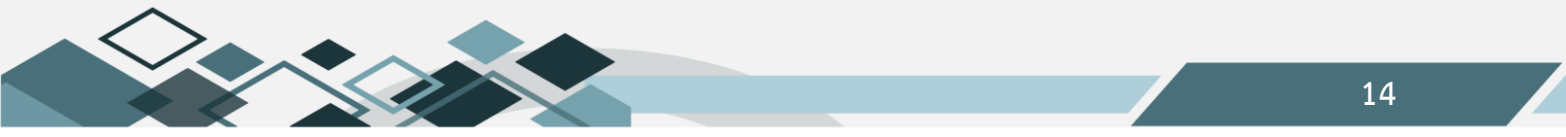

# 4.รายงานใบสั่งซื้อ/จ้าง

รายงานสรุปรายการทำใบสั่งซื้อ สามารถเรียกรายงานดูในภาพรวมทั้งหมดของหน่วยงาน หรือเรียกดูเฉพาะ บางงบประมาณรายจ่ายที่ต้องการได้

| Log out                           | >        | ผู้ใช้ :นายสุเทพ อยู่เย็น    | ซื่อโปรแกรม :       | PR011      | วันศุกร์ที่ 14 กุมภาพันธ์ พ.ศ.2568 |
|-----------------------------------|----------|------------------------------|---------------------|------------|------------------------------------|
| 😼 ระบบบัญชสามมิต                  | <u> </u> |                              | รายงานใบสั่ง        | ชื่อ/จ้าง  |                                    |
| 🖲 😡 ສະບນຈນປรະมาณ                  |          |                              |                     |            |                                    |
| 🖻 🎧ระบบจัดซือ/จัดจ้าง             |          |                              |                     |            |                                    |
| ⊕-@ระบบบริหารสินทรัพย์            |          | ปีงบประมาณ 2568 🗸            |                     |            |                                    |
| ⊕ @sะบบการเงินรับ                 |          | แหล่งเงิน เงินงบประมาณรายได้ | จากวันม่            | 01/02/2568 |                                    |
| 🖻 🎑ระบบการเงินจ่าย                |          | แผนงาน                       | ถึง วันป            | 14/02/2568 |                                    |
| 🕀 🕼ระบบบัญชีแยกประเภท             |          | หน่วยงาน สำนักงานอธิการบดี   | ชื่อเจ้าหย          | i          |                                    |
| 🖻 🕼ระบบรักษาความปลอดภัย           |          |                              | aVdoub              |            |                                    |
| 🖻 🕼ข้อมูลหลักรายรับ               |          | กองทุน                       |                     |            |                                    |
| 🗄 🕼ข้อมูลหลักองค์กร               |          | รายการ                       | เลขที่โบสังชื่อ/จ้า | 4          |                                    |
| 🕀 🎑ข้อมูลหลักธนาคาร               |          | ประเภทรายงาน ทั้งหมด 💌       | เลขที่ใบ บส. 0'     | 1          |                                    |
| 🕀 🌘ข้อมูลหลักอื่นๆ                |          |                              | เลขที่ใบ บส. 02     | 2          |                                    |
| 🖲 🎧รายงานระบบงบประมาณ             |          |                              |                     |            |                                    |
| 🖻 🍱รายงานระบบจัดซื้อจัดจ้าง       |          |                              |                     |            |                                    |
| 📑 รายงานทะเบียนคุมสัญญา           |          |                              |                     |            |                                    |
| รายงานสรุปทะเบียนคุมสัญญา         |          |                              |                     |            |                                    |
| 📑 รายงานทะเบียนคุมหลักประกันซอง/ส | <u>ا</u> |                              |                     |            |                                    |
| 📑 รายงานใบสั่งชื่อ/จ้าง           |          |                              |                     |            |                                    |
| - รายงานสถานะเอกสาร               |          |                              |                     |            |                                    |

#### ขั้นตอนการเรียกรายงาน

- 1. ระบุปีงบประมาณ
- 2. ระบุมิติของรายงานที่ต้องการ คือ แหล่งเงิน แผนงาน กองทุน
- ระบุรายการ คือรายการงบประมาณรายจ่าย
- 4. ระบุวันที่ของรายงาน

# ตัวอย่างรายงานใบสั่งซื้อ/จ้าง

|              | รายงานไปสังชื่อ/ร้าง ทั้งหมด<br>ปีงปประกวณ พ.ศ. 2568                                                                                                    |            |  |  |  |  |                                     |   |       |          |          |          |                                                                                                    |                       |                  |                                                              |                            |  |                                                     |
|--------------|----------------------------------------------------------------------------------------------------|------------|--|--|--|--|-------------------------------------|---|-------|----------|----------|----------|----------------------------------------------------------------------------------------------------|-----------------------|------------------|--------------------------------------------------------------|----------------------------|--|-----------------------------------------------------|
|              | วันที่ 1 กูบภาพันธ์ 2568 ถึงวันที่ 14 กูบภาพันธ์ 2568                                                                                                    |            |  |  |  |  |                                     |   |       |          |          |          |                                                                                                    |                       |                  |                                                              |                            |  |                                                     |
|              | แหล่งเงิน : แหล่งเงินรายได้/เงินงบประมาณรายได้<br>แผนงาน : ทั้งหมด                                                                                                    |            |  |  |  |  |                                     |   |       |          |          |          |                                                                                                    |                       |                  |                                                              |                            |  |                                                     |
|              | หน่วยงาน : กลุ่มสนับสนุนบริหารและบริการเล่านักงานอธิการบดี/กลุ่มอำนวยการ/สำนักงานอธิการบดี<br>-                                                                                          |            |  |  |  |  |                                     |   |       |          |          |          |                                                                                                    |                       |                  |                                                              |                            |  |                                                     |
|              | กองทุน : ทั้งหมด                                                                                                    |            |  |  |  |  |                                     |   |       |          |          |          |                                                                                                    |                       |                  |                                                              |                            |  |                                                     |
| ประเภ        | ้ะเภทรายงาน: าโ้งหมด                                                                                                    |            |  |  |  |  |                                     |   |       |          |          |          |                                                                                                    |                       |                  |                                                              |                            |  |                                                     |
| ลำค้บ<br>ที่ | มหารายงาน: ทงหนด<br>ใบ เลขที่ วันที่ เลขที่ วันที่ เลขที่ วันที่ รายการ จำนวน หน่วย ราคา/ จำนวน จำนวนเงิน แตนงาน หน่วยงาน กองทุน หมวด แหล่งเงิน ผู้จัดทำ เจ้าหนี้<br>1 ใบสังชื้อ ใบบส.oz |            |  |  |  |  |                                     |   |       |          |          |          |                                                                                                    |                       |                  |                                                              |                            |  |                                                     |
| 1            | P0020006<br>8020001                                                                                                    | 03/02/2568 |  |  |  |  | วัสดุงานบ้าน<br>งานครัว 8<br>รายการ | 1 | รายกา | 8,615.00 | 8,615.00 | 8,615.00 | งแคนงาม<br>จัดการศึกษา<br>อุดมศึกษา<br>งาม<br>สนับสนุน<br>การจัด<br>การศึกษา<br>งาม<br>สนับสนุน<br>การจัด<br>การศึกษา<br>งาม | สำนักงาน<br>อริการบดี | กองทุน<br>ทั่วไป | โครงการ<br>พิธีทูลเกล้า<br>ถวาย<br>ปริญญา<br>คุษฎี<br>ปัณฑิต | เงิน<br>งบประมาณ<br>รายได้ |  | ห้าง<br>หุ้นส่วน<br>จำกัด เอ.<br>เอ็น.ที<br>เทคโนโล |

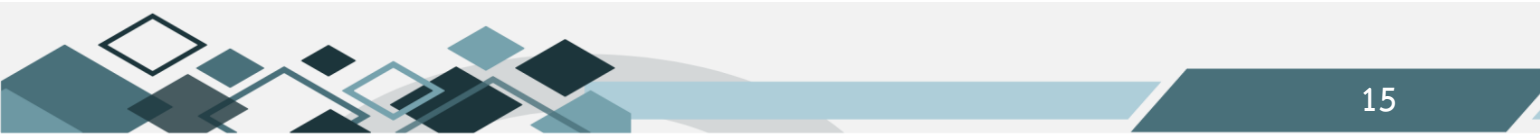

#### 5.รายงานสถานะเอกสาร

รายงานที่ใช้สำหรับติดตามการบันทึกข้อมูลในระบบ 3 มิติ โดยจะแสดงชื่อผู้จัดทำ เลขที่เอกสารใบตรวจรับ เลขที่ใบเตรียมจ่ายและเลขที่จ่ายที่กองคลังเป็นผู้จัดทำ กรณีเอกสารที่ยกเลิก จะมีคำว่า (ยกเลิก) ใต้เลขที่เอกสาร

| 💷 🎧ระบบจัดซือ/จัดจ้าง              |     | ษ้ใช้ :นวยสเทพ อยู่เย็น                            | ชื่อโปรแกรม :PR012       | วันฮกรที่ 14 กุมภาพันธ์ พ.ศ.2568 |
|------------------------------------|-----|----------------------------------------------------|--------------------------|----------------------------------|
| ⊕่-@ูระบบบริหารสินทรัพย์           |     |                                                    | รายงานสถานะเอกสาร        |                                  |
| 🖶 🚇 ຣະບບກາຣເຈີນຣັບ                 |     |                                                    | N                        |                                  |
| ⊕-@ระบบการเงินจ่าย                 |     | รอมูลทแสดงเป็นชอมูลเ                               | อนหลง 1 วน               |                                  |
| ⊕-@ระบบบัญชีแยกประเภท              |     | หน่วยงาน แหววิทยวลัยแรสวร                          | จากวันที่ 01/12          | /2567 •                          |
| 🖶 🚇ระบบรักษาความปลอดภัย            |     | 0200068120012                                      | a.a.d 14/02              | 12569                            |
| 🕀 🕼 ข้อมูลหลักรายรับ               |     | 1409101415 02000012012                             |                          |                                  |
| 🖻 🎑ข้อมูลหลักองค์กร                |     | ผู้จัดทำ                                           | เรียงตาม เรียงต          | ามเลขหเอกสาร                     |
| 🖻 🎑ข้อมูลหลักธนาคาร                |     | ประเภทเอกสาร เลขที่โบขอซื้อ/จ้าง /โบขออนุมัติเบิก  | • ประเภทรายงาน รายงา     | นสถานะเอกสาร 🗸 *                 |
| 🕀 🕼ข้อมูลหลักอื่นๆ                 |     |                                                    |                          |                                  |
| 🖲 🎧รายงานระบบงบประมาณ              |     |                                                    |                          |                                  |
| 🖻 🎑รายงานระบบจัดซื้อจัดจ้าง        |     |                                                    |                          |                                  |
|                                    |     |                                                    |                          |                                  |
|                                    |     |                                                    |                          |                                  |
| 📲 รายงานทะเบียนคุมหลักประกันซอง/สั | t i | รายงานสถานะเอกสารจะแสดงข้อมูลของสถานะเอกสารหลังจาก | ด่าเนินการแล้วในวันถัดไป |                                  |
| 📲 รายงานใบสั่งซื้อ/จ้าง            |     |                                                    |                          |                                  |
| 📑 รายงานสถานะเอกสาร                |     |                                                    |                          |                                  |
| 📄 🖻 รายงานใบตรวจรับสินค้า/ตั้งหนึ่ |     |                                                    |                          |                                  |

ขั้นตอนการเรียกรายงาน

- 1. ระบุหน่วยงาน
- 2. ระบุเลขที่เอกสาร
- ระบุชื่อผู้จัดทำ
- 4. ระบุประเภทเอกสาร ให้ตรงกับเลขที่เอกสารที่กรอกข้างต้น
- ระบุวันที่ของรายงาน ให้ครอบคลุมกับวันที่ของเอกสาร

ตัวอย่างรายงานสถานะเอกสาร

|   | Entropy Sectors<br>Free The August<br>Free The Sector Sector Sec |                                        |                    |           |                   |              |                       |                |             |                    |                        |                                    |                                     |                          |                  |                           |                                  |                          |               |                                |                         |
|---|----------------------------------------------------------------------------------------------------|----------------------------------------|--------------------|-----------|-------------------|--------------|-----------------------|----------------|-------------|--------------------|------------------------|------------------------------------|-------------------------------------|--------------------------|------------------|---------------------------|----------------------------------|--------------------------|---------------|--------------------------------|-------------------------|
|   |                                                                                                    |                                        |                    |           |                   |              |                       |                |             |                    |                        |                                    |                                     |                          |                  |                           |                                  |                          |               |                                |                         |
|   | สำคัญที่                                                                                                    | เองที่ไปจอชื่อเจ้าง<br>ใบจะอนุมัติเปิก | ເລຈທີ່ເຫວີເພໃນນັ້ນ | ກສ. ໃນຄິນ | ເຫວີດແຫ່ງແຕ່ນເປັນ | จ่ายเงินอื่ม | เองที่ใบสั่งชื้อเจ้าเ | เลขที่ใบ บล.อเ | เพริโม บส.ณ | เลขที่ในครวงรับ    | เองที่ใบต้อง้าหนึ่     | ເລຈາທີ່ໃນຈ່ານ<br>(ຈ່ານອາກເດີນເລີນ) | เลขที่ใบร่าง<br>(ร่วยจากเริ่มรดรอง) | ເສຍທີ່ໃນເຫດີອນອ່ານ       | เองที่จน.อะจบ.อว | เองที่รับงาม.อมงาม.<br>อว | เองที่ใบจ่าว /<br>ในเสร็จรับเงิน | สงที่<br>ในเป็นสินส์เหนี | เลขที่ไปขอ.05 | เองที่ไปนอ.62<br>(เครื่อมจ่าง) | เลขที่ไมนต.cc<br>(ข่าว) |
| - | 1                                                                                                    | PR0200060120012                        |                    |           |                   |              |                       |                |             | RC0200068120078    | AP0200068120088        |                                    |                                     | FFV0204068120178         | 7                |                           | PV9204068128223                  |                          |               |                                |                         |
|   |                                                                                                    | 62/12/2567                             |                    |           |                   |              |                       |                |             | 02/12/2587         | 02/12/2567             |                                    |                                     | 0412/2567                |                  |                           | 04122587                         |                          |               |                                |                         |
|   |                                                                                                    | นางอาวจรงกาล<br>ขาดูเรม                |                    |           |                   |              |                       |                |             | ขายู่รบ<br>ขายู่รบ | นางสาวจรงกาล<br>ขาดูรบ |                                    |                                     | ยางสาวเมตารณ<br>ขันคาทาญ |                  |                           | นางสาวจฏฐมาหร<br>จัองจำนงค์      |                          |               |                                |                         |
|   | 2                                                                                                    | PR000008120014                         |                    |           |                   |              |                       |                |             | RC0200065120051    | AP020008120982         |                                    |                                     |                          |                  |                           |                                  |                          |               |                                |                         |
|   |                                                                                                    | 62/12/2567                             |                    |           |                   |              |                       |                |             | 02/12/2007         | 02/12/2567             |                                    |                                     |                          |                  |                           |                                  |                          |               |                                |                         |
|   |                                                                                                    | นายาวสิรัชกาล                          |                    |           |                   |              |                       |                |             | នានោះសិចារ         | นางสาวจีรังกาล         |                                    |                                     |                          |                  |                           |                                  |                          |               |                                |                         |

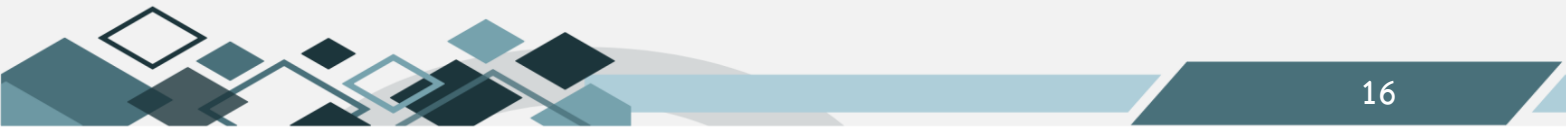

# 6.รายงานใบตรวจรับสินค้า/ตั้งหนึ่

รายงานสรุปรายการทำใบตรวจรับสินค้า/ตั้งหนี้ สามารถเรียกรายงานดูในภาพรวมทั้งหมดของหน่วยงาน หรือเรียกดูเฉพาะบางงบประมาณรายจ่ายที่ต้องการได้

| ⊕-@ระบบจัดซือ/จัดจ้าง                  |        | ม้ใช้ :นายสเทพ อยู่เย็น     |   | ซื่อโปรแกรม :PR013             | วันศกร์ที่ 14 กุมภาพันธ์ พ.ศ.2568 |
|----------------------------------------|--------|-----------------------------|---|--------------------------------|-----------------------------------|
| ษ •เฏระบบบริหารสินทรัพย์               | $\sim$ |                             |   | รายงานใบตรวจรับสินค้า/ตั้งหนึ่ |                                   |
| 🖻 🕼 ສະນນກາรເຈີນຮັບ                     |        |                             |   |                                |                                   |
| ⊕-∭ระบบการเงินจ่าย                     |        |                             | _ |                                |                                   |
| 🖻 🕼ระบบบัญชีแยกประเภท                  |        | แหล่งเงิน ดินงบประมาณรายได้ |   | จาก วันที่ 01/02/2568          |                                   |
| ⊕-02ระบบรักษาความปลอดภัย               |        | แผนงาน                      |   | ถึง วันที่ 14/02/2568 🔤        |                                   |
| 🖶 🛄 ข้อมูลหลักรายรับ                   |        | หน่วยงาน สำนักงานอธิการบดี  |   | ซื่อเจ้าหนึ่                   |                                   |
| 🕸 🕼ข้อมูลหลักองค์กร                    |        | <b>กองทุน</b> กองหนูทั่วไป  |   | ผู้จัดทำ                       |                                   |
| 🖻 🎑ข้อมูลหลักธนาคาร                    |        | 530035                      |   | เอซซีโมล้มที่                  |                                   |
| 🕀 🕼ข้อมูลหลักอื่นๆ                     |        | 1 Brits                     | 1 | urbi lowniu                    |                                   |
| • ปฏรายงานระบบงบประมาณ                 |        | ประเภทรายงาน ทั้งหมด        | 1 | เลขที่ไปส่งของ                 |                                   |
| 🖻 🎑รายงานระบบจัดซื้อจัดจ้าง            |        | รูปแบบรายงาน มิติทั้งหมด 💙  | 1 |                                |                                   |
| – 🖹 รายงานทะเบียนคุมสัญญา              |        |                             |   |                                |                                   |
| รายงานสรุปทะเบียนคุมสัญญา              |        |                             |   |                                |                                   |
| - 🖹 รายงานทะเบียนคุมหลักประกันชอง/สัย  |        |                             |   |                                |                                   |
| 📲 รายงานใบสั่งซื้อ/จ้าง                |        |                             |   |                                |                                   |
| - 📑 รายงานสถานะเอกสาร                  |        |                             |   |                                |                                   |
| 📲 รายงานใบตรวจรับสินค้า/ตั้งหนึ่       | 1      |                             |   |                                |                                   |
| 📑 ຮວມນວນ ສະນຸໂຄວຮູແດນລິດຄວຣອ້ານ ລັດນໄຮ |        |                             |   |                                |                                   |

ขั้นตอนการเรียกรายงาน

- ระบุมิติของรายงานที่ต้องการ คือ แหล่งเงิน แผนงาน กองทุน
- 2. ระบุรายการ คือรายการงบประมาณรายจ่าย
- 3. ระบุวันที่ของรายงาน

ตัวอย่างรายงานใบตรวจรับสินค้า/ตั้งหนึ่

|                                                                                          | รายองนะโบตรวดรับสินตั้งได้เห็<br>ถึงนี้ 1 เมษายัง (5270) ซึ่งกัน (ปลิตภัณนตร)                                                                                                    |                                             |                                  |                          |                    |                  |          |                 |                   |                                                                                                    |                    |                                      |                     |              |                  |                            |                        |
|------------------------------------------------------------------------------------------|----------------------------------------------------------------------------------------------------|---------------------------------------------|----------------------------------|--------------------------|--------------------|------------------|----------|-----------------|-------------------|----------------------------------------------------------------------------------------------------|--------------------|--------------------------------------|---------------------|--------------|------------------|----------------------------|------------------------|
|                                                                                          |                                                                                                    |                                             |                                  |                          |                    |                  | วันที่ 1 | กุมภาพันธ์ 2568 | ถึงวันที่ 14 กุมภ | าพันธ์ 2568                                                                                                    |                    |                                      |                     |              |                  |                            |                        |
| แหล่งเงิน<br>แตนงาน<br>หน่วยงาน<br>กองทุน<br>หมวดราย                                     | : แหล่งเงินร<br>: ทั้งหมด<br>: กลุ่มลนับล<br>: กองทุนทั่ว'<br>จ่าย : ทั้งหมด                                                                                                    | ายได้/เงินงบประมา<br>นุนบริหารและบริง<br>ไป | ณรายได้<br>การ/สำนักงานอริการ:   | บฟิ/กลุ่มอำนวยก          | าร/สำนักงาน        | เอริการบพี       |          |                 |                   |                                                                                                    |                    |                                      |                     |              |                  |                            |                        |
| ลำคับที่                                                                                 | เลขที่ใบตั้งหนึ่                                                                                                    | วันที่                                      | รายการ                           | จำนวน<br>ขอชื่อ/สั่งชื้อ | จำนวน<br>รับสินค้ำ | จำนวน<br>ตรวจรับ | หน่วยนับ | ราคาหน่วย       | จำนวนเงิน         | ยอดเงิน<br>ในมิติ                                                                                                    | เลขที่<br>ใบส่งของ | เลขที่ใบขอชื่อ/จ้าง<br>สั่งชื้อ/จ้าง | เลขที่ใบลำคัญทั่วไป | วันที่อกเลิก | ชื่อเจ้าหนึ่     | แหล่งเงิน                  | ผู้จัดทำ               |
| แหนงานมา<br>งานสนับ<br>งานสนับ<br>มหาวิทเ<br>กลุ่มสน<br>สำนัก<br>กลุ่ม<br>สำนัก<br>กองพุ | จัดการศึกษาอุดมศึก<br>เหมูนการจัดการศึก<br>ยอนูนการจัดการศึก<br>เว้บลานูนการจัดการศึก<br>เว้บลานูนบริหารและป<br>เว้บสนุนบริหารและป<br>เว้นสุนบริหาร<br>ด้านอรการที่<br>คำคอบแทนไร้สอยแ<br>เงินสรมนาดูเม<br>เงินสรมนาดูเม | มา<br>า<br>มา<br>มายา<br>ริการ<br>ละวัสคุ   |                                  |                          |                    |                  |          |                 |                   | 14,107<br>15,315,648,42<br>15,315,648,42 | 1020404            |                                      |                     |              |                  |                            |                        |
| PR129.5                                                                                  | pt                                                                                                    |                                             |                                  |                          |                    |                  |          |                 |                   |                                                                                                    |                    |                                      |                     |              | 14/02/           | 2568 14:17:1               | s หน้า1/16             |
| ลำคับที่                                                                                 | เลงที่ใบตั้งหนึ่                                                                                                    | วันที่                                      | รายการ                           | จำนวน<br>ขอชื้อ/สังชื้อ  | จำนวน<br>รับสินค้า | จำนวน<br>ตรวจรับ | หน่วยนับ | ราดาหน่วย       | จำนวนเงิน         | ยอดเงิน<br>ในมิติ                                                                                                    | เลขที่<br>ใบส่งของ | เลขที่ใบขอชื่อ/จ้าง<br>สั่งชื้อเจ้าง | เลขที่ใบสำคัญทั่วไป | วันที่อกเสิก | ชื่อเจ้าหนึ่     | แหล่งเงิน                  | ผู้จัดทำ               |
| 1                                                                                        | AP0200065020302                                                                                                    | 12/02/2568 เงินส<br>ปกิบัติงานนองวล         | มทบพนักงานจับรถ<br>กราชการ       | 1.00                     | 1.00               | 1.00             | รายการ   | 100.00          | 100.00            | 100.00                                                                                                    |                    | PR0200068020234                      |                     | สำ<br>อริ    | นักงาน<br>การบพี | เงิน<br>งบประมาณ<br>รายได้ | นางสาวบุษยา<br>กันทะกะ |
| 2                                                                                        | AP0200068020179                                                                                                    | 06/02/2568 คำล่ว<br>นอกเ                    | งเวลาะค่าปฏิบัติงาน<br>วลาราชการ | 1.00                     | 1.00               | 1.00             | รายการ   | 33,480.00       | 33,480.00         | 33,480.00                                                                                                    |                    | PR0200068020103                      |                     | สำ<br>อริ    | นักงาน<br>การบดี | เงิน<br>งบประมาณ<br>รายได้ | นางสาวบุษยา<br>กันทะกะ |

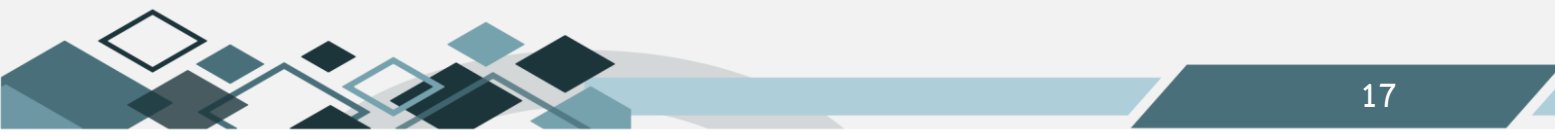

#### 7.รายงานคณะกรรมการ

รายงานแสดงการจัดทำคณะกรรมการตรวจรับ โดยแยกตามใบขอซื้อ/จ้าง ของหน่วยงานที่จัดทำขึ้น

|                                                                                                    |    | ผู้ใช้ :นายสุเทพ อยู่เย็น  | ซีอโปรแกรม :PR015                  | วันศุกรที่ 14 กุมภาพันธ์ พ.ศ.2568 |
|----------------------------------------------------------------------------------------------------|----|----------------------------|------------------------------------|-----------------------------------|
| ເຊິ່ງ ເຊິ່ງ ເປັນ ເປັນ ເຊິ່ງ ເຊິ່ງ ເຊິ<br>ເຊິ່ງ ເຊິ່ງ |    | 44 4 > > = = = # #         | รายงานคณะกรรมการ                   |                                   |
| <ul> <li>เมือะบบทัญชีแยกประเภท</li> </ul>                                                                                                    | ы  | หน่วยงาน สำนักงานอธิการบดี | จาก วันที่ <mark>01/02/2568</mark> |                                   |
| 🖲 🕼 ระบบรักษาความปลอดภัย                                                                                                    |    | ซื่อเจ้าหนึ่               | ถึง วันที่ 14/02/2568 🛄            |                                   |
| 🖻 🕼 ซ้อมูลหลักรายรับ                                                                                                    |    | ผู้จัดทำ                   | เลขที่โบขอซื้อ                     |                                   |
| ⊕-∭ข้อมูลหลักองค์กร ⊕-Юพ้อมูลหลักธนาดาร                                                                                                    |    | ซือคณะกรรมการ              | ประเภทรายงาน ทั้งหมด               |                                   |
| ⊕ (ฏิข้อมูลหลักอื่นๆ                                                                                                    |    |                            |                                    |                                   |
| ⊕-@รายงานระบบงบประมาณ                                                                                                    |    |                            |                                    |                                   |
| 🖻 🕼 รายงานระบบจัดซื้อจัดจ้าง                                                                                                    |    |                            |                                    |                                   |
| – 📄 รายงานทะเบียนคุมสัญญา                                                                                                    |    |                            |                                    |                                   |
|                                                                                                    |    |                            |                                    |                                   |
| รายงานทะเบียนคุมหลักประกันซอง/สัย                                                                                                    |    |                            |                                    |                                   |
| —📑 รายงานใบสั่งซื้อ/จ้าง                                                                                                    |    |                            |                                    |                                   |
|                                                                                                    |    |                            |                                    |                                   |
| 📲 รายงานใบตรวจรับสินค้า/ตั้งหนึ่                                                                                                    | 11 |                            |                                    |                                   |
| รายงานสรุปการยกเล็กการรับหลักประ                                                                                                    |    |                            |                                    |                                   |
| 📄 รายงานคณะกรรมการ                                                                                                    |    |                            |                                    |                                   |
| 🔄 📑 รายงานปิดไบขออนมัติเบิก/ขอซือ/จ้าง                                                                                                    |    |                            |                                    |                                   |

ขั้นตอนการเรียกรายงาน

- 1. ระบุหน่วยงาน
- 2. ระบุชื่อเจ้าหนี้
- ระบุชื่อผู้จัดทำเอกสาร
- ระบุชื่อคณะกรรมการ
- 5. ระบุวันที่ของรายงาน

ตัวอย่างรายงานคณะกรรมการ

|          | \$10111am_65516115  |                                                                                                    |                                 |                                               |                         |                          |                |                    |                |              |                             |                            |                    |                   |                      |
|----------|---------------------|----------------------------------------------------------------------------------------------------|---------------------------------|-----------------------------------------------|-------------------------|--------------------------|----------------|--------------------|----------------|--------------|-----------------------------|----------------------------|--------------------|-------------------|----------------------|
|          |                     |                                                                                                    |                                 |                                               |                         |                          |                | 3 104 HUMBLEN #    | 2201012        |              |                             |                            |                    |                   |                      |
|          |                     |                                                                                                    |                                 |                                               |                         |                          |                | ปังบประมาณ 🤉       | 2568           |              |                             |                            |                    |                   |                      |
|          |                     |                                                                                                    |                                 |                                               |                         |                          | วันที่ 1 คุมภา | ภาันธ์ 2568 ถึงวัก | มที่ 14 กุมภ   | าทันธ์ 2     | 568                         |                            |                    |                   |                      |
| หน่วองาน | ะ กลุ่มสนับส        | นุนบริหารและ                                                                                                    | ะบริการ/สำนัก                   | งงานอริการ                                    | มบฟิ/กลุ่มอำนวยการ/สำนั | กงานอริการบดี            |                |                    |                |              |                             |                            |                    |                   |                      |
|          |                     |                                                                                                    |                                 |                                               | <del>ຮາບຄະເວີ</del>     | อดคณะกรรมการชุดเดิม      |                |                    |                |              | รายละเอียดค                 | ณะกรรมการชุดใหม่           |                    |                   |                      |
| อำคับที่ | เลขที่ใบขอชื้อเจ้าง | วันที่แต่งตั้ง                                                                                                    | วันที่อกเลิก                    | ลำคับที่                                      | ชื่อ-สกล                | ดำแหน่ง                  | แต่งตั้งเป็น   | สาเหตุที่อกเลิก    | วันที่แต่งตั้ง | ลำดับที่     | ชื่อ-สกล                    | ดำแหน่ง                    | แต่งตั้งเป็น       | หน่วยงาน          | ผู้จัดทำ             |
| 1        | PR0200065020044     |                                                                                                    |                                 |                                               |                         |                          | +              |                    | 4 fl.11. 2568  | 1            | คร.พงม์พิทักม์ สุดำ         | นักวิชาการศึกษาชำนาญ       | ประชานกรรมการ      | สำนักงานอริการบดี | นางสาวทรรนิทา ใจดี   |
|          |                     | , I                                                                                                    | 1 /                             |                                               |                         | <sub>1</sub> 1           | (              | 1 '                | 4 n.11. 2568   | 2            | นางสุพิฮ์ หาสพิษณุ          | นักวิชาการศึกษาจำนาญ       | กรรมการ            |                   |                      |
|          |                     | i I                                                                                                    |                                 |                                               |                         | I                        | [ ]            | 1 '                | 4 1.11. 2568   | 3            | นางก็คิวรา เมฆมงคล          | นักวิชาการศึกษา            | กรรมการ            |                   |                      |
|          |                     |                                                                                                    |                                 |                                               |                         |                          |                |                    |                |              |                             |                            |                    |                   |                      |
|          |                     |                                                                                                    | ទាល់២.ជើលអាមរករទារម្ភអង្កែរ<br> |                                               |                         |                          |                |                    |                |              |                             |                            |                    | I                 |                      |
| สำคับท   | เลขที่ไปขอของจาง    | วันที่แต่งตั้ง                                                                                                    | วันที่อกเลิก                    | ลำดับที่                                      | ชื่อ-สกุล               | ดำแหน่ง                  | แต่งตั้งเป็น   | สาเหตุที่อกเลิก    | วันที่แต่งตั้ง | ลำดับที่     | ชื่อ-สกุล                   | ตำแหน่ง                    | แต่งตั้งเป็น       | หน่วยงาน          | ผู้จัดทา             |
| 1        | PR0200068020191     | 3000191 มีการสาราชานิสาราชานิสาราชานิสาราชานิสาราชานิสาราชานิสาราชานิสาราชานิสาราชานิสาราชานิสาราชานิสาราชานิสา<br>เมาน                                |                                 |                                               |                         |                          |                |                    |                |              | ผู้ครวจรับพัสดุ             | สำนักงานอชิการบพิ          | นางกาญจนา เกิดโภคา |                   |                      |
|          |                     |                                                                                                    |                                 |                                               |                         |                          |                |                    |                |              |                             |                            |                    |                   |                      |
| สาสาเพิ่ |                     |                                                                                                    | <u> </u>                        | <u>г.                                    </u> | STORELOG                | /คิติธุตรารรมการจุพเพม   |                |                    | <u> </u>       | <u> </u>     | 18deseonn                   | มะกรรมการจุดเหม<br>        |                    | พม่วลงาน          | ต้อังท่า             |
| 218.01   | 19411 (1)46-96-0 14 | วันที่แต่งตั้ง                                                                                                    | วันที่อกเลิก                    | ลำคับที่                                      | ชื่อ-สกุล               | ดำแหน่ง                  | แต่งตั้งเป็น   | สาเหตุที่อกเลิก    | วันที่แต่งตั้ง | ลำดับที่     | ชื่อ-สกุล                   | ตำแหน่ง                    | แต่งดั้งเป็น       | Will Joerna       | มู่งหาะ              |
| 1        | PR0200068020128     |                                                                                                    |                                 |                                               |                         |                          |                |                    | 7 fl.11. 2568  | 1            | นางสาวหนิคนาฏ ผสม<br>ทรัพย์ | ส้าหน้าที่บริหารงานทั่วไป  | ผู้ครวจรับพัสดุ    | สำนักงานอริการบดิ | นางสาวหนีคา เนตรโสภา |
|          |                     |                                                                                                    |                                 |                                               | 5100-13                 |                          |                |                    |                |              | sun_Sun                     | ณ- กรรบการของไหว่          |                    | · · · · · ·       |                      |
| คำคับที่ | เลขที่ใบขอชื่อเจ้าง |                                                                                                    |                                 |                                               | 1 1002100               | Menazitati i Saran       |                |                    |                |              |                             | 1211330111391.000          | . 1 6              | . หน่วยงาน        | ต้จัดกำ              |
|          |                     | วันที่แต่งตัง                                                                                                    | วันทิงกเลิก                     | ลำดับที                                       | ชื่อ-สกุล               | ด้านหน่ง                 | แต่งคังเป็น    | สาเหตุริโอกเลิก    | วันที่แต่งดัง  | อำคับที      | รือ-สกุล                    | ตำแหน่ง                    | แต่งดังเป็น        |                   |                      |
| 1        | PR0200068020055     |                                                                                                    |                                 |                                               |                         |                          |                | <u> </u>           | 4 fl.11. 2568  | 1            | นางสาวทนคนาฏ ผสม<br>ทรัพย์  | เลาหน่าที่บริหารงานทว เบ   | ผู้ครวจรบพสคุ      | สำนักงานอรการบด   | นางสาวพบคา เนคร เสภา |
|          |                     |                                                                                                    |                                 |                                               | ราชละเอี                | อดคณะกรรมการชุดเดิม      |                |                    |                |              | รายละเสียคค                 | <u>ณะกรรมการชุคใหม่</u>    |                    | T                 |                      |
| ลำคับที่ | เลขที่ใบขอชื้อเจ้าง | ชื่อข้าง<br>วิบที่แต่งสั้ง วิบที่ยกเลิก ถ้าดับที่ ชื่อ-ชกุอ ดำแหน่ง แต่งตั้นป็น ชาวทหุที่ยกเลิก วิบที่แต่งสั้ง ถ้าดับที่ ชื่อ-ชกุอ ดำแหน่ง แต่งตั้นป็น |                                 |                                               |                         |                          |                |                    |                | แต่งตั้งเป็น | หน่วองาน                    | ผู้จัดทำ                   |                    |                   |                      |
| 1        | PR0200068020185     |                                                                                                    |                                 |                                               |                         |                          |                |                    | 10 N.N. 2568   | 1            | นางสาวขัญญชร จันทะวัง       | เจ้าหน้าที่บริหารงานทั่วไป | ผู้ครวจรับพัสคุ    | สำนักงานอธิการบดี | นางปราฒี ปานมณี      |
| _        |                     |                                                                                                    |                                 |                                               |                         |                          |                |                    |                |              |                             |                            |                    |                   |                      |
| 41411    | เฉลร์ในเลาสื่อเล้าเ |                                                                                                    |                                 | <u> </u>                                      | ราชละเอีย               | งคคณะกรรมการชุดเดิม<br>( |                |                    | -              |              | ราชละเสียดด                 | ณะกรรมการชุดใหม่<br>       |                    |                   | Atavia               |
| וינארב   | 1940 11149-31414 14 | วันที่แต่งตั้ง                                                                                                    | วันที่อกเลิก                    | ลำคับที่                                      | ชื่อ-สกุล               | ดำแหน่ง                  | แต่งตั้งเป็น   | สาเหตุที่อกเลิก    | วันที่แต่งตั้ง | ลำคับที่     | ชื่อ-สกุล                   | คำแหน่ง                    | แห่งตั้งเป็น       | MU204TU           | มีอนาา               |

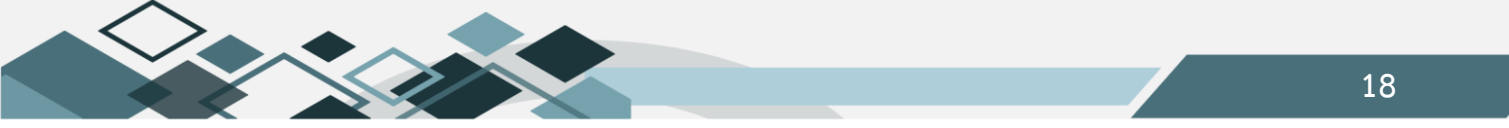

# 8.รายงานประวัติผู้ขาย

รายงานแสดงประวัติการซื้อ/จ้าง ของหน่วยงานกับเจ้าหนึ่

| 🗈 🎧ระบบจัดซือ/จัดจ้าง                                                                                                    |   | น้ใช้ :นวนสมพร อยู่เป็น                                          | สุดโปรแกรม :PR018   | วันสอรรีซี่ 14 อนออพันธ์ พ.ศ. 2568 |
|----------------------------------------------------------------------------------------------------|---|------------------------------------------------------------------|---------------------|------------------------------------|
| 🖻 🎧ระบบบริหารสินทรัพย์                                                                                                    | ^ | 1                                                                | รายงานประวัติผู้ชาย |                                    |
| 🖲 🕼 ສະບຸນກາງເຈັນອັນ                                                                                                    |   | 44 4 8 8 9 4 4 4                                                 |                     |                                    |
| 🖲 🛄ระบบการเงินจ่าย                                                                                                    |   |                                                                  |                     |                                    |
| 🖻 🎑ระบบบัญชีแยกประเภท                                                                                                    |   |                                                                  |                     |                                    |
| 🖲 🕼ระบบรักษาความปลอดภัย                                                                                                    |   | ป็งบุประมาณ 2568 🔽                                               |                     |                                    |
| 🕸 🕼 ข้อมูลหลักรายรับ                                                                                                    |   | หน่วยงาน สำนักงานอธิการบดี                                       |                     |                                    |
| 🖲 🎧ข้อมูลหลักองค์กร                                                                                                    |   | <b>ชื่อเ</b> จ้าหนี้ <sub>บริษัท</sub> เอส.เค.โอเอ เซ็นเตอร์ จำเ | ····                |                                    |
| 🕀 🕼ข้อมูลหลักธนาคาร                                                                                                    |   | ณ วันที่ 14/02/2568                                              |                     |                                    |
| ⊕-∰ข้อมูลหลักอื่นๆ                                                                                                    |   | รวมควรครกัญคร์                                                   |                     |                                    |
| Image: Image: Image |   |                                                                  |                     |                                    |
| 🖻 🎧รายงานระบบจัดซือจัดจ้าง                                                                                                    |   | ประเภทรายการ ทุงหมด                                              |                     |                                    |
| รายงานทะเบียนคุมสัญญา                                                                                                    |   |                                                                  |                     |                                    |
| รายงานสรุปทะเบียนคุมสัญญา                                                                                                    |   |                                                                  |                     |                                    |
| รายงานทะเบียนคุมหลักประกันซอง/สัเ                                                                                                    |   |                                                                  |                     |                                    |
| - 📑 รายงานไบสังชื่อ/จำง                                                                                                    |   |                                                                  |                     |                                    |
| 📑 รายงานสถานะเอกสาร                                                                                                    |   |                                                                  |                     |                                    |
|                                                                                                    |   |                                                                  |                     |                                    |
|                                                                                                    |   |                                                                  |                     |                                    |
|                                                                                                    |   |                                                                  |                     |                                    |
| 🤁 รายงานบดเบชออนุมตเบก/ขอซอ/จาง                                                                                                    |   |                                                                  |                     |                                    |
| า รายงามประวัติเวียงน                                                                                                    |   |                                                                  |                     |                                    |
| รายงานบระวดผู้ขาย                                                                                                    |   |                                                                  |                     |                                    |

ขั้นตอนการเรียกรายงาน

- 1. ระบุปีงบประมาณ
- 2. ระบุหน่วยงาน
- ระบุชื่อเจ้าหนี้
- ระบุ ณ วันที่

ตัวอย่างรายงานประวัติผู้ขาย

| มหาวิทยาลัยนเรศวร   |                               |                               |                               |                     |         |         |  |  |  |  |
|---------------------|-------------------------------|-------------------------------|-------------------------------|---------------------|---------|---------|--|--|--|--|
| รายงานประวัติผู้ขาย |                               |                               |                               |                     |         |         |  |  |  |  |
|                     |                               |                               | ปีงบประมาณ <b>2568</b>        |                     |         |         |  |  |  |  |
|                     |                               |                               | ณ วันที่ 14 กุมภาพันธ์ 2568   |                     |         |         |  |  |  |  |
|                     | ชื่อผู้งาย บริษัทเอง          | ส.เค. โอเอ เซ็นเตอร์ จำกัด    |                               |                     |         |         |  |  |  |  |
| ວຍູ່ 1              | <br>07/4-5 ถ.สิงหวัฒน์ ตำบลใน | เมือง อำเภอเมืองฯ จังหวัดที   | เษณุโลก 65000                 |                     |         |         |  |  |  |  |
| พบประจำตัว          | มผู้เสียภาษี <u></u>          | 00531                         |                               | โทร <u>055-2489</u> | 98      |         |  |  |  |  |
| งำนวนครั้งท่        | ที่โคนปรับ= o ครั้ง จำนวนค    | รั้งที่ไม่โดนปรับ= 3 ครั้ง จำ | านวนครั้งที่ละทิ้งงาน=0 ครั้ง |                     |         |         |  |  |  |  |
| ลำคับที่            | เลขที่เอกสาร                  | วันที่                        | หน่วยงาน                      | จำนวนเงิน           | ค่าปรับ | ทิ้งงาน |  |  |  |  |
| 1                   | AP0201058090386               | 17/09/2558                    | สำนักงานอธิการบดี             | 287,700.00          |         |         |  |  |  |  |
| 2                   | AP0201058090385               | 18/09/2558                    | สำนักงานอธิการบดี             | 77,100.00           |         |         |  |  |  |  |
| 3                   | AP0204062100022               | 17/10/2561                    | สำนักงานอธิการบดี             | 14,750.00           |         |         |  |  |  |  |
|                     | 1                             |                               |                               | ++                  |         |         |  |  |  |  |

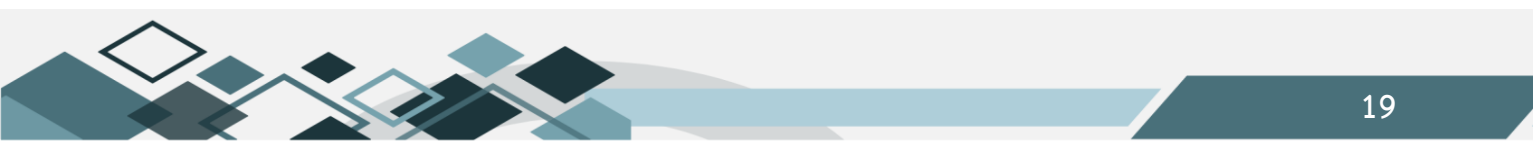

#### รายงานระบบการเงินจ่าย

#### 1.รายงานการเงินจ่าย

รายงานแสดงข้อมูลสรุปการจ่ายเงินและการเคลียร์เงินยืมด้วยเอกสารตามงบประมาณที่หน่วยงานได้รับ ซึ่ง แยกประเภทการจ่ายเงินเป็น เช็ค เงินสด ภาษี ค่าปรับหรืออื่นๆ (เงินโอนจ่ายตรงเจ้าหนี้และการเคลียร์เงินยืมด้วย

เอกสาร)

| Log out                                        | ^ | ชื่อ : นายสุเทพ อยู่เย็น | ซึ่งโปรแกรม : AP030 | วันศุกร์ที่ 14 กุมภาพันธ์ พ.ศ.2568 |
|------------------------------------------------|---|--------------------------|---------------------|------------------------------------|
| 🖲 💭ระบบงบประมาณ                                |   |                          | עו אאוניו זאו און כ |                                    |
| ⊕-∭าระบบจัดซื้อ/จัดจ้าง                        |   |                          |                     |                                    |
| 🕀 🎑ระบบบริหารสินทรัพย์                         |   | ปิงบประมาณ               | 2568                |                                    |
| 🕀 🕼ระบบการเงินรับ                              |   | แหล่งเงิน                | เงินงบประมาณรายได้  |                                    |
| 🖲 🛄ระบบการเงินจ่าย                             |   | แผนงาน                   |                     |                                    |
| เขานาระบบบญชแยกบระเภท                          |   | หน่วยงาน                 | สำนักงานอธิการบดี   |                                    |
| © นอะบบรกษาความบลอดกอ<br>⊕-เป็าข้อมลหลักรายรับ |   | กองทุน                   |                     |                                    |
| ๒๐๐๐๐๐๐๐๐๐๐๐๐๐๐๐๐๐๐๐๐๐๐๐๐๐๐๐๐๐๐๐๐๐             |   | จากวันที่                | 04/02/2568          |                                    |
| 🕀 🛄ข้อมูลหลักธนาคาร                            |   | ถึงวันที่                | 04/02/2568          |                                    |
| 🖶 🕼 ข้อมูลหลักอื่นๆ                            |   | ประเภทรายงาน             | แบบไม่แสดงมิติ 🔽    |                                    |
| 🖲 🎧รายงานระบบงบประมาณ                          |   | ประเภทเอกสาร             | ห้งหมด              |                                    |
| 🕀 🎧รายงานระบบจัดซื้อจัดจ้าง                    |   |                          |                     |                                    |
| 🖻 🎧รายงานระบบการเงินจ่าย                       |   |                          |                     |                                    |
|                                                |   |                          |                     |                                    |
| อายานการผนจาย<br>สรายงานผู้ด้างช่าระเงินยืม    |   |                          |                     |                                    |
| -สรายงาน ก.ง.ด.                                |   |                          |                     |                                    |

ขั้นตอนการเรียกรายงาน

- 1. ระบุปีงบประมาณ
- 2. ระบุมิติของรายงานที่ต้องการ คือ แหล่งเงิน แผนงาน กองทุน
- 3. ระบุวันที่ของรายงาน
- ระบุประเภทของรายงาน สามารถกำหนดให้แสดงข้อมูลรวมทั้งหมด หรือเฉพาะรับคืนด้วยเอกสาร หรือ เฉพาะการจ่ายเงิน หือเฉพาะการทำขบ.01

ตัวอย่างรายงานการจ่ายเงิน

|                                |                  |                               |                                     |                        | 1                 | บประมาณ พ.ศ. 2    | 568          |      |         |           |               |                             |
|--------------------------------|------------------|-------------------------------|-------------------------------------|------------------------|-------------------|-------------------|--------------|------|---------|-----------|---------------|-----------------------------|
|                                |                  |                               |                                     | 5. đ                   | -<br>4 au animi - | 7560 5.5.5        | 4 anomini 25 | c 9  |         |           |               |                             |
| หล่งเงิน : แห                  | กล่งเงินรายได้/เ | งินงบประมาณรายได้             |                                     |                        |                   |                   |              |      |         |           |               |                             |
| สมงาน ทั้ง                     | หมด              |                               |                                     |                        |                   |                   |              |      |         |           |               |                             |
| น่วยงาน : มหาวิ                | วิทยาลัยนเรศวร   | /กลุ่มสนับสนุนบริห            | ารและบริการ/สำน                     | <b>ล้งานอริการบ</b> ล่ | ดี/กลุ่มอำนวยก    | าร/สำนักงานอริการ | าบดี         |      |         |           |               |                             |
| องทุน : ทั้ง                   | หมด              |                               |                                     |                        |                   |                   |              |      |         |           |               |                             |
|                                |                  |                               |                                     |                        |                   |                   | ายชำระโดย    |      |         |           |               |                             |
| ากสำหรับก่อง                   | ాత               | 519,015                       |                                     |                        |                   |                   |              |      |         |           |               | จ่ายชำระค่า                 |
| លេខក ដោះ កេដ្ឋមាន              |                  |                               | เลขที่เช็ค                          | รนาคาร                 | สาขา              | จำนวน             | . เงินสด     | ภาษี | ด่าปรับ | อื่นๆ     | 9 16 3 MIN 16 |                             |
| RC0204068020018                | 04/02/2568       | นางสาวเคือนใจ                 |                                     |                        |                   |                   |              |      |         | 8,050.00  | 8,050.00      | BR0204065010002             |
| ชัวเสียท์<br>188.0204065010002 |                  |                               |                                     |                        |                   |                   |              |      |         |           |               |                             |
| RC0204068020019                | 04/02/2568       | นางสาวกัลยรัตน์               |                                     |                        |                   |                   |              |      |         | 58,145.00 | 58,145.00     | BR0204065010004             |
|                                |                  | Ma741j4<br>BR0204065010004    |                                     |                        |                   |                   |              |      |         |           |               |                             |
| RC0204068020020                | 04/02/2568       | นางปัญจำตา รอด                |                                     |                        |                   |                   |              |      |         | 27,000.00 | 27,000.00     | BR0204065010027             |
| RC0204063020021                | 04/02/2568       | มา<br>นางสาวอรศิริภาน         |                                     |                        |                   |                   |              |      |         | 22,050.00 | 22,050.00     | BR0204065010025             |
|                                |                  | ้<br>ไพศาล<br>BR0204065010025 |                                     |                        |                   |                   |              |      |         |           |               |                             |
|                                |                  |                               |                                     |                        |                   |                   |              |      | II      | I         |               | ,                           |
| P106.rpt                       |                  |                               |                                     |                        |                   |                   |              |      |         |           | 14/02/256     | 8 15:09:01 พน้าบ            |
|                                |                  |                               |                                     |                        |                   |                   |              |      |         |           |               |                             |
|                                |                  |                               |                                     |                        |                   |                   |              |      |         |           |               |                             |
|                                |                  |                               |                                     |                        |                   | จ่                | ายซำระโดย    | 1    |         |           |               |                             |
| เลขที่ใบสำคัญจ่าย              | วันที่           | รายการ                        |                                     |                        | เช็ค              |                   | เงินสด       | ภาษี | ค่าปรับ | อื่นๆ     | จำนวนเงิน     | จ่ายชำระค่า                 |
|                                |                  |                               | เลขที่เช็ค                          | ะนาคาร                 | สาขา              | จำนวน             |              |      |         |           |               |                             |
| V0204068020042                 | 04/02/2568       | นายวรฤทธิ์<br>ประเสริฐ        | ร.กรุงไทย จำกัด<br>นเรศวร           | (มหาชน)ลาจาร           | มหาวิทยาลัย       |                   |              |      |         | 3,000.00  | 3,000.00      | ค่าอาหาร                    |
| V0204068020081                 | 04/02/2568       | นายภูษฎา ยมนวกุล              | <ol> <li>ธ.กรุงไทย จำกัด</li> </ol> | (มหาชน)สาจาร           | มหาวิทยาลัย       |                   |              |      |         | 27,003.00 | 27,003.00     | เปิกเงินคืนนิสิตเนื่องจ<br> |
|                                |                  |                               |                                     |                        |                   |                   |              |      |         |           |               |                             |

#### 2.รายงานผู้ค้างชำระเงินยืม

รายงานแสดงข้อมูลบุคลากรของหน่วยงานทำการยืมเงินมหาลัยเพื่อดำเนินโครงการต่างๆ โดยแสดงชื่อผู้ยืม เลขที่ใบยืม วัตถุประสงค์ในการยืม จำนวนเงินยืม จำนวนเงินใช้คืนและจำนวนค้างเงินยืม

| รายงานหะเบียนคมงบประมาณราย          | ชื่อ : นายสุเทพ อยู่เย็น |                             |            | ชื่อโปรแกรม : AP031       |             | วันพุธที่ 19 กุมภาพันธ์ พ.ศ.2568 |
|-------------------------------------|--------------------------|-----------------------------|------------|---------------------------|-------------|----------------------------------|
| รายงานการจัดสรรงบประมาณภาย          |                          |                             |            | รายงานผู้ด้างช่าระเงินยืม |             |                                  |
| รายงานรายได้สะสมระหว่างปี           | 44 4 2 22 🖬 🗠 🙀 🚭        |                             |            |                           |             |                                  |
| รายงานการบันทึกงบประมาณราย          |                          |                             |            |                           |             |                                  |
| รายงานเปรียบเทียบงบประมาณสถ         | เลขที่                   |                             |            |                           |             |                                  |
| 📑 รายงานงบประมาณรายได้สะสม (ม       | สัญญาบีม                 |                             |            |                           |             |                                  |
| ⊕-∭รายงานระบบจัดซื้อจัดจ้าง         | เลิน                     |                             |            |                           |             |                                  |
| 🖻 🎧รายงานระบบการเงินจ่าย            | ชื่อลูกหนึ               |                             | <i>8</i> 9 | ปังบประมาณ                | 2568        |                                  |
| – 📑 รายงานการเงินจ่าย (แสดงมิติ)    | แหล่งเงิน                | เงินงบประมาณแผ่นดิน         |            | ณ วันที                   | 19/02/2568  |                                  |
| รายงานการเงินจ่าย                   | แผนงาน                   |                             |            | ประเภทรายงาน              | ແບບແสดงมิติ |                                  |
| รายงานผู้ค้างชำระเงินยืม            | หน่วยงาน                 | กองส่งเสริมการบริการวิชาการ |            | ประเภทเอกสาร              | ห้งหมด      |                                  |
| 📑 รายงาน ภ.ง.ด. 🔹                   | กองทุน                   |                             |            | ประเภทลูกหนึ่             | ห้งหมด      |                                  |
| 🚽 🖻 รายงานหะเบียนเซ็คจ่าย           |                          |                             |            |                           |             |                                  |
|                                     |                          |                             |            |                           |             |                                  |
| 📑 รายงานใบเตรียมจ่าย                |                          |                             |            |                           |             |                                  |
| 📄 📄 รายงานการยกเลิกจ่ายเงินค่าสินค้ |                          |                             |            |                           |             |                                  |

ขั้นตอนการเรียกรายงาน

- 1. ระบุเลขที่สัญญายืม กรณีที่ทราบ
- ระบุชื่อลูกหนี้ กรณีที่ทราบ
- ระบุมิติของรายงานที่ต้องการ คือ แหล่งเงิน แผนงาน กองทุน
- 4. ระบุปีงบประมาณ
- 5. ระบุวันที่ของรายงาน
- ระบุประเภทเอกสาร คือ รวมรายการทั้งหมด หรือเฉพาะที่ถึงกำหนดชำรพ หรือเฉพาะที่ยังไม่ถึงกำหนด ชำระ
- 7. ระบุประเภทลูกหนี้ กรณีที่ทราบ เช่น ลูกหนี้กองทุน 400 ปี

ตัวอย่างรายงานการจ่ายเงิน

|                                                            |                                                                                           |                                                 |                 | รายงานผู้ก้างข้         | าระเงินอื่ม                                                                                                    |              |                 |              |
|------------------------------------------------------------|-------------------------------------------------------------------------------------------|-------------------------------------------------|-----------------|-------------------------|----------------------------------------------------------------------------------------------------|--------------|-----------------|--------------|
|                                                            |                                                                                           |                                                 |                 | <b>ฌ วันที่ 19</b> กุม∌ | าทันธ์ 2568                                                                                                    |              |                 |              |
| แหล่งเงิน<br>แตนงาน<br>หน่วยงาน<br>กองบุน<br>ประเภทลูกหนี้ | : แหล่งเงินแต่นดิน/เงินง<br>: ทั้งหมด<br>: กลุ่มสนับสนุนบริหารแ<br>: ทั้งหมด<br>: ทั้งหมด | บประมาณเผ่นคิน<br>ละบริการ/สำนักงานอธิการบดี/กเ | ม่มแกนพันธกิจ/ก | องส่งเสริมการบริการวิชา | nış                                                                                                    |              |                 |              |
| เลขประจำตัว                                                | ชื่อ-สกุล                                                                                 | เลขที่ใบยืม                                     | วันที่ยืม       | ครบกำหนด                | รายการ                                                                                                    | จำนวนเงินยืม | ยอคเงินคืน      | ยอดเงินก้าง  |
| แผนงาน ขยายโอกาสและ                                        | ะพัฒนาการศึกษา/แผนงานพื่                                                                  | ั้นฐานค้านการพัฒนาและเสริมสร้                   | างศักยภาพคน/แต  | านงานยุทธศาสตร์พัฒนาเ   | <b>ทักยภาพคนตลอคช่วงชีวิต</b>                                                                                                    | 178,400.00   | 0.00            | 178,400.00   |
| ผลงานการให้บริการวิชา                                      | าการ                                                                                      |                                                 |                 |                         |                                                                                                    | 178,400.00   | 0.00            | 178,400.00   |
| เผยแพร่กวามรู้และบริห                                      | การวิชาการ                                                                                |                                                 |                 |                         |                                                                                                    | 178,400.00   | 0.00            | 178,400.00   |
| เผยแพร่กวามรู้และบร                                        | ริการวิชาการ                                                                              |                                                 |                 |                         |                                                                                                    | 178,400.00   | 0.00            | 178,400.00   |
| มหาวิทยาลัยนเ                                              | รศวร                                                                                      |                                                 |                 |                         |                                                                                                    | 178,400.00   | 0.00            | 178,400.00   |
| กลุ่มสนับสนุเ                                              | มปริหารและปริการ                                                                          |                                                 |                 |                         |                                                                                                    | 178,400.00   | 0.00            | 178,400.00   |
| สำนักงานอริ                                                | การบดี                                                                                    |                                                 |                 |                         |                                                                                                    | 178,400.00   | 0.00            | 178,400.00   |
| กลุ่มแกนพั                                                 | นธกิจ                                                                                     |                                                 |                 |                         |                                                                                                    | 178,400.00   | 0.00            | 178,400.00   |
| กองส่งเสรี                                                 | ร้มการบริการวิชาการ                                                                       |                                                 |                 |                         |                                                                                                    | 178,400.00   | 0.00            | 178,400.00   |
| กองทุนบ                                                    | ริการวิชาการ                                                                              |                                                 |                 |                         |                                                                                                    | 178,400.00   | 0.00            | 178,400.00   |
|                                                            | คร.ศติวิมล กำเมือง                                                                        | BR0204068020053                                 | 19/02/2568      | 15/03/2568              | ค่าใช้จ่ายจัดกิจกรรมช่อยที่ 5 อบรมเชิงปฏิบัติการเสริม<br>อุดเน้นการดำเนินงานสมาชิกฐานทรัทยากรท้องถิ่น ใน<br>วันที่ 26-28 กุมภาพันธ์ 2568 | 178,400.00   | 0.00            | 178,400.00   |
|                                                            |                                                                                           |                                                 |                 |                         | รวมทั้งหมด                                                                                                    | 178,400.00   | 0.00            | 178,400.00   |
| AP112.rpt                                                  |                                                                                           |                                                 |                 |                         |                                                                                                    |              | 19/02/2568 14:1 | 7:39 หน้า1/1 |

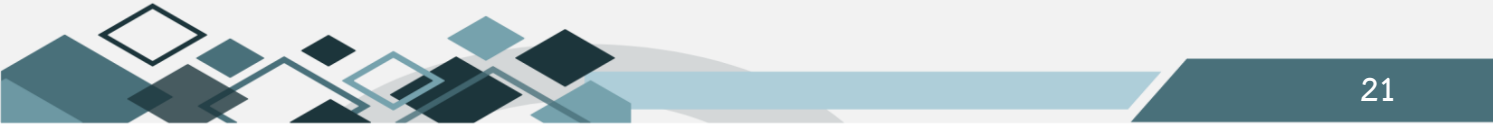

#### 3.รายงานทะเบียนเจ้าหนี้

รายงานแสดงข้อมูลรายการเจ้าหนี้ที่หน่วยงานได้ทำการตั้งหนี้ ตามงบประมาณรายจ่ายที่ได้รับ โดยแสดง เลขที่ใบตั้งหนี้ (AP) รายการซื้อ/จ้างและจำนวนเงิน กรณีที่มีการจ่ายเงินแก่เจ้าหนี้จากกองคลังแล้ว รายงานจะแสดง ข้อมูลเลขที่ใบสำคัญจ่าย (PV) วันที่จ่ายและจำนวนเงิน

| 📑 รายงานเปรียบเทียบงบประมาณสะ 🔥             | ผู้ใช้ :นายสุเทพ อยู่เย็น                                  | ซื่อโปรแกรม :AP044           | วันพุธที่ 19 กุมภาพันธ์ พ.ศ.2568 |
|---------------------------------------------|------------------------------------------------------------|------------------------------|----------------------------------|
| 📑 รายงานงบประมาณรายได้สะสม (ม               |                                                            | รายงานทะเบียนเจ้าหนึ่        |                                  |
| ( ) ) ) ) ) ) ) ) ) ) ) ) ) ) ) ) ) )       |                                                            |                              |                                  |
| 🖻 🎑รายงานระบบการเงินจ่าย                    | <b>แหล่งเงิน</b> เงินงบประมาณรายได้                        | ซื่อเจ้าหนึ่                 |                                  |
| 📑 รายงานการเงินจ่าย (แสดงมิติ)              | แผนงาน                                                     | จาก วันที่ 05/02/2568        |                                  |
| ไรายงานการเงินจ่าย                          | หน่วยงาน                                                   | ถึง วันที่ 18/02/2568        |                                  |
| รายงานผู้คางชาระเงนยม                       | กองหน                                                      | ประเภทรายงาน เจ้าหนี่ทั้งหมด |                                  |
| <ul> <li>มีรายงานหะเบียนเชือจ่าย</li> </ul> | saupas                                                     | ແລະເທີໂມເຜັ້ນໜີ              |                                  |
| รายงานการจ่ายเงินทดรอง                      | อวรมสองบอ แสองมิติ                                         |                              |                                  |
| 📑 รายงานใบเตรียมจ่าย                        | FI FAMILIAN MILLION AND AND AND AND AND AND AND AND AND AN |                              |                                  |
| 🔚 รายงานการยกเลิกจ่ายเงินค่าสินค้ 🚦         |                                                            |                              |                                  |
| – 🖻 รายงานการยกเลิกจ่ายเงินค่าสินค้         |                                                            |                              |                                  |
| 📑 รายงานใบต่อ ภงด.3 ก                       |                                                            |                              |                                  |
| 📑 รายงานการนำส่งเงินภาษีหัก ณ ที            |                                                            |                              |                                  |
| 📑 รายงานภาษีหัก ณ ที่จ่าย                   |                                                            |                              |                                  |
| สี่สวนงวนหะเป็นแบร้วมนี้                    |                                                            |                              |                                  |

ขั้นตอนการเรียกรายงาน

- 1. ระบุมิติของรายงานที่ต้องการ คือ แหล่งเงิน แผนงาน กองทุน
- ระบุรายการ คือ กรณีที่ต้องข้อมูลเฉพาะงบประมาณรายจ่ายอันใดอันหนึ่ง เช่น ต้องการดูข้อมูลเฉพาะของ งบประมาณรายจ่าย วัสดุสำนักงาน
- 3. ระบุวันที่ของรายงาน
- 4. ระบุประเภทรายงาน คือ รวมรายการทั้งหมด หรือเฉพาะการจ่ายชำระแล้ว
- 5. ระบุเลขที่ใบตั้งหนี้ (AP) กรณีที่ทราบ
- 6. ระบุเลขที่เอกสารจ่ายเงิน (PV) กรณีที่ทราบ

ตัวอย่างรายงานทะเบียนเจ้าหนึ่

|              | รายงานสนับระบริวาหนี้    |                   |                                             |                    |                 |                    |                    |                |                        |          |              |                                      |             |
|--------------|--------------------------|-------------------|---------------------------------------------|--------------------|-----------------|--------------------|--------------------|----------------|------------------------|----------|--------------|--------------------------------------|-------------|
|              |                          |                   |                                             |                    |                 | Jee                | ประบาณ พ.ศ. 2568   |                |                        |          |              |                                      |             |
|              |                          |                   |                                             |                    | วันที่          | 5 กบภาพันธ์ 2      | 565 ถึงวันที่ 15 เ | ามภาพันธ์ 2568 |                        |          |              |                                      |             |
| แหล่งสิน     |                          | and Consultations |                                             |                    |                 | •                  |                    | •              |                        |          |              |                                      |             |
| W0349734     |                          |                   | 2 10 101                                    |                    |                 |                    |                    |                |                        |          |              |                                      |             |
| หม่วยงาม     | . อสมสนับ                |                   | (ด้านักงานจริการแจ้/กล่างป                  | รีพารขรับสาคร/คอสด | £.              |                    |                    |                |                        |          |              |                                      |             |
| a241114      | 2                        |                   |                                             |                    |                 |                    |                    |                |                        |          |              |                                      |             |
| *<br>พบวดราย | พบเวลงาอร์เข : ที่เรียนล |                   |                                             |                    |                 |                    |                    |                |                        |          |              |                                      |             |
|              |                          |                   |                                             |                    |                 |                    |                    |                |                        |          |              |                                      |             |
| รื่อเอ้าหนึ่ | รื่อเร็าหนี้             |                   |                                             |                    |                 |                    |                    |                |                        |          |              |                                      |             |
| สำคัญที่     | วันที่ตั้งหนึ่           | สารรู้ในนั้งหนึ่  | \$10,017                                    | อ่านวนเงิน         |                 | านวนเงินที่วับแล้ว |                    | อำนวนเงิน      | 4004104                | หน่วองาน | 021114       | พบรดรายอ่าย                          | และต่อเสียง |
|              |                          |                   |                                             | ดังหนี้ (บาท)      | ມສະຫານລຸດສາວ    | วันที              | อำนวนเดิน          | ถ้างวัน (นาท)  |                        |          |              |                                      |             |
| 1            | 05/02/2568               | AP0200063020161   | ขออนุบัติเบิกด่าบริการ                      | 640.93             | PV0204068020788 | 18/02/2568         | 640.93             | 0.00           | เมพนงานอัตการศึกษา     | กองอลัง  | กองทุนทั่วไป | ລ່ານ <b>ກີ</b> ດາະສິ່ວສາະແ <b>ລະ</b> | ติน         |
|              |                          |                   | โทรตัพท์รายเดือนเพื่อใช้                    |                    |                 |                    |                    |                | อุสมศึกษาหานธนับธนุน   |          |              | โทรอบนาอบ                            | งบประชาณ    |
|              |                          |                   | บริการรับส่งข้อตรามผ่าน                     |                    |                 |                    |                    |                | การจัดการชักษางาน      |          |              |                                      | รายได้      |
|              |                          |                   | แลปารสีเฉล้างการไปกลุง                      |                    |                 |                    |                    |                | สนับสนุนการอัดการยักษา |          |              |                                      |             |
|              |                          |                   | c-Dozation 17591/994                        |                    |                 |                    |                    |                | งานขนบขนุนการอด        |          |              |                                      |             |
|              |                          |                   | eusies 2567                                 |                    |                 | 10000000           |                    |                | 1                      |          |              | 2                                    | 2           |
| <b>^</b>     | 06/02/2366               | AP0100063010156   | ขออนุยศเบกอาคอบแทน<br>อาราได้มีสิภาพของเวตา | 1,660.00           | PV0104065020/64 | 15/02/2265         | 1,680.00           | 0.00           | อลมศึกษา งานสนับสนุน   | 101004   | 1241041312   | NEW DOLMAN SUJUKIN                   | สมประวัตกล  |
|              |                          |                   | 10000                                       |                    |                 |                    |                    |                | อารอัตอารที่คนปลาน     |          |              |                                      | รายได้      |
|              |                          |                   |                                             |                    |                 |                    |                    |                | สนับสนุนการอัดการศึกษา |          |              |                                      |             |
|              |                          |                   |                                             |                    |                 |                    |                    |                | งานสนับสนุนการอัด      |          |              |                                      |             |
|              |                          |                   |                                             |                    |                 |                    |                    |                |                        |          | •            |                                      |             |
|              |                          |                   |                                             |                    |                 |                    |                    |                |                        |          |              |                                      |             |
|              |                          |                   |                                             |                    |                 |                    |                    |                |                        |          |              |                                      |             |
| AP155.ept    |                          |                   |                                             |                    |                 |                    |                    |                |                        |          |              | 19/02/2568 14:35:12                  | หน้า 1/2    |
|              |                          |                   |                                             |                    |                 |                    |                    |                |                        |          |              |                                      |             |
|              |                          |                   |                                             |                    |                 |                    |                    |                |                        |          |              |                                      |             |
| สารัสต์      | วันที่ตั้ง               |                   | 218472                                      | สำนวนดิน           | i.              | านวนเงินที่รับแล้ว |                    | สำนวนเงิน      | 110110151              | พน่วงงาน | 004734       | พนวงรากว่าก                          | และส่งเสียง |
|              | หนึ่                     |                   |                                             | ตั้งหนี่ (บาท)     | แหงที่เอกชาว    | วันที              | สำนวนเดิน          | ล้างรับ (บาท)  |                        |          |              |                                      |             |
| 3            | 18/02/2568               | AP0200063020431   | ขออนุบัติเบิลเงินต่าใช้อ่าย                 | 6,000.00           |                 |                    | 0.00               | 6,000.00       | เมพนงานอัตการศึกษา     | กองออัง  | กองทุษทั่วไป | โตรงการส่งเสริม                      | લેપ         |
|              |                          |                   | โดรงคารอัดคารดวาษรู้ๆ                       |                    |                 |                    |                    |                | อุสมศึกษาสามสนับสนุน   |          |              | ประชิทธิภาพด้านการเงิน               | จบปรอบาล    |
|              |                          |                   | รัษที่ 21 ม.ศ. 68                           |                    |                 |                    |                    |                | อารอัตอารซีอยางาน      |          |              | และพัสดุ                             | รายได้      |
|              |                          |                   |                                             |                    |                 |                    |                    |                | สนับสนุนคารอัดการอักษา |          |              |                                      |             |
|              |                          |                   |                                             |                    |                 |                    |                    | C 000 00       | *19899999999999999     |          |              |                                      |             |
|              |                          |                   | 225                                         | 8,320.93           | 1               |                    | 2,320.93           | e,000.00       |                        |          |              |                                      |             |
|              |                          |                   |                                             |                    |                 |                    |                    |                |                        |          |              |                                      |             |

รื่อเริ่มขึ้น เป็น CC แอร์ เซอร์อิส

#### 4.รายงานใบสำคัญจ่าย(ตามปีงบประมาณ)

รายงานแสดงข้อมูลสรุปรายการใบสำคัญจ่าย (PV) ที่ตัดจ่ายเงินแก่เจ้าหนี้ตามใบตั้งหนี้ (AP) ที่หน่วยงาน จัดทำเอกสารเบิกจ่ายมาที่กองคลัง

| 🖲 🛄ช้อมูลหลักอื่นๆ                                           | > | ผู้ใช้ :นายสุเทพ อยู่เย็น    | ชื่อโปรแกรม :AP056         |            |   |     | วันพุธที่ 19 กุมกาพันธ์ พ.ศ.2568 |
|--------------------------------------------------------------|---|------------------------------|----------------------------|------------|---|-----|----------------------------------|
| 🖻 🕼รายงานระบบงบประมาณ                                        |   |                              | รายงานใบสำคัญจ่าย(ตามปังบเ | ระมาณ)     |   |     |                                  |
| 🗄 🏧รายงานระบบจัดซื้อจัดจ้าง                                  |   | 44 4 > > • • • • •           |                            |            |   |     |                                  |
| 🖻 🅼รายงานระบบการเงินจ่าย                                     |   | ปีงบประมาณ 2568 🔽            |                            |            |   |     |                                  |
| รายงานการเงินจาย (แสดงมิต)                                   |   | แหล่งเงิน เงินตกประมาณรายใต้ | <br>ผู้จัดทำ               |            |   | +** |                                  |
| <ul> <li>รายงานผัค้างชาระเงินยืม</li> </ul>                  |   | แผนงาน                       | <br>จาก วันที่             | 01/02/2568 |   |     |                                  |
| 📄 รายงาน ภ.ง.ด.                                              |   | หน่วยงาน กองกลาง             | <br>ถึง วันที่             | 30/09/2568 |   |     |                                  |
| 🔚 🔚 รายงานทะเบียนเซ็คจ่าย                                    |   | กองพุน                       | <br>เรียงลำดับตาม          | วันที่     | ~ |     |                                  |
| รายงานการจ่ายเงินทดรอง                                       |   | รายการ                       | <br>เตรียมจ่ายจาก          |            | ~ |     |                                  |
| 📑 รายงานไบเตรียมจ่าย                                         |   | เลขที่ใบสำคัญจ่าย            | ประเภทเอกสาร               | หั้งหมด    |   | × • |                                  |
| รายงานการยกเลกจายเงนคาสนค<br>รายงานการยกเลือว่ายเงินค่าสืบส่ |   | เลขที่โบเตรียมจ่าย           |                            |            |   |     |                                  |
| 📑 ภอง เนการอกแล้ง องนุลา เลนุล                               |   |                              |                            |            |   |     |                                  |
| 📕 รายงานการนำส่งเงินภาษีหัก ณ ทั                             |   |                              |                            |            |   |     |                                  |
| 📔 🔚 รายงานภาษีหัก ณ หี่จ่าย                                  |   |                              |                            |            |   |     |                                  |
| 📑 รายงานทะเบียนเจ้าหนี้                                      |   |                              |                            |            |   |     |                                  |
| รายงานใบสำคัญจ่าย                                            |   |                              |                            |            |   |     |                                  |
| รายงานไบสำคัญจ่าย(ตามปังบประ                                 |   |                              |                            |            |   |     |                                  |
| Saunuasi Evport File                                         |   | 1                            |                            |            |   |     |                                  |

- 1. ระบุปีงบประมาณ
- 2. ระบุมิติของรายงานที่ต้องการ คือ แหล่งเงิน แผนงาน กองทุน
- ระบุรายการ คือ กรณีที่ต้องข้อมูลเฉพาะงบประมาณรายจ่ายอันใดอันหนึ่ง เช่น ต้องการดูข้อมูลเฉพาะของ งบประมาณรายจ่าย วัสดุสำนักงาน
- 4. ระบุเลขที่ใบสำคัญจ่ายเงิน (PV) กรณีที่ทราบ
- 5. ระบุเลขที่ใบเตรียมจ่าย (PPV) กรณีที่ทราบ
- 6. ระบุวันที่ของรายงาน
- 7. ระบุประเภทเอกสาร คือ
  - เรียกข้อมูลรวมทั้งหมด
  - เรียกข้อมูลเฉพาะรับคืนเงินยืมด้วยเอกสาร
  - เรียกข้อมูลเฉพาะการจ่ายเงิน คือ การจ่ายเป็นเช็ค เงินสดและเงินโอน
  - เรียกข้อมูลเฉพาะการจ่ายเงินโอน

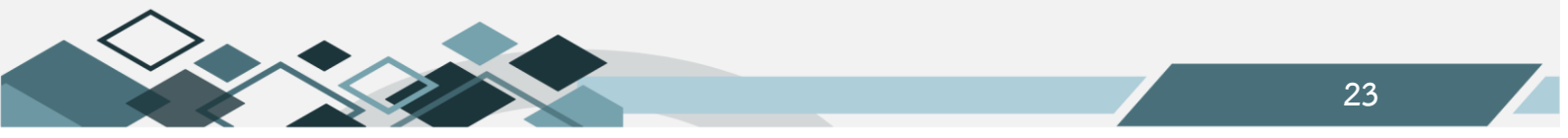

# ตัวอย่างรายงานใบสำคัญจ่าย(ตามปีงบประมาณ)

|                                           | ราองานใบสำคัญจ่าย ทั้งหมด                                                                                                    |            |                  |           |                                                                                                    |                     |              |                                            |                    |                            |  |
|-------------------------------------------|----------------------------------------------------------------------------------------------------|------------|------------------|-----------|----------------------------------------------------------------------------------------------------|---------------------|--------------|--------------------------------------------|--------------------|----------------------------|--|
|                                           |                                                                                                    |            |                  |           | ปังบประม                                                                                                    | าน พ.ศ.2568         |              |                                            |                    |                            |  |
|                                           |                                                                                                    |            |                  |           | วันที่ 1 กุมภาพันธ์ 2568                                                                                         | ถึงวันที่ 30 กันอาฮ | u 2568       |                                            |                    |                            |  |
| แหล่งเงิน<br>แตนงาน<br>หน่วองาน<br>กองทุน | หล่งเงิน : แหล่งเงินรายได้เงินงบประมาณรายได้<br>สนงาน : ทั้งหมด<br>แน่วองาน : กลุ่มสนับสนุบบริหารและบริการ/สำนักงานอธิการบดี/กลุ่มอำนวยการ/กองกลาง<br>เองทุน : ทั้งหมด |            |                  |           |                                                                                                    |                     |              |                                            |                    |                            |  |
| ลำดับที่                                  | เลขที่เอกสาร                                                                                                    | วันที่     | เลขที่ใบตั้งหนึ่ | จำนวนเงิน | แตนงาน                                                                                                    | หน่วองาน            | กองบุน       | หมวดรายจ่าย                                | แหล่งเงิน          | ผู้จัดทำ                   |  |
| 1                                         | PV0204068020032                                                                                                    | 04/02/2568 | AP0200068010457  | 900.00    | แผนงานจัดการศึกษา<br>อุดมศึกษาเงานสนับสนุน<br>การจัดการศึกษาเงาน<br>สนับสนุนการจัดการศึกษาเ<br>งานสนับสนุนการจัด | กองกลาง             | กองทุนทั่วไป | โครงการศึกษาดูงาน<br>ด้านสื่อสารองค์กร     | เงินงบประมาณรายได้ | นางสาวจัฏฐมาทร ข้ออจำนงท์  |  |
| 2                                         | PV0204068020041                                                                                                    | 04/02/2568 | AP0200068010503  | 100.00    | แผนงานจัดการศึกษา<br>อุดมศึกษาเงานสนับสนุน<br>การจัดการศึกษาเงาน<br>สนับสนุนการจัดการศึกษาเ<br>งานสนับสนุนการจัด | กองกลาง             | กองทุนทั่วไป | เงินสมนาคุณ                                | เงินงบประมาณรายได้ | นางสาวฉัฏฐมาพร ข้ออจำนงท์  |  |
| 3                                         | PV0204068020041                                                                                                    | 04/02/2568 | AP0200068010503  | 1,095.00  | แผนงานจัดการศึกษา<br>อุดมศึกษาเงานสนับสนุน<br>การจัดการศึกษาเงาน<br>สนับสนุนการจัดการศึกษาเ<br>งานสนับสนุนการจัด | กองกลาง             | กองทุนทั่วไป | ด่าเบื้อเสื้อง ด่าเข่าที่พัก<br>และคำพาหนะ | เงินงบประมาณรายได้ | นางสาวฉัฏฐมาพร จ้อยจำนงค์  |  |
| AP157.rpt                                 |                                                                                                    |            |                  |           |                                                                                                    |                     |              |                                            | 19/                | 02/2568 16:01:25 ทีน้ำ1/4  |  |
|                                           |                                                                                                    |            |                  |           |                                                                                                    |                     |              |                                            |                    |                            |  |
| ลำคับที่                                  | เลขที่เอกสาร                                                                                                    | วันที่     | เลขที่ใบตั้งหนึ่ | จำนวนเงิน | แตนงาน                                                                                                    | หน่วองาน            | กองบุน       | หมวครายจ่าย                                | แหล่งเงิน          | ผู้จัดทำ                   |  |
| 4                                         | PV0204068020041                                                                                                    | 04/02/2568 | AP0200068010507  | 4,000.00  | แผนงานจัดการศึกษา<br>อุดมศึกษาเงานสนับสนุน<br>การจัดการศึกษาเงาน<br>สนับสนุนการจัดการศึกษาเ<br>งานสนับสนุนการจัด | กองกลาง             | กองทุนทั่วไป | ค่ารับรองและพิธิการ                        | เงินงบประมาณราชได้ | นางสาวจัฏฐมาพร ข้ออข่านงท์ |  |

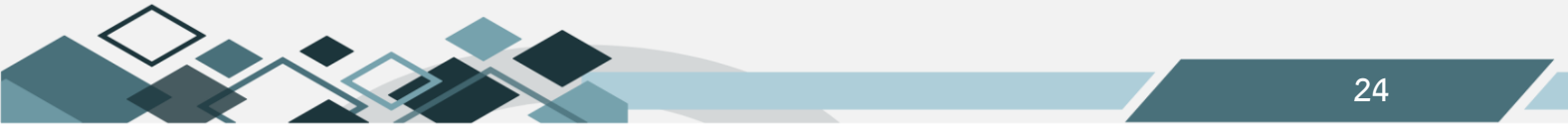

#### รายงานระบบบริหารสินทรัพย์

# 1.ทะเบียนทรัพย์สิน(รายละเอียด)

รายงานแสดงข้อมูลรายตัวแบบละเอียด โดยตารางแรกจะแสดงข้อมูลเฉพาะของครุภัณฑ์นั้น หมายเลข ครุภัณฑ์ แสดงชื่อผู้ขายและรายละเอียดของค่าเสื่อมราคา ตารางด้านล่างแสดงข้อมูลรายละเอียดครุภัณฑ์ประกอบ รายละเอียดค่าเสื่อมราคาแต่ละงวด สถานที่ตั้งทรัพย์สิน รายการปรับปรุง/เปลี่ยนแปลงฯ รายการซ่อมแซมทรัพย์สิน และรายการจำหน่ายทรัพย์สิน

| 📄 รายงานสถานะเอกสาร                | ผู้ใช้ :นายสุเทพ อยู่เย็น                     | ชื่อโปรแกรม :AS011                                | วันท                               | เฤหัสบดีที่ 20 กุมภาพันธ <i>์</i> พ.ศ.2568 |
|------------------------------------|-----------------------------------------------|---------------------------------------------------|------------------------------------|--------------------------------------------|
| 📑 รายงานใบตรวจรับสินค้า/ตั้งหนึ่   |                                               | ทะเบียนทรัพย์สิน(รายละเอียง                       | ໑)                                 |                                            |
| รายงานสรุปการยกเลิกการรับหลัก      | 44 4 2 2 4 4 4 4 4 4 4 4 4 4 4 4 4 4 4        |                                                   |                                    |                                            |
| - 📑 รายงานคณะกรรมการ               |                                               |                                                   |                                    |                                            |
| 📄 รายงานปิดใบขออนุมัติเบิก/ขอซื้อ/ | หน่วยงาน กองกลาง                              |                                                   |                                    |                                            |
| 📄 รายงานปิดใบสั่งซื้อ/จ้าง         | ประเภทสินทรัพย์                               |                                                   |                                    |                                            |
| — 🖹 รายงานประวัติผู้ขาย            | ชนิดสินหรัพย์                                 |                                                   |                                    |                                            |
| 📑 รายงานใบขอซื้อ/จ้าง/อนุมัติเบิก  | ล้กษณะสินหรัพย์                               |                                                   |                                    |                                            |
| 📑 รายงานใบขอซื้อ/จ้าง (คงค้าง)     | เมษาและเป็นเหตุ้นเป                           |                                                   |                                    |                                            |
| 🕀 🛄รายงานระบบการเงินจ่าย           | ทม ไปเสบสนทวทย                                |                                                   |                                    |                                            |
| 🗄 🚇รายงานระบบบริหารสินทรัพย์       | ประเภทรายการ ทั้งหมด                          | $\checkmark$                                      |                                    |                                            |
| 📄 ทะเบียนทรัพย์สิน(รายละเอียด) 🕴   | เลือก <u>หมายเลขสินทรัพป</u> ์                | ชื่อสินทรัพย์ หน่วย                               | นับ กลุ่มสินทรัพย์ ประเภทสินทรัพย์ | ชนิดสินทรัพป์ ลักษณะสินทรัพป์              |
| 📑 ทะเบียนคุมทรัพย์สินสตง.          | 6810020005010017 เครื่องกรองน้ำ (ใบเบิก134/68 | 8) เครื่องกรองน้ำ ยี่ห้อCoway ร่นP-6320R เครื่อง  | ครภัณฑ์งานบ้านงานครั               | ว เครื่องกรองน้ำ เครื่องกรองน้ำ            |
| รายงานทรัพย์สินและค่าเสื่อมราคา    | 6810020005010016 เครื่องกรองน้ำ (ใบเบิก134/68 | 8) เครื่องกรองน้ำ ยี่ห้อCoway ร่นP-6320R เครื่อง  | ครภัณฑ์งานบ้านงานครั               | เครื่องกรองน้ำ เครื่องกรองน้ำ              |
| โรายงานการไอนครุภัณฑ์              | 6810020005010015 เครื่องกรองน้ำ (ใบเยิก134/68 | 8) เครื่องกรองน้ำ ยี่ห้อCoway รุ่นP-6320R เครื่อง | ครภัณฑ์งานบ้านงานครั               | เครื่องกรองน้ำ เครื่องกรองน้ำ              |

ขั้นตอนการเรียกรายงาน

- คลิก เพื่อค้นหารายการครุภัณฑ์
- 2. เลือกรายการครุภัณฑ์

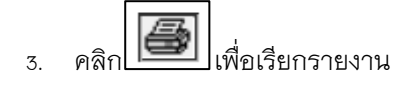

ตัวอย่างทะเบียนทรัพย์สิน(รายละเอียด)

|                  |                                         |                                |                          | Ì                          |                                |                          |                                       |          |              |                         | ปรับปรุง/เปลี่ยนแปลง/ครวจละกา | /ค่อเสิม       |           |        |
|------------------|-----------------------------------------|--------------------------------|--------------------------|----------------------------|--------------------------------|--------------------------|---------------------------------------|----------|--------------|-------------------------|-------------------------------|----------------|-----------|--------|
|                  |                                         |                                | ינן אמ                   | าอาลัอนเรศวร               |                                |                          |                                       | ครั้งที่ | วัน เดือน ปี | เลขที่ครูภัณฑ์(ดัวใหม่) | รายการ                        | เลขที่ใบลำคัญ  | อำนวนเงิน | หมาย   |
|                  |                                         |                                | າະເນັ                    | อนทรัพอ์สิน                |                                |                          |                                       |          |              |                         |                               |                |           |        |
|                  |                                         |                                | \$1982                   | อื่อคลินทรัทย์             |                                |                          |                                       |          |              |                         |                               |                |           |        |
| ขึ้อสินหรัพก์    |                                         | รื่องกรองน้ำเว็บเปิกเวลง       | แ) เครื่องกรองน้ำ อี่หัง | Coway its                  | ณาและสินทรัพย์                 | 6010020                  | 0005010017                            |          |              |                         | การข่อมแขนการัทย์สิน          |                |           |        |
| ประเภทสินท       | າຮ້າແມ່ ຄື                              | -63208<br>รคัณฑ์งานบ้านงานตรัว |                          |                            | สงทะเบียนเครื่องจักร           |                          |                                       |          |              |                         |                               |                |           |        |
| วันที่ซื้อหรือ   | ได้มา เ                                 | 5/01/2568                      |                          | 4                          | อหรือได้มาจาก                  | บริษัทไ                  | โดเวอ์ (ประเทศไทอ) จำกัด              | ดรังที   | วันเดิม      | นปี                     | 110011                        | เลขที่ไปล่าคัญ | อำนวนเงิน | หมายเห |
| มูลค่าที่ได้รับ  | 3                                       | 0,000.00                       |                          | c                          | องที่เอกลารอ้างอิง             | A30204                   | D#2010003                             |          |              |                         |                               |                |           |        |
| ราคาร่           | 1 N N N N N N N N N N N N N N N N N N N | 0,000.00                       |                          | ¢                          | ัดราค่าเพื่อมราคา              |                          | 2.08 /เดือน                           |          |              |                         |                               |                |           |        |
| ต่าภา            | 5                                       |                                |                          |                            | กอุการไข้งาน                   |                          | 48 ฏลีอน                              |          |              |                         | การอำหน่างกรัพย์สิน           |                |           |        |
| ส่างน            | 18:4<br>19:4                            |                                |                          | 1                          | เลตาขาก<br>เโลบาลต่าเพื่อบราดา |                          | 1.00                                  |          |              |                         |                               | -              | _         |        |
| র্মার্লর<br>4    | in t                                    |                                |                          | 1                          | นๆ                             |                          |                                       | 2/8/2    |              | 8                       | เหตุการจำหน่าย                | เลขที่ใบล่าคัญ | อำนวนเงิน | หมาย   |
| อนๆ<br>รวม       | ,                                       | 0,000.00                       |                          | ,                          | หมายเลขอินทรัพย์หลัง           |                          |                                       |          |              |                         |                               |                |           |        |
|                  |                                         |                                | รายละเสียดา              | ล่าเชื่อมราคา              |                                |                          |                                       |          |              |                         |                               |                |           |        |
| วัน<br>เอื้อน ปี |                                         | \$1861\$                       | มูลค่าที่ได้รับ          | ค่าเสื้อมราคา<br>อะอาเอกมา | ค่าเสื่อมราคา<br>จีนี้         | ดำเสือมราคา<br>ดระดนอกไป | มูลล่าลุาเริ่หลัง<br>หัดอ่าเสื่อมราดา |          |              |                         |                               |                |           |        |
| 31/01/2568       | ด่าเชื่อมราคา                           |                                | 30,000.00                | 0.0                        | 625.00                         | 625                      | .00 29,375.00                         |          |              |                         |                               |                |           |        |
| หมายเหตุ         |                                         |                                |                          |                            |                                |                          |                                       |          |              |                         |                               |                |           |        |
|                  |                                         |                                | สถามที่ด้                | งกรักอ์สิน                 |                                |                          |                                       |          |              |                         |                               |                |           |        |
| ครั้งที่         | วันเดือน ปี                             |                                | รายการ                   |                            | อำนวนเงิน                      | 1                        | สอานที่ดั้ง                           |          |              |                         |                               |                |           |        |
| 1                | 06/01/2565                              | เตรีองกรองน้ำ (ใช<br>2-6320R   | มเปิกเว4(68) เครื่องกร   | ะองน้ำ อีทั่อCoway         | ju 30,000.0                    | 0010010                  |                                       |          |              |                         |                               |                |           |        |
|                  |                                         |                                |                          |                            |                                |                          |                                       |          |              |                         |                               |                |           |        |
|                  |                                         | •                              |                          |                            |                                |                          |                                       |          |              |                         |                               |                |           |        |

#### 2.ทะเบียนคุมทรัพย์สินสตง.

รายงานแสดงข้อมูลสรุปทรัพย์สินของหน่วยงานทั้งหมดแยกตามประเภทของทรัพย์สิน โดยแสดงเลขที่ ครุภัณฑ์ เลขที่ครุภัณฑ์เดิม รายการ วันที่ตรวจรับ เลขที่ใบตรวจรับและงบประมารรายจ่ายที่ใช้จัดซื้อ/จ้าง

| 📲 รายงานปิดใบขออนุมัติเบิก/ขอซื้อ/   | ซื่อ : นายสุเทพ อยู่เย็น     | ชื่อโปรแกรม : AS012    | วันพฤหัสบดีที่ 20 กุมภาพันธ์ พ.ศ.2568 |
|--------------------------------------|------------------------------|------------------------|---------------------------------------|
| 📑 รายงานปิดใบสั่งซื้อ/จ้าง           |                              | ทะเบียนคุมทรัพปสินสตง. |                                       |
| - 🗟 รายงานประวัติผู้ขาย              | 44 4 9 99 🖬 🕶 🙀 🌚            |                        |                                       |
| 📑 รายงานใบขอซื้อ/จ้าง/อนุมัติเบิก    |                              |                        |                                       |
| 📓 รายงานใบซอซื้อ/จ้าง (คงค้าง)       | Taulsanov 2568               | ประเภท                 |                                       |
| ⊕-∭รายงานระบบการเงินจ่าย             |                              | สินทรัพย์              |                                       |
| 🖻 🌘 รายงานระบบบริหารสินทรัพย์        | แหล่งเงิน เงินงบประมาณรายได้ |                        |                                       |
| 📄 ทะเบียนทรัพย์สิน(รายละเอียด)       | แผนงาน                       | ลักษณะ                 |                                       |
| 📑 ทะเบียนคุมหรัพย์สินสตง.            |                              | aunswe                 |                                       |
| 📄 รายงานทรัพย์สินและค่าเสื่อมราคา    | หน่วยงาน กองกลาง             |                        |                                       |
| - 🗟 รายงานการโอนครุภัณฑ์             | กองทุน                       | กัง วันที่ 20/02/2568  |                                       |
| - รายงานการรับโอนครุภัณฑ์ -          | หมายเลข                      | ประเภทรายการ ทั้งหมด   | ▼                                     |
| ิรายงานกลุ่มครุภัณฑ์                 | ORANIMD                      | แสดงเฉพาะ              |                                       |
| รายงานการจำหน่ายหรัพย์สิน            |                              | หน่วยงานที่            |                                       |
| รายงานบันทึกรับครุภัณฑ์              |                              | เลือก                  |                                       |
| 📑 รายงานครุภัณฑ์ที่ยังไม่ได้รับคืน 🕴 |                              |                        |                                       |
| – 📑 รายงานครุภัณฑ์ตามสถานที่เก็บ     |                              |                        |                                       |

#### ขั้นตอนการเรียกรายงาน

- 1. ระบุมิติของรายงานที่ต้องการ คือ แหล่งเงิน แผนงาน กองทุน
- 2. ระบุหมายเลขสินทรัพย์ กรณีที่ทราบ หรือกรณีที่ต้องการรายละเอียดสินทรัพย์เฉพาะตัว
- ระบุรายละเอียดเกี่ยวกับสินทรัพย์ที่ต้องการ คือ ประเภทสินทรัพย์ ชนิดสินทรัพย์ ลักษณะสินทรัพย์ กรณีที่ ทราบ หรือกรณีที่ต้องการรายละเอียดสินทรัพย์เฉพาะตัว
- 4. ระบุวันที่ของรายงานที่ต้องการ
- 5. ระบุประเภทรายการ คือ
  - เรียกรายงานรวมทั้งหมด
  - เรียกรายงานเฉพาะสินทรัพย์/อาคาร/สิ่งปลูกสร้าง
  - เรียกรายงานเฉพาะสินทรัพย์ต่ำกว่าเกณฑ์
  - เรียกรายงานเฉพาะที่ดิน

ตัวอย่างทะเบียนคุมทรัพย์สินสตง.

 $\checkmark$ 

|                                                                                                    |                                                                                                    |                                    |                            | ทะเบียนคุมหร่     | เพย์สิน (ทั้งหมด) |                  |                    |             |                                                                                                    |          |                                            |
|----------------------------------------------------------------------------------------------------|----------------------------------------------------------------------------------------------------|------------------------------------|----------------------------|-------------------|-------------------|------------------|--------------------|-------------|----------------------------------------------------------------------------------------------------|----------|--------------------------------------------|
|                                                                                                    | ปีการระกาณ <b>2568</b>                                                                                                    |                                    |                            |                   |                   |                  |                    |             |                                                                                                    |          |                                            |
|                                                                                                    |                                                                                                    |                                    | วันที่ 1                   | ตุลาคม 2567 สี    | ึงวันที่ 20 กุมะ  | าพันธ์ 2568      |                    |             |                                                                                                    |          |                                            |
| แหล่งเงิน : แหล่งเงินรายได้เงินงบ<br>แตนงาน : ทั้งหมด<br>หน่วยงาน : กลุ่มสนับสนุนบริหารแ<br>กองบุน : ทั้งหมด<br>ประเภท : ทั้งหมด | ประมาณรายได้<br>เละบริการ/สำนักงานอธิการบดี/กลุ่มอำนวยก                                                                        | าร/กองกลาง                         |                            |                   |                   |                  |                    |             |                                                                                                    |          |                                            |
| หมายเลขทรัพย์สิ หมายเลขทรัพย์สินเดิม                                                                                             | J ยี่ห้อ ชนิค แบบ ขนาค และลักษณะ                                                                                               | ราคาต่อหน่วย จากงร                 | เประมาณ                    | วันที่ขึ้นทะเบียน | วันที่ทำรายการ    | เลขที่เอกสาร     | วิธีการได้มา       | ใช้ประจำที่ | แคนงาน                                                                                                    | หน่วยงาน | กองทุน                                     |
| คมูมิสมพัติ นักงาาน<br>6810006904020189 ว.สามง.001/2568<br>6810006904020189 ว.สามง.002/2568                                      | เค้าอี้ทำงาน เค้าอี้ทำงาน อี่ท้อ PRELUDE<br>MAKER รุ่น PB-314<br>เค้าอี้ทำงาน เค้าอี้ทำงาน อี่ท้อ PRELUDE<br>MAKER รุ่น PB-314 | 4,518.00 สินชมป<br>4,518.00 สินชมป | เะมาณรายได้<br>เะมาณรายได้ | 03:02/2568        | 03/02/2568        | R.C0200068010690 | จัดชื้อ<br>จัดชื้อ | กองกลาง     | แหนงานจัดการศึกษา<br>อุณส์กิษางาม<br>สนับสนุนกรรัด<br>การศึกษางามสนับสนุน<br>กรรัดการศึกษางาม<br>สนับสนุนกรรัด<br>แหนงานจัดการศึกษา<br>อุณศึกษางาม<br>สนับสนุนกรรัด<br>การศึกษางาม | กองกลาง  | กองบุนสินหรังเอ้งาว<br>กองบุนสินหรังเอ้งาว |

#### 3.รายงานทรัพย์สินและค่าเสื่อมราคา

รายงานแสดงข้อมูลสรุปทรัพย์สินของหน่วยงานทั้งหมด ซึ่งหน้ารายงานนี้จะแสดงราคาทรัพย์สินที่ซื้อมา ราคาค่าเสื่อมราคาสะสมยกมา ค่าเสื่อมราคาประจำงวด ค่าเสื่อมราคาสะสมยกไป และมูลค่าสุทธิ

| 📲 รายงานปิดใบขออนุมัติเปิก/ขอซื้อ/ 🚬 | ชื่อ : นายสุเทพ อยู่เย็น     | ชื่อไปรแกรม : AS013             | วันพฤหัสบดีที่ 20 กุมภาพันธ์ พ.ศ.2568 |
|--------------------------------------|------------------------------|---------------------------------|---------------------------------------|
| 🗟 รายงานปิดใบส่งซื้อ/จ้าง            |                              | รายงานทรัพย่สินและค่าเสื่อมราคา |                                       |
| 📑 รายงานประวัติผู้ขาย                | 44 4 9 99 🖬 🕶 🙀 🎆            |                                 |                                       |
| 🔚 รายงานใบขอซื่อ/จ้าง/อนุมัติเบิก    |                              |                                 |                                       |
| 📑 รายงานใบขอซื้อ/จ้าง (คงค้าง)       | <sup>Ü₃IJ</sup> 2568         | ประเภทสิบทรัพย์                 |                                       |
| ⊕-∭รายงานระบบการเงินจ่าย             | ประมาณ                       |                                 |                                       |
| 🕀 🌆รายงานระบบบริหารสินหรัพย์         | แหล่งเงิน เงินงบประมาณรายได้ | ชนิดสินทรัพย์                   |                                       |
| 📑 ทะเบียนทรัพย์สิน(รายละเอียด)       | แผนงาน                       |                                 |                                       |
| 📑 ทะเบียนคุมทรัพย์สินสตง.            | หน่วยงาน กองกลาง             | ณ วันที่ 20/02/2568             |                                       |
| 📑 รายงานหรัพย์สินและค่าเสื่อมราคา    | กองทุน                       | รูปแบบรายงาน มิติทั้งหมด        | ~                                     |
| - 🖻 รายงานการโอนครุภัณฑ์             | หมายเลข                      | ประเภศรายการ ทั้งหมด            | V                                     |
| - 📑 รายงานการรับโอนครุภัณฑ์ 🔹 🔸      | สินทรัพย์                    | Biedivision                     |                                       |
|                                      |                              | ประเภทรายการเปลี่ยน ไห้งหมด     | ~                                     |
| รายงานการจำหน่ายหรัพย์สิน            |                              | แปลงสินทรัพย์                   |                                       |
| รายงานบันทึกรับครุภัณฑ์              |                              | แสดงเฉพาะหน่วยงานที             |                                       |
| 📑 รายงานครุภัณฑ์ที่ยังไม่ได้รับคืน   |                              | เลือก 🗌                         |                                       |
| - 🖹 รายงานครุภัณฑ์ตามสถานที่เก็บ     |                              |                                 |                                       |

- 1. ระบุมิติของรายงานที่ต้องการ คือ แหล่งเงิน แผนงาน กองทุน
- 2. ระบุหมายเลขสินทรัพย์ กรณีที่ทราบ หรือกรณีที่ต้องการรายละเอียดสินทรัพย์เฉพาะตัว
- ระบุรายละเอียดเกี่ยวกับสินทรัพย์ที่ต้องการ คือ ประเภทสินทรัพย์ ชนิดสินทรัพย์ ลักษณะสินทรัพย์ กรณีที่ ทราบ หรือกรณีที่ต้องการรายละเอียดสินทรัพย์เฉพาะตัว
- 4. ระบุวันที่ของรายงานที่ต้องการ
- 5. ระบุประเภทรายการ คือ
  - เรียกรายงานรวมทั้งหมด
  - เรียกรายงานเฉพาะสินทรัพย์/อาคาร/สิ่งปลูกสร้าง
  - เรียกรายงานเฉพาะสินทรัพย์ต่ำกว่าเกณฑ์
  - เรียกรายงานเฉพาะที่ดิน
- 6. ระบุประเภทรายการเปลี่ยนแปลงสินทรัพย์ คือ
  - เรียกรายงานรวมทั้งหมด
  - เรียกรายงานเฉพาะ ซื้อ
  - เรียกรายงานเฉพาะ รับบริจาค
  - เรียกรายงานเฉพาะ แลกเปลี่ยน (ชดใช้)

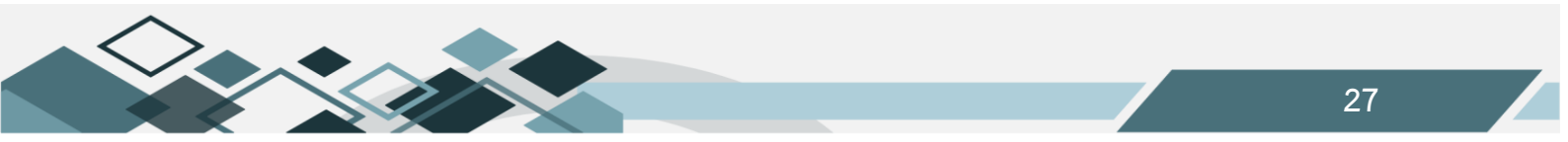

#### ตัวอย่างรายงานทรัพย์สินและค่าเสื่อมราคา

|                                                                                                    |                            |                                        | 51841                          | านทรัพย์สินและค่าเสื่อมร          | าคา (ทั้งหมด)   |                                   |                           |                                |                   |                      |  |
|----------------------------------------------------------------------------------------------------|----------------------------|----------------------------------------|--------------------------------|-----------------------------------|-----------------|-----------------------------------|---------------------------|--------------------------------|-------------------|----------------------|--|
|                                                                                                    |                            |                                        |                                | ปังบประมาณ 25                     | 58              |                                   |                           |                                |                   |                      |  |
|                                                                                                    |                            |                                        |                                | ณ วันที่ 31 มกราคม                | 2568            |                                   |                           |                                |                   |                      |  |
| แทล่งเงิน : แหล่งเงินระยได้เงินงบประมาณรายได้<br>แตนงาน : ทั้งหมด<br>หน่วยงาน : กลุ่มสนับมนุนบริหารและบริการเข้านักงานอริการบดิกลุ่มอำนวยการ/กองกอาง<br>กองทุน : ทั้งหมด<br>ประเภท : ทั้งหมด ประเภท : ทั้งหมด |                            |                                        |                                |                                   |                 |                                   |                           |                                |                   |                      |  |
| ลำดับที่ หมายเลขสินทรัทย์ หมาย                                                                                                    | อเลขสินทรัทอ์เคิม          | รายการสินทรัพย์                        | วันเดือนปี<br>ที่ซื้อหรือได้มา | จำนวนเวลาที่ใช้<br>คำนวนค่าเสื่อม | อัครา<br>ร้อยละ | ราคาสินทรัพย์<br>ที่ซื้อหรือได้มา | ค่าเสื่อมราคา<br>สะสมอกมา | ค่าเสื่อมราคา<br>ประจำเสือนนี้ | ค่าเสื่อมราคาสะสม | มูลค่าสุทธิ          |  |
| แผนงานจัดการศึกษาอุดมศึกษา                                                                                                    |                            |                                        |                                |                                   |                 | 49,140,020.22                     | 42,060,395.97             | 148,945.73                     | 42,209,341.70     | 6,930,678.52         |  |
| งานสนับสนุนการจัดการศึกษา                                                                                                    |                            |                                        |                                |                                   |                 | 49,140,020.22                     | 42,060,395.97             | 148,945.73                     | 42,209,341.70     | 6,930,678.52         |  |
| งานสนับสนุนการจัดการศึกษา                                                                                                    |                            |                                        |                                |                                   |                 | 49,140,020.22                     | 42,060,395.97             | 148,945.73                     | 42,209,341.70     | 6,930,678.52         |  |
| งานสนับสนุนการจัดการศึกษา                                                                                                    |                            |                                        |                                |                                   |                 | 49,140,020.22                     | 42,060,395.97             | 148,945.73                     | 42,209,341.70     | 6,930,678.52         |  |
| มหาวิทอาลัฮนเรศวร                                                                                                    |                            |                                        |                                |                                   |                 | 49,140,020.22                     | 42,060,395.97             | 148,945.73                     | 42,209,341.70     | 6,930,678.52         |  |
| กลุ่มสนับสนุนบริหารและบริการ                                                                                                    |                            |                                        |                                |                                   |                 | 49,140,020.22                     | 42,060,395.97             | 148,945.73                     | 42,209,341.70     | 6,930,678.52         |  |
| สำนักงานอธิการบดี                                                                                                    |                            |                                        |                                |                                   |                 | 49,140,020.22                     | 42,060,395.97             | 148,945.73                     | 42,209,341.70     | 6,930,678.52         |  |
| กลุ่มอำนวยการ                                                                                                    |                            |                                        |                                |                                   |                 | 49,140,020.22                     | 42,060,395.97             | 148,945.73                     | 42,209,341.70     | 6,930,678.52         |  |
| กองกลาง                                                                                                    |                            |                                        |                                |                                   |                 | 49,140,020.22                     | 42,060,395.97             | 148,945.73                     | 42,209,341.70     | 6,930,678.52         |  |
| กองทุนทั่วไป                                                                                                    |                            |                                        |                                |                                   |                 | 183,568.00                        | 0.00                      | 0.00                           | 0.00              | 183,568.00           |  |
| ครุภัณฑ์สำนักงาน                                                                                                    |                            |                                        |                                |                                   |                 | 130,660.00                        | 0.00                      | 0.00                           | 0.00              | 130,660.00           |  |
| 1 5410006146010005 7                                                                                                    | ว.สัน4.007/53              | ป้ายป้ายชื่อห้องนายกสภา<br>มหาวิทยาลัย | 08/07/2554                     | 0 เดือน                           |                 | 3,300.00                          | 0.00                      | 0.00                           | 0.00              | 3,300.00             |  |
| AS116.rpt                                                                                                    |                            |                                        |                                |                                   |                 |                                   |                           |                                | 20/02/2568        | 13:59:22 หน้า 1 / 96 |  |
|                                                                                                    |                            |                                        |                                |                                   |                 |                                   |                           |                                |                   |                      |  |
| ลำดับที่ หมายเลขสินทรัทย์ หมาย                                                                                                    | อเลขสินทรัทย์เคิม          | รายการสินทรัพย์                        | วันเดือนปี<br>ที่ซื้อหรือได้มา | จำนวนเวลาที่ใช้<br>คำนวนค่าเสื่อม | อัตรา<br>ร้อยละ | ราคาสินทรัพย์<br>ที่ซื้อหรือได้มา | ค่าเสื่อมราคา<br>สะสมอกมา | ค่าเสื่อมราคา<br>ประจำเสือนนี้ | ค่าเสื่อมราคาสะสม | มูลค่าสุทษี          |  |
| 2 5410006146010006 7                                                                                                    | ว.ส <sup>1</sup> น4.008/53 | ป้ายป้ายชื่อห้องนายกสภา<br>มหาวิทยาลัย | 08/07/2554                     | o เพื่อน                          |                 | 3,300.00                          | 0.00                      | 0.00                           | 0.00              | 3,300.00             |  |

#### 4.รายงานการโอนครุภัณฑ์

รายงานสรุปรายการโอนครุภัณฑ์ไปให้หน่วยงานอื่นภายในมหาวิทยาลัย

| 📑 รายงานปิดไบขออนุมัติเบิก/ขอซื้อ/ 🥿                                        | ผู้ใช้ :นายสุเทพ อยู่เย็น              | ชื่อโปรแกรม :AS014          | วันพฤหัสบดีที่ 20 กุมกาพันธ์ พ.ศ.2568 |
|-----------------------------------------------------------------------------|----------------------------------------|-----------------------------|---------------------------------------|
| 📑 รายงานปิดใบส่งซื้อ/จ้าง                                                   |                                        | รายงานการโอนครุภัณฑ์        |                                       |
| 📲 รายงานประวัติผู้ขาย                                                       | 44 4 2 2 2 4 4 2 2 2 2 2 2 2 2 2 2 2 2 |                             |                                       |
| รายงานใบขอซื้อ/จ้าง/อนุมัติเบิก                                             | ปีงบประมาณ 2568 🔽                      | <b>จากวันที่</b> 01/10/2565 |                                       |
| ⊯-∭รายงานระบบการเงินจ่าย                                                    | แหล่งเงิน เดินงบประมาณรายได้           | <b>ถึงวันที่</b> 20/02/2568 |                                       |
| ่⊖-∰รายงานระบบบริหารสินทรัพย์                                               | แผนงาน ทั้งหมด                         | ประเภทครุภัณฑ์ เห็งหมด      |                                       |
| 📑 ทะเบียนทรัพย์สิน(รายละเอียด)                                              | หน่วยงาน กองกลาง                       | ชนิดครุภัณฑ์ เรี้งหมด       |                                       |
| 📄 ทะเบียนคุมทรัพย์สินสตง.                                                   | กองหุน ทั้งหมด                         |                             | *                                     |
| รายงานทรัพย์สินและค่าเสื่อมราคา                                             | รหัสครุภัณฑ์                           | รูปแบบรายงาน มิติหั้งหมด    | ×                                     |
| <ul> <li>ปรายงานการไอนครุภัณฑ์</li> <li>ปรายงานการรับโอนครุภัณฑ์</li> </ul> | เลชที่ใบโอน                            | ประเภทรายการ ที่งัหมด       |                                       |
| รายงานกลุ่มครุภัณฑ์                                                         | ประเภทรายงาน รายงานการโอนครุภัณฑ์      | × *                         |                                       |
| รายงานการจำหน่ายหรัพย์สิน                                                   |                                        | แสดงเฉพาะหน่วยงานที่ 👝      |                                       |
| รายงานบันทึกรับครุภัณฑ์                                                     |                                        | เลือก                       |                                       |
| 🛛 🔤 รายงานครภัณฑ์ที่ยังไม่ได้รับคืน 🔹 🕴                                     |                                        |                             |                                       |

- 1. ระบุมิติของรายงานที่ต้องการ คือ แหล่งเงิน แผนงาน กองทุน
- 2. ระบุหมายรหัสครุภัณฑ์ กรณีที่ทราบ หรือกรณีที่ต้องการรายละเอียดสินทรัพย์เฉพาะตัว
- 3. ระบุเลขที่ใบโอน กรณีที่ทราบ หรือกรณีที่ต้องการรายละเอียดสินทรัพย์เฉพาะตัว
- 4. ระบุวันที่ของรายงานที่ต้องการ
- ระบุรายละเอียดเกี่ยวกับสินทรัพย์ที่ต้องการ คือ ประเภทสินทรัพย์ ชนิดสินทรัพย์ ลักษณะสินทรัพย์ กรณีที่ ทราบ หรือกรณีที่ต้องการรายละเอียดสินทรัพย์เฉพาะตัว

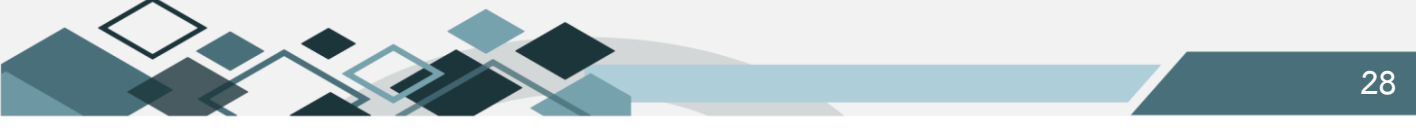

- 7. ระบุประเภทรายการ คือ
  - เรียกรายงานรวมทั้งหมด
  - เรียกรายงานเฉพาะสินทรัพย์/อาคาร/สิ่งปลูกสร้าง
  - เรียกรายงานเฉพาะสินทรัพย์ต่ำกว่าเกณฑ์
  - เรียกรายงานเฉพาะที่ดิน

# ตัวอย่างรายงานการโอนครุภัณฑ์

|                                                      | รายงานการโอนดุรูลัณฑ์ (ที่ง้าหมด)<br>ปังบประมาณ 2565<br>วันที่ 1 สุลาคม 2565 ซึ่ง วันที่ 20 กุมภาพันธ์ 2568                                     |                    |                  |                                                                      |                                             |             |            |                |               |                       |  |
|------------------------------------------------------|----------------------------------------------------------------------------------------------------|--------------------|------------------|----------------------------------------------------------------------|---------------------------------------------|-------------|------------|----------------|---------------|-----------------------|--|
| แหล่งเงิน<br>แผนงาน<br>หน่วยงาร<br>กองทุนท<br>ประเภท | แหล่งเงิน : เงินขบประมาณรายได้<br>แหนงงาน : ทั้งหมด<br>หน่วยงานหลัก : กองกองง หน่วยงานรอง : ทั้งหมด<br>กองทุนหลัก : ทั้งหมด<br>ประเภท : ทั้งหมด |                    |                  |                                                                      |                                             |             |            |                |               |                       |  |
| ล่าดับที่                                            | เลขที่ใบโอน                                                                                                    | หมายเลขครูภัณฑ์    | ประเภท           | รายการ                                                               | หน่วยงานผู้รับโอน                           | วันที่ได้มา | วันที่โอน  | มูลค่าครุภัณฑ์ | ค่าเสื้อมละสม | มูลค่าสุทรี ณ วันโอน  |  |
| แผนงานจัด                                            | าการศึกษาอุดมศึกษา                                                                                                    |                    |                  |                                                                      |                                             |             |            | 705,870.00     | 466,228.78    | 239,641.22            |  |
| งานสนับสา                                            | นุ่นการจัดการศึกษา                                                                                                    |                    |                  |                                                                      |                                             |             |            | 705,870.00     | 466,228.78    | 239,641.22            |  |
| งานสนับสา                                            | ้<br>นุนการจัดการศึกษา                                                                                                    |                    |                  |                                                                      |                                             |             |            | 705,870.00     | 466,228.78    | 239,641.22            |  |
| งานสนับสา                                            | ้<br>นนการจัดการศึกษา                                                                                                    |                    |                  |                                                                      |                                             |             |            | 705,870.00     | 466,228.78    | 239,641.22            |  |
| มหาวิทยาล่                                           | •<br>โอนเรควร                                                                                                    |                    |                  |                                                                      |                                             |             |            | 705,870.00     | 466,228.78    | 239,641.22            |  |
| กล่มสบ้าเล                                           | านนาเริ่หารและบริการ                                                                                                    |                    |                  |                                                                      |                                             |             |            | 705,870.00     | 466,228.78    | 239,641.22            |  |
| สำนักงานส                                            | สะการบดี                                                                                                    |                    |                  |                                                                      |                                             |             |            | 705,870.00     | 466,228.78    | 239,641.22            |  |
| กลุ่มคำบวย                                           | 10.15                                                                                                    |                    |                  |                                                                      |                                             |             |            | 705,870.00     | 466,228.78    | 239,641.22            |  |
| 0240214                                              |                                                                                                    |                    |                  |                                                                      |                                             |             |            | 705,870.00     | 466,228.78    | 239,641.22            |  |
| อองทางทั่วไ                                          | 1-1                                                                                                    |                    |                  |                                                                      |                                             |             |            | 66,130.00      | 0.00          | 66,130.00             |  |
|                                                      |                                                                                                    |                    |                  |                                                                      |                                             |             |            |                |               |                       |  |
| A512                                                 | 6.pt                                                                                                    |                    |                  |                                                                      |                                             |             |            |                | 20/02/2       | 1568 14:06:06 หน้า1/7 |  |
|                                                      |                                                                                                    |                    |                  |                                                                      |                                             |             |            |                |               |                       |  |
| ลำคับที่                                             | เลขที่ใบโอน                                                                                                    | หมายเลขครุภัณฑ์    | ประเภท           | \$1861\$                                                             | หน่วยงานผู้รับโอน                           | วันที่ได้มา | วันที่โอน  | มูลค่าครุภัณฑ์ | ค่าเสื่อมสะสม | มูลค่าสุทริ ณ วันโอน  |  |
| ครูภัณฑ์สำ                                           | เน้องาน                                                                                                    |                    |                  |                                                                      |                                             |             |            |                |               |                       |  |
| 1 A                                                  | ST0204066120004                                                                                                    | 541000607201010064 | ครุภัณฑ์สำนักงาน | ชุดรับแขก ชุดรับแขก ขนาค 3 ที่นั่ง<br>จ.รั-                          | สำนักงานเลขานุการสำนักงานสภา<br>จินจั       | 28/12/2553  | 01/12/2565 | 3,000.00       | 0.00          | 3,000.00              |  |
| 2 A                                                  | ST0204066120004                                                                                                    | 541000610301010944 | ครภัณฑ์สำนักงาน  | ยทย PS รุ่น PARROT 2.สนง.013/54<br>โด๊ะทำงาน โด๊ะทำงาน อี่ท้อ sk ร่น | มหาวทยาลย<br>สำนักงานเลขานการสำนักงานชอา    | 24/12/2553  | 01/12/2565 | 4,900.00       | 0.00          | 4 900 00              |  |
|                                                      |                                                                                                    |                    | · · · ·          | SCU - 150 2.814.001-010/54                                           | มหาวิทยาลัย                                 |             |            |                | 0.00          | -,200.00              |  |
| 3 A                                                  | LST0204066120004                                                                                                    | 541000610301010945 | ครุภัณฑ์สำนักงาน | โต๊ะทำงาน โต๊ะทำงาน ฮิ่ท้อ sk รุ่น<br>scu - 150 ว.สน.001-010/54      | สำนักงานเลขานุการสำนักงานสภา<br>มหาวิทยาลัย | 24/12/2553  | 01/12/2565 | 4,900.00       | 0.00          | 4,900.00              |  |

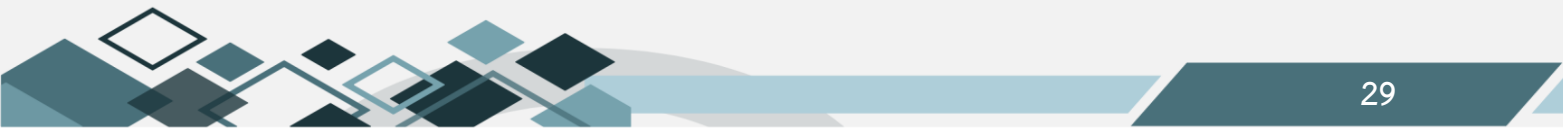

#### 5.รายงานการรับโอนครุภัณฑ์

รายงานสรุปรายการโอนครุภัณฑ์ไปให้หน่วยงานอื่นภายในมหาวิทยาลัย

| 📑 รายงานปิดไบขออนุมัติเบิก/ขอซือ/ 类  | ผู้ใช้ :นายสุเทพ อยู่เย็น            | ชื่อไปรแกรม :AS015        | วันพฤหัสบดีที่ 20 กุมกาพันธ์ พ.ศ.2568 |
|--------------------------------------|--------------------------------------|---------------------------|---------------------------------------|
| 📑 รายงานปิดใบส่งซื้อ/จ้าง            |                                      | รายงานการรับโอนครุภัณฑ์   |                                       |
| 📑 รายงานประวัติผู้ขาย                |                                      |                           |                                       |
| 📄 รายงานใบขอซื้อ/จ้าง/อนุมัติเบิก    | โมนประมาณ 2568 ✓                     | จากวันที่ 01/10/2565      |                                       |
| 📄 ีรายงานไบขอซือ/จ้าง (คงค้าง)       |                                      | d at d 00/00/0500         |                                       |
| 🖻 🎑รายงานระบบการเงินจ่าย             | แหลงเงน เงินงบประมาณรายได้           | NJUN 20/02/2568           |                                       |
| 🖻 🎑รายงานระบบบริหารสินหรัพย์         | แผนงาน หร้งหมด                       | ประเภทครุภัณฑ์ เห็งหมด    |                                       |
| 📄 ทะเบียนทรัพย์สิน(รายละเอียด)       | หน่วยงาน กองกลวง                     | ชนิดครุภัณฑ์ เร็งหมด      | · · ·                                 |
| 📄 ทะเบียนคุมทรัพย์สินสตง.            | กองหุน เร้งหมด                       | ลักษณะครุภัณฑ์ เร็งหมด    | · · ·                                 |
| รายงานหรัพย์สินและค่าเสือมราคา       | รหัสครุภัณฑ์                         | รูปแบบรายงาน มิติห้งหมด 🗸 |                                       |
| รายงานการเอนครุภณฑ                   | เลขที่ไปโอน                          | ประเภทรายการ ทั้งหมด      | ~                                     |
| ไรายงานกลุ่มครุภัณฑ์                 | ประเภทรายงาน รายงานการรับโอนครุภัณฑ์ | × •                       |                                       |
| รายงานการจำหน่ายหรัพย์สิน            |                                      |                           |                                       |
| รายงานบันทีกรับครุภัณฑ์              |                                      | แสดงเฉพาะหน่วยงานที่      |                                       |
| 📄 รายงานครุภัณฑ์ที่ยังไม่ได้รับคืน 🔹 |                                      | เลือก 🛄                   |                                       |
| รายงานครภัณฑ์ตามสถานที่เก็บ          |                                      |                           |                                       |

- 1. ระบุมิติของรายงานที่ต้องการ คือ แหล่งเงิน แผนงาน กองทุน
- 2. ระบุหมายรหัสครุภัณฑ์ กรณีที่ทราบ หรือกรณีที่ต้องการรายละเอียดสินทรัพย์เฉพาะตัว
- ระบุเลขที่ใบโอน กรณีที่ทราบ หรือกรณีที่ต้องการรายละเอียดสินทรัพย์เฉพาะตัว
- 4. ระบุวันที่ของรายงานที่ต้องการ
- ระบุรายละเอียดเกี่ยวกับสินทรัพย์ที่ต้องการ คือ ประเภทสินทรัพย์ ชนิดสินทรัพย์ ลักษณะสินทรัพย์ กรณีที่ ทราบ หรือกรณีที่ต้องการรายละเอียดสินทรัพย์เฉพาะตัว
- 6. ระบุประเภทรายการ คือ
  - เรียกรายงานรวมทั้งหมด
  - เรียกรายงานเฉพาะสินทรัพย์/อาคาร/สิ่งปลูกสร้าง
  - เรียกรายงานเฉพาะสินทรัพย์ต่ำกว่าเกณฑ์
  - เรียกรายงานเฉพาะที่ดิน

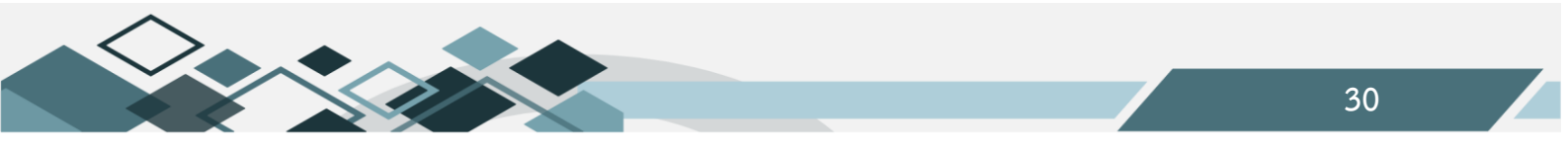

# ตัวอย่างรายงานการโอนครุภัณฑ์

|                                                                                                    |                                   |                          | รายงานการรับโอน<br>ปังบประร<br>วันที่ 1 ตุลาคม 2565 ถึง                                                                        | เครุกัณฑ์ (ทั้งหมด)<br>ภณ 2568<br>วันที่ 20 กุมภาพันธ์ 2568 |             |              |                |               |                      |
|----------------------------------------------------------------------------------------------------|-----------------------------------|--------------------------|----------------------------------------------------------------------------------------------------|-------------------------------------------------------------|-------------|--------------|----------------|---------------|----------------------|
| แหล่งเงิน :เงินงบบ<br>แตนงาน : ทั้งหมด<br>หน่วองานหลัก : กองกล<br>กองทุนหลัก : ทั้งหมด<br>ประเภท : ทั้งหมด | ประมาณราชได้<br>ล<br>าง<br>ล<br>ล |                          |                                                                                                    |                                                             |             |              |                |               |                      |
| ลำดับที่ เลขที่ใบโอน                                                                                       | หมายเลขครูภัณจา่                  | ประเภท                   | รายการ                                                                                                    | หน่วยงานผู้โอน                                              | วันที่ได้มา | วันที่รับโอน | มูลค่าครุภัณฑ์ | ค่าเสื่อมสะสม | มูลค่าสุทริ ณ วันโอน |
|                                                                                                    | าษา                               |                          |                                                                                                    |                                                             |             |              | 1,436,520.00   | 784,251.31    | 652,268.69           |
| งานสนับสนุนการจัดการศึก                                                                                    | ษา                                |                          |                                                                                                    |                                                             |             |              | 1,436,520.00   | 784,251.31    | 652,268.69           |
| งานสนับสนุนการจัดการศึก                                                                                    | ษา                                |                          |                                                                                                    |                                                             |             |              | 1,436,520.00   | 784,251.31    | 652,268.69           |
| งานสนับสนุนการจัดการศึก                                                                                    | ษา                                |                          |                                                                                                    |                                                             |             |              | 1,436,520.00   | 784,251.31    | 652,268.69           |
| มหาวิทยาลัยนเรควร                                                                                          |                                   |                          |                                                                                                    |                                                             |             |              | 1,436,520.00   | 784,251.31    | 652,268.69           |
| กลุ่มสนับสนุนบริหารและบ                                                                                    | ริการ                             |                          |                                                                                                    |                                                             |             |              | 1,436,520.00   | 784,251.31    | 652,268.69           |
| สำนักงานอธิการบดี                                                                                          |                                   |                          |                                                                                                    |                                                             |             |              | 1,436,520.00   | 784,251.31    | 652,268.69           |
| กลุ่มอำนวยการ                                                                                              |                                   |                          |                                                                                                    |                                                             |             |              | 1,436,520.00   | 784,251.31    | 652,268.69           |
| กองกลาง                                                                                                    |                                   |                          |                                                                                                    |                                                             |             |              | 1,436,520.00   | 784,251.31    | 652,268.69           |
| กองทุมสินทรัพย์ถาวร                                                                                        |                                   |                          |                                                                                                    |                                                             |             |              | 1,436,520.00   | 784,251.31    | 652,268.69           |
| AS127.pt                                                                                                   |                                   |                          |                                                                                                    |                                                             |             |              |                | 20/02/5       | 568 14:09:18 หน้า1/4 |
|                                                                                                    |                                   |                          |                                                                                                    |                                                             |             |              |                |               |                      |
| ลำดับที่ เลขที่ใบโอน                                                                                       | หมายเลขครูภัณฑ์                   | ประเภท                   | รายการ                                                                                                    | หน่วยงานผู้โอน                                              | วันที่ได้มา | วันที่รับโอน | มูลต่าครูภัณฑ์ | ค่าเสื่อมสะสม | มูลค่าสุทธิ ณ วันโอน |
| กองทุนสินทรัพย์ถาวร                                                                                        |                                   |                          |                                                                                                    |                                                             |             |              | 1,087,920.00   | 709,774.24    | 378,145.76           |
| 1 AST02040661100                                                                                           | 581002002201000001                | ครูภัณฑ์งานบ้านงานครัว   | ตู้ -ผู้สิ่เหลี่ยม(ใบเปิก127/58) 7125-001-2386                                                                                 | กองคลัง                                                     | 28/11/2557  | 09/11/2565   | 7,000.00       | 6,999.00      | 1.00                 |
| 2 AST02040661100                                                                                           | 581002002201000002                | ครุภัณฑ์งานบ้านงานครัว   | ตู้ -ตู้สิ่เหลี่ยม(ไบเปิก127/58) 7125-001-2387                                                                                 | กองคลัง                                                     | 28/11/2557  | 09/11/2565   | 7,000.00       | 6,999.00      | 1.00                 |
| 3 AST020406612000                                                                                          | 621000700604000001                | ครูภัณฑ์ยานหาหนะและจนส่ง | รถนั่งส่วนกลาง(4ประทู)ไม่เกิน1,800ซิซิ -<br>(ไปเปิก 487/2562) รถนึ่งส่วนกลาง(4ประทู)<br>ไม่เกิน1,800ซิซิ(รถเกิง) อี่ห้อ TOYOTA | กองอาคารสถานที่                                             | 04/06/2562  | 01/12/2565   | 931,000.00     | 659,458.56    | 271,541.44           |

#### 6.รายงานการจำหน่ายทรัพย์สิน

รายงานแสดงข้อมูลสรุปการจำหน่ายครุภัณฑ์ของหน่วยงาน โดยแสดงข้อมูลเลขที่ใบจำหน่ายครุภัณฑ์ รายละเอียดของตัวครุภัณฑ์ ต้นทุนสินทรัพย์ ค่าเสื่อมราคา ต้นทุนสินทรัพย์ ณ วันเลิกใช้งาน กำไร/ขาดทุน

| 📄 รายงานปิดใบส่งซื้อ/จ้าง                         | ผู้ใช้ :นายสุเทพ อยู่เย็น              | ชื่อโปรแกรม :            | วันพฤหัสบดีที่ 20 กุมภาพันธ์ พ.ศ.2568 |
|---------------------------------------------------|----------------------------------------|--------------------------|---------------------------------------|
| รายงานประวัติผู้ขาย                               |                                        |                          |                                       |
| 📄 🔚 รายงานใบขอซื่อ/จ้าง/อนุมัติเบิก               | 44 4 00 🖬 📢 🛤 🚭                        |                          |                                       |
| 📄 🔚 รายงานใบขอซื้อ/จ้าง (คงค้าง)                  | 2568                                   | 01/10/5                  | 597                                   |
| 🖻 🎧รายงานระบบการเงินจ่าย                          | 01005=1184 2000                        | จากานที่ 61/10/2         |                                       |
| 🖻 🌘รายงานระบบบริหารสินทรัพย์                      | แหล่งเงิน (ดินอบประมาณแผ่นดิน          | ถึงวันที่ 20/02/2        | 568                                   |
| 📑 ทะเบียนทรัพย์สิน(รายละเอียด)                    | แผนงาน เรือหมด                         | ประเภทครุภัณฑ์ เรื่องมด  |                                       |
| 📄 ทะเบียนคุมทรัพย์สินสตง.                         | หน่วยงาน กองแผนงาน                     | ชนิดครุภัณฑ์ เพิ่งหมด    | *                                     |
| รายงานหรัพย์สินและค่าเสื่อมราคา                   | กองหุน เงิลหมด                         | ลักษณะครภัณฑ์ ทั้งหมด    | *                                     |
|                                                   | รหัสครุภัณฑ์                           | ประเภทการจำหน่าย ทั้งหมด | V .                                   |
| รายงานการรับเอนครุภณฑ<br>สีรายงานการรับเอนครุภณฑ์ | <br>เลขที่เอกสาร                       | รูปแบบรายงาน มิติหังห    | NO V                                  |
| รายงานกรุ่มครุ่ภณนท<br>รายงานการจำหน่ายทรัพย์สิน  | ประเภทรายงาน รายงานการจำหน่ายทรัพย์สิน | 🗸 ง ประเภทรายการ ทั้งหมด |                                       |
| รายงานบันทึกรับครุภัณฑ์                           |                                        |                          |                                       |
| รายงานครุภัณฑ์ที่ยังไม่ได้รับคืน                  |                                        |                          |                                       |
| Requirements of the second second                 |                                        |                          |                                       |

- 1. ระบุมิติของรายงานที่ต้องการ คือ แหล่งเงิน แผนงาน กองทุน
- ระบุหมายเลขสินทรัพย์ กรณีที่ทราบ หรือกรณีที่ต้องการรายละเอียดสินทรัพย์เฉพาะตัว
- 3. ระบุเลขที่เอกสารจำหน่าย กรณีที่ทราบ หรือกรณีที่ต้องการรายละเอียดสินทรัพย์เฉพาะตัว

- 4. ระบุวันที่ของรายงานที่ต้องการ
- ระบุรายละเอียดเกี่ยวกับสินทรัพย์ที่ต้องการ คือ ประเภทสินทรัพย์ ชนิดสินทรัพย์ ลักษณะสินทรัพย์ กรณีที่ ทราบ หรือกรณีที่ต้องการรายละเอียดสินทรัพย์เฉพาะตัว
- 6. ระบุประเภทการจำหน่าย คือ ทั้งหมด ขาย ทำลาย สูญหายหรือบริจาค
- 7. ระบุประเภทรายการ คือ
  - เรียกรายงานรวมทั้งหมด
  - เรียกรายงานเฉพาะสินทรัพย์/อาคาร/สิ่งปลูกสร้าง
  - เรียกรายงานเฉพาะสินทรัพย์ต่ำกว่าเกณฑ์
  - เรียกรายงานเฉพาะที่ดิน

ตัวอย่างรายงานการจำหน่ายทรัพย์สิน

| ราเงานการจำหน่งครูภัณฑ์ (ทั้งหมด)<br>ปีงบประมาณ 2568<br>วันที่ 1 ดูจาดม 2567 ธึง วันที่ 20 กุมกาทันร์ 2568                                       |                 |               |                                    |                 |             |                    |  |  |  |  |
|----------------------------------------------------------------------------------------------------|-----------------|---------------|------------------------------------|-----------------|-------------|--------------------|--|--|--|--|
| แหล่งจีน : เจ็บงบประมาณแห่นดิน<br>แหนงาน : ทั้งหมด<br>หน่วงงานรอง : ทั้งหมด<br>กองทูนเรอง : ทั้งหมด<br>กองทูนเรอง : ทั้งหมด<br>ประเภทา : ทั้งหมด |                 |               |                                    |                 |             |                    |  |  |  |  |
| ลำดับที่ เลขที่เอกสาร หมายเลขตรูภัฒฑ์ รายการ หน่วย จำนวน วันที่เริ่มได้งาน วันที่เอ็กได้งาน ประเภทการจำหน่าย                                     | ด้นทุนสินทรัพย์ | ค่าเสื่อมราคา | ต้นทุนสินทรัพอั ณ<br>วันเลิกใช้งาน | ราชรับจากการขาย | กำไร/ขาดทุน | ด้นทุนการโอกอ้าอ   |  |  |  |  |
| แหนงาน ของอโอกาสและพัฒนาการศึกษาแหนงานพื้นฐานด้านการพัฒนาและเสริมสร้าง                                                                           | 33,200.00       | 12,899.00     | 20,301.00                          |                 |             |                    |  |  |  |  |
| ผู้สำเร็จการศึกษาค้านวิทยาคาสตร์และเทคโนโลยี                                                                                                    | 33,200.00       | 12,899.00     | 20,301.00                          |                 |             |                    |  |  |  |  |
| บริหารจัดการทั่วไปด้านวิทยาลาสตร์และเทคโนโลอี                                                                                                    | 33,200.00       | 12,899.00     | 20,301.00                          |                 |             |                    |  |  |  |  |
| งานบริหารจัดการทั่วไปด้านวิทยาลาสตร์และเทค โนโลยี                                                                                                | 33,200.00       | 12,899.00     | 20,301.00                          |                 |             |                    |  |  |  |  |
| มหาวิทยาลัยนเรควร                                                                                                    | 33,200.00       | 12,899.00     | 20,301.00                          |                 |             |                    |  |  |  |  |
| กลุ่มสนับสนุนบริหารและบริการ                                                                                                    | 33,200.00       | 12,899.00     | 20,301.00                          |                 |             |                    |  |  |  |  |
| สำนักงานอธิการบดี                                                                                                    | 33,200.00       | 12,899.00     | 20,301.00                          |                 |             |                    |  |  |  |  |
| กลุ่มบริหารทรัพชากร                                                                                                    | 33,200.00       | 12,899.00     | 20,301.00                          |                 |             |                    |  |  |  |  |
| กองแทนงาน                                                                                                    | 33,200.00       | 12,899.00     | 20,301.00                          |                 |             |                    |  |  |  |  |
| กองทุนทั่วไป                                                                                                    | 20,300.00       | 0.00          | 20,300.00                          |                 |             |                    |  |  |  |  |
| ครูภัณฑ์สำนักงาน                                                                                                    |                 |               |                                    |                 |             |                    |  |  |  |  |
| 1 ASS0204068120001 551000600404000365 เก้าอี้ประชุม ว.สาม.0.18/55 ตัว 1 17/08/2555 20/12/2567 ชายตรูภัณฑ์                                        | 2,900.00        | 0.00          | 2,900.00                           | 20.00           | (2,880.00)  |                    |  |  |  |  |
| A5129 rgs                                                                                                    |                 |               |                                    |                 | 20/02/256   | 8 14:24:38 Wน้ำ1/2 |  |  |  |  |
|                                                                                                    |                 |               |                                    |                 |             |                    |  |  |  |  |
| ดำคับที่ เลขที่เอกสาร หมายเลขครูภัษท์ รายการ หน่วอ จำนวน วันที่เริ่มไร้งาน วันที่เร็กไร้งาน ประเภทการจำหน่าย                                     | ด้นทุนสินทรัพย์ | ค่าเสื่อมราคา | ค้นทุนสินทรัพย์ ณ<br>วันเลิกใช้งาน | ราอรับจากการขาอ | กำไร/ขาดทุน | ด้นทุนการโอกอ้าย   |  |  |  |  |
| 2 ASS0204068120001 551000600404000363 เค้าอี้ประชุม ว.สนง.016/55 พิว 1 17/08/2555 20/12/2567 ชายครูภัณฑ์                                         | 2,900.00        | 0.00          | 2,900.00                           | 20.00           | (2,880.00)  |                    |  |  |  |  |
| 3 ASS0204068120001 551000600404000361 เก้าอี้ประชุม ว.สนง.014/55 พิวิ 1 17/08/2555 20/12/2567 ชายครูภัณฑ์                                        | 2,900.00        | 0.00          | 2,900.00                           | 20.00           | (2,880.00)  |                    |  |  |  |  |

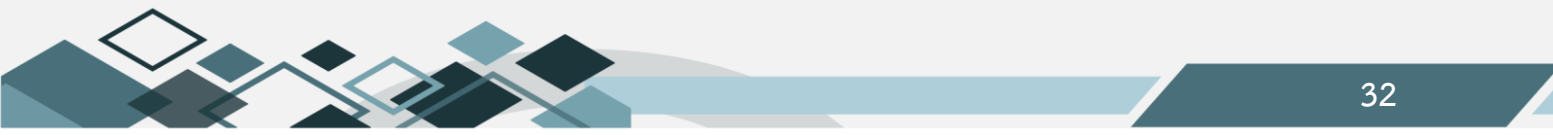

#### 7.รายงานทรัพย์สิน

รายงานแสดงข้อมูลสรุปรายการสินทรัพย์ของหน่วยงานแยกตามประเภทของสินทรัพย์ พร้อมแสดงข้อมูลใบ ตรวจรับ/ใบรับบริจาค สถานที่ใช้งานและชื่อผู้ดูแลสินทรัพย์

| 📲 ทะเบียนคุมทรัพย์สินสตง. 🔥      | ผู้ใช้ :นายสุเทพ อยู่เย็น   |                   | ชื่อไปรแกรม :AS022 | วันพฤหัสบดีที่ 20 กุมกาพันธ์ พ.ศ.2568 |
|----------------------------------|-----------------------------|-------------------|--------------------|---------------------------------------|
| รายงานทรัพย์สินและค่าเสื่อมราคา  |                             |                   | รายงานทรัพย์สิน    |                                       |
| รายงานการโอนครุภัณฑ์             | 44 4 🕨 🖬 🕶 🏘 🚭              |                   |                    |                                       |
| – 🗟 รายงานการรับโอนครุภัณฑ์      | ແທລ່າເວັນ                   | สืบสบไรของเรอปได้ | ประเภทสินหรัพย์    |                                       |
| รายงานกลุ่มครุภัณฑ์              |                             |                   |                    |                                       |
| รายงานการจำหน่ายหรัพย์สิน        | แผนงาน                      |                   | ชนดสนทรพย          |                                       |
| รายงานบันทึกรับครุภัณฑ์          | หน่วยงาน                    | กองกลาง           | ลักษณะสินทรัพย์    |                                       |
| รายงานครุภัณฑ์ที่ยังไม่ได้รับคืน | กองหุน                      |                   | จาก วันที่         | 01/10/2567                            |
| - 🖻 รายงานครุภัณฑ์ตามสถานที่เก็บ | หมายเลขสินหรัพย์            |                   | ถึง วันที่         | 20/02/2568                            |
| 🖹 รายงานทรัพย์สิน                | เลขที่ใบตรวจรับ/ใบรับบริจาค |                   | รูปแบบรายงาน       | มิติหั้งหมด                           |
| 📑 รายงานการยืม/คืนครุภัณฑ์       |                             |                   | udo nomenicio usud |                                       |
| 📑 รายงานการตรวจสอบครุภัณฑ์ประ 🕴  | ประเภทรายการ                | ห้งหมด 🗸          | แสครเฉพาะคน 18 านค |                                       |
| รายงานทะเบียนคุมทรัพย์สินกรมบั   |                             |                   | taon               |                                       |
| รายงานยกเลิกการขึ้นทะเบียนครุภ่  |                             |                   |                    |                                       |

- 1. ระบุมิติของรายงานที่ต้องการ คือ แหล่งเงิน แผนงาน กองทุน
- 2. ระบุหมายเลขสินทรัพย์ กรณีที่ทราบ หรือกรณีที่ต้องการรายละเอียดสินทรัพย์เฉพาะตัว
- ระบุเลขที่ใบตรวจรับ/ใบรับบรจาด กรณีที่ทราบ หรือกรณีที่ต้องการรายละเอียดสินทรัพย์เฉพาะตัว
- 4. ระบุประเภทรายการ คือ
  - เรียกรายงานรวมทั้งหมด
  - เรียกรายงานเฉพาะสินทรัพย์/อาคาร/สิ่งปลูกสร้าง
  - เรียกรายงานเฉพาะสินทรัพย์ต่ำกว่าเกณฑ์
  - เรียกรายงานเฉพาะที่ดิน
- ระบุรายละเอียดเกี่ยวกับสินทรัพย์ที่ต้องการ คือ ประเภทสินทรัพย์ ชนิดสินทรัพย์ ลักษณะสินทรัพย์ กรณีที่ ทราบ หรือกรณีที่ต้องการรายละเอียดสินทรัพย์เฉพาะตัว
- 6. ระบุวันที่ของรายงานที่ต้องการ

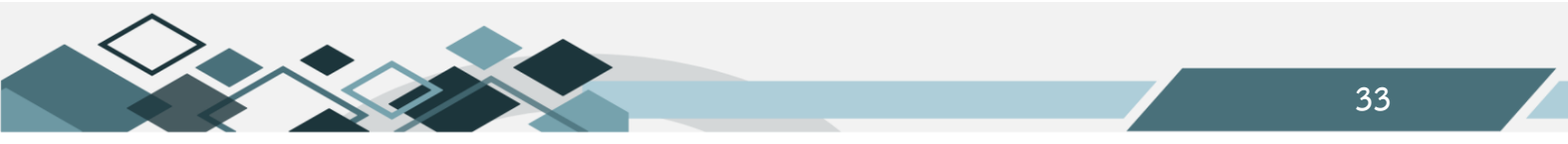

#### ตัวอย่างรายงานทรัพย์สิน

|                                                     |                                                                                         |                                     |                                                                | รายงานทรัพ            | เอ้ลิน (ทั้งหมด)           |            |                             |             |                    |                        |
|-----------------------------------------------------|-----------------------------------------------------------------------------------------|-------------------------------------|----------------------------------------------------------------|-----------------------|----------------------------|------------|-----------------------------|-------------|--------------------|------------------------|
|                                                     |                                                                                         |                                     |                                                                | ปังบประ               | ะมาณ 2568                  |            |                             |             |                    |                        |
|                                                     |                                                                                         |                                     | วันที่ 1 เ                                                     | งุลาคม <b>256</b> 7 🕯 | ถึงวันที่ 20 กุมภาพันธ์ 25 | 68         |                             |             |                    |                        |
| แหล่งเงิน<br>แผนงาน<br>หน่วยงาน<br>กองทุน<br>ประเภท | : แหล่งเงินรายได้/เงินง<br>: ทั้งหมด<br>: กลุ่มสนับลนุบบริหาร<br>: ทั้งหมด<br>: ทั้งหมด | บประมาณรายได้<br>และบริการ/สำนักงาน | อริการบดี/กลุ่มอำนวยการ/กองกลาง                                |                       |                            |            |                             |             |                    |                        |
| ลำคับ                                               | หมายเลขสินทรัพย์เคิม                                                                    | หมายเลขสินทรัพย์                    | รายการ                                                         | อายุการใช้งาน         | ใบตรวจรับ/ใบรับบริจาค      | มูลค่ารวม  | วันที่ใต้ม√<br>วันที่รับโอน | ใช้ประจำที่ | ผู้ดูแล            | แหล่งเงิน              |
| แผนงานจัด                                           | การศึกษาอุคมศึกษา                                                                       |                                     |                                                                |                       |                            | 327,390.00 |                             |             |                    |                        |
| งานสนับ                                             | ลนุนการจัดการศึกษา                                                                      |                                     |                                                                |                       |                            | 327,390.00 |                             |             |                    |                        |
| งานสน้                                              | ับสนุนการจัดการศึกษา                                                                    |                                     |                                                                |                       |                            | 327,390.00 |                             |             |                    |                        |
| งาน                                                 | สนับสนุนการจัดการศึกษา                                                                  |                                     |                                                                |                       |                            | 327,390.00 |                             |             |                    |                        |
| มท                                                  | าวิทยาลัยนเรศวร                                                                         |                                     |                                                                |                       |                            | 327,390.00 |                             |             |                    |                        |
| f                                                   | ลุ่มสนับลนุนบริหารและบริก                                                               | าร                                  |                                                                |                       |                            | 327,390.00 |                             |             |                    |                        |
|                                                     | สำนักงานอธิการบดี                                                                       |                                     |                                                                |                       |                            | 327,390.00 |                             |             |                    |                        |
|                                                     | กลุ่มอำนวยการ                                                                           |                                     |                                                                |                       |                            | 327,390.00 |                             |             |                    |                        |
|                                                     | กองกลาง                                                                                 |                                     |                                                                |                       |                            | 327,390.00 |                             |             |                    |                        |
|                                                     | กองทุนสินทรัพย์ถาวร                                                                     |                                     |                                                                |                       |                            | 327,390.00 |                             |             |                    |                        |
|                                                     | กองทุนสินทรัพย์ถาวร                                                                     |                                     |                                                                |                       |                            | 327,390.00 |                             |             |                    |                        |
|                                                     | ครุภัณฑ์สำนักงาน                                                                        |                                     |                                                                |                       |                            | 27,390.00  |                             |             |                    |                        |
| AS133.rpt                                           |                                                                                         |                                     |                                                                |                       |                            |            |                             |             | 20/02/2568 14:     | 32:43 หน้า1/4          |
|                                                     |                                                                                         |                                     |                                                                |                       |                            |            |                             |             |                    |                        |
| ล่าดับ                                              | หมายเลขสินทรัพย์เติม                                                                    | หมายเลขสินทรัพย์                    | SIGUIS                                                         | อายุการใช้งาน         | ใบตรวจรับ/ใบรับบริจาค      | มูลค่ารวม  | วันที่ใค้ม√<br>วันที่รับโอน | ใช้ประจำที่ | ผู้ดูแล            | แหล่งเงิน              |
| 1                                                   | 9.8144.001/2568                                                                         | 6810006004020188                    | เก้าอี้ทำงาน เก้าอี้ทำงาน ปี่ห้อ PRELUDE<br>MAKER รุ่น PB-314  | อเคือน                | RC0200063010690            | 4,518.00   | 03/02/2568                  | กองกลาง     | นายคมสันด์ สีสังข์ | เงินงบประมาณ<br>รายได้ |
| 2                                                   | 0.8114.002/2568                                                                         | 6810006004020189                    | เก้าอี้ทำงาน เก้าอี้ทำงาน ปี่ห้อ PRELUDE<br>MAKER รุ่น PB-314  | o เคือน               | RC0200063010690            | 4,518.00   | 03/02/2568                  | กองกลาง     | นายคมสันด์ สีสังข์ | เงินงบประมาณ<br>รายได้ |
| 3                                                   | 0.8114.003/2568                                                                         | 6810006004020190                    | เก้าอี้ทำงาน เก้าอี้ทำงาน ปี่ห้อ PRELUDE<br>MAKER รุ่น PB-314  | o เคือน               | RC0200063010690            | 4,518.00   | 03/02/2568                  | กองกลาง     | นายคมสันด์ สีสังข์ | เงินงบประมาณ<br>รายได้ |
| 4                                                   | 3.8144.004/2568                                                                         | 6810006004020191                    | เก้าอี่ท่างาน เก้าอี้ทำงาน ชี่ท้อ PRELUDE<br>MAKER รุ่น PB-314 | o เคือน               | RC0200063010690            | 4,518.00   | 03/02/2568                  | ส่วนกลาง    | นายคมสันด์ สีสังข์ | เงินงบประมาณ<br>รายได้ |

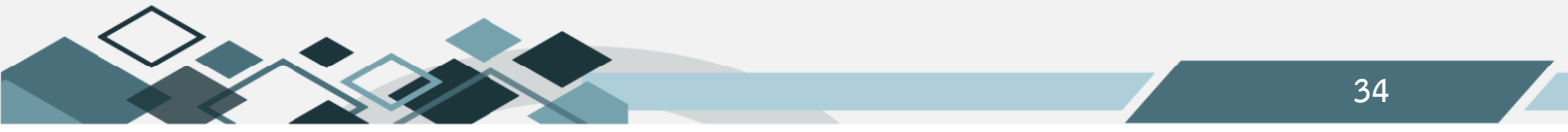

#### 8.รายงานการตรวจสอบครุภัณฑ์ประจำปี

รายงานแสดงข้อมูลสรุปผลการตรวจสอบครุภัรฑ์ประจำปี เมื่อเจ้าหน้าที่ในหน่วยงานดำเนินการตรวจสอบ ครุภัณฑ์เสร็จสิ้นแล้ว ครุภัณฑ์หมายเลขใดที่มีการเปลี่ยนแปลงสภาพ เจ้าหน้าที่จะต้องดำเนินการบันทึกเปลี่ยนแปลง สภาพครุภัณฑ์ ที่เมนูขึ้นทะเบียนครุภัณฑ์

| 📄 ทะเบียนคมทรัพย์สินสตง.                                                     | ผู้ใช้ :นายสุเทพ อยู่เย็น                                                                                                    | ชื่อโปรแกรม :AS024              | วันพฤหัสบดีที่ 20 กุมภาพันธ์ พ.ศ.2568 |
|------------------------------------------------------------------------------|----------------------------------------------------------------------------------------------------|---------------------------------|---------------------------------------|
| 📑 รายงานทรัพย์สินและค่าเสื่อมราคา                                            |                                                                                                    | รายงานการตรวจสอบครุภัณฑ์ประจำปี |                                       |
| รายงานการโอนครุภัณฑ์                                                         | 44 4 🕨 🖬 🖬 📾                                                                                                    |                                 |                                       |
| - 🖹 รายงานการรับโอนครุภัณฑ์                                                  | ปีงบประมาณ 2568 🔽                                                                                                    | ประเภทสินทรัพย์                 |                                       |
| รายงานกลุ่มครุภัณฑ์                                                          | <b>แหล่งเงิน</b> เงินงบประมาณรายได้                                                                                                    |                                 |                                       |
| รายงานบ้ารงาหนายทรพยสน<br>รายงานบันทึกรับครภัณฑ์                             | แผนงาน                                                                                                    |                                 |                                       |
| 📓 รายงานครุภัณฑ์ที่ยังไม่ได้รับคืน                                           | หน่วยงาน กองกลาง                                                                                                    | หมายเลขสินหรัพย์                |                                       |
| 📑 รายงานครุภัณฑ์ตามสถานที่เก็บ                                               | กองทุน                                                                                                    | เมื่อนไข ทั้งหมด                | $\checkmark$                          |
| รายงานหรัพย์สิน                                                              | ស្វ័ឲ្យពត                                                                                                    | ประเภทรายการ ทั้งหมด            | $\checkmark$                          |
| <ul> <li>รายงานการขม/คนครุภณฑ</li> <li>รายงานการตรวจสอบครุภณฑ์ประ</li> </ul> | สถานที่ใช้งาน                                                                                                    | ครุภัณฑ์ปี ถึง                  |                                       |
| รายงานทะเบียนคุมทรัพย์สินกรมบ้                                               |                                                                                                    | แสดงเฉพาะหน่วยงานที่            |                                       |
| รายงานยกเลิกการขึ้นหะเบียนครุภ                                               |                                                                                                    | เลือก                           |                                       |
| 📑 รายงานยกเลิกการปรับปรุงครุภัณ                                              |                                                                                                    | ประเภทรายงาน แสดงสถานะ          | ~                                     |
| 📑 รายงานยกเลิกการจำหน่ายครุภัณ                                               | Element of the second second se |                                 |                                       |
| รายงานยกเลิกการรับบริจาคครภัย                                                |                                                                                                    |                                 |                                       |

ขั้นตอนการเรียกรายงาน

- 1. ระบุมิติของรายงานที่ต้องการ คือ แหล่งเงิน แผนงาน กองทุน
- 2. ระบุผู้ดูแล กรณีที่ทราบ หรือกรณีที่ต้องการรายละเอียดสินทรัพย์เฉพาะตัว
- 3. ระบุสถานที่ใช้ กรณีที่ทราบ หรือกรณีที่ต้องการรายละเอียดสินทรัพย์เฉพาะตัว
- ระบุรายละเอียดเกี่ยวกับสินทรัพย์ที่ต้องการ คือ ประเภทสินทรัพย์ ชนิดสินทรัพย์ ลักษณะสินทรัพย์ กรณีที่ ทราบ หรือกรณีที่ต้องการรายละเอียดสินทรัพย์เฉพาะตัว
- 7. ระบุเงื่อนไข คือ ทั้งหมด ใช้ได้ ชำรุด เสื่อมสภาพ ไม่ใช้หรือสูญหาย
- 8. ระบุครุภัณฑ์จากปีใดถึงปีใด

ตัวอย่างรายงานการตรวจสอบครุภัณฑ์ประจำปี

|                                                                                                    | มหาวิทยาอัยนเตรร                          |                    |        |        |                  |                          |                    |                |           |                   |                                          |              |
|----------------------------------------------------------------------------------------------------|-------------------------------------------|--------------------|--------|--------|------------------|--------------------------|--------------------|----------------|-----------|-------------------|------------------------------------------|--------------|
|                                                                                                    | รายงานการครวจสอบครูกัณฑ์ประจำปี (ทั้งหมด) |                    |        |        |                  |                          |                    |                |           |                   |                                          |              |
| ปีงบประมาน 2568                                                                                                    |                                           |                    |        |        |                  |                          |                    |                |           |                   |                                          |              |
| a วันที่ 20 กุมภาพันร์ 2568                                                                                                    |                                           |                    |        |        |                  |                          |                    |                |           |                   |                                          |              |
| แทล่งถิน : แกร่งมีนรายได้เงินรายได้เงินรายได้เงินรายได้เงินรายประมาณรายได้<br>แทนราน : ทั้งหมด<br>หน่วยงาน : ก็งหมด<br>ประเภท : ทั้งหมด<br>[ร <u>ยนท์ได้ราย :</u> <u>ส่วนตรา</u> ย |                                           |                    |        |        |                  |                          |                    |                |           |                   |                                          |              |
|                                                                                                    |                                           |                    | ผลกา   | รตรวจส | อบ               |                          | รายการรับ (ตามท    | ะเป็อนครภัณฑ์) |           |                   |                                          |              |
| ถ้าดับที่ รายการขนาดลักษณะ หมายแลขสินทรัทย์ หมายเลขสินทรัทย์                                                                                                    | ใช้ได้ ข่ารู                              | ด เสื่อม<br>คุณภาพ | ไม่ไข้ | สูญหาอ | รหัสครูภัณฑ์เดิม | ได้มาเมื่อ<br>วันเดือนปี | จากงบประมาณ        | วิธีที่ได้มา   | จำนวนเงิน | มูลค่า<br>คงเหลือ | . หน่วยงานผู้ไข<br>และ<br>ดูแลบำรุงรักษา | หมาอเหตุ     |
| 1 แก้าอี่ทำงาน เก้าอี่ทำงาน ปีทั่อ 6510006004020191<br>PRELUDE MARER รุ่น<br>PB-314 (2 สนุม.004/2568)                                                                              | x                                         |                    |        |        | ว.ส'น4.004/2568  | 03/02/2568               | เงินงบประมาณรายได้ | ซื้อ           | 4,518.00  |                   | กองกลาง / นายคมสัน<br>สิสังข์            | ต์สถานีวิทยุ |
|                                                                                                    |                                           |                    |        |        |                  |                          |                    | รวม            | 4,518.00  |                   |                                          |              |

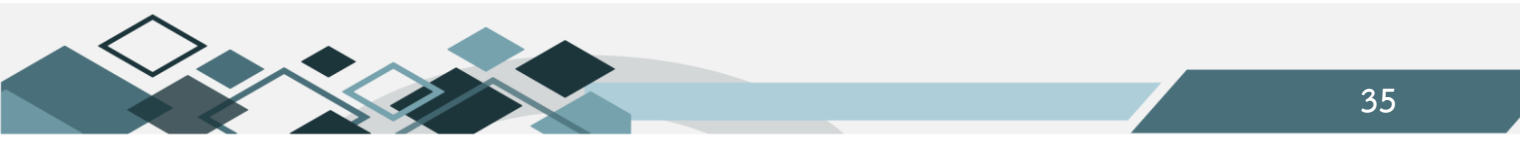

#### 9.รายงานวัสดุคงเหลือ

รายงานแสดงข้อมูลการเคลื่อนไหวของวัสดุในหน่วยงาน ตามงวดบัญชีที่เรียกรายงาน แสดงยอดยกมา รับ

#### จ่าย คงเหลือและจำนวนเงิน

| 📑 รายงานครภัณฑ์ตามสถานที่เกีบ 🔥                               | ผู้ใช้ :นายสุเทพ อยู่เย็น           | ชื่อโปรแกรม :INV008  | วันพฤหัสบดีที่ 20 กุมภาพันธ์ พ.ศ.2568 |
|---------------------------------------------------------------|-------------------------------------|----------------------|---------------------------------------|
| รายงานหรัพย์สิน                                               |                                     | รายงานวัสดุคงเหลือ   |                                       |
| 📓 รายงานการยืม/คืนครุภัณฑ์                                    | 44 4 🕨 🔛 🖬 📾                        |                      |                                       |
| 📑 รายงานการตรวจสอบครุภัณฑ์ประ                                 | <b>แหล่งเงิน</b> เดินงบประมาณรายได้ | ประเภทวัสดุ          |                                       |
| รายงานทะเบียนคุมทรัพย์สินกรมบ้                                | แผนงาน                              | ชนิดวัสด             |                                       |
| รายงานยกเลิกการขึ้นทะเบียนครุภ์                               | กองหุน                              | ลักษณะวัสดุ          |                                       |
| รายงานยกเลกการบรบบรุงครุกณ์<br>รายงานยกเลือกกรร่างพ่วยครุกักเ | หน่วยงาน กองกลาง                    | ณ วันที่ 31/01/2568  |                                       |
| <ul> <li>มีรายงานยกเลิกการรับบริจาคครภัย</li> </ul>           | - delar                             | แสดงเฉพาะหน่วยงานที่ |                                       |
| รายงานยกเลิกการโอนครุภัณฑ์                                    | Held Tubi                           | เลือก 🗌              |                                       |
| รายงานการตรวจนับวัสดุคงเหลือห                                 |                                     |                      |                                       |
| 📑 รายงานการตรวจนับวัสดุคงเหลือ 🕴                              |                                     |                      |                                       |
| 📑 รายงานวัสดุ ณ จุดสั่งซื้อ 📃                                 |                                     |                      |                                       |
| รายงานวัสดุคงเหลือ                                            |                                     |                      |                                       |
| 🖻 รายงานวัสดุใช้ไป                                            |                                     |                      |                                       |

ขั้นตอนการเรียกรายงาน

- 1. ระบุมิติของรายงานที่ต้องการ คือ แหล่งเงิน แผนงาน กองทุน
- 2. ระบุคลังวัสดุ
- ระบุรายละเอียดเกี่ยวกับวัสดุต้องการ คือ ประเภทวัสดุ ชนิดวัสดุ ลักษณะวัสดุ กรณีที่ทราบ หรือกรณีที่ ต้องการรายละเอียดสินทรัพย์เฉพาะตัว
- ระบุ ณ วันที่

ตัวอย่างรายงานวัสดุคงเหลือ

|                                                                                                 | รายงานวัสดุคงเหลือ                                                                                                    |                                                                                                    |                                        |                                                 |                                    |                                    |                                                 |                                                                |  |
|-------------------------------------------------------------------------------------------------|----------------------------------------------------------------------------------------------------|----------------------------------------------------------------------------------------------------|----------------------------------------|-------------------------------------------------|------------------------------------|------------------------------------|-------------------------------------------------|----------------------------------------------------------------|--|
|                                                                                                 | ณ วันที่ 31 มกราคม 2568                                                                                                    |                                                                                                    |                                        |                                                 |                                    |                                    |                                                 |                                                                |  |
| แหล่งเงิน<br>แผนงาน<br>หน่วองาน<br>กองทุน<br>คลังวัสดุ<br>ประเภทวัส<br>ชนิดวัสดุ<br>ชื่อ / งนาด | แหล่งเงิน : แหล่งเงินรายได้/เงินงบประมาณราอได้<br>แผนงาน : ทั้งหมด<br>หน่วยงาน : กลุ่มสนับสนุนบริหารและบริการ/สำนักงานอธิการบดี/กลุ่มอำนวยการ/กองกลาง<br>กองทุน : ทั้งหมด<br>คลังวัสดุ : ทั้งหมด<br>ประเภทวัสดุ : ทั้งหมด<br>ข์นิดวัสดุ : ทั้งหมด |                                                                                                    |                                        |                                                 |                                    |                                    |                                                 |                                                                |  |
| ล่าลับชื่                                                                                       | ะหังวังจ                                                                                                    | สื่าวัชค                                                                                                    | พปวดนับ                                |                                                 | จำนวน                              | เหน่วย                             |                                                 | ล้านวนเป็น                                                     |  |
| สาพบท                                                                                           | งหล่าสพุ                                                                                                    | <b>ออา</b> ยพ์                                                                                                    | иплопп                                 | ยกขอดมา                                         | รับ                                | จ่าย                               | คงเหลือ                                         | ขามวนเกม                                                       |  |
| 1                                                                                               | 20101101001102                                                                                                    | กระดาษโน๊ตชนิดมีกาว 4x6 นิ้ว                                                                                                    | ห่อ                                    | 12.00                                           | 0.00                               | 0.00                               | 12.00                                           | 1 020 00                                                       |  |
| 2                                                                                               |                                                                                                    |                                                                                                    |                                        |                                                 |                                    |                                    |                                                 | 1,020.00                                                       |  |
|                                                                                                 | 2010110100114                                                                                                    | กระดาษA4-80 แกรม                                                                                                    | ริม                                    | 49.00                                           | 0.00                               | 0.00                               | 49.00                                           | 5,063.00                                                       |  |
| 3                                                                                               | 2010110100114                                                                                                    | กระดาษA4-80 แกรม<br>กระดาษการ์บอน                                                                                                    | รีม<br>ห่อ                             | 49.00<br>4.00                                   | 0.00                               | 0.00                               | 49.00<br>4.00                                   | 5,063.00                                                       |  |
| 3                                                                                               | 2010110100114<br>2010110100120<br>2010110100121                                                                                                    | กระดาษA4-80 แกรม<br>กระดาษการ์บอน<br>กระดาษถ่ายเอกสารสิ A4-80 แกรม                                                                                                    | ริม<br>ห่อ<br>ริม                      | 49.00<br>4.00<br>35.00                          | 0.00<br>0.00<br>0.00               | 0.00                               | 49.00<br>4.00<br>35.00                          | 5,063.00<br>480.00<br>8,195.00                                 |  |
| 3<br>4<br>5                                                                                     | 2010110100114<br>2010110100120<br>2010110100121<br>2010110100153                                                                                                    | กระดาษA-80 แกรม<br>กระดาษการ์บอน<br>กระดาษถ่ายเอกสารสิ A4-80 แกรม<br>กระดาษโน๊ตชนิดมิกาว 3x3 นิ้ว                                                                          | ริม<br>ห่อ<br>ริม<br>อัน               | 49.00<br>4.00<br>35.00<br>11.00                 | 0.00 0.00 0.00 0.00                | 0.00 0.00 0.00 0.00                | 49.00<br>4.00<br>35.00<br>11.00                 | 5,063.00<br>480.00<br>8,195.00<br>605.00                       |  |
| 3<br>4<br>5<br>6                                                                                | 2010110100114<br>2010110100120<br>2010110100121<br>2010110100153<br>2010110100169                                                                                                    | กระดาษA-80 แกรม<br>กระดาษการ์บอน<br>กระดาษถ่ายเอกสารสิ A4-80 แกรม<br>กระดาษโน๊คชนิดมีกาว 3x3 นิ้ว<br>กระดาษโน๊คชนิดมีกาว 1.5x5 ชม.                                         | ริม<br>ห่อ<br>ริม<br>อัน<br>อัน        | 49.00<br>4.00<br>35.00<br>11.00<br>3.00         | 0.00 0.00 0.00 0.00                | 0.00 0.00 0.00 0.00 0.00           | 49.00<br>4.00<br>35.00<br>11.00<br>3.00         | 5,063.00<br>480.00<br>8,195.00<br>605.00<br>312.00             |  |
| 3<br>4<br>5<br>6<br>7                                                                           | 2010110100114<br>2010110100120<br>2010110100121<br>2010110100153<br>2010110100169<br>2010110100187                                                                                                    | กระดาษุA-80 แกรม<br>กระดาษุตาร์บอน<br>กระดาษุต่ายเอกสารสิ A4-80 แกรม<br>กระดาษุโน๊ตชนิดมีกาว 3x3 นิ้ว<br>กระดาษฺโน๊ตชนิดมีกาว 1.5x5 ชม.<br>กระดาษฺต่ายเอกสารฅ14 ชนาด 80 แก | ริม<br>ห่อ<br>ริม<br>อัน<br>อัน<br>ริม | 49.00<br>4.00<br>35.00<br>11.00<br>3.00<br>8.00 | 0.00 0.00 0.00 0.00 0.00 0.00 0.00 | 0.00 0.00 0.00 0.00 0.00 0.00 0.00 | 49.00<br>4.00<br>35.00<br>11.00<br>3.00<br>8.00 | 5,063.00<br>480.00<br>8,195.00<br>605.00<br>312.00<br>1,000.00 |  |

#### 10.รายงานวัสดุใช้ไป

รายงานแสดงข้อมูลสรุปการตัดวัสดุออกจากคลังวัสดุ แสดงข้อมูลรายการวัสดุ หน่วยนับ ราคาต่อหน่วย

#### จำนวนที่ใช้ไปและจำนวนเงิน

| 📑 รายงานครภัณฑ์ตามสถานที่เกีบ 🔥                                                       | ผู้ใช้ :นายสุเทพ อยู่เย็น   | ชื่อโปรแกรม :INV009      | วันพฤหัสบดีที่ 20 กุมกาพันธ พ.ศ.2568 |
|---------------------------------------------------------------------------------------|-----------------------------|--------------------------|--------------------------------------|
|                                                                                       |                             | รายงานวัสดุใช้ไป         |                                      |
| 📄 รายงานการยืม/คืนครุภัณฑ์                                                            | 44 4 🔈 🔛 🖬 🖛 🎆              |                          |                                      |
| - 📑 รายงานการตรวจสอบครุภัณฑ์ประ                                                       | แหล่งผืน เงินงบประมาณรายได้ | ประเภทวัสด               |                                      |
| รายงานทะเบียนคุมทรัพย์สินกรมบํ                                                        | แผนงาน                      | รนิดวัสดุ                |                                      |
| <ul> <li>อรายงานยกเลกการขนทะเบยนครุภ</li> <li>รายงานยกเล็กการปรับปรงครภัณะ</li> </ul> | กองทุน                      | ลักษณะวัสดุ              |                                      |
| รายงานยกเลิกการจำหน่ายครูภัณ                                                          | หน่วยงาน กองกลาง            | ตั้งแต่วันที่ 01/10/2567 |                                      |
| รายงานยกเลิกการรับบริจาคครุภัย                                                        | คลังวัสดุ                   | ถึงวันที่ 31/10/2567     |                                      |
| 📄 รายงานยกเลิกการโอนครุภัณฑ์                                                          |                             | แสดงเฉพาะหน่วยงานที่     |                                      |
| รายงานการตรวจนับวัสดุคงเหลือห                                                         |                             | เลือก                    |                                      |
| 🔚 รายงานการตรวจนับวัสดุคงเหลือ 🚦                                                      |                             |                          |                                      |
| 📄 รายงานวัสดุ ณ จุดสั่งซื้อ 📃                                                         |                             |                          |                                      |
| รายงานวัสดุคงเหลือ                                                                    |                             |                          |                                      |
| รายงานวัสดุใช้ไป                                                                      |                             |                          |                                      |
| 📄 รายงานสมุดบัญชีคุมวัสดุ                                                             |                             |                          |                                      |

ขั้นตอนการเรียกรายงาน

- 1. ระบุมิติของรายงานที่ต้องการ คือ แหล่งเงิน แผนงาน กองทุน
- 2. ระบุคลังวัสดุ
- ระบุรายละเอียดเกี่ยวกับวัสดุต้องการ คือ ประเภทวัสดุ ชนิดวัสดุ ลักษณะวัสดุ กรณีที่ทราบ หรือกรณีที่ ต้องการรายละเอียดสินทรัพย์เฉพาะตัว
- ระบุวันที่ของรายงาน

ตัวอย่างรายงานวัสดุคงเหลือ

|                                       |                                               | รายงานวสตุเรเว                                                     | J                              |                                    |                               |               |
|---------------------------------------|-----------------------------------------------|--------------------------------------------------------------------|--------------------------------|------------------------------------|-------------------------------|---------------|
|                                       |                                               | ตั้งแต่วันที่ <b>01/10/2567</b> ถึงวั                              | เพื่ 31/10/2567                |                                    |                               |               |
| แหล่งเงิน<br>แผนงาน                   | : แหล่งเงินราย<br>: ทั้งหมด                   | ได้/เงินงบประมาณรายได้                                             |                                |                                    |                               |               |
| หน่วยงาน<br>กองทุน                    | : กลุ่มสนับสนุ<br>: ทั้งหมด                   | นบริหารและบริการ/สำนักงานอริการบดี/กลุ่มอำนวยการ/                  | กองกลาง                        |                                    |                               |               |
| ประเภทวัง<br>ชนิดวัสดุ<br>ชื่อ / ขนาง | สคุ : ทั้งหมด<br>: ทั้งหมด<br>ลของวัชด : ทั้ง | หมด                                                                |                                |                                    |                               |               |
| ลำคับที่                              | รหัสวัสดุ                                     | รายการ                                                             | หน่วยนับ                       | รากาต่อหน่วย                       | จำนวนที่ใช้ไป                 | จำนวนเ        |
| 1                                     | 2010110100301                                 | กระจกใส                                                            | บาน                            | 1,600.00                           | 1.00                          | 1             |
|                                       |                                               |                                                                    |                                | รวม                                | 1.00                          | 1,            |
| ลำดับที่                              | รทัสวัสดุ                                     | รายการ                                                             | หน่วยนับ                       | รากาต่อหน่วย                       | จำนวนที่ใช้ไป                 | จำนวนเ        |
| 1                                     | 2010110100405                                 | กรรไกรขนาดกลาง 8 นิ้ว                                              | อัน                            | 65.00                              | 1.00                          |               |
|                                       |                                               |                                                                    |                                | รวม                                | 1.00                          |               |
|                                       |                                               |                                                                    |                                |                                    |                               |               |
| ลำคับที่                              | รทัสวัสดุ                                     | รายการ                                                             | หน่วยนับ                       | รากาต่อหน่วย                       | จำนวนที่ใช้ไป                 | จำนวนเ        |
| ลำคับที่<br>1                         | รหัสวัสดุ<br>2010110101801                    | รายการ<br>เครื่องทิดเลข ขนาด 12 หลัก                               | หน่วยนับ<br>เครื่อง            | ราคาต่อหน่วย<br>572.00             | จำนวนที่ใช้ไป<br>2.00         | ຈຳນວນເ<br>1   |
| ลำคับที่<br>1<br>2                    | รทัสวัสดุ<br>2010110101801<br>2010110101801   | รายการ<br>เครื่องคิดเลข ขนาด 12 หลัก<br>เครื่องคิดเลข ขนาด 12 หลัก | หน่วยนับ<br>เครื่อง<br>เครื่อง | ราคาต่อหน่วย<br>572.00<br>1,390.00 | จำนวนที่ใช้ไป<br>2.00<br>1.00 | ຈຳນວນທີ່<br>1 |

#### 11.รายงานสมุดบัญชีคุมวัสดุ

รายงานทะเบียนคุมวัสดุแสดงยอดยกมา รับเข้า ตัดจ่ายวัสดุ และยอดคงเหลือ เรียงลำดับตามวันที่ที่เกิด รายการ การตัดเบิกวัสดุจะเป็นลักษณะเข้าก่อนออกก่อน

| Log out                                                         | ผู้ใช้ เนายสุเทพ อยู่เย็น   | ชื่อโปรแกรม :INV010            | วันพฤหัสบดีที่ 20 กุมภาพันธ์ พ.ศ.2568 |
|-----------------------------------------------------------------|-----------------------------|--------------------------------|---------------------------------------|
| 😼 ระบบบัญชีสามมิติ                                              |                             | รายงานสมุดบัญชีคุมวัสดุ        |                                       |
| 🕮 🚇ระบบงบประมาณ                                                 |                             |                                |                                       |
| 🖻 🍱ระบบจัดซื้อ/จัดจ้าง                                          |                             |                                |                                       |
| 📑 ประเภท อ้างอิง                                                | แหล่งเงิน ผินงบประมาณรายได้ | ประเภทวัสดุ วัสดุก่อสร้าง      |                                       |
| 📑 อ้างอิงบุคคล                                                  | แผนงาน                      | ชนิดวัสดุ กระดาษทราย           |                                       |
| ประเภทของคณะกรรมการ                                             | หน่วยงาน สำนักงานอธิการบดี  | ลักษณ⊭วัสดุ กระดาษทราย เบอร์ 0 |                                       |
|                                                                 | กองหน                       | <br>ตั้งแต่วันที่ 01/02/2568   |                                       |
| 🖹 ประเภทคาบรบ                                                   | คลับวัสด                    | ถึงวันที่ 20/02/2568           |                                       |
| <ul> <li>บระเภทการรบหลกบระกน</li> <li>ประเภทใบขอซื้อ</li> </ul> |                             | แสดงเฉพาะหน่วยงานที่           | ,                                     |
| ประเภทใบส่งซื้อ                                                 |                             | เลือก                          |                                       |
| 📑 วิธีการจัดซื้อ / จัดจ้าง                                      |                             |                                |                                       |
| _ <b>∎</b> หน่วยนับ                                             |                             |                                |                                       |

ขั้นตอนการเรียกรายงาน

- 1. ระบุมิติของรายงานที่ต้องการ คือ แหล่งเงิน แผนงาน กองทุน
- 2. ระบุคลังวัสดุ
- ระบุรายละเอียดเกี่ยวกับวัสดุต้องการ คือ ประเภทวัสดุ ชนิดวัสดุ ลักษณะวัสดุ กรณีที่ทราบ หรือกรณีที่ ต้องการรายละเอียดสินทรัพย์เฉพาะตัว
- 4. ระบุวันที่ของรายงาน

ตัวอย่างรายงานวัสดุคงเหลือ

|                                                   |                                                                                                    |       |                         |                        |       | 10                      | 1110 010 010 010 01    |       |                         |                        |       |                        |                         |  |
|---------------------------------------------------|----------------------------------------------------------------------------------------------------|-------|-------------------------|------------------------|-------|-------------------------|------------------------|-------|-------------------------|------------------------|-------|------------------------|-------------------------|--|
|                                                   |                                                                                                    |       |                         |                        |       | รายงาร                  | แสมุดบัญชีคุมวัสดุ     |       |                         |                        |       |                        |                         |  |
|                                                   | ปีงบประมาณ 2568                                                                                                    |       |                         |                        |       |                         |                        |       |                         |                        |       |                        |                         |  |
|                                                   | วันปี้ 1 กุมภาพินร์ 2568 ถึงวันปี 20 กุมภาพินร์ 2568                                                                                                |       |                         |                        |       |                         |                        |       |                         |                        |       |                        |                         |  |
| แหล่งเงิน :<br>แผนงาน :<br>หน่วยงาน :<br>กองทุน : | เทล่งเงิน : แหล่งเงินรายได้เงินงบประมายรายได้<br>มหนงาน : ทั้งหมด<br>หน่วดงาน : กลุ่มสงบันหนุนบริหารและบริการ/สำนักงานอริการบดี<br>กองทุน : ทั้งหมด |       |                         |                        |       |                         |                        |       |                         |                        |       |                        |                         |  |
| ชื่อวัสคุ : <u>กระค</u>                           | ชื่อสักลู : <u>กระกาษทราย เบอร์ o</u> หน่วย : <u>แก่น</u>                                                                                           |       |                         |                        |       |                         |                        |       |                         |                        |       |                        |                         |  |
| รพัส : <u>2010410</u>                             | 403502                                                                                                    |       |                         |                        |       | จำนวนกงเหลีย            | อต่ำสุค : <u>0.00</u>  |       |                         |                        |       |                        |                         |  |
| ชนิด/ขนาด : <u>ก</u>                              | ระดามทราย เบอร์ o                                                                                                    |       |                         |                        |       |                         |                        |       |                         |                        |       |                        |                         |  |
|                                                   |                                                                                                    |       |                         |                        |       |                         |                        |       |                         |                        |       |                        |                         |  |
|                                                   |                                                                                                    |       | ขอดขกมา                 |                        |       | รับ                     |                        |       | จ่าย                    |                        |       | คงเหลือ                |                         |  |
| วันเดือน/ปี                                       | เลขที่ใบรับ/<br>ใบเบิก                                                                                                    | จำนวน | ราคาตั้นทุน<br>ต่อหน่วย | ราคาต้นทุน<br>ทั้งสิ้น | จำนวน | ราคาตั้นทุน<br>ต่อหน่วย | ราคาค้นทุน<br>ทั้งสิ้น | จำนวน | ราคาตั้นทุน<br>ต่อหน่วย | ราคาค้นทุน<br>ทั้งสิ้น | จำนวน | ราคาต้นทุน<br>ท่อหน่วย | ราคาทั้นทุน<br>ทั้งสิ้น |  |
| 19/02/2568                                        | RC0204068020001                                                                                                    |       |                         |                        | 10.00 | 10.00                   | 100.00                 |       |                         |                        |       |                        |                         |  |
| 19/02/2568                                        | วันที่รับ 19/02/2568                                                                                                    |       |                         |                        |       |                         |                        |       |                         |                        | 10.00 | 10.00                  | 100.00                  |  |
| 20/02/2568                                        | IS0204068020001                                                                                                    |       |                         |                        |       |                         |                        | 5.00  | 10.00                   | 50.00                  |       |                        |                         |  |
| 20/02/2568                                        | วันที่รับ 19/02/2568                                                                                                    |       |                         |                        |       |                         |                        |       |                         |                        | 5.00  | 10.00                  | 50.00                   |  |
|                                                   | ຣວນ                                                                                                    | 0.00  |                         | 0.00                   | 10.00 |                         | 100.00                 | 5.00  |                         | 50.00                  | 5.00  |                        | 50.00                   |  |
|                                                   |                                                                                                    |       |                         |                        |       |                         |                        |       |                         |                        |       |                        |                         |  |

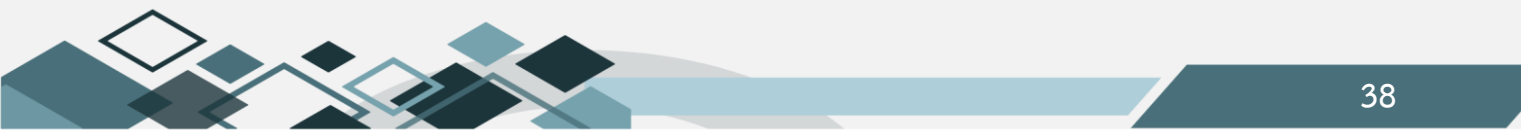

#### 12.ทะเบียนคุมค่าใช้จ่ายจ่ายล่วงหน้า

รายงานแสดงข้อมูลค่าใช้จ่ายล่วงหน้าของหน่วยงาน เลขที่ค่าใช้จ่ายจ่ายล่วงหน้า รายละเอียดค่าใช้จ่าย วันที่ เริ่มและสิ้นสุด และงบประมาณรายจ่าย

|                                                                                      |            |                      |                                                                 |                  | 1                            |
|--------------------------------------------------------------------------------------|------------|----------------------|-----------------------------------------------------------------|------------------|------------------------------|
| 📑 รายงานครุภัณฑ์ตามสถานที่เกีบ 🤸                                                     | ผู้ใช้ :นา | ายสุเทพ อยู่เย็น     | ชื่อโปรแกรม :                                                   | วันพฤหัสบดีเ     | ที่ 20 กุมภาพันธ์ พ.ศ.2568 🔨 |
| 📑 รายงานหรัพย์สิน                                                                    |            |                      |                                                                 |                  |                              |
| 📑 รายงานการยืม/คืนครุภัณฑ์                                                           | 44 4       | > >> 🖬 🗤 🏘 🎒         |                                                                 |                  |                              |
| 📑 รายงานการตรวจสอบครุภัณฑ์ประ                                                        |            |                      |                                                                 |                  |                              |
| รายงานทะเบียนคุมทรัพย์สินกรมบํ                                                       |            | แหล่งเงิน            | · · · · · · · · · · · · · · · · · · ·                           |                  |                              |
| 📑 รายงานยกเลิกการขึ้นทะเบียนครุภ่                                                    |            | แผนงาน               |                                                                 |                  |                              |
| รายงานยกเลิกการปรับปรุงครุภัณ <sup>®</sup>                                           |            | พน่วยงาน             | 0040004                                                         |                  |                              |
| รายงานยกเลิกการจำหน่ายครุภัณ                                                         |            |                      |                                                                 |                  |                              |
| รายงานยกเลิกการรับบริจาคครุภัย                                                       |            | กองทุน               |                                                                 |                  |                              |
| 📑 รายงานยกเลิกการไอนครุภัณฑ์                                                         |            | เลขทีเอกสาร          |                                                                 |                  |                              |
| รายงานการตรวจนับวัสดุคงเหลือห                                                        |            |                      |                                                                 |                  |                              |
| 📑 รายงานการตรวจนับวัสดุคงเหลือ 🚦                                                     |            |                      |                                                                 |                  |                              |
| 📑 รายงานวัสดุ ณ จุดสั่งซื้อ                                                          |            |                      |                                                                 |                  |                              |
| 📑 รายงานวัสดุคงเหลือ                                                                 | หะเบียนค่  | าใช้จ่ายจ่ายล่วงหน้า |                                                                 |                  |                              |
| รายงานวัสดุใช้ไป                                                                     | เลือก      | <u>เลขที่</u>        | รามการ                                                          | <u>จำนวนเงิน</u> | <u>จำนวนเงินคงเหลือ</u>      |
| 📄 รายงานสมุดบัญชีคุมวัสดุ                                                            | 0          | PE0200068020008      | ค่าเบี้ยประกันภัยยานพาหนะจ่ายล่วงหน้า (หะเบียน 40-0162)         | 69,917.01        | 69,917.01                    |
| รายงานการไอนเปลี่ยนแปลงวัสดุ                                                         | 0          | PE0200068010006      | ค่าบำรุงสมาชีกรายปีจ่ายส่วงหน้า                                 | 20,000.00        | 20,000.00                    |
| รายงานยกเลิกโบรับวัสดุ                                                               | 0          | PE0200068020002      | ค่าเบี้ยประกันภัยยานพาหนะจ่ายล่วงหน้า (หะเบียน 82-1404)         | 6,916.48         | 6,916.48                     |
| 📄 รายงานยกเล็กจายวัสดุ                                                               | 0          | PE0200068020009      | ค่าเบี้ยประกันภัยยานพาหนะจ่ายล่วงหน้า (ทะเบียนรถ 40-0163)       | 69,917.01        | 69,917.01                    |
| 📑 ทะเบยนคุมคา เชจายจายลวงหนา                                                         | 0          | PE0200068010005      | ค่าบำรงสมาชิกรายปีจ่ายล่วงหน้า                                  | 40,000.00        | 40,000.00                    |
| 📑 รายงานคา เขจายจายลวงหนา(กา                                                         | ۲          | PE0200067060001      | ค่าเบี้ยประกันภัยยานพาหนะจ่ายล่วงหน้า(ทะเบียน กษ 4301 พิษณ์โลก) | 18,000.61        | 6,492.03                     |
| อายงานศารองายจายลวงหนา(ณ<br>สรายงานปรีเทเห็นบรัสอ                                    | 0          | PE0200067010018      | คำบำรงสมาชิกรายปีจำยล่วงหน้า                                    | 40,000.00        | 0.00                         |
| 📑 รายงานแบ่งอยเทยบังกทุ                                                              | 0          | PE0200067010005      | ค่าบำรงสมาชิกรายปีจ่ายล่วงหน้า                                  | 40,000.00        | 40,000.00                    |
| <ul> <li>เ≣าเจ้าแผ่ากอสแต่ก่อยยู่ขอ เดรฐ</li> <li>เ⊔ิรายงานระบบการเงินรับ</li> </ul> | 0          | PE0200067010003      | คำบำรงสมาชิกรายปีจ่ายล่วงหน้า                                   | 20,000.00        | 20,000.00                    |

ขั้นตอนการเรียกรายงาน

- คลิก เพื่อค้นหารายการค่าใช้จ่ายล่วงหน้า 1.
- เลือกรายการค่าใช้จ่ายจ่ายล่วงหน้า 2.

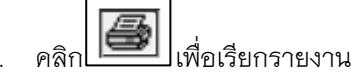

3.

ตัวอย่างทะเบียนค่าใช้จ่ายจ่ายล่วงหน้า

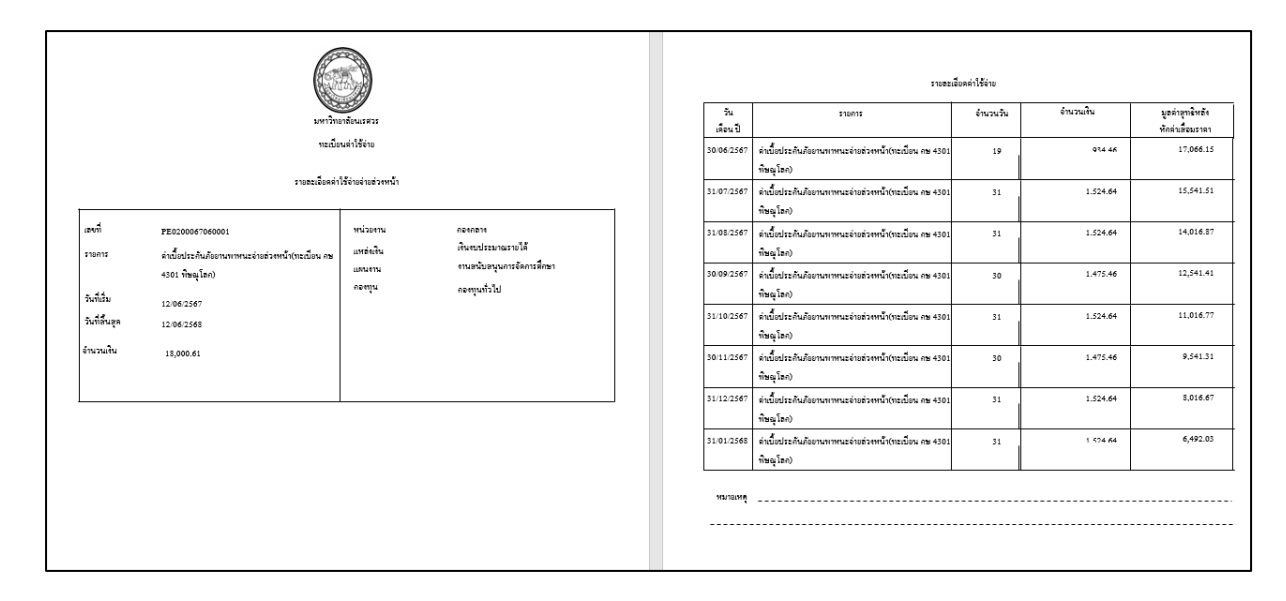

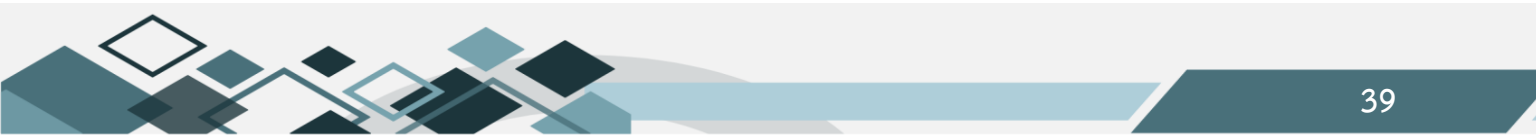

# 13.รายงานค่าใช้จ่ายจ่ายล่วงหน้า(กำหนดวันที่)

รายงานแสดงข้อมูลสรุปรายการค่าใช้จ่ายจ่ายล่วงหน้าทั้งหมดของหน่วยงานตามกรอบระยะเวลาในการ เรียกรายงาน แสดงเลขที่เอกสาร รายการค่าใช้จ่าย เลขที่ใบตั้งหนี้และจำนวนเงิน

| 📄 รายงานครภัณฑ์ตามสถานที่เก็บ 🔥            | ผู้ใช้ :นายสุเทพ อยู่เย็น                | ซื่อโปรแกรม :AS039                        |            | วันพฤหัสบดีที่ 20 กุมกาพันธ พ.ศ.2568 |
|--------------------------------------------|------------------------------------------|-------------------------------------------|------------|--------------------------------------|
|                                            |                                          | รายงานค่าใช้จ่ายจ่ายล่วงหน้า(กำหนดวันที่) |            |                                      |
| 📑 รายงานการยืม/คืนครุภัณฑ์                 | 44 4 2 2 4 4 5 5 5 5 5 5 5 5 5 5 5 5 5 5 |                                           |            |                                      |
| 📄 รายงานการตรวจสอบครุภัณฑ์ประ              | แหล่งเงิน                                |                                           | จาก วันที่ | 01/10/2567                           |
| รายงานหะเบียนคุมทรพยสนกรมบ                 | แผนงาน                                   |                                           | ถึง วันที่ | 31/01/2568                           |
| รายงานยกเลิกการขึ้นหะเบียนครุภ             |                                          |                                           |            |                                      |
| รายงานยกเลิกการปรับปรุงครุภัณ <sup>6</sup> |                                          |                                           |            |                                      |
| รายงานยกเลิกการจำหน่ายครุภัณ               | กองหุน                                   |                                           |            |                                      |
| 📑 รายงานยกเลิกการรับบริจาคครุภัก           |                                          |                                           |            |                                      |
| - 🖻 รายงานยกเลิกการโอนครุภัณฑ์             |                                          |                                           |            |                                      |
|                                            |                                          |                                           |            |                                      |
| 📑 รายงานการตรวจนับวัสดุคงเหลือ 🚦           |                                          |                                           |            |                                      |
| 📄 รายงานวัสดุ ณ จุดสั่งซื้อ                |                                          |                                           |            |                                      |
| 📑 รายงานวัสดุคงเหลือ                       |                                          |                                           |            |                                      |
| – 🖻 รายงานวัสดุใช้ไป                       |                                          |                                           |            |                                      |
| 🔚 รายงานสมุดบัญชีคุมวัสดุ                  |                                          |                                           |            |                                      |
| รายงานการโอนเปลี่ยนแปลงวัสดุ               |                                          |                                           |            |                                      |
| รายงานยกเลิกใบรับวัสดุ                     |                                          |                                           |            |                                      |
| - รายงานยกเลิกจ่ายวัสด                     |                                          |                                           |            |                                      |
| ทะเบียนคมค่าใช้จ่ายจ่ายล่วงหน้า            |                                          |                                           |            |                                      |
| 📑 รายงานค่าใช้จ่ายจ่ายล่วงหน้า(กำ          |                                          |                                           |            |                                      |
|                                            |                                          |                                           |            |                                      |

ขั้นตอนการเรียกรายงาน

- 1. ระบุมิติของรายงานที่ต้องการ คือ แหล่งเงิน แผนงาน กองทุน
- 2. ระบุวันที่ของรายงาน

ตัวอย่างรายงานค่าใช้จ่ายจ่ายล่วงหน้า(กำหนดวันที่)

|                                                     |                                                                                                    |                                                     | כן אבזיהסטן פונדו אול          |                 |            |                                                                                                    |                        |
|-----------------------------------------------------|----------------------------------------------------------------------------------------------------|-----------------------------------------------------|--------------------------------|-----------------|------------|----------------------------------------------------------------------------------------------------|------------------------|
|                                                     |                                                                                                    |                                                     | รายงานค่าใช้จ่ายจ่ายล่วงหน้า   |                 |            |                                                                                                    |                        |
|                                                     |                                                                                                    |                                                     | ปีงบประมาณ <b>2568</b>         |                 |            |                                                                                                    |                        |
|                                                     |                                                                                                    | วันที่                                              | 1 ตุลาคม 2567 อึงวันที่ 31 มกร | ากม 2568        |            |                                                                                                    |                        |
| แหล่งเงิน<br>แตนงาน<br>หน่วองาน<br>กองทุน<br>ประเภท | : ทั้งหมด<br>: ทั้งหมด<br>4 : กลุ่มสบับสบุบบริห<br>: ทั้งหมด<br>:                                                                                                    | ารและบริการ/สำนักงานอธิการบพิ/กลุ่มอำนวอการ/กองกลาง |                                |                 |            |                                                                                                    |                        |
| ลำคับ                                               | เลขที่ค่าใช้จ่ายล่วงหน้า                                                                                                    | ราชการ                                              | วันที่เริ่ม                    | เลขที่ AP       | วันที่ A₽  | มูลค่ารวม                                                                                                    | แหล่งเงิน              |
| แคนงานจั<br>งานสนั<br>งานส<br>งาา<br>มา             | ลการศึกษาอุคมศึกษา<br>ปองุนการจัดการศึกษา<br>นับสบุนการจัดการศึกษา<br>มาวิทยาอังนรศวร<br>กลุ่มสนับสนุนบริหารและบำ<br>สำนักงานอธิการบดี<br>กลุ่มอำนวอการ<br>กองกุลาง<br>กองกุลาง<br>FE0200068010006 | ริการ<br>คำบำรุงสนาชิกราชปีจ่ายส่วงหน้า             | 22/01/2568                     | AP0200068010458 | 22/01/2568 | 60,000.00<br>60,000.00<br>60,000.00<br>60,000.00<br>60,000.00<br>60,000.00<br>60,000.00<br>60,000.00<br>20,000.00 | เงินงบประมาณ<br>รายได้ |
| AS133.rpt                                           |                                                                                                    |                                                     |                                |                 |            | 20/02/256                                                                                                    | : 16:01:08 หน้า 1 / 2  |
|                                                     |                                                                                                    |                                                     |                                |                 |            |                                                                                                    |                        |
| ลำคับ                                               | เลขที่ค่าใช้จ่ายล่วงหน้า                                                                                                    | \$18A15                                             | ວັນທີ່ເຮັ່ນ                    | เลขที่ AP       | วันที่ AP  | มูลค่ารวม                                                                                                    | แหล่งเงิน              |
| 2                                                   | PE0200068010005                                                                                                    | ค่ำบำรุงสมาชิกรายปีจ่ายล่วงหน้า                     | 22/01/2568                     | AP0200068010451 | 22/01/2568 | 40,000.00                                                                                                    | เงินงบประมาณ<br>รายได้ |

#### 14.รายงานค่าใช้จ่ายจ่ายล่วงหน้า(ณ วันที่)

รายงานแสดงข้อมูลสรุปรายการค่าใช้จ่ายจ่ายล่วงหน้าทั้งหมดของหน่วยงานตาม ณ วันที่ ในการเรียก รายงาน แสดงเลขที่เอกสาร รายการค่าใช้จ่าย จำนวนเงินและแสดงรายการตัดค่าใช้จ่ายจ่ายล่วงหน้าเป็นค่าใช้จ่าย ตามงวดบัญชีที่เกิดขึ้น

|                                            | ชื่อ : นายสุเทพ อยู่เย็น                 | ชื่อโปรแกรม : AS040                    | วันพฤหัสบดีที่ 20 กุมภาพันธ์ พ.ศ.2568 |
|--------------------------------------------|------------------------------------------|----------------------------------------|---------------------------------------|
|                                            |                                          | รายงานต่าใช้จ่ายจ่ายส่วงหน้า(ณ วันที่) |                                       |
| รายงานทรพยสน                               | 44 4 4 4 4 4 4 4 4 4 4 4 4 4 4 4 4 4 4 4 |                                        |                                       |
| 📑 รายงานการยม/คนครุภณฑ                     |                                          |                                        |                                       |
| รายงานการตรวจสอบครุภัณฑ์ประ                | 2569                                     | 21/01/05                               | 20                                    |
| รายงานทะเบียนคุมทรัพย์สินกรมบั             | 1400554764 2300                          | ณ วนท 31/01/250                        | 50                                    |
| 📑 รายงานยกเลิกการขึ้นทะเบียนครุภ่          | แหล่งเงิน เงินงบประมาณรายได้             |                                        |                                       |
| รายงานยกเลิกการปรับปรุงครุภัณ <sup>6</sup> | แผนงาน                                   |                                        |                                       |
| - รายงานยกเลิกการจำหน่ายครุภัณ             | หน่วยงาน กองกลาง                         |                                        |                                       |
| - รายงานยกเลิกการรับบริจาคครุภัก           | กองหุน                                   |                                        |                                       |
| 🚽 🛅 รายงานยกเลิกการโอนครุภัณฑ์             |                                          |                                        |                                       |
| รายงานการตรวจนับวัสดุคงเหลือห              |                                          |                                        |                                       |
| 📑 รายงานการตรวจนับวัสดุคงเหลือ !           |                                          |                                        |                                       |
| 📑 รายงานวัสดุ ณ จุดสั่งซื้อ                |                                          |                                        |                                       |
| รายงานวัสดุคงเหลือ                         |                                          |                                        |                                       |
| — 🗈 รายงานวัสดุใช้ไป                       |                                          |                                        |                                       |
| – 🖹 รายงานสมุดบัญชีคุมวัสดุ                |                                          |                                        |                                       |
| 🔚 รายงานการโอนเปลี่ยนแปลงวัสดุ             |                                          |                                        |                                       |
| =รายงานยกเลิกใบรับวัสดุ                    |                                          |                                        |                                       |
| =                                          |                                          |                                        |                                       |
| 📑 ทะเบียนคุมค่าใช้จ่ายจ่ายล่วงหน้า         |                                          |                                        |                                       |
| 📑 รายงานค่าใช้จ่ายจ่ายล่วงหน้า(กำ          |                                          |                                        |                                       |
| 📄 รายงานค่าใช้จ่ายจ่ายล่วงหน้า(ณ           |                                          |                                        |                                       |
| รายงานปรียบเหียบวัสด                       |                                          |                                        |                                       |

ขั้นตอนการเรียกรายงาน

- 1. ระบุมิติของรายงานที่ต้องการ คือ แหล่งเงิน แผนงาน กองทุน
- 2. ระบุวันที่ของรายงาน

ตัวอย่างรายงานค่าใช้จ่ายจ่ายล่วงหน้า(กำหนดวันที่)

|                                                                                                    |                                                                        |             | รายงานค่าใช้จ่ายจ่ายล่วงหน้า               |           |                        |                             |                                 |                 |
|----------------------------------------------------------------------------------------------------|------------------------------------------------------------------------|-------------|--------------------------------------------|-----------|------------------------|-----------------------------|---------------------------------|-----------------|
|                                                                                                    |                                                                        |             | ปังบประมาณ 2568<br>ณ วันที่ 31 มกราคม 2568 |           |                        |                             |                                 |                 |
| แทล่นเริน : แหล่นเริ่นรายได้เริ่นงบประมาณรายได้<br>แดนงาน : ทั้งหมด<br>หน่วยงาน : กลุ่มดนับลนุนบริหารและบริการกล่านัด<br>กองทุน : ทั้งหมด | งานอธิการปลี/กลุ่มอำนวยการ/กองกลาง                                     |             |                                            |           |                        |                             |                                 |                 |
| ลำคับที่ เลขที่ค่าใช้จ่ายล่วงหน้า                                                                                                    | รายการ                                                                 | วันที่เริ่ม | วันที่สิ้นสุด                              | จำนวนเงิน | ด่าใช้จ่าย<br>สะสมยกมา | ด่าใช้จ่าย<br>ประจำเคือนนี้ | ค่าใช้จ่ายสะสม<br>จนอึงปัจจุบัน | มูลค่าสุทธิ     |
| แผนงานจัดการศึกษาอุดมศึกษา                                                                                                    |                                                                        |             |                                            | 75,000.61 | 9,953.94               | 1,524.64                    | 11,508.58                       | 66,492.03       |
| งานสนับสนุนการจัดการศึกษา                                                                                                    |                                                                        |             |                                            | 75,000.61 | 9,953.94               | 1,524.64                    | 11,505.55                       | 66,492.03       |
| งานสนับสนุนการจัดการศึกษา                                                                                                    |                                                                        |             |                                            | 75,000.61 | 9,953.94               | 1,524.64                    | 11,508.58                       | 66,492.03       |
| งานสนับสนุนการจัดการศึกษา                                                                                                    |                                                                        |             |                                            | 75,000.61 | 9,953.94               | 1,524.64                    | 11,508.58                       | 66,492.03       |
| มหาวิทยาลัยนเรควร                                                                                                    |                                                                        |             |                                            | 75,000.61 | 9,953.94               | 1,524.64                    | 11,508.58                       | 66,492.03       |
| กลุ่มสนับสนุนบริหารและบริการ                                                                                                    |                                                                        |             |                                            | 75,000.61 | 9,983.94               | 1,524.64                    | 11,508.58                       | 66,492.03       |
| สำนักงานอธิการบดี                                                                                                    |                                                                        |             |                                            | 75,000.61 | 9,983.94               | 1,524.64                    | 11,508.58                       | 66,492.03       |
| กลุ่มอำนวยการ                                                                                                    |                                                                        |             |                                            | 75,000.61 | 9,983.94               | 1,524.64                    | 11,508.58                       | 66,492.03       |
| กองกลาง                                                                                                    |                                                                        |             |                                            | 75,000.61 | 9,983.94               | 1,524.64                    | 11,508.58                       | 66,492.03       |
| กองทุนทั่วไป                                                                                                    |                                                                        |             |                                            | 75,000.61 | 9,9\$3.94              | 1,524.64                    | 11,505.55                       | 66,492.03       |
| 1 PE0200067060001                                                                                                    | ค่าเปื้อประกันภัยยามพาหนะจ่าย<br>ล่วงหน้า(ทะเปียน กษ 4301<br>พิษณูโลก) | 12/06/2567  | 12/06/25                                   | 18,000.61 | 9,983.94               | 1,524.64                    | 11,508.58                       | 6,492.03        |
| 2 PE0200045010005                                                                                                    | ด่าบำรุงสมาชิกรายปีจ่ายส่วงหน้า                                        | 01/01/2568  | 31/12/25                                   | 40,000.00 | 0.00                   | 0.00                        | 0.00                            | 40,000.00       |
| AS160.pt                                                                                                    |                                                                        |             |                                            |           |                        |                             | 20/02/2568                      | 16:05:17 Whi1/2 |
|                                                                                                    |                                                                        |             |                                            |           |                        |                             |                                 |                 |
| ลำคับที่ เลขที่ต่าใช้ข่ายล่วงหน้า                                                                                                    | \$18815                                                                | วันที่เริ่ม | วันที่สิ้นสุด                              | จำนวนเงิน | ค่าใช้จ่าย<br>สะสมยกมา | ด่าใช้จ่าย<br>ประจำเคือนนี้ | ค่าใช้จ่ายละสม<br>จนสึงปัจจุบัน | มูลค่าลุทธิ     |
| 3 PE0200065010006                                                                                                    | ด่าบำรุงสมาชิกรายปีจ่ายล่วงหน้า                                        | 01/01/2568  | 31/12/25                                   | 20,000.00 | 0.00                   | 0.00                        | 0.00                            | 20,000.00       |
|                                                                                                    |                                                                        |             | รวมทั้งหมด                                 | 75,000.61 | 9,953.94               | 1,524.64                    | 11,508.58                       | 66,492.03       |

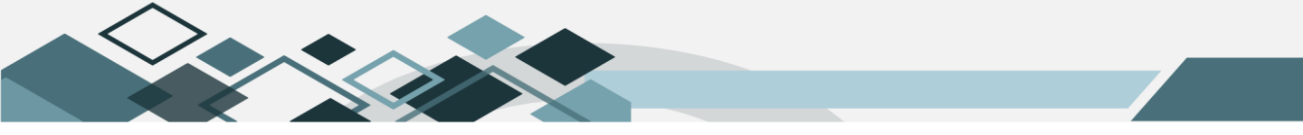

#### รายงานระบบการเงินรับ

#### 1.รายงานทะเบียนลูกหนี้

รายงานแสดงข้อมูลการตั้งลูกหนี้ของหน่วยงาน เช่น ลูกหนี้นิสิต ลูกหนี้ค่าขายสินค้าและบริการของ หน่วยงาน–จากบุคคลภายนอก เป็นต้น รายงานแสดงเลขที่ใบตั้งลูกหนี้ รายการ จำนวนเงินตั้งหนี้ รายการรับชำระเงิน จากลูกหนี้และมิติงบประมาณรายรับ

| 🖲 🎧รายงานระบบงบประมาณ                                   | ผู้ใช้ :นายสุเทพ อยู่เย็น    | ชื่อโปรแกรม :AR022        | วันศุกรที่ 21 กุมภาพันธ์ พ.ศ.2568 |
|---------------------------------------------------------|------------------------------|---------------------------|-----------------------------------|
| 🗄 🛄รายงานระบบจัดซื้อจัดจ้าง                             |                              | รายงานทะเบียนลูกหนึ่      |                                   |
| 🔃 🔟 รายงานระบบการเงินจ่าย                               | 44 4 4 4 4 4 4               |                           |                                   |
| ปี นิรายงานระบบบริหารสินทรัพย์                          | แหล่งเงิน เงินงบประมาณรายได้ | ซื่อลูกหนึ่               |                                   |
| 🖻 🎧รายงานระบบการเงินรับ                                 | แผนงาน                       | จาก วันที่ 01/02/2568     |                                   |
| 📄 รายงานสรุปไบเสรีจรับเงินคณะ (เเ                       | หน่วยงาน ส่วนักงานกลิการบดี  | <br>ถึง วันที่ 21/02/2568 |                                   |
| รายงานทะเบียนลูกหนี<br>รายงานการตั้งอกหนี้ (คงค้าง) แสง | กองหุน                       | ประเภทรายการ ทั้งหมด      | V                                 |
| รายงานการรับเงิน                                        | รายได้(กรณีลูกหนี่อื่น)      | ประเภทรายการลูกหนึ่       |                                   |
| รายงานทะเบียนเซ็ครับ                                    | รายการ(กรณีเงินยืม)          |                           |                                   |
| -เข้รายงานแสดงสถานะของเอกสารกา                          | เฉพาะรายการรับซำระ 🗌         | เลขที่เอกสารคืนเงิน       |                                   |
| รายงานการรบเงินเอน                                      |                              |                           |                                   |
| ายงานแบกเกนสงคน<br>สีรายงานการปิดใหต้งอกหนี้            |                              |                           |                                   |

- 1. ระบุมิติของรายงานที่ต้องการ คือ แหล่งเงิน แผนงาน กองทุน
- 2. ระบุรายได้(กรณีลูกหนี้อื่น) กรณีที่ทราบหมวดรายได้หรือต้องการเรียกรายงานเฉพาะหมวดรายได้ที่ต้องการ
- ระบุรายการ(กรณีเงินยืม) กรณีเรียกรายงานการยืมเงินแบบกระทบงบประมาณรายจ่าย
- 4. ระบุชื่อลูกหนี้ กรณีทราบทราบชื่อลูกหนี้หรือต้องการเรียกรายงานเฉพาะชื่อลูกหนี้ที่ต้องการ
- 5. ระบุวันที่ของรายงาน
- 6. ระบุประเภทรายการ เช่น เรียกรายงานรวมทั้งหมด หรือ เฉพาะรายการยืมเงิน
- ระบุประเภทรายการลูกหนี้ เช่น เรียกรายงานรวมทั้งหมด หรือ เฉพาะรายการลูกหนี้ค่าขายสินค้าและ บริการของหน่วยงาน–จากบุคคลภายนอก
- ระบุเลขที่ใบตั้งลูกหนี้ กรณีที่ทราบเลขที่ใบตั้งลูกหนี้ หรือต้องการเรียกรายงานเฉพาะเลขที่ใบตั้งลูกหนี้ ที่ ต้องการ
- ระบุเลขที่เอกสารคืนเงิน กรณีที่ทราบเลขที่เอกสารคืนเงิน หรือต้องการเรียกรายงานเฉพาะเลขที่เอกสารคืน เงิน ที่ต้องการ

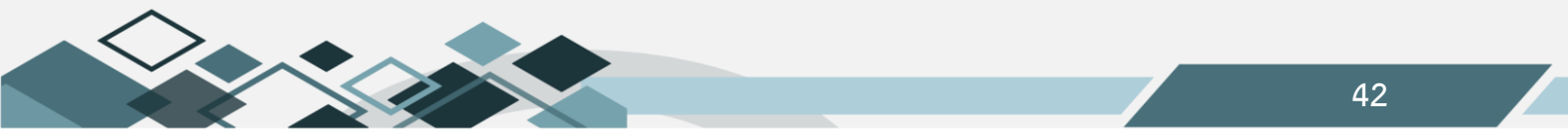

#### ตัวอย่างรายงานทะเบียนลูกหนึ่

|                                                        |                                                                                                    |                                |                    |                             | รายงานทะเบียน  | เลูกหนึ้                   |                 |                  |                                                                                                    |                                                          |                                                                            |                                                              |                                                          |
|--------------------------------------------------------|----------------------------------------------------------------------------------------------------|--------------------------------|--------------------|-----------------------------|----------------|----------------------------|-----------------|------------------|----------------------------------------------------------------------------------------------------|----------------------------------------------------------|----------------------------------------------------------------------------|--------------------------------------------------------------|----------------------------------------------------------|
|                                                        |                                                                                                    |                                |                    |                             | ปังบประมาณ     | 2568                       |                 |                  |                                                                                                    |                                                          |                                                                            |                                                              |                                                          |
| วันที่ 1 ถุนภาพันธ์ 2568 ถึง วันที่ 21 ถุนภาพันธ์ 2568 |                                                                                                    |                                |                    |                             |                |                            |                 |                  |                                                                                                    |                                                          |                                                                            |                                                              |                                                          |
| หล่งมีน : แหล่งมีนรงยได้เป็นงบประมาณรายได้             |                                                                                                    |                                |                    |                             |                |                            |                 |                  |                                                                                                    |                                                          |                                                                            |                                                              |                                                          |
| แตนงาน : ทั้งหมด                                       |                                                                                                    |                                |                    |                             | กองทุ          | น : ทั้งหม                 | ค               |                  |                                                                                                    |                                                          |                                                                            |                                                              |                                                          |
| ชื่อลูกหนี้EnovS Ltd.,                                 |                                                                                                    |                                |                    |                             | ประเภ          | เหลูกหนี้ : ลูกหนึ่        | ้ค่าขายสินค้าเ  | เละบวิการของหา   | ม่วยงาน-จากบุคคลภายนอ                                                                                                    | n                                                        |                                                                            |                                                              |                                                          |
| ลำดับที่ วันที่ตั้ง เลขที่ใบตั้งลูกหนึ้<br>ลกหนึ่      | รายการ                                                                                                    | จำนวนเงิน<br>ตั้งถูกหนี้ (บาท) | จำ<br>เลขที่เอกสาว | นวนเงินที่รับแล้ว<br>วันที่ | ว<br>จำนวนเงิน | จำนวนเงิน<br>ด้างรับ (บาพ) | วันควบ<br>กำหนด | ชดใช้<br>เงินยืน | แคนงาน                                                                                                    | หน่วยงาน                                                 | กองทุน                                                                     | หมวครายได้⁄<br>หมวครายจ่าย                                   | แหล่งเงิน                                                |
| 1 03.02/2568 AK0204068020022                           | ร้อยละ 3 (รัคราวเข้า<br>กองทุนคงออหมินคัน)<br>โครงกาววิชีอ<br>R2567Ad4-<br>โครงกาววิชีอร้อง<br>Generation 2415<br>รัทยสะยะ Data<br>Generation (รวที่ 2)<br>ร้อยละ 3 (ดิหาวเข้า<br>กองทุนปารูงักมา<br>อาหาวสถานที่และ<br>ระบบสาราวจูปไตภุ-<br>โครงกาววิชีอร้อง<br>R2567Ad4-<br>โครงกาววิชีอร้อง<br>Generation (รวที่ 2) | 7,366.93                       |                    |                             |                | 7,366.93                   |                 | rudu             | แทนงานวิจัยงานวิจัย<br>พัฒนาและถ่ายทอด<br>พากไปได้ชาวบริจัย พัฒน<br>และถ่ายทอดเทคโนไดย<br>ฉ่ายทอดเทคโนไดย<br>ฉ่ายทอดเทคโนไดย<br>พัฒนาและถ่ายทอด<br>พากโนไดยีงานวิจัย พัฒน<br>และถ่ายทอดเทคโนไดยี<br>ฉ่ายทอดเทคโนไดยี | สำนักงาน<br>อริการบดี<br>ก<br>สำนักงาน<br>อริการบดี<br>ก | กองทุนคง<br>ออดเงินดัน<br>ทองทุน<br>ป่าวุงวิกษาอาหาง<br>สถานที่และ<br>วะบบ | ราชได้เริ่ม<br>อุลหนุนจากการ<br>ราชได้เริ่ม<br>อุลหนุนจากการ | เงิน<br>งบประมาณ<br>รายได้<br>เงิน<br>งบประมาณ<br>รายได้ |

# 2.รายงานการตั้งลูกหนี้ (คงค้าง) แสดงข้อมูลเฉพาะเอกสาร AR

รายงานแสดงรายการตั้งหนี้ที่ได้รับชำระไม่ครบ โดยแสดงข้อมูลเฉพาะการตั้งลูกหนี้เท่านั้น

| 🕀 🎧ข้อมูลหลักธนาคาร                 | ผู้ใช้ :นายสุเทพ อยู่เย็น |                      | ชื่อโปรแกรม :AR021                      | วันศุกรที่ 21 กุมภาพันธ์ พ.ศ.2568 |
|-------------------------------------|---------------------------|----------------------|-----------------------------------------|-----------------------------------|
| 🖻 🛄ขอมูลหลกอนๆ                      |                           | รายงานการตั้งสุ      | ุกหนี (คงค้าง) แสดงข้อมูลเฉพาะเอกสาร AR |                                   |
| ⊕ ญารายงานระบบงบประมาณ              | 44 4 9 99 🖬 🖓 🖽 📾         |                      |                                         |                                   |
| 🕀 🕼รายงานระบบจัดซื้อจัดจ้าง         |                           |                      |                                         |                                   |
| ⊕                                   | แหล่งเงิน                 | . เงินงบประมาณรายได้ | ชื่อลูกหนึ                              |                                   |
| 🖲 🎧รายงานระบบบริหารสินทรัพย์        | แผนงาน                    |                      | ณ วันที่                                | 21/02/2568                        |
| 🖻 🎧รายงานระบบการเงินรับ             | หน่วยงาน                  | สำนักงานอธิการบดี    | การเรียงลำดับ                           | เลขที่ใบตั้งลูกหนึ่               |
| 📑 รายงานสรุปใบเสรีจรับเงินคณะ (เเ   | กองหุน                    |                      |                                         |                                   |
| 📑 รายงานทะเบียนลูกหนึ่              | เลยที่ในตั้งลองที่        |                      |                                         |                                   |
| 📑 รายงานการตั้งลูกหนี้ (คงค้าง) แสเ | urbit (Divigritia         |                      |                                         |                                   |
| รายงานการรับเงิน                    |                           |                      |                                         |                                   |
| 📄 รายงานทะเบียนเซ็ครับ              |                           |                      |                                         |                                   |
| - รายงานแสดงสถานะของเอกสารก (       |                           |                      |                                         |                                   |
| - 🖻 รายงานการรับเงินโอน             |                           |                      |                                         |                                   |

- 1. ระบุมิติของรายงานที่ต้องการ คือ แหล่งเงิน แผนงาน กองทุน
- ระบุเลขที่ใบตั้งลูกหนี้ กรณีที่ทราบเลขที่ใบตั้งลูกหนี้ หรือต้องการเรียกรายงานเฉพาะเลขที่ใบตั้งลูกหนี้ ที่ ต้องการ
- ระบุชื่อลูกหนี้ กรณีทราบทราบชื่อลูกหนี้หรือต้องการเรียกรายงานเฉพาะชื่อลูกหนี้ที่ต้องการ
- ระบุวันที่ของรายงาน

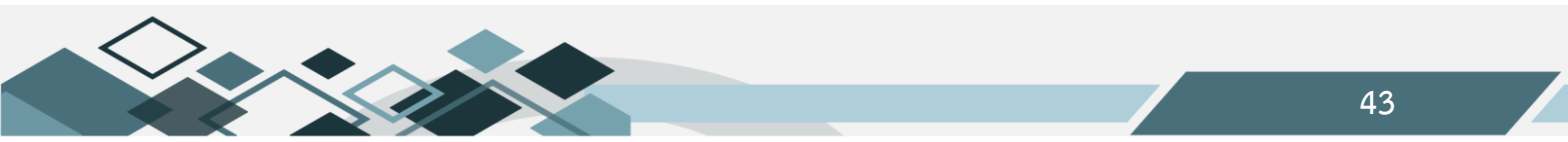

ตัวอย่างรายงานการตั้งลูกหนี้ (คงค้าง) แสดงข้อมูลเฉพาะเอกสาร AR

|                            | มหาวิทอาอัธมเวศวร<br>รายงานการศังลูกหนี้ (คงศัง)<br>ปีงบประมาณ 2568                                                                                                    |                     |                   |             |        |            |                |        |          |        |           |  |  |  |
|----------------------------|----------------------------------------------------------------------------------------------------|---------------------|-------------------|-------------|--------|------------|----------------|--------|----------|--------|-----------|--|--|--|
|                            | ณ วันที่ 21 กุมภาพันธ์ 2568                                                                                                    |                     |                   |             |        |            |                |        |          |        |           |  |  |  |
| แหล่<br>แผน<br>หน่ว<br>กอง | แหล่งเงิน : แหล่งเงินรายได้/เงินงบประมาณรายได้<br>แตนงาน : ทั้งหมด<br>หน่วยงาน : กลุ่มสนับสนุมบริหารและบริการ/สำนักงานอธิการบดี/กลุ่มอำนวยกาว/สำนักงานอธิการบดี<br>กองทุน : ทั้งหมด                                                                                                    |                     |                   |             |        |            |                |        |          |        |           |  |  |  |
| ຄຳ                         | าดับที่                                                                                                    | เลขที่ใบคั้งลูกหนึ้ | วันที่ตั้งลูกหนึ่ | ชื่อลูกหนึ่ | รายการ | จำนวนเงิน  | ผู้ตั้งถูกหนึ่ | แผนงาน | หน่วยงาน | กองทุน | แหล่งเงิน |  |  |  |
|                            | 1         AR0200067080001         26 08/2567         บำิมัท คอสมแน๊ย แลบอรา         ค่ารรวมเนียมสารารอูปไกค         117,213.02         นางสาวมมวิกา บัวแก้ว         แหนงานจัดการศึกษาจุดมศึกษางาน         สำนักงาน         กองทุนทั่วไป         เงิน           1         AR0200067080001         26 08/2567         บำิมัท คอสมแน๊ย แลบอรา         ค่ารรวมเนียมสารารอูปไกค         117,213.02         นางสาวมมวิกา บัวแก้ว         แหนงานจัดการศึกษาจุดมศึกษางาน         สำนักงาน         สำนักงาน         กองทุนทั่วไป         เงิน           นองการไรงงานคน         มีคมดูคสาหกรรมภาคแหน็อ         สามันสนุนการจัดการศึกษางาน         สามันสนุนการจัดการศึกษา         มางสาวแม็น         งบประมาณ           10         คองเล่าง จังหวัดพิจิกร สน<br>สัญญาให้บริการที่นที่อาคาร<br>ราชพัสดุฯ บริษัท คอสมแน๊อ         สามันสนุนการจัดการศึกษา         สามันสนุนการจัดการศึกษา         มางไม้คางสน<br>สามันสนุนการจัดการศึกษา         มางไม้คางสนา           10         คองมามาบิมักราที่นที่อาคาร<br>ราชพัสดุฯ บริษัท คอสมแน๊อ         สามันสนุนการจัดการศึกษา         สามันสนุนการจัดการศึกษา         สามันสนุนการจัดการศึกษา           10         คองมามาบิมิกาที่นที่อาคาร<br>ราชพัสดุฯ บริษัทศานสัญญาแห่ง<br>ระยะอาว         ระยะอาว         สามมาบิมิการศึกษา         สามันสนุนการจัดการศึกษา         11 |                     |                   |             |        |            |                |        |          |        |           |  |  |  |
|                            |                                                                                                    |                     |                   |             |        | 117,213.02 |                |        |          |        |           |  |  |  |

#### 3.รายงานการรับเงิน

แสดงข้อมูลสรุปรายการรับชำระเงินของหน่วยงานตามระยะเวลาของรายงานที่กำหนด

| 🗈 🚇ข้อมูลหลักธนาคาร                 | ผู้ใช้ :นายสุเทพ อยู่เย็น               | ชื่อโปรแกรม :AR014                      | วันตุกรที่ 21 กุมภาพันธ์ พ.ศ.2568 |
|-------------------------------------|-----------------------------------------|-----------------------------------------|-----------------------------------|
| ⊭ นาขอมูลทลกอนๆ                     |                                         | รามงานการรับเงิน                        |                                   |
| 🖲 🎧รายงานระบบงบประมาณ               | 44 4 2 22 4 4 4 4 4 4 4 4 4 4 4 4 4 4 4 |                                         |                                   |
| 🗷 🎧รายงานระบบจัดซื้อจัดจ้าง         |                                         |                                         |                                   |
| 🕸 🌘รายงานระบบการเงินจ่าย            | ปีงบประมาณ 2568 🗸                       | รับจาก                                  |                                   |
| 🖻 🕼รายงานระบบบริหารสินหรัพย์        | แหล่งเงิน                               | ผู้รับมิน 🛃                             |                                   |
| 🖻 🎦รายงานระบบการเงินรับ             | แผนงาน                                  | จากวันที่ 03/02/2568 📰 *                |                                   |
| 📑 รายงานสรุปใบเสร็จรับเงินคณะ (เเ   |                                         | district 02/02/2568                     |                                   |
| รายงานทะเบียนลูกหนี้                | พนวยาน เกษากรกรรมกิต                    | N7111 03/02/2368                        |                                   |
| 📑 รายงานการตั้งลูกหนี้ (คงค้าง) แสเ | กองทุน                                  | ประเภทรายงาน รายงานการรับเงินประจำวัน 🔽 |                                   |
| - 🖹 รายงานการรับเงิน                |                                         | รูปแบบรายงาน มิตินั้งหมด 💙              |                                   |
| 📄 รายงานหะเบียนเช็ครับ              |                                         | ประเภทเอกสาร ไห้หมด                     |                                   |
| 🔚 📑 รายงานแสดงสถานะของเอกสารก       |                                         |                                         |                                   |
| รายงานการรับเงินโอน                 |                                         |                                         |                                   |
| - 🖻 รายงานเปิกเกินส่งคืน            |                                         |                                         |                                   |

- 1. ระบุมิติของรายงานที่ต้องการ คือ แหล่งเงิน แผนงาน กองทุน
- 2. ระบุรับจาก กรณีที่ทราบชื่อผู้ชำระเงิน หรือต้องการเรียกรายงานเฉพาะชื่อผู้ชำระเงิน ที่ต้องการ
- ระบุชื่อผู้รับเงิน กรณีทราบทราบชื่อผู้รับเงิน หรือต้องการเรียกรายงานเฉพาะชื่อผู้รับเงิน ที่ต้องการ
- ระบุวันที่ของรายงาน
- 5. ระบุประเภทของรายงาน เช่น รายงานการรับเงินประจำวัน

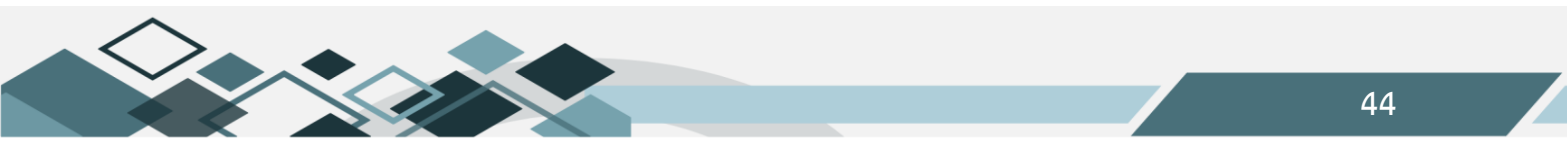

ตัวอย่างรายงานการรับเงิน

|                                    |                                                      |                                     |                                 | รายงานการรับเงินประจำ                                                                                                    | าวัน (ทั้งหมด)    |                      |            |        |            |             |           |
|------------------------------------|------------------------------------------------------|-------------------------------------|---------------------------------|----------------------------------------------------------------------------------------------------|-------------------|----------------------|------------|--------|------------|-------------|-----------|
|                                    |                                                      |                                     |                                 | ปังบประมาณ                                                                                                    | 2568              |                      |            |        |            |             |           |
|                                    |                                                      |                                     |                                 | วันที่ 3 กุมภาพันธ์ 2568 ถึง                                                                                                 | วันที่ 3 กุมภาพัน | <b>มซ์ 2568</b>      |            |        |            |             |           |
| แหล่งเ<br>แผนงา<br>หน่วย<br>กองทุเ | งิน: ทั้งหม<br>ณ: ทั้งหม<br>มาน: กลุ่มส<br>J: ทั้งหม | ค<br>ค<br>นับสนุนบริหารและบริก<br>ค | าว/สำนักงานอธิการบดี/กลุ่มสนับส | นุนการขับเคลื่อน/กองกิจการนิสิต                                                                                              |                   |                      |            |        |            |             |           |
| ลำคับ<br>ที่                       | วันที่รับเงิน                                        | เลขที่ใบเสร็จรับเงิน                | ได้รับเงินจาก                   | รายการ                                                                                                    | จำนวนเงิน         | ประเภทการ<br>รับเงิน | เลขที่เช็ค | ธนาการ | วันที่เช็ค | เลขที่ใบโอน | จำนวนเงิน |
| 1                                  | 03/02/2568                                           | RV0204068020004                     | บริษัท ไทย ฟินเทก จำกัด         |                                                                                                    |                   |                      |            |        |            |             | 1,600.00  |
|                                    |                                                      |                                     | (สำนักงานใหญ่)                  | ใบเสร็จACCT3D - รายได้ดำบำวุง<br>สถานที่ - คำปารุงสถานที่ ระหว่างวันที่<br>3-5, 14 กุมภาพันธ์ 2568 ณ สูนย์อาหาร<br>NU Square | 1,600.00          | เงินสดในมือ          |            |        |            |             |           |
| 2                                  | 03/02/2568                                           | RV0204068020005                     | บริษัท เวล ออแก่ในซ์ จำกัด      | ใบเสร็จACCT3D - รายได้คำบำวุง<br>สถานที่ - คำบำวุงสถานที่ ระหว่างวันที่<br>3 กุมภาพันธ์ 2568 ณ สูนข์อาหาว NU<br>Square       | 400.00            | เงินสดในมือ          |            |        |            |             | 400.00    |

#### 4.รายงานเบิกเกินส่งคืน

รายงานแสดงยอดการรับเงินเนื่องจากการเบิกค่าใช้จ่ายเกินของหน่วยงาน

| 🗄 🛈ธายงานระบบงบประมาณ                                                          |        | ผู้ใช้ :นายสุเทพ อยู่เย็น         |            | ชื่อโปรแกรม :AR017   | วันศุก          | เรที่ 21 กุมกาพันธ์ พ.ศ.2568 |
|--------------------------------------------------------------------------------|--------|-----------------------------------|------------|----------------------|-----------------|------------------------------|
| ปี โม้ เป็น เป็น เป็น เป็น เป็น เป็น เป็น เป็น                                 | $\sim$ |                                   |            | รายงานเบิกเกินส่งคืน |                 |                              |
| 🗈 🔟รายงานระบบการเงินจ่าย                                                       |        |                                   |            |                      |                 |                              |
| ⊕-@รายงานระบบบริหารสินทรัพย์                                                   |        | โมนประมาณ 2568 ✓                  |            |                      |                 |                              |
| 🖻 🏨รายงานระบบการเงินรับ                                                        |        | แหล่งเงิน เงินงบประกวณรายได้      |            | จากวันที่            | 01/10/2567      |                              |
| รายงานสรุปไบเสร็จรับเงินคณะ (เ<br>สารายงานสรุปไบเสร็จรับเงินคณะ (เ             | ĩ      | แผนงาน ทั้งหมด                    |            | ถึงวันที่            | 21/02/2568      |                              |
| <ul> <li>รายงานทะเบยนสูกหน</li> <li>รายงานการตั้งลกหนี้ (คงศ้าง) แส</li> </ul> | 1      | หน่วยงาน กองก็จการนิสิต           |            | หน่วยงานรอง          | ห้งหมด          |                              |
| — 🗟 รายงานการรับเงิน                                                           |        | กองทุน เร็งหมด                    |            | กองทุนรอง            | ห้งหมด          |                              |
| รายงานหะเบียนเช็ครับ                                                           |        | ประเภทรายงาน รายงานเบิกเกินส่งคืน | <b>~</b> • | รับจาก               |                 | 4                            |
| รายงานแสดงสถานะของเอกสารก                                                      | r 👘    |                                   |            | ผู้รับเงิน           |                 | 4                            |
| 🔚 รายงานการรับเงินไอน                                                          |        |                                   |            | ເລຍທີ່ໃນເສຣັລດັບວິນ  |                 | 1                            |
| รายงานเบิกเกินส่งคืน                                                           |        |                                   |            |                      |                 |                              |
| 🔚 🔚 รายงานการปิดใบตั้งลูกหนึ่                                                  |        |                                   |            | การเรียงลำดับ        | เลขที่โบเสร็จ 🕑 |                              |
| 📑 รายงานการปิดใบยืม                                                            |        |                                   |            |                      |                 |                              |
| 🛛 📄 รายงานการยกเลิกใบเสรีจรับเงิน                                              | •      |                                   |            |                      |                 |                              |

- 1. ระบุมิติของรายงานที่ต้องการ คือ แหล่งเงิน แผนงาน กองทุน
- 2. ระบุวันที่ของรายงาน
- ระบุรับจาก กรณีที่ทราบชื่อผู้ชำระเงิน หรือต้องการเรียกรายงานเฉพาะชื่อผู้ชำระเงิน ที่ต้องการ
- 4. ระบุชื่อผู้รับเงิน กรณีทราบทราบชื่อผู้รับเงิน หรือต้องการเรียกรายงานเฉพาะชื่อผู้รับเงิน ที่ต้องการ

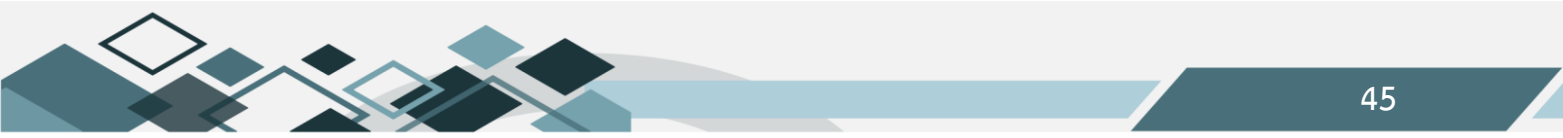

#### ตัวอย่างรายงานการรับเงิน

| มหาวิทยาลัยนเรตวร<br>รายงานการเปิดเกินส่งคืน                                                                |               |                                |  |           |         |                          |          |  |           |           |  |
|----------------------------------------------------------------------------------------------------|---------------|--------------------------------|--|-----------|---------|--------------------------|----------|--|-----------|-----------|--|
| ปีงบประมาย 2568                                                                                             |               |                                |  |           |         |                          |          |  |           |           |  |
| มงบบระมาณ 2008<br>วันที่ 1 ศุลาคม 2567 ซึ่ง วันที่ 21 กุมภาพันธ์ 2568                                       |               |                                |  |           |         |                          |          |  |           |           |  |
| แหล่งเงิน : เงินงบประมาณราชได้<br>แหนงาน : ทั้งหมด<br>หน่วองานหลัก : กองกิจการนิสิต<br>กองกุนหลัก : ทั้งหมด |               |                                |  |           |         |                          |          |  |           |           |  |
|                                                                                                    |               |                                |  |           | ຮັບນຳຈະ | โดย                      |          |  | จำนวนเงิน | รับเงินจา |  |
| เลขาเอกสาร/ราชการ                                                                                           | วันที่รับเงิน | เช็ค<br>ธนาคาร เลขที่เช็ค สาขา |  | จำนวนเงิน | เงินสด  | เงินโอนระหว่าง<br>ธนาคาร | อื่นๆ    |  |           |           |  |
| แตนงานบุคลากรภาครัฐ                                                                                         |               |                                |  |           |         |                          | 9,900.00 |  | 9,900.00  |           |  |
| รายการค่าใช้จ่ายบุคลากรภาครัฐ                                                                               |               |                                |  |           |         |                          | 9,900.00 |  | 9,900.00  |           |  |
| สนับสนุนการจัดการเรียนการสอน                                                                                |               |                                |  |           |         |                          | 9,900.00 |  | 9,900.00  |           |  |
| สนับสนุนการจัดการเรียนการสอน                                                                                |               |                                |  |           |         |                          | 9,900.00 |  | 9,900.00  |           |  |
| มหาวิทยาลัยนเรควร                                                                                           |               |                                |  |           |         |                          | 9,900.00 |  | 9,900.00  |           |  |
| กลุ่มสนับสนุนบริหารและบริการ                                                                                |               |                                |  |           |         |                          | 9,900.00 |  | 9,900.00  |           |  |
| สำนักงานอธิการบดี                                                                                           |               |                                |  |           |         |                          | 9,900.00 |  | 9,900.00  |           |  |
| กลุ่มสนับสนุนการขับเคลื่อน                                                                                  |               |                                |  |           |         |                          | 9,900.00 |  | 9,900.00  |           |  |
| กองกิจการนิสิท                                                                                              |               |                                |  |           |         |                          | 9,900.00 |  | 9,900.00  |           |  |
| กองทุนกิจการนิสิต                                                                                           |               |                                |  |           |         |                          | 9,900.00 |  | 9,900.00  |           |  |
| RV0204068121299 เงินสมทบกองทนประกันสังคม -                                                                  | 26/12/2567    |                                |  |           |         |                          | 6,600.00 |  | 6,600.00  | กองคลัง   |  |

# 5.รายงานลูกหนี้คงเหลือ

รายงานแสดงคงเหลือของลูกหนี้ตามงวดบัญชีของการเรียกรายงาน แสดงยอดยกมา ยอดรับชำระและยอด

คงเหลือ

| ⊕-@รายงานระบบงบประมาณ 🔨                                                                                                    | ผู้ใช้ :นายสุเทพ อยู่เย็น |                   | ชื่อโปรแกรม :AR099<br>รวมงามวองเนื้องเมรือ | วันศุกรที่ 21 กุมภาพันธ์ พ.ศ.2568 |
|----------------------------------------------------------------------------------------------------|---------------------------|-------------------|--------------------------------------------|-----------------------------------|
| ⊕-∭รายงานระบบจัดซือจัดจ้าง<br>⊕-∭รายงานระบบการเงินจ่าย                                                                                                    | 44 • • • • • • • •        |                   | า เอง เหลูกทหลงเทลอ                        |                                   |
|                                                                                                    | แหล่งเงิน                 |                   |                                            |                                   |
| Distribution (การเป็นการเป็นการเป็นการ (การเป็นการ (การ (การ (การ (การ (การ (การ (การ ( | แผนงาน                    |                   | ณ วันที่                                   | 31/12/2567                        |
| <ul> <li>รายงานสรุบ เบเสรจรบเงนศณะ (เร<br/>รายงานทะเบียนลกหนี้</li> </ul>                                                                                                    | หน่วยงาน                  | สำนักงานอธิการบดี | ประเภทลูกหนึ่                              | ห้งหมด                            |
| <ul> <li>ปรายงานการตั้งลูกหนี้ (คงค้าง) แสง</li> </ul>                                                                                                    | กองหุน                    |                   |                                            |                                   |
| – 🖹 รายงานการรับเงิน                                                                                                    |                           |                   |                                            |                                   |
| - 🗟 รายงานทะเบียนเซ็ครับ                                                                                                    |                           |                   |                                            |                                   |
| รายงานแสดงสถานะของเอกสารกา<br>สารายงานออรรับในโอน                                                                                                    |                           |                   |                                            |                                   |
| <ul> <li>รายงานเปิกเกินส่งคืน</li> </ul>                                                                                                    |                           |                   |                                            |                                   |
|                                                                                                    |                           |                   |                                            |                                   |
| 📑 รายงานการปิดใบยืม                                                                                                    |                           |                   |                                            |                                   |
| 📑 รายงานการยกเลิกใบเสรีจรับเงิน                                                                                                    |                           |                   |                                            |                                   |
| รายงานลูกหนีคงเหลือ                                                                                                    |                           |                   |                                            |                                   |
| รายงานลูกหนคงเหลอ (บระเภทลูก<br>รายงานแสดงการเปรียบเหียบการเ                                                                                                    |                           |                   |                                            |                                   |

- 1. ระบุมิติของรายงานที่ต้องการ คือ แหล่งเงิน แผนงาน กองทุน
- 2. ระบุ ณ วันที่ของรายงาน เป็นรายงานประจำเดือน
- ระบุประเภทลูกหนี้ กรณีที่ทราบประเภทลูกหนี้ หรือต้องการเรียกรายงานเฉพาะประเภทลูกหนี้ ที่ต้องการ

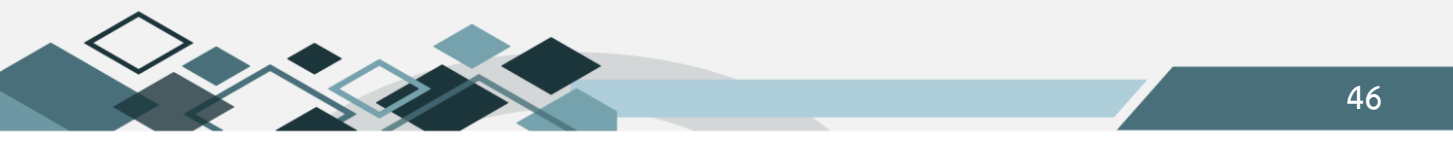

#### ตัวอย่างรายงานการรับเงิน

|                                                                                                    | รายงานลูกหนี้คงเหลือ |                                            |                          |                     |                         |                                     |                           |                |  |  |  |
|----------------------------------------------------------------------------------------------------|----------------------|--------------------------------------------|--------------------------|---------------------|-------------------------|-------------------------------------|---------------------------|----------------|--|--|--|
| ณ วันที่ 31 ธันวาคม 2567                                                                                                    |                      |                                            |                          |                     |                         |                                     |                           |                |  |  |  |
| เหล่งเงิน : ทั้งหมด<br>แผนงาน : ทั้งหมด<br>หน่วยงาน : กลุ่มสนับสนุนบริหารและบริการ/สำนักงานอธิการบดี/กลุ่มอำนวยการ/สำนักงานอธิการบดี<br>กองทุน : ทั้งหมด<br>ประเภทลูกหนี้ <sub>:</sub> ทั้งหมด |                      |                                            |                          |                     |                         |                                     |                           |                |  |  |  |
| เลขที่ใบยืม                                                                                                    | วันยืม               | วันครบ<br>กำหนด                            | ชื่อ - สกุล ลูกหนี้      | สะสมยกมา<br>พ.ย. 67 | ระห<br>ลูกหนี้เพิ่มขึ้น | าว่างเคือน<br>ลูกหนี้ลคลง<br>เงินสค | ลูกหนี้ลดลง<br>ด้วยเอกสาร | ยอคเงินคงเหลือ |  |  |  |
| BR0204056070123                                                                                                    | 24 በ.ክ. 2556         | 09 ก.ค. 2557<br>ขยายเป็น<br>31 ธ.ค. 2572   | นายอิตรา คงมี            | 87,860.00           | 0.00                    | 1,460.00                            | 0.00                      | 86,400.00      |  |  |  |
| BR0204058030101                                                                                                    | 19 มี.ค. 2558        | 30 เม.ย. 2558<br>ขยายเป็น<br>31 มี.ค. 2573 | รศ.คร.นัฐพล มหาวิค       | 120,046.72          | 0.00                    | 1,885.00                            | 0.00                      | 118,161.72     |  |  |  |
| BR0204058040023         7 เม.ย. 2558         10 ก.พ. 2573         คร.วินัย วงษ์ไทย<br>ขยายเป็น           31 มี.ค. 2573                                                                         |                      | ดร.วินัย วงษ์ไทย                           | 91,229.00                | 0.00                | 1,440.00                | 0.00                                | 89,789.00                 |                |  |  |  |
| BR0204058040080                                                                                                    | 23 IJJ.U. 2558       | 23 พ.ย. 2558<br>ขยายเป็น<br>30 มิ.ย. 2574  | นางสาวพิชญาภา สิริเคชกุล | 312,263.48          | 0.00                    | 3,980.00                            | 0.00                      | 308,283.48     |  |  |  |
| BR0204058090021                                                                                                    | 3 ก.ย. 2558          | 20 ส.ค. 2573<br>ขยายเป็น<br>30 มิ.ย. 2573  | นายกษิดิศ เทพวัลย์       | 25,000.00           | 0.00                    | 1,000.00                            | 0.00                      | 24,000.00      |  |  |  |

# 6.ทะเบียนคุมรายได้รับล่วงหน้า

รายงานแสดงข้อมูลรายได้รับล่วงหน้าของหน่วยงาน เลขที่รายได้รับล่วงหน้า รายละเอียดรายรับ วันที่เริ่ม และสิ้นสุด และงบประมาณรายรับ

| 🖲 🕼 รายงานระบบงบประมาณ                                                                                                    |   | ผู้ใช้ :นายสุเทพ อยู่เย็น                     | ชื่อโปรแกรม :AR047                                                                                                    | วันศุกร์ที่ 21 กุมภ                          | าพันธ์ พ.ศ.2568 🔪 |
|----------------------------------------------------------------------------------------------------|---|-----------------------------------------------|----------------------------------------------------------------------------------------------------|----------------------------------------------|-------------------|
| ษิ-∭รายงานระบบจัดซื้อจัดจ้าง                                                                                                    |   |                                               | ทะเบียนคุมรายได้รับล่วงหน้า                                                                                                    |                                              |                   |
| 🖲 🎧รายงานระบบการเงินจ่าย                                                                                                    |   | 44 4 4 10 10 10 10 10 10 10 10 10 10 10 10 10 | 🏟 🍜                                                                                                    |                                              |                   |
| ⊕-@รายงานระบบบริหารสินหรัพย์                                                                                                    |   | ป็งบประมาถ                                    |                                                                                                    |                                              |                   |
| 🖻 🎧รายงานระบบการเงินรับ                                                                                                    |   | แหล่งเงิ                                      | เงินงบประมาณรายได้                                                                                                    |                                              |                   |
| 📄 ีรายงานสรุปไบเสรีจรับเงินคณะ (เเ                                                                                                    |   | แผนงา                                         |                                                                                                    |                                              |                   |
| 📑 รายงานหะเบียนลูกหนี                                                                                                    |   | mioura                                        | ส่วนโดงอน เสี                                                                                                    |                                              |                   |
| -ปรายงานการตั้งลูกหนี (คงศาง) แสเ                                                                                                    |   | P14 104 1                                     |                                                                                                    |                                              |                   |
| 📑 รายงานการรบเงน                                                                                                    |   | กองทุก                                        |                                                                                                    |                                              |                   |
| รายงานทะเบยนเชครบ                                                                                                    |   | เลขทีเอกสา                                    |                                                                                                    |                                              |                   |
| <ul> <li>รายงานแสดงสถานะของเอกสารก</li> </ul>                                                                                                    |   |                                               |                                                                                                    |                                              |                   |
| - ปราเงานป้อเอินส่งอื่น                                                                                                    |   |                                               |                                                                                                    |                                              |                   |
| <br>                                                                                                    |   |                                               |                                                                                                    |                                              |                   |
| รายงานการปิดใบยืม                                                                                                    |   | หรืออุโม เอเตรบส มหนา                         |                                                                                                    | da ya wa wa wa wa wa wa wa wa wa wa wa wa wa |                   |
| 📑 รายงานการยกเลิกใบเสรีจรับเงิน                                                                                                    | • |                                               | <u>ernure</u>                                                                                                    | 4111111114                                   | илиминина         |
| รายงานลูกหนี้คงเหลือ                                                                                                    |   | O DI0204068120087                             | ร้อยละ 10 เข้าสินรายได้มหาวิทยาลัย-ต่าบริการวิชาการการหดสอบ (ม.1831/68)                                                             | 2,685.00                                     | 0.00              |
| 📄 รายงานลูกหนี้คงเหลือ (ประเภหลูก                                                                                                    |   | O DI020406812003                              | ร้อยละ 3 เข้ากองหุนคงยอดเงินต้น ของค่าลงหะเบียนใครงการประชุมวิชาการ soft tissue biopsy (ม.1460/68)                                  | 873.00                                       | 0.00              |
| รายงานแสดงการเปรียบเทียบการเ<br>โระบาทสุดประวัณร์ของคุณ<br>เรื่องคุณสุดประวัณร์ของคุณ                                                                                                    |   | O DI0204068120027                             | ร้อยละ 3 จัดสรรเข้ากองหุนคงขอดเงินต้น ค่าลงหะเบียนโครงการฝึกอบรมเพื่อเพิ่มหักษะศัลยศาสตร์ช่องปากสำหรับหันตแพทย์หัวไป<br>(ม.1547/68) | 4,194.00                                     | 2,446.50          |
| อายานสรุบการเงินรบทนายงาน/ค<br>อายางออกการกระบุราย<br>อายางออกการกระบุราย<br>อายางอายางอายางอายางอายางอายางอายางอา |   | O DI0204068120020                             | ร้อยละ 1 เข้าเงินรายได้มหาวิทยาลัย (ส่วนกลาง) ของค่าลงทะเบียนโครงการประชุมวิชาการ Soft tissue biopsy (ม.1460/68)                    | 291.00                                       | 0.00              |
| - รายงานเปลี่ยนแปลงประเภทลุกหนึ่                                                                                                    |   | DI0204068110092                               | รับเงินโครงการบริการวิชาการ-โครงการปฏิบัติการอบรมเพื่อพัฒนาศักยภาพด้านวิจัย (ม.0058/68)                                             | 5,040.00                                     | 1,615.04          |
| ทะเบียนคมรายได้รับล่วงหน้า                                                                                                    |   | O DI0204068110090                             | รับเงินโครงการบริการวิชาการ-AS2568-SCI-003-วิเคราะห์ฐานพันธุกรรมด้วอย่างข้าว งวดที่ 3 (ม.1320/68)                                   | 1,000.00                                     | 0.00              |
|                                                                                                    |   | O DI0204068110079                             | รับเว็บโครงการบริการวิศาการ AS2568 SCL003 รับครามที่ธรมเช่น ธกรรมตัวกย่างข้าว เวคที่ 2 (ม 1310/68)                                  | 6.000.00                                     | 0.00              |

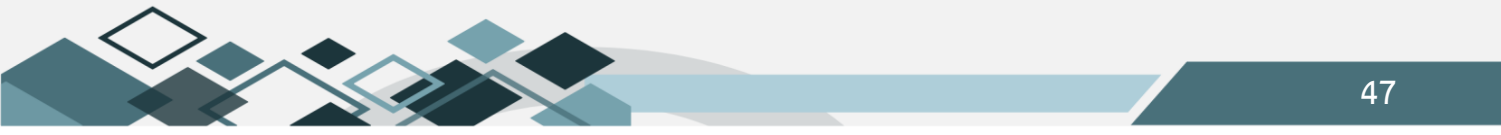

ขั้นตอนการเรียกรายงาน

- 1. คลิก
- 2. เลือกรายการรายได้รับล่วงหน้า
- คลิก โข้อเรียกรายงาน

ตัวอย่างทะเบียนรายได้รับล่วงหน้า

|                                                               | ทะเปียนรายได้                                                                               |                                           |                                                                                            |             |  |  |  |  |  |  |  |
|---------------------------------------------------------------|---------------------------------------------------------------------------------------------|-------------------------------------------|--------------------------------------------------------------------------------------------|-------------|--|--|--|--|--|--|--|
|                                                               | รายละเอียดรายได้รับส่วงหน้า                                                                 |                                           |                                                                                            |             |  |  |  |  |  |  |  |
| เลขที่<br>รายการ<br>วันที่เริ่ม<br>วันที่สิ้นสุด<br>จำนวนเงิน | DI0204068110092<br>01/10/2567<br>30/03/2568<br>5,040.00                                     | หน่วยงาน<br>แหล่งเงิน<br>แผนงาน<br>กองทุน | สำนักงานอธิการบคี<br>เงินงบประมาณรายได้<br>งานบริการวิชาการแก่ชุมชน<br>กองทุนตงยอดเงินดั้น |             |  |  |  |  |  |  |  |
|                                                               | รายละเฮีย                                                                                   | อดรายใด้รับล่วงหน้า                       |                                                                                            |             |  |  |  |  |  |  |  |
| วัน<br>เดือน ปี                                               | รายการ                                                                                      | จำนวนวัน                                  | จำนวนเงิน                                                                                  | มูลค่าสุทธิ |  |  |  |  |  |  |  |
| 30/11/2567                                                    | รับเงินโครงการบริการวิชาการ-โครงการปฏิบัติการอบรม<br>เพื่อพัฒนาศักยภาพด้านวิจัย (ม.0058/68) | 61                                        | 1,698.56                                                                                   | 3,341.44    |  |  |  |  |  |  |  |
| 31/12/2567                                                    | รับเงินโครงการบริการวิชาการ-โครงการปฏิบัติการอบรม<br>เพื่อพัฒนาศักยภาพค้านวิจัย (ม.0058/68) | 31                                        | 863.20                                                                                     | 2,478.24    |  |  |  |  |  |  |  |
| 31/01/2568                                                    | รับเงินโครงการบริการวิชาการ-โครงการปฏิบัติการอบรม<br>เพื่อพัฒนาศักยภาพค้านวิจัย (ม.0058/68) | 31                                        | 863.20                                                                                     | 1,615.04    |  |  |  |  |  |  |  |

#### 7.รายงานรายได้รับล่วงหน้า(กำหนดวันที่)

รายงานแสดงข้อมูลสรุปรายการรายได้รับล่วงหน้าทั้งหมดของหน่วยงานตามกรอบระยะเวลาในการเรียก รายงาน แสดงเลขที่เอกสาร รายได้ เลขที่ใบสำคัญรับและจำนวนเงิน

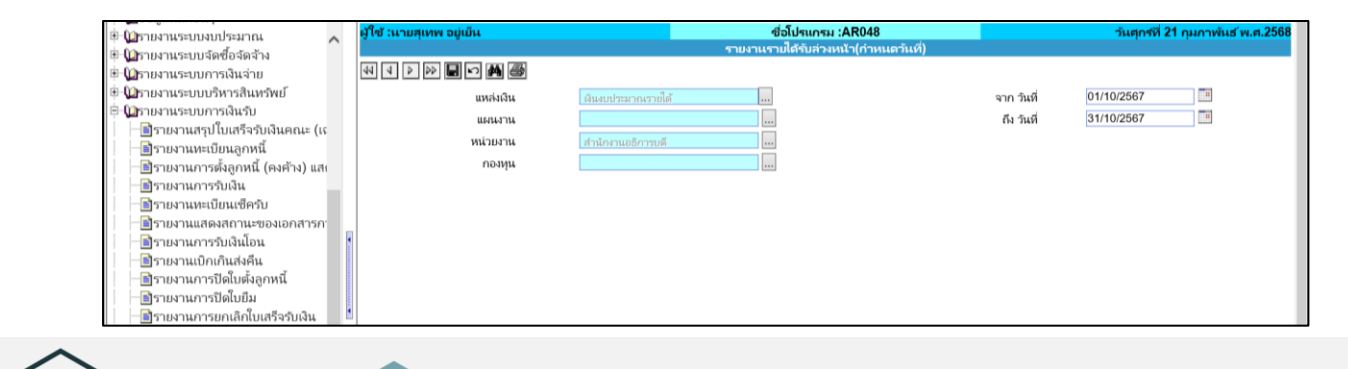

#### ขั้นตอนการเรียกรายงาน

- 1. ระบุมิติของรายงานที่ต้องการ คือ แหล่งเงิน แผนงาน กองทุน
- 2. ระบุวันที่ของรายงาน

ตัวอย่างรายงานรายได้รับล่วงหน้า(กำหนดวันที่)

| ราองานรายได้รับส่วงหน้า                                                                                                    |               |                 |            |            |                        |  |  |  |  |  |
|----------------------------------------------------------------------------------------------------|---------------|-----------------|------------|------------|------------------------|--|--|--|--|--|
| ป็งบประมาณ 2568                                                                                                    |               |                 |            |            |                        |  |  |  |  |  |
| วันที่ 1 ตุลาคม 2567 ซึ่ง วันที่ 31 ตุลาคม 2567                                                                                                    |               |                 |            |            |                        |  |  |  |  |  |
| แทต่งเงิน : แหล่งเงินรายได้เงินงบประมาณรายได้<br>แตนงาน : ทั้งหมด<br>ทน่วองาน : กลุ่มชนับสนุนบริหารและบริการ/สำนักงานอธิการบดี/กลุ่มอำนวยการ/สำนักงาน<br>กองทุน : ทั้งหมด<br>ประเภท : | อธิการบพี     |                 |            |            |                        |  |  |  |  |  |
| ลำดับ เลขที่รายได้รับส่วงหน้า รายการ                                                                                                    | วันที่เริ่ม   | เลขที่ RV       | วันที่ RV  | มูลค่ารวม  | แหล่งเงิน              |  |  |  |  |  |
| แตนงานจัดการศึกษาอุดมศึกษา                                                                                                    |               |                 |            | 7,500.00   |                        |  |  |  |  |  |
| งานสนับสนุนการจัดการศึกษา                                                                                                    |               |                 |            | 7,500.00   |                        |  |  |  |  |  |
| งานสนับสนุนการจัดการศึกษา                                                                                                    |               |                 |            | 7,500.00   |                        |  |  |  |  |  |
| งานสนับสนุนการจัดการศึกษา                                                                                                    |               |                 |            | 7,500.00   |                        |  |  |  |  |  |
| มหาวิทยาลัยนเรศวร                                                                                                    |               |                 |            | 7,500.00   |                        |  |  |  |  |  |
| กลุ่มสนับสนุนบริหารและบริการ                                                                                                    |               |                 |            | 7,500.00   |                        |  |  |  |  |  |
| สำนักงานอธิการบดี                                                                                                    |               |                 |            | 7,500.00   |                        |  |  |  |  |  |
| กลุ่มอำนวยการ                                                                                                    |               |                 |            | 7,500.00   |                        |  |  |  |  |  |
| สำนักงานอธิการบดี                                                                                                    |               |                 |            | 7,500.00   |                        |  |  |  |  |  |
| กองทุนทั่วไป                                                                                                    |               |                 |            | 7,500.00   |                        |  |  |  |  |  |
| 1 DI0204068100026 ค่าธรรมเนื่อมนักศึกษาท่างชาติ ระดับปริญญาตรี เทลม 2/25                                                                                                    | 67 17/10/2567 | RV0204068100851 | 17/10/2567 | 7,500.00   | เงินงบประมาณ<br>รายได้ |  |  |  |  |  |
| แตนงานบริการวิชาการแก่สังคม                                                                                                    |               |                 |            | 17,945.00  |                        |  |  |  |  |  |
| AS133.rpt                                                                                                    |               |                 |            | 21/02/2568 | 13:23:01 หน้า1/3       |  |  |  |  |  |

# 8.รายงานรายได้รับล่วงหน้า(ณ วันที่)

รายงานแสดงข้อมูลสรุปรายการรายได้รับล่วงหน้าทั้งหมดของหน่วยงานตาม ณ วันที่ ในการเรียกรายงาน แสดงเลขที่เอกสาร รายได้ จำนวนเงินและแสดงรายการตัดรายได้รับล่วงหน้าเป็นรายรับตามงวดบัญชีที่เกิดขึ้น

|                                     | ชื่อ : นายสุเทพ อยู่เย็น                 | ซึ่อโปรแกรม : AR049                                                                                                    |
|-------------------------------------|------------------------------------------|----------------------------------------------------------------------------------------------------|
| 🔅 🖬 เป็รายงานระบบงอยระมาณี          |                                          | รายงานรายได้รับล่างหน้า(ณ วันเที่)                                                                                                    |
|                                     | 44 4 4 4 4 4 4 4 4 4 4 4 4 4 4 4 4 4 4 4 |                                                                                                    |
| 🖲 🛈 รายงานระบบบริหารสินทรัพย์       |                                          |                                                                                                    |
| 🗄 🄟รายงานระบบการเงินรับ             | บึงบประมาณ                               | น 2568 🗸 กม วันที่ 21/02/2568 👘                                                                                                    |
| 📕 🔚 รายงานสรุปใบเสรีจรับเงินคณะ (เเ | แหล่งเงิน                                | <ul> <li>ผินงบประมาณรายได้</li> <li></li> </ul>                                                                                                    |
| รายงานหะเบียนลูกหนี้                | แผนงาน                                   |                                                                                                    |
| 📄 รายงานการตั้งลูกหนี้ (คงค้าง) แสง | หน่วยงาน                                 | 4 สำนักงานอธิภาวบดี                                                                                                    |
| 📑 รายงานการรับเงิน                  | กองหุน                                   | k and a second second se |
| รายงานหะเบียนเซ็ครับ                |                                          |                                                                                                    |
| 📄 รายงานแสดงสถานะของเอกสารก         |                                          |                                                                                                    |
| รายงานการรับเงินโอน                 |                                          |                                                                                                    |
| รายงานเบิกเกินส่งคืน                |                                          |                                                                                                    |
| รายงานการปิดไบตั้งลูกหนี้           |                                          |                                                                                                    |
| - รายงานการปิดใบยืม                 |                                          |                                                                                                    |

- 1. ระบุมิติของรายงานที่ต้องการ คือ แหล่งเงิน แผนงาน กองทุน
- 2. ระบุวันที่ของรายงาน

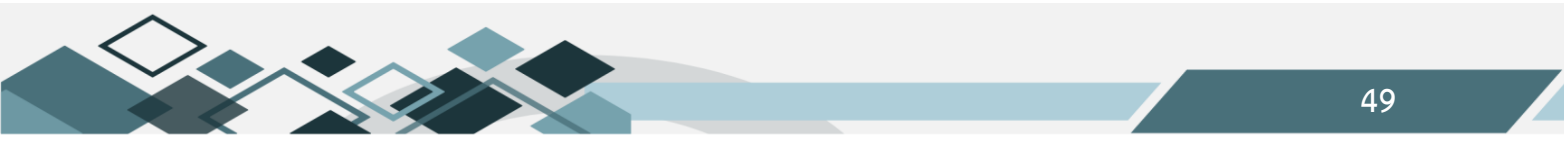

#### ตัวอย่างรายงานรายได้รับล่วงหน้า(ณ วันที่)

|                                           |                                                                                                    |                                                                                                    | รางงานรายได้รับช่วงหน้า |                 |              |                       |                            |                                |                  |  |  |
|-------------------------------------------|----------------------------------------------------------------------------------------------------|----------------------------------------------------------------------------------------------------|-------------------------|-----------------|--------------|-----------------------|----------------------------|--------------------------------|------------------|--|--|
|                                           |                                                                                                    |                                                                                                    |                         | ปังบประมาณ 2568 |              |                       |                            |                                |                  |  |  |
|                                           | ດ ບໍ່ເຫຼົ່ 21 ແຕກນັກນີ້ 2568                                                                                                    |                                                                                                    |                         |                 |              |                       |                            |                                |                  |  |  |
| แหล่งเงิน<br>แผนงาน<br>หน่วองาน<br>กองทุน | ษวแก่ ∠มญาภาพบริเธรขอด<br>สมมาน : ที่โทยเด<br>กน่วยงาน : ก็อุ่มหนัยอยูนบริหารและบริการ/สำนักงานอธิการบดี<br>กน่วยงาน : กลุ่มหนัยอยูนบริหารและบริการ/สำนักงานอธิการบดี |                                                                                                    |                         |                 |              |                       |                            |                                |                  |  |  |
| ลำคับที่                                  | เลขที่รับล่วงหน้า                                                                                                    | \$10n15                                                                                                   | วันที่เริ่ม             | วันที่สิ้นสุด   | จำนวนเงิน    | ราชได้รับ<br>สะสมอกมา | รายได้รับ<br>ประจำเดือนนี้ | รายได้รับสะสม<br>จนถึงปัจจุบัน | มูลค่าสุทริ      |  |  |
| แผนงานจัดก                                | ารศึกษาอุคมศึกษา                                                                                                    |                                                                                                    |                         |                 | 4,207,800.00 | 5,271.43              | 0.00                       | 5,271.43                       | 4,202,528.57     |  |  |
| งานสนับสา                                 | มุนการจัดการศึกษา                                                                                                    |                                                                                                    |                         |                 | 4,207,800.00 | 5,271.43              | 0.00                       | 5,271.43                       | 4,202,528.57     |  |  |
| งานสนับ                                   | สนุนการจัดการศึกษา                                                                                                    |                                                                                                    |                         |                 | 4,207,800.00 | 5,271.43              | 0.00                       | 5,271.43                       | 4,202,528.57     |  |  |
| งานสนั                                    | บสนุนการจัดการศึกษา                                                                                                    |                                                                                                    |                         |                 | 4,207,800.00 | 5,271.43              | 0.00                       | 5,271.43                       | 4,202,528.57     |  |  |
| มหาวิทยา                                  | เล้ยนเรควร                                                                                                    |                                                                                                    |                         |                 | 4,207,800.00 | 5,271.43              | 0.00                       | 5,271.43                       | 4,202,528.57     |  |  |
| กลุ่มสน่                                  | ับสนุนบริหารและบริการ                                                                                                    |                                                                                                    |                         |                 | 4,207,800.00 | 5,271.43              | 0.00                       | 5,271.43                       | 4,202,528.57     |  |  |
| สำนัก                                     | งานอธิการบดี                                                                                                    |                                                                                                    |                         |                 | 4,207,800.00 | 5,271.43              | 0.00                       | 5,271.43                       | 4,202,528.57     |  |  |
| ກລຸ່າ                                     | มอำนวยการ                                                                                                    |                                                                                                    |                         |                 | 4,207,800.00 | 5,271.43              | 0.00                       | 5,271.43                       | 4,202,528.57     |  |  |
| ਰੀ                                        | านักงานอธิการบดี                                                                                                    |                                                                                                    |                         |                 | 4,207,800.00 | 5,271.43              | 0.00                       | 5,271.43                       | 4,202,528.57     |  |  |
| กองบุ                                     | นทั่วไป                                                                                                    |                                                                                                    |                         |                 | 4,207,800.00 | 5,271.43              | 0.00                       | 5,271.43                       | 4,202,528.57     |  |  |
| 1                                         | DI0204068020008<br>RV0204068020214                                                                                                    | เงินส่งเสริมกิจกรรมของมหาวิทยาลัยนเรควร ประจำปี<br>การศึกษา 2566 (ใบเสร็จรับเงิน เล่มที่ 23123 เลขที่ 16) | 06/03/2568              | 14/03/25        | 4,200,000.00 | 0.00                  | 0.00                       | 0.00                           | 4,200,000.00     |  |  |
| 2                                         | DI0204068010019<br>RV0204068010298                                                                                                    | ค่าน้ำประปาหอพัก ภาคเรียนที่ 2 ปีการศึกษา 2567 (ม.<br>2180/68)                                            | 01/10/2567              | 31/03/25        | 3,800.00     | 2,568.13              | 0.00                       | 2,568.13                       | 1,231.87         |  |  |
| AR160.rpt                                 |                                                                                                    |                                                                                                    |                         |                 |              |                       |                            | 21/02/2568                     | 14:13:27 หน้า1/9 |  |  |

#### รายงานระบบบัญชีแยกประเภท

# 1.สมุดรายวันทั่วไป

แสดงรายการทางบัญชีที่เกิดขึ้นของหน่วยงาน ตามระยะเวลาการเรียกรายงาน

| 🛋 รายงานลุกหนี้คงเหลือ                                                  | ผู้ใช้ :นายสุเทพ อยู่เย็น    | ชื่อโปรแกรม :GL003                     | วันศุกรที่ 21 กุมภาพันธ์ พ.ศ.2568 |
|-------------------------------------------------------------------------|------------------------------|----------------------------------------|-----------------------------------|
| 📄 รายงานลูกหนี้คงเหลือ (ประเภทลูก                                       |                              | สมุดรายวันทั่วไป                       |                                   |
| รายงานแสดงการเปรียบเทียบการเ                                            |                              | 5ud 03/02/2568                         |                                   |
| รายงานสรุปการเงนรับหนวยงาน/ค<br>รายงานการตรวจสอบการกระทบงาน             | ແหລ່ນມີນ ຜົນແຫຼງຮາວແຮວທີ່ທີ່ | ถึงวันที่ 03/02/2568                   |                                   |
|                                                                         |                              | เลขที่เอกสาร                           |                                   |
| ทะเบียนคุมรายได้รับล่วงหน้า                                             | หน่วยงาน อองก็ออารนิติด      | ประเภทราชมาน สมตรายวันทั่วไป(แสดงมิติ) |                                   |
| =อีรายงานรายได้รับล่วงหน้า(กำหนดา<br>=อีรายงานรายได้รับล่วงหน้า(กาหนดา) |                              | แสดงเฉพาะหน่วย                         |                                   |
| ่≣ มอง นายองมอล มหน (เน มนท                                             | กองหุน                       | งานที่เลือก                            |                                   |
| สมุดรายวันทั่วไป                                                        |                              |                                        |                                   |
| - สมุดแยกประเภททั่วไป                                                   |                              |                                        |                                   |
| ่∎สมุดรายวนหวเป (ม.บูรพา)                                               |                              |                                        |                                   |

- 1. ระบุปีงบประมาณ
- 2. ระบุมิติของรายงานที่ต้องการ คือ แหล่งเงิน แผนงาน กองทุน
- 3. ระบุวันที่ของรายงาน

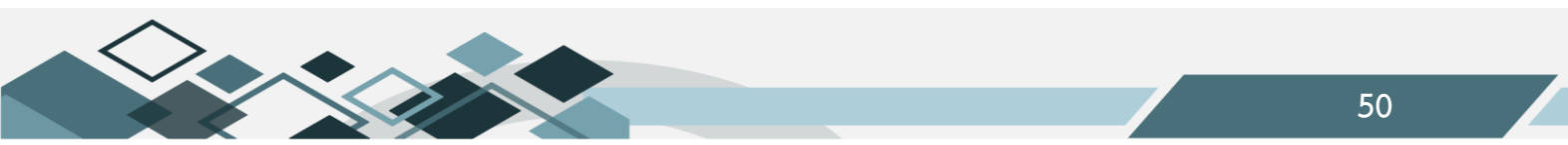

# ตัวอย่างสมุดรายวันทั่วไป

|                     |                                          | ส                         | มุครายวันทั่วไป                                                                                  |            |            |
|---------------------|------------------------------------------|---------------------------|--------------------------------------------------------------------------------------------------|------------|------------|
|                     |                                          | ปีง                       | บประมาณ <b>2568</b>                                                                              |            |            |
|                     |                                          | จากวันที่ 3 กุมภาพันธ์ 2: | 568 ถึง วันที่ 3 กุมภาพันธ์ 2568                                                                 |            |            |
| แหล่งเงิน<br>แผนงาน | : แหล่งเงินรายได้/เงินงบประ<br>: ทั้งหมด | มาณรายได้                 |                                                                                                  |            |            |
| หน่วยงาน<br>กองทุน  | : กลุ่มสนับสนุนบริหารและ:<br>: ทั้งหมด   | บริการ/สำนักงานอธิการบดี/ | กลุ่มสนับสนุนการขับเคลื่อน/กองกิจการนิสิต                                                        | 1          |            |
| วัน/เคือน/ปี        | เลขที่ใบสำคัญทั่วไป                      | รหัสบัญชี                 | รายการ                                                                                           | เคบิท      | เครดิต     |
| 03/02/2568          | AP0200068020085                          | 5010802020100             | ทุนอุดหนุนโครงการเฉพาะกิจ                                                                        | 368,292.00 |            |
|                     |                                          | 2010503100000             | ใบสำคัญค้างจ่าย                                                                                  |            | 368,292.00 |
|                     |                                          |                           | ขออนุมัติเบิกเงินกองทุนศิษย์เก่า<br>มหาวิทยาลัยนเรศวร ประจำเดือน<br>ธันวาคม 2567                 | 368,292.00 | 368,292.00 |
| 03/02/2568          | AP0200068020090                          | 5010402110500             | ค่าเช่า/บำรุงทรัพย์สิน                                                                           | 8,560.00   |            |
|                     |                                          | 2010201040000             | เจ้ำหนี้ - นิติบุคคลในประเทศ                                                                     |            | 8,560.00   |
|                     |                                          |                           | ขออนุมัติเข่าเครื่องล้างจาน ของกอง<br>กิจการนิสิต (ศูนย์อาหาร NU Square)<br>ประจำปังบประมาณ 2568 | \$,560.00  | 8,560.00   |
| 03/02/2568          | AP0200068020096                          | 1010700001700             | วัสคุอื่นๆคงเหลือ                                                                                | 1,800.00   |            |
|                     |                                          | 2010503100000             | ใบสำคัญค้ำงจ่าย                                                                                  |            | 1,800.00   |
|                     |                                          |                           | ขออนุมัติซื้อพวงหรืด จำนวน 1 พวง                                                                 | 1,800.00   | 1,800.00   |

# 2.สมุดแยกประเภททั่วไป

แสดงข้อมูลบัญชีแยกประเภทของหน่วยงาน ตามระยะเวลาการเรียกรายงาน

| 📑 รายงานลูกหนี้คงเหลือ               | ผู้ใช้ :นายสุเทพ อยู่เย็น                                                                                                    | ซื่อโปรแกรม :GL004            | วันศุกรที่ 21 กุมกาพันธ์ พ.ศ.2568 |
|--------------------------------------|----------------------------------------------------------------------------------------------------|-------------------------------|-----------------------------------|
| 📑 รายงานลูกหนี้คงเหลือ (ประเภทละ     |                                                                                                    | สมุดแยกประเภททั่วไป           |                                   |
| รายงานแสดงการเปรียบเหียบการเ         | 44 4 2 22 4 4 4 4 4 4 4 4 4 4 4 4 4 4 4                                                                                                    |                               |                                   |
| รายงานสรุปการเงินรับหน่วยงาน/ค       | ปังบประมาณ 2568 🗸                                                                                                    | รัณที่เริ่ม 03/02/25€         | 8                                 |
| 🔚 รายงานการตรวจสอบการกระทบง          | and the second second s | 3. daura 03/02/256            | a .                               |
| 🔚 รายงานเปลี่ยนแปลงประเภทลูกหนึ่     | แหลงเลน เลเลกการมากนาากกล                                                                                                    | านหานาคุม 00/02/200           |                                   |
| — ปี ทะเบียนคุมรายได้รับส่วงหน้า     | สมานอาร                                                                                                    |                               |                                   |
| 📑 รายงานรายได้รับล่วงหน้า(กำหนด      | หน่วยงาน กองกิจการนิสิต                                                                                                    | พน่วยงานรอง ทั้งหมด           |                                   |
| 🔚 🔚 รายงานรายได้รับล่วงหน้า(ณ วันที่ | กองทุน เรื่อหมด                                                                                                    |                               |                                   |
| ่⊟-∭รายงานระบบบัญชีแยกประเภท         | ประเภทรายงาน รายงานสมุดแยกประเภททั่วไป                                                                                                    | 🗸 * เลขที่บัญชีเริ่ม ที่สหมด  |                                   |
| 📑 สมุดรายวันทั่วไป                   | แสดแอพาะหม่านมานที่เลือด                                                                                                    | เอยนี่บัญชีสั้นสด เป็นแหล     |                                   |
| 📑 สมุดแยกประเภททั่วไป                |                                                                                                    | an and a grant and a pression | 111                               |
| 📑 สมุดรายวันทั่วไป (ม.บูรพา)         |                                                                                                    |                               |                                   |
|                                      |                                                                                                    |                               |                                   |

- 1. ระบุปีงบประมาณ
- ระบุมิติของรายงานที่ต้องการ คือ แหล่งเงิน แผนงาน กองทุน
- ระบุวันที่ของรายงาน

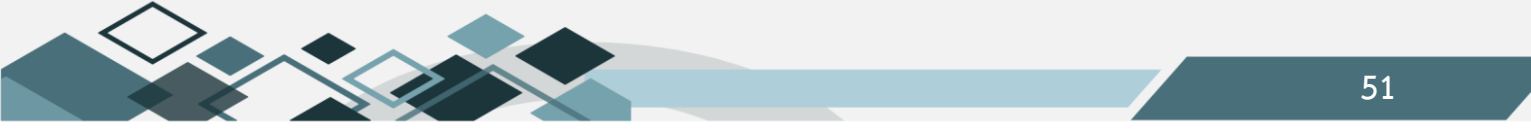

ตัวอย่างสมุดแยกประเภททั่วไป

|                                             | สมุดแยกประเภททั่วไป                                                                                                    |                                                       |                     |          |            |  |  |  |  |  |
|---------------------------------------------|----------------------------------------------------------------------------------------------------|-------------------------------------------------------|---------------------|----------|------------|--|--|--|--|--|
|                                             |                                                                                                    | ปังบประมาณ <b>2568</b>                                |                     |          |            |  |  |  |  |  |
|                                             | วันที่ 3 กุมภาพันธ์ 2568 ถึง วันที่ 3 กุมภาพันธ์ 2568                                                                                                 |                                                       |                     |          |            |  |  |  |  |  |
| แหล่งเงิน<br>แผนงาน<br>หน่วยงาน<br>กองทุนหะ | แหล่งเงิน : เงินงบประมาณรายได้<br>แผนงาน : ทั้งหมด<br>หน่วยงานหลัก : กองกิจการนิสิต หน่วยงานรอง : ทั้งหมด<br>กองทุนหลัก : ทั้งหมด กองทุนรอง : ทั้งหมด |                                                       |                     |          |            |  |  |  |  |  |
| วยาญิว เงินส                                | 11110                                                                                                    |                                                       | 3Na Dago 10101010   | 10000    |            |  |  |  |  |  |
| วันเดือนปี                                  | เลขที่ใบสำคัญทั่วไป                                                                                                    | รายการ                                                | เคบิท               | เครดิต   | คงเหลือ    |  |  |  |  |  |
| 03/02/2568                                  |                                                                                                    | ยอดยกมา                                               |                     |          | 0.00       |  |  |  |  |  |
| 03/02/2568                                  | B0204068020003                                                                                                    | 102 - ค่าบำรุงสถานที่                                 |                     | 1,600.00 | (1,600.00) |  |  |  |  |  |
| 03/02/2568                                  | B0204068020004                                                                                                    | 102 - ค่าบำรุงสถานที่                                 |                     | 400.00   | (2,000.00) |  |  |  |  |  |
| 03/02/2568                                  | RV0204068020004                                                                                                    | ค่าบำรุงสถานที่ ระหว่างวันที่ 3-5, 14 กุมภาพันธ์ 2568 | 1,600.00            |          | (400.00)   |  |  |  |  |  |
|                                             |                                                                                                    | ณ ศูนย์อาหาร NU Square                                |                     |          |            |  |  |  |  |  |
| 03/02/2568                                  | RV0204068020005                                                                                                    | ค่าบำรุงสถานที่ ระหว่างวันที่ 3 กุมภาพันธ์ 2568 ณ     | 400.00              |          | 0.00       |  |  |  |  |  |
|                                             |                                                                                                    | คู่นย์อาหาร NU Square                                 |                     |          |            |  |  |  |  |  |
|                                             |                                                                                                    | ยอดระหว่างงวด                                         | 2,000.00            | 2,000.00 | 0.00       |  |  |  |  |  |
|                                             |                                                                                                    | ยอคระหว่างสะสมจากค้นงวด                               | 2,000.00            | 2,000.00 | 0.00       |  |  |  |  |  |
|                                             |                                                                                                    | ยอดยกไป                                               |                     |          | 0.00       |  |  |  |  |  |
| ชื่อบัญชี ธ.กรุง                            | ไทย ออมทรัพย์ มหาวิทยา                                                                                                    | ลัยนเรศวร # 857-0-23685-9                             | รหัสบัญชี 101020400 | 00058    |            |  |  |  |  |  |
| วับเดือนปี                                  | เลขที่ใบสำคัญทั่วไป                                                                                                    | รายการ                                                | ເຄາໂກ               | เครดิต   | คงเหล็ก    |  |  |  |  |  |
| 03/02/2568                                  |                                                                                                    | ยอดยกมา                                               |                     |          | 0.00       |  |  |  |  |  |
| 03/02/2568                                  | B0204068020003                                                                                                    | 102 - ค่าบำรุงสถานที่                                 | 1,600.00            |          | 1,600.00   |  |  |  |  |  |
| 03/02/2568                                  | B0204068020004                                                                                                    | 102 - ค่าบำรุงสถานที่                                 | 400.00              |          | 2,000.00   |  |  |  |  |  |
|                                             | 1                                                                                                    | ยอคระหว่างงวด                                         | 2,000.00            | 0.00     | 2,000.00   |  |  |  |  |  |
|                                             |                                                                                                    | ยอดระหว่างสะสมจากต้นงวด                               | 2,000.00            | 0.00     | 2,000.00   |  |  |  |  |  |
|                                             |                                                                                                    | ยอดยกไป                                               |                     |          | 2.000.00   |  |  |  |  |  |

#### 3.งบทดลอง

#### แสดงรายการงบทดลองของหน่วยงาน ตามระยะเวลาการเรียกรายงาน

| άα                                 | ผ้ใช้ :นายสเทพ อยู่เย็น             | ซื่อโปรแกรม :GL006                | วันศกรที่ 21 กมภาพันธ พ.ศ.2568 |
|------------------------------------|-------------------------------------|-----------------------------------|--------------------------------|
| รายงานลูกหนคงเหลอ                  |                                     | งบทดลอง                           |                                |
| 📑 รายงานลูกหนีคงเหลือ (ประเภทลูก   |                                     |                                   |                                |
| รายงานแสดงการเปรียบเทียบการเ       |                                     |                                   |                                |
| รายงานสรุปการเงินรับหน่วยงาน/ค     | <b>แหล่งเงิน</b> เงินงบประมาณราชได้ | วันที่ 01/02/2568                 |                                |
| – 📑 รายงานการตรวจสอบการกระทบง      | แผนงาน                              | ถึงวันที่ 21/02/2568              |                                |
| – 🖻 รายงานเปลี่ยนแปลงประเภทลูกหนึ่ | หน่วยงาน กองกิจการนิสิต             | ระดับ (Level) 5                   |                                |
| 📑 ทะเบียนคุมรายได้รับล่วงหน้า      |                                     |                                   |                                |
| 📑 รายงานรายได้รับล่วงหน้า(กำหนด    | กองทุน                              | แสดงเฉพาะขอมูล<br>ในระดับที่เลือก |                                |
| 📑 รายงานรายได้รับล่วงหน้า(ณ วันที่ | แสดมอพารหม่านรายที่เดือก            | หลังใดถ่าไรสะสม                   |                                |
| 🖻 🌘 รายงานระบบบัญชีแยกประเภท       |                                     |                                   |                                |
| 📑 สมุดรายวันทั่วไป                 |                                     |                                   |                                |
| 📑 สมุดแยกประเภททั่วไป              |                                     |                                   |                                |
| 📑 สมุดรายวันทั่วไป (ม.บูรพา)       |                                     |                                   |                                |
|                                    |                                     |                                   |                                |
| งบแสดงผลการดำเนินงานทางการ         |                                     |                                   |                                |
| 📑 งบแสดงฐานะทางการเงิน             |                                     |                                   |                                |

# ขั้นตอนการเรียกรายงาน

1. ระบุมิติของรายงานที่ต้องการ คือ แหล่งเงิน แผนงาน กองทุน

- 2. ระบุวันที่ของรายงาน
- ระบุระดับของรายการบัญชี

#### ตัวอย่างงบทดลอง

| งบาทตอง<br>ปีงบประมาณ 2568<br>วันที่ 1 กุมภาพันธ์ 2568 ถึง วันที่ 21 กุมภาพันธ์ 2568                                                                      |                                         |                  |                |            |                    |                |                |                |                |
|----------------------------------------------------------------------------------------------------|-----------------------------------------|------------------|----------------|------------|--------------------|----------------|----------------|----------------|----------------|
| แหล่งเงิน : แหล่งเงินรายได้(เงินงบประมาณรายได้<br>แตนงาน : ทั้งหมด<br>หน่วยงาน : กลุ่มสนับสนุนบริหารและบริการ/สำนักงานอธิการบดี/กลุ่ม<br>กองทุน : ทั้งหมด | สนับสนุนการขับเคลื่                     | อน/กองกิจการนิสิ | ก              |            |                    |                |                |                |                |
| สี่อาเัคเสี                                                                                                    |                                         | ยอดยกมา          |                |            | รายการระหว่างเคือน | 1              |                | ยอดยกไป        |                |
| 20102                                                                                                    | เคบิท                                   | เกรดิต           | รวม            | เคบิท      | เกรดิต             | รวม            | เคบิท          | เกรดิต         | รวม            |
| สินทรัพย์                                                                                                    | 977,069,663.10                          | 713,312,547.39   | 263,757,115.71 | 792,670.00 | 2,459,603.17       | (1,666,933.17) | 977,292,674.10 | 715,202,491.56 | 262,090,182.54 |
| สินทรัพย์หมุนเวียน                                                                                                    | 19,230,329.11                           | 0.00             | 19,230,329.11  | 662,130.00 | 2,459,603.17       | (1,797,473.17) | 19,322,800.11  | 1,889,944.17   | 17,432,855.94  |
| เงินสด                                                                                                    | 0.00                                    | 0.00             | 0.00           | 84,200.00  | 84,200.00          | 0.00           | 0.00           | 0.00           | 0.00           |
| 1010101000000 เงินสดในมือ                                                                                                    | 0.00                                    | 0.00             | 0.00           | 84,200.00  | 84,200.00          | 0.00           | 0.00           | 0.00           | 0.00           |
| เงินฝากธนาคาร                                                                                                    | 18,535,566.14                           | 0.00             | 18,535,566.14  | 486,281.00 | 2,356,612.17       | (1,870,331.17) | 18,555,179.14  | 1,889,944.17   | 16,665,234.97  |
| เงินฝากธนาการกรุงศรีอยุธยา จำกัด                                                                                                    | 0.00                                    | 0.00             | 0.00           | 400.00     | 0.00               | 400.00         | 400.00         | 0.00           | 400.00         |
| 1010201000004 ธ.กรุงศรีฯ ออมทรัทย์ กองทุนทั่วไป #<br>346-1-00001-2                                                                                        | 0.00                                    | 0.00             | 0.00           | 400.00     | 0.00               | 400.00         | 400.00         | 0.00           | 400.00         |
| เงินฝากธนาคารกรุงไทย จำกัด                                                                                                    | 0.00                                    | 0.00             | 0.00           | 2,800.00   | 1,892,744.17       | (1,889,944.17) | 0.00           | 1,889,944.17   | (1,889,944.17) |
| 1010204000058 ธ.กรุงไทย ออมทรัทย์ มหาวิทยาลัย<br>นเรศวร # 857-0-23685-9                                                                                   | 0.00                                    | 0.00             | 0.00           | 2,800.00   | 1,863,351.12       | (1,860,551.12) | 0.00           | 1,860,551.12   | (1,860,551.12) |
| GL109.spt                                                                                                    | GL109.spt 21/02/2568 14:46:34 หน้า 1/12 |                  |                |            |                    |                |                |                |                |

#### 4.งบแสดงผลการดำเนินงานทางการเงิน

# รายงานแสดงการเปรียบเทียบระหว่างรายได้และค่าใช้จ่ายของหน่วยงาน

| รายงานลกหนี้คงเหลือ                                                                                                    | ผู้ใช้ :นายสุเทพ อยู่เย็น                                                                                                    | ซื่อโปรแกรม :GL007             |                                         | วันศุกรที่ 21 กุมกาพันธ์ พ.ศ.2568 |
|----------------------------------------------------------------------------------------------------|----------------------------------------------------------------------------------------------------|--------------------------------|-----------------------------------------|-----------------------------------|
| 📑 รายงานลูกหนี้คงเหลือ (ประเภทลก                                                                                                   | Contraction (CON) (Contraction of Contraction (Contraction of Contraction (Contraction of Contraction (Contraction of Contraction (Contraction of Contraction (Contraction of Contraction of Contraction (Contraction of Contraction of | งบแสดงผลการดำเนินงานทางการเงิน | 8-3                                     |                                   |
| - รายงานแสดงการเปรียบเหียบการเ                                                                                                    | 44 4 2 2 2 2 2 2 2 2 2 2 2 2 2 2 2 2 2                                                                                                    |                                |                                         |                                   |
| 📄 รายงานสรุปการเงินรับหน่วยงาน/ค                                                                                                   | ปังบประมาณ 2568 🔽                                                                                                    |                                | วันที่เริ่ม 01/10/2567                  |                                   |
| 📑 รายงานการตรวจสอบการกระทบงา                                                                                                    | แหล่งเงิน ดินงบประมาณรายได้                                                                                                    |                                | วันที่สิ้นสุด 30/09/2568                | -                                 |
| <ul> <li>รายงานเบลยนแบลงบระเภทลูกหน</li> <li>รายงานเบลยนแบลงบระเภทลูกหน</li> </ul>                                                 | แผนงาน เรื่องรมด                                                                                                    |                                | วันที่เริ่มวันที่เปรียบเทียบ 01/01/2568 | -                                 |
| <ul> <li>สาระบอนสุมรายเตรยสงหนา</li> <li>สาระบอนสุมรายได้รับส่วงหน้า(กำหนด)</li> <li>สาระบอนสุมรายได้รับส่วงหน้า(กำหนด)</li> </ul> | หน่วยงาน กองกิจการนิสิต                                                                                                    |                                | วันที่สิ้นสุดวันที่เปรียบ<br>เทียบ      |                                   |
| ⊟ 103 เฉาอง เฉาอง เอาอง เอาอง เอาอง เอาอง เอาอง เอาอง เอาอง เอาอง เอาอง เอาอง เอาอง เอาอง เอาอง เอาอง เอาอง เอา                    | กองทุน เรื่อหมด                                                                                                    |                                | ระดับ (Level) 🔽 🗸                       |                                   |
| <ul> <li>ปีสมุดรายวันทั่วไป</li> <li>ปีสมุดแยกประเภทหัวไป</li> </ul>                                                               | ประเภทรายงาน งบรายได้-ค่าใช้จ่าย                                                                                                    | × •                            | แสดงเฉพาะข้อมูลใน<br>ระดับที่เลือก      |                                   |
| 📑 สมุดรายวันทั่วไป (ม.บูรพา)                                                                                                    |                                                                                                    |                                | แสดงเฉพาะหน่วยงานที่ 🖂                  |                                   |
| งบทดลอง                                                                                                    |                                                                                                    |                                | เลือก 🛄                                 |                                   |
| 📄 งบแสดงผลการดำเนินงานทางการ                                                                                                    |                                                                                                    |                                |                                         |                                   |
| 🖃 งบแสดงฐานะหางการเงิน                                                                                                    |                                                                                                    |                                |                                         |                                   |

- 1. ระบุปีงบประมาณ
- 2. ระบุมิติของรายงานที่ต้องการ คือ แหล่งเงิน แผนงาน กองทุน
- ระบุประเภทของรายงาน
- ระบุวันที่เริ่มเปรียบเทียบและวันที่สิ้นสุดเปรียบเทียบ
- 5. ระบุระดับของรายการบัญชี

ตัวอย่างงบแสดงผลการดำเนินงานทางการเงิน

| งบแสดงผลการดำเนินงานทางการเงิน                                                                                                |                |
|----------------------------------------------------------------------------------------------------|----------------|
| ปังบประมาณ 2568                                                                                                    |                |
| สำหรับรอบระยะเวลาบัญชี สิ้นสุดวันที่ 30 กันยายน 2568                                                                          |                |
| แหล่งเงิน :เงินงบประมาณรายได้<br>แผนงาน .ทั้งหมด                                                                              |                |
| หน่วองานหลัก :กลุ่มสนับสนุนบริหารและบริการ/สำนักงานอธิการบดี/กลุ่มสนับสนุนการขับเคลื่อน/กองกิจการนิสิต<br>กองทุนหลัก :ทั้งหมด |                |
| รายได้                                                                                                    |                |
| รายได้จากการบริหารสินทรัพย์                                                                                                   | 21,759,195.87  |
| รวม รายได้จากการบริหารสินทรัพย์                                                                                               | 21,759,195.87  |
| รายได้จากการรับบริจาค                                                                                                    | 1,704.16       |
| รวม รายได้จากการรับบริจาค                                                                                                    | 1,704.16       |
| รายได้จากการลงบุน                                                                                                    | 13,112.98      |
| รวม รายได้จากการลงทุน                                                                                                    | 13,112.98      |
| รายรับอื่น                                                                                                    | 9,759.99       |
| รวม รายรับอื่น                                                                                                    | 9,759.99       |
| รวม : รายได้                                                                                                    | 21,783,773.00  |
| ค่าใช้จ่าย                                                                                                    |                |
| ค่าใช้จ่ายในการคำเนินงาน                                                                                                    | 26,473,866.55  |
| รวม ค่าใช้จ่ายในการคำเนินงาน                                                                                                  | 26,473,866.55  |
| รวม : ค่าใช้จ่าย                                                                                                    | 26,473,866.55  |
| รายได้สูง(ต่ำ) กว่าค่าใช้ข่ายสุทธิ                                                                                            | (4,690,093.55) |
|                                                                                                    |                |

#### 5.งบแสดงฐานะทางการเงิน

รายงานแสดงฐานะทางการเงินของหน่วยงาน

| 👘งบแสดงธานะทางการเงิน |
|-----------------------|
|-----------------------|

- 1. ระบุปีงบประมาณ
- 2. ระบุมิติของรายงานที่ต้องการ คือ แหล่งเงิน แผนงาน กองทุน
- ระบุวันที่ของรายงาน
- ระบุระดับของรายการบัญชี

#### 5. ระบุประเภทของรายงาน

#### ตัวอย่างงบแสดงฐานะทางการเงิน

|                         | งบแสดงฐานะการเงิน                                                                                   |                |
|-------------------------|----------------------------------------------------------------------------------------------------|----------------|
|                         | ปัจบประมาณ <b>2568</b>                                                                              |                |
|                         | ฒวันที่ 1 ตุลาคม 2567                                                                               |                |
| แหล่งเงิน :<br>แผนงาน : | แหล่งเงินรายได้/เงินงบประมาณรายได้<br>ทั้งหมด                                                       |                |
| หน่วยงาน:<br>กองทุน:    | กลุ่มสนับสนุนบริหารและบริการ/สำนักงานอธิการบพี/กลุ่มสนับสนุนการขับเคลื่อน/กองกิจการนิสิต<br>ทั้งหมด |                |
|                         | หมายเหตุ                                                                                            |                |
| สินทรัพย์               |                                                                                                    |                |
| สินทรัพอ์ห              | มุนเวียน                                                                                            | 17,982,674.99  |
| สินทรัพย์ไ              | ม่หมุนเวียน                                                                                         | 250,430,825.68 |
| รวม สินทรัท             | อ้                                                                                                  | 268,413,500.67 |
| หนี้สิน                 |                                                                                                    |                |
| หนี้สินหมุา             | แรงน                                                                                                | 19,096,377.29  |
| หนี้สินระอ              | ะฮาว(ไม่หมุนเวียน)                                                                                  | 66,850.15      |
| รวม หนี้สิน             |                                                                                                    | 19,163,227.44  |
| สินทรัพย์สุทธิ          |                                                                                                    | 249.250.273.23 |
| สินทรัพย์สุทธิ/ส่       | วนบุน                                                                                               |                |
| ส่วนของทุน              |                                                                                                    |                |
| ສ່ວນของทุ               | u                                                                                                   | 249,241,119.91 |
| รวม ส่วนขอ              | งบุน                                                                                                | 249,241,119.91 |
| รายได้สูง (ต่ำ) กว่า    | ค่าใช้จ่าย ตุลาคม 2567                                                                              | 9,153.32       |
| รวมสินทรัพย์สุทธิ       | /ສ້ວນກຸນ                                                                                            | 249,250,273.23 |

# 6.รายงานบัญชีแยกประเภทรายตัวเจ้าหนึ้

รายงานแสดงข้อมูลเคลื่อนไหวแยกตามรายตัวเจ้าหนี้ ตามระยะเวลาการเรียกรายงาน

| 📑 รายงานลูกหนี้คงเหลือ                                                                                                    | ผู้ใช้ :นายสุเทพ อยู่เย็น                 | ชื่อโปรแกรม :GL009                 | วันศุกรที่ 21 กุมกาพันธ์ พ.ศ.2568 |
|----------------------------------------------------------------------------------------------------|-------------------------------------------|------------------------------------|-----------------------------------|
| 📑 รายงานลูกหนี้คงเหลือ (ประเภทละ                                                                                                    |                                           | รายงานบัญชีแยกประเภทรายตัวเจ้าหนึ่ |                                   |
| รายงานแสดงการเปรียบเหียบการเ                                                                                                    |                                           |                                    |                                   |
| รายงานสรุปการเงินรับหน่วยงาน/ค                                                                                                    | ปีงบประมาณ 2568 🔽                         | จากวันที                           | 01/02/2568                        |
| รายงานการตรวจสอบการกระทบงา<br>รายงานเปลี่ยนแปลงประเภทลอหนึ่                                                                                                    | <b>แหล่งเงิน</b> เงินงบประมาณรายได้       | ถึงวันที่                          | 21/02/2568                        |
| <ul> <li>มายัง ในเอเลยนแอเงอรอน กลูกกล<br/>ทะเบียนคุมรายได้รับล่วงหน้า</li> </ul>                                                                                                    | แผนงาน ทั้งหมด                            | ชื่อเจ้าหนึ่                       |                                   |
| 📄 รายงานรายได้รับล่วงหน้า(กำหนด                                                                                                    | หน่วยงาน กองกิจการนิสิต                   | ประเภทเจ้าหนึ่                     | หั้งหมด 🗸                         |
| 📑 รายงานรายได้รับล่วงหน้า(ณ วันที่                                                                                                    | <b>กองหุน</b> ทั้งหมด                     | หน่วยงานรอง                        | กั้งหมด                           |
| 🖻 🌘รายงานระบบบัญชีแยกประเภท                                                                                                    | ประเภทรายงาน บัญชีแยกประเภทรายตัวเจ้าหนึ่ | 🗸 • กองทุนรอง                      | ห้งหมด                            |
| สมุดรายวันหัวไป                                                                                                    |                                           | แสดงเฉพาะหน่วยงานที่               |                                   |
| 📲สมุดแยกประเภททั่วไป                                                                                                    |                                           | เลือก                              |                                   |
| 📑 💼 สมุดรายวันทั่วไป (ม.บูรพา)                                                                                                    |                                           |                                    |                                   |
|                                                                                                    |                                           |                                    |                                   |
| 📑 งบแสดงผลการดำเนินงานทางการ                                                                                                    |                                           |                                    |                                   |
| 📑 งบแสดงฐานะทางการเงิน                                                                                                    |                                           |                                    |                                   |
| 📑 รายงานบัญชีแยกประเภทรายตัวเจ๋                                                                                                    |                                           |                                    |                                   |
| - รายงานบัญชีแยกประเภทรายตัวละ                                                                                                    |                                           |                                    |                                   |
| <ul> <li>■สมุตรายวันทั่วไป (ม.บูรพา)</li> <li>■งบทตลอง</li> <li>■งบแสดงสุกกรดำเนินงานหางการ</li> <li>■งบแสดงสูกแรทงการงัน</li> <li>■รายงานบัญชีแยกประเภทรายตัวเจ่</li> <li>■รายงานบัญชีแยกประเภทรายตัวเจ่</li> </ul> |                                           |                                    |                                   |

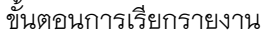

- 1. ระบุปีงบประมาณ
- ระบุมิติของรายงานที่ต้องการ คือ แหล่งเงิน แผนงาน กองทุน
- ระบุวันที่ของรายงาน

4. ระบุชื่อเจ้าหนี้ กรณีที่ทราบชื่อเจ้าหนี้ หรือกรณีที่ต้องการรายละเอียดเจ้าหนี้ เฉพาะตัว

# ตัวอย่างรายงานบัญชีแยกประเภทรายตัวเจ้าหนึ่

|                                                                     |                                                                                        | บัญชีแยกประเภทรายตัวเจ้าหนึ่                                                                                                    |                              |                                                                  |                                                                  |
|---------------------------------------------------------------------|----------------------------------------------------------------------------------------|----------------------------------------------------------------------------------------------------|------------------------------|------------------------------------------------------------------|------------------------------------------------------------------|
|                                                                     |                                                                                        | ปัจบประมาณ <b>2568</b>                                                                                                    |                              |                                                                  |                                                                  |
|                                                                     |                                                                                        | วันที่ 1 กุมภาพันธ์ 2568 ถึง วันที่ 21 กุมภา                                                                                                    | าพันธ์ 2568                  |                                                                  |                                                                  |
| แหล่งเงิน<br>แผนงาน<br>หน่วยงานหลั<br>กองทุนหลัก<br>ชื่อเจ้าหนี้ ล่ | . เงินงบประมาณราช<br>: ทั้งหมด<br>กัก: กองกิจการนิสิต<br>: ทั้งหมด<br>ำนักงานอธิการบดิ | มได้<br>                                                                                                    | หน่วยงานรอง :<br>กองทุนรอง : | ทั้งหมด<br>ทั้งหมด                                               |                                                                  |
| วัน/เดือน/ปี                                                        | เลขที่เอกสาร                                                                           | รายการ                                                                                                    | เตปิต                        | เครดิต                                                           | คงเหลือ                                                          |
| 01/02/2568<br>01/02/2568<br>01/02/2568                              | AP0200068020031<br>AP0200068020039                                                     | ยอดยกมา<br>ขออนุมัติเปิกเงินด่าจ้างชั่วดราว และเงินสมทบ<br>ประกันสังสมพนักงานราชการ (เงินรายได้)<br>ประจำเดือน กุมภาพันธ์ 2568<br>ขออนุมัติเปิกเงินด่าจ้างชั่วดราว และเงินสมทบ<br>ประกันสังคมของพนักงานมหาวิทยาลัย (เงินรายได้)<br>ประจำเดือน กุมภาพันธ์ 2568<br>ยอดระหว่างงวด<br>ยอดระหว่างงวด | 0.00                         | 3,496.00<br>195,630.00<br>514,120.00<br>709,750.00<br>713,246.00 | 3,496.00<br>199,126.00<br>713,246.00<br>709,750.00<br>713,246.00 |
| ชื่อเจ้าหนี้ ห้                                                     | า่งหั้นส่วนจำกัด คลินเนอร์                                                             | ออดระหว่างละสมจักษณุงาห<br>ออดอกไป                                                                                                    | 0.00                         | 715,246.00                                                       | 713,246.00                                                       |
| วัน/เคือน/ปี                                                        | เลขที่เอกสาร                                                                           | รายการ                                                                                                    | เคปิด                        | เครศิต                                                           | คงเหลือ                                                          |
| 01/02/2568<br>05/02/2568                                            | AP0200063020166                                                                        | ยอดยกมา<br>จ้างทำความสะอาคอาดารทอทักนิสิต และอาดาร<br>ขวัญเมือง ดูนย์อาหาร NU Square และดูนย์อาหาร<br>NT Communication 1 4 10                                                                                                    |                              | 406,617.27                                                       | 0.00<br>406,617.27                                               |
| 21/02/2568                                                          | PV0204063020898                                                                        | เงษ Cameen จาน รม 1 จาน<br>บันทึกจ่ายเงิน ค่าจ้างเหมาบริการทำความสะอาด<br>ประจำเดือนมกราคม 2568                                                                                                    | 406,617.27                   |                                                                  | 0.00                                                             |
|                                                                     |                                                                                        | ยอดระทว่างงวด<br>                                                                                                    | 406,617.27                   | 406,617.27                                                       | 0.00                                                             |
|                                                                     |                                                                                        | ยอดระหว่างสะสมจากต้นงวด<br>ตอดแอ <sup>ง</sup> ป                                                                                                    | 406,617.27                   | 406,617.27                                                       | 0.00                                                             |
|                                                                     |                                                                                        | OBMOTI SU                                                                                                    |                              |                                                                  | 0.00                                                             |

# 7.รายงานบัญชีแยกประเภทรายตัวลูกหนึ้

# รายงานแสดงข้อมูลเคลื่อนไหวแยกตามรายตัวลูกหนี้ ตามระยะเวลาการเรียกรายงาน

| 🖲 🎧ข้อมูลหลักรายรับ                                          | ^ | ผู้ใช้ :นายสุเทพ อยู่เย็น                              | 57 | ซื่อโปรแกรม :GL010<br>เพาะมัดเซีเมเตประเภทรามตัวลอหนี้ |            | วันศุกรที่ 21 กุมกาพันธ์ พ.ศ.2568 |
|--------------------------------------------------------------|---|--------------------------------------------------------|----|--------------------------------------------------------|------------|-----------------------------------|
| ₱-ๅµข้อมูลหลักองค์กร ₱-ๅµข้อมูลหลักธนาคาร                    |   |                                                        |    |                                                        |            |                                   |
| ⊕-ญาซ้อมูลหลักอื่นๆ ⊕-ญารายงานระบบงบประมาณ                   |   | ปังบประมาณ 2568 💌                                      |    | จากวันที                                               | 01/02/2568 |                                   |
| 🖲 🎧รายงานระบบจัดซื้อจัดจ้าง                                  |   | แหล่งเงิน (สินกองทุน                                   |    | ถึงวันที่<br>สี่วองหนึ่                                | 21/02/2568 |                                   |
|                                                              | 1 | แหน่ง กะ <u>ธรรมต</u><br>หน่วยงาน<br>สำนักงานอธิการบดี |    | *************************************                  | ทั้งหมด    |                                   |
| 🖲 🛄ธายงานระบบการเงินรับ                                      |   | กองทุน เป้งหมด                                         |    | กองทุนรอง                                              | ทั้งหมด    |                                   |
| l≌- <b>เป</b> รายงานระบบบญชแยกประเภท<br>–ิ่∎สมุดรายวันหั่วไป |   | ประเภทรายงาน ปัญชีแยกประเภทรายตัวลูกหนึ่               | ~  | แสดงเฉพาะหน่วยงานที<br>เลือก                           |            |                                   |
| สมุดแยกประเภททั่วไป                                          | 1 |                                                        |    |                                                        |            |                                   |
| <ul> <li>สมุดายาณทาง (ม.อาหา)</li> <li>ปังบทดลอง</li> </ul>  |   |                                                        |    |                                                        |            |                                   |
| ประเพิ่มของคลการดำเนินงานทางการ<br>ประเพิ่มของสานะทางการเงิน |   |                                                        |    |                                                        |            |                                   |
| รายงานบัญชีแยกประเภทรายตัวเร                                 |   |                                                        |    |                                                        |            |                                   |
| รายงานบัญชีแยกประเภทรายตัวลู                                 |   |                                                        |    |                                                        |            |                                   |

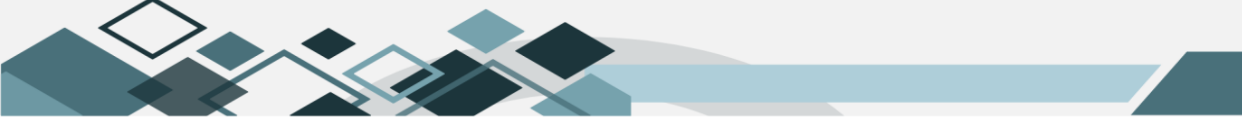

ขั้นตอนการเรียกรายงาน

- 1. ระบุปีงบประมาณ
- ระบุมิติของรายงานที่ต้องการ คือ แหล่งเงิน แผนงาน กองทุน
- ระบุวันที่ของรายงาน
- 4. ระบุชื่อลูกหนี้ กรณีที่ทราบชื่อเจ้าหนี้ หรือกรณีที่ต้องการรายละเอียดลูกหนี้ เฉพาะตัว

ตัวอย่างรายงานบัญชีแยกประเภทรายตัวลูกหนึ้

|                                                                   |                                                                                     | บัญชิแยกประเภทรายตั                                                                                                    | ัวลูกหนึ้                    |                        |                              |
|-------------------------------------------------------------------|-------------------------------------------------------------------------------------|----------------------------------------------------------------------------------------------------|------------------------------|------------------------|------------------------------|
|                                                                   |                                                                                     | ปังบประมาณ 25                                                                                                    | 68                           |                        |                              |
|                                                                   |                                                                                     | วันที่ 1 กุมภาพันธ์ 2568 ถึง วันที่ 2                                                                                                    | 21 กุมภาพันธ์ 2568           |                        |                              |
| แหล่งเงิน<br>แตนงาน<br>หน่วยงานหลั<br>กองทุนหลัก<br>ชื่อลูกหนี้ ก | : เงินกองทุน<br>: ทั้งหมด<br>ถัก: สำนักงานอธิการ<br>: ทั้งหมด<br>รมทัฒนาพลังงานทดแท | บดี<br>นและอนุรักษ์พลังงาน                                                                                                    | หน่วยงานรอง<br>กองทุนรอง     | - ทั้งหมด<br>- ทั้งหมด |                              |
| วัน/เดือน/ปี                                                      | เลขที่เอกสาร                                                                        | รายการ                                                                                                    | เลปิด                        | เครศิต                 | คงเหลือ                      |
| 01/02/2568<br>10/02/2568<br>10/02/2568                            | AR0204068020024<br>AR0204068020024                                                  | ยอดยกมา<br>บันทึกตั้งลูกหนี้จากการส่งมอบงาน โดรงการ<br>บริการวิชาการ-AS2568-SCI-006: โตรงการใน<br>การสร้างความเข้าใจและเตรียมหร้อมเพื่อ<br>รองรับการบังคับใช้เกณฑ์มาตรฐานอาคาร<br>ด้านพลังงานตามกฎหมายสำหรับบุคลากร<br>องค์กรปกตรองส่วนท้องสิ้น (งวดที่ 1) วันที่<br>ส่งมอบงาน 10 กุมภาพันธ์ 2568<br>บันทึกตั้งลูกหนี้จากการส่งมอบงาน โดรงการ<br>บริการวิชาการ-AS2568-SCI-006: โตรงการใน<br>การสร้างความเข้าใจและเตรียมพร้อมเพื่อ<br>รองรับการบังคับใช้เกณฑ์มาตรฐานอาคาร<br>ด้านพลังงานตามกฎหมายสำหรับบุคลากร<br>องค์กรปกตรองส่วนท้องสิ้น (งวดที่ 1) วันที่<br>ส่งมอบงาน 10 กุมภาพันธ์ 2568 | 0.00<br>5,993.00<br>2,996.50 | 0.00                   | 0.00<br>5,993.00<br>8,989.50 |
|                                                                   |                                                                                     | ยอดระหว่างงวด                                                                                                    | \$,9\$9.50                   | 0.00                   | \$,9\$9.50                   |
|                                                                   |                                                                                     | ยอดยกไป<br>ยอดยกไป                                                                                                    | \$,9\$9.50                   | 0.00                   | 8,989.50<br>8,989.50         |

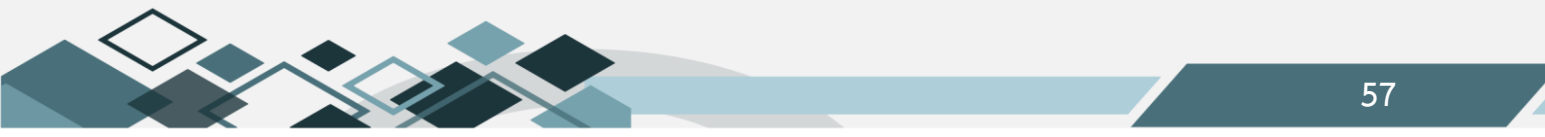

#### 8.รายงานรายได้และค่าใช้จ่าย

รานยงานแสดงข้อมูลด้านรายได้และค่าใช้จ่าย

| 🕸 🛄ข้อมูลหลักรายรับ              | ^ | ผู้ใช้ :นายสุเทพ อยู่เย็น              | ชื่อโปรแกรม :GL011     | วันศุกร์ที่ 21 กุมภาพันธ์ พ.ศ.2568 |
|----------------------------------|---|----------------------------------------|------------------------|------------------------------------|
| 🕀 🚇 ข้อมูลหลักองค์กร             |   |                                        | รายงานรายเดและตา เขจาย |                                    |
| 🖻 🚇ข้อมูลหลักธนาคาร              |   | 44 4 6 6 6 6 6 6 6 6 6 6 6 6 6 6 6 6 6 |                        |                                    |
| 🕸 🕼 ข้อมูลหลักอื่นๆ              |   | ปังบุประมาณ 2568 🗸                     | วันที่ 01/01           | /2568                              |
| 🗄 🎧รายงานระบบงบประมาณ            |   | แหล่งให                                | 5. 5. d 31/01          | 12568                              |
| 🖻 🎑รายงานระบบจัดซื้อจัดจ้าง      |   |                                        |                        |                                    |
| 🖻 🌘รายงานระบบการเงินจ่าย         |   | แผนงาน ทั้งหมด                         |                        |                                    |
| 🖲 🎑รายงานระบบบริหารสินทรัพย์     |   | <b>หน่วยงาน</b> กองกิจการนิสิต         | หน่วยงานรอง ทั้งหมด    |                                    |
| 🖲 🌘 รายงานระบบการเงินรับ         |   | กองทุน ทั้งหมด                         | กองทุนรอง หั้งหมด      |                                    |
| ⊟-∭รายงานระบบบัญชีแยกประเภท      |   |                                        | แสดงเฉพาะหน่วยงานที่   |                                    |
| —🖻 สมุดรายวันหั่วไป              |   | טייטיו ואיזעראראראר אט כי איראטראראראר | . เลือก                |                                    |
| 🔚 สมุดแยกประเภทหั่วไป            | 1 | ระดับ (Level) 2                        |                        |                                    |
| 🗕 🖹 สมุดรายวันทั่วไป (ม.บูรพา)   |   | แสดงเฉพาะข้อมูลในระดับที่เลือก         |                        |                                    |
| — 💼 งบทดลอง                      |   |                                        |                        |                                    |
| –📄งบแสดงผลการดำเนินงานทางการ     |   |                                        |                        |                                    |
| - 🗟 งบแสดงฐานะทางการเงิน         | • |                                        |                        |                                    |
| – 🖻 รายงานบัญชีแยกประเภทรายตัวเจ |   |                                        |                        |                                    |
| รายงานบัญชีแยกประเภทรายตัวลู     |   |                                        |                        |                                    |
| 📄 รายงานรายได้และค่าใช้จ่าย      |   |                                        |                        |                                    |

# ขั้นตอนการเรียกรายงาน

- 1. ระบุปีงบประมาณ
- 2. ระบุมิติของรายงานที่ต้องการ คือ แหล่งเงิน แผนงาน กองทุน
- ระบุระดับของรายการบัญชี
- 4. ระบุวันที่ของรายงาน

ตัวอย่างรายงานรายได้และค่าใช้จ่าย

|                                                                           | รายงาน                                           | รายได้และค่าใช้จ่าย                          |                 |
|---------------------------------------------------------------------------|--------------------------------------------------|----------------------------------------------|-----------------|
|                                                                           | ปังบ                                             | ประมาณ 2568                                  |                 |
|                                                                           | วันที่ 1 มกราคม 25                               | 68 ถึง วันที่ 31 มกราคม 2568                 |                 |
| แหล่งเงิน : เงิ<br>แผนงาน : ทั้<br>หน่วยงานหลัก : กิง<br>กองทูนหลัก : ทั้ | นงบประมาณราชได้<br>เหมด<br>องกิจการนิสิต<br>เหมด | หน่วยงานรอง : ปั้งหมด<br>กองบุนรอง : ปั้งหมด |                 |
|                                                                           | รายการ                                           | รวมเดือนนี้                                  | รวมตั้งแต่ต้นปี |
| รายได้                                                                    |                                                  | 5,081,507.79                                 | 21,602,973.00   |
| รายได้จากการบริหารสิน                                                     | าเร้พย์                                          | 5,078,681.75                                 | 21,578,395.87   |
| รายได้จากการรับบริจาค                                                     |                                                  | 426.04                                       | 1,704.16        |
| รายได้จากการลงทุน                                                         |                                                  | 0.00                                         | 13,112.98       |
| รายรับอื่น                                                                |                                                  | 2,400.00                                     | 9,759.99        |
| รวมรายได้                                                                 |                                                  | 5,081,507.79                                 | 21,602,973.00   |
| ค่าใช้จ่าย                                                                |                                                  | 5,912,778.21                                 | 22,434,612.68   |
| ค่าใช้จ่ายในการคำเนินงา                                                   | u                                                | 5,912,778.21                                 | 22,434,612.68   |
| รวมค่าใช้จ่าย                                                             |                                                  | 5,912,778.21                                 | 22,434,612.68   |
| รายได้สูงกว่า                                                             | (ต่ำกว่า) ค่าใช้จ่าย                             | (831,270.42)                                 | (\$31,639.68)   |
|                                                                           |                                                  |                                              |                 |

58

# 9.รายงานเจ้าหนี้รายตัวคงค้าง

รายงานแสดงข้อมูลเจ้าหนี้ที่หน่วยงานได้ทำการซื้อ/จ้างด้วย แต่ยังไม่มีการจ่ายเงินแก่เจ้าหนึ้

|                                 |    | Alex wanter and              | ส่วโปรแกรม :GL 012       |                            | กับสุดค์มี 21 อนุความันส์ พ.ศ. 2569    |
|---------------------------------|----|------------------------------|--------------------------|----------------------------|----------------------------------------|
| 🕮 🛄ข้อมูลหลักรายรับ             | ^  | พี เอ .น เอฟเพพ อยู่เอน      | รานงานสำหนี้รายตัวองด้าง |                            | 10011111121111111111111111111111111111 |
| 🖻 🛄ข้อมูลหลักองค์กร             |    |                              |                          |                            |                                        |
| 🕀 🛄ข้อมูลหลักธนาคาร             |    |                              |                          |                            |                                        |
| 🕀 🕼ข้อมูลหลักอื่นๆ              |    | แหล่งเงิน เงินงบประมาณรายได้ | <br>เลขที่เอกสาร         |                            |                                        |
| 🕮 🎧รายงานระบบงบประมาณ           |    | 116114734                    | ณ วันที่                 | 21/02/2568                 |                                        |
| 🖻 🍱รายงานระบบจัดซื้อจัดจ้าง     |    |                              | d                        |                            |                                        |
| 🕸 🛄รายงานระบบการเงินจ่าย        |    | หน่วยงาน กองกิจการนิสิต      | <br>ซอเจาหน              |                            |                                        |
| 🖻 🎑รายงานระบบบริหารสินหรัพย์    |    | กองหุน                       | <br>ประเภทเจ้าหนึ่       | หังหมด                     | $\checkmark$                           |
| 🖲 🎧รายงานระบบการเงินรับ         |    | เลขที่ใบส่งของ               | ประเภทรายงาน             | รายงานเจ้าหนี้รายตัวคงค้าง | ~                                      |
| 🖻 🎧รายงานระบบบัญชีแยกประเภท     |    | แสดงเฉพาะหน่วยงานที่เลือก    |                          |                            |                                        |
| 📲 สมุดรายวันทั่วไป              |    |                              |                          |                            |                                        |
| 🔚 สมุดแยกประเภททั่วไป           |    |                              |                          |                            |                                        |
| 🖃 สมุดรายวันทั่วไป (ม.บูรพา)    |    |                              |                          |                            |                                        |
|                                 |    |                              |                          |                            |                                        |
| 🔲 💼 งบแสดงผลการดำเนินงานหางกา   | 5  |                              |                          |                            |                                        |
| 🔲 🗋งบแสดงฐานะทางการเงิน         | 1  |                              |                          |                            |                                        |
| 🚽 🗟 รายงานบัญชีแยกประเภทรายตัวเ | ล้ |                              |                          |                            |                                        |
| 📑 รายงานบัญชีแยกประเภทรายตัวเ   | 31 |                              |                          |                            |                                        |
| 🖃 รายงานรายได้และค่าใช้จ่าย     |    |                              |                          |                            |                                        |
| 📑 รายงานเจ้าหนี้รายตัวคงค้าง    |    |                              |                          |                            |                                        |
|                                 |    |                              |                          |                            |                                        |

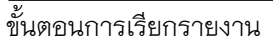

- 1. ระบุมิติของรายงานที่ต้องการ คือ แหล่งเงิน แผนงาน กองทุน
- 2. ระบุเลขที่ใบส่งของ กรณีที่ทราบ หรือกรณีที่ต้องการรายงานเฉพาะใบส่งของนั้น
- ระบุเลขที่เอกสาร คือเลขที่ใบตั้งเจ้าหนี้ (AP)
- ระบุวันที่ของรายงาน
- 5. ระบุชื่อเจ้าหนี้ กรณีที่ทราบชื่อเจ้าหนี้ หรือกรณีที่ต้องการรายละเอียดเจ้าหนี้ เฉพาะตัว

ตัวอย่างรายงานเจ้าหนี้รายตัวคงค้าง

|                       |                                     |                        | ราองานเจ้าหนี้ราอคั       | วคงค้าง                                                                                                    |                        |
|-----------------------|-------------------------------------|------------------------|---------------------------|----------------------------------------------------------------------------------------------------|------------------------|
|                       |                                     |                        | <b>ฌวันที่ 21</b> กุมภาพั | นธ์ 2568                                                                                                    |                        |
| หล่งเงิน :<br>ผนงาน : | แหล่งเงินรายได้/เงินงบปร<br>ทั้งหมด | ระมาณรายได้            |                           |                                                                                                    |                        |
| น่วยงาน :<br>องทุน :  | กลุ่มสนับสนุนบริหารและ<br>ทั้งหมด   | ะบริการ/สำนักงานอชิก   | ารบดี/กลุ่มสนับสนุนการ    | ขับเคลื่อน/กองกิจการนิสิต                                                                                                    |                        |
| อเจ้าหนี้ สำนั        | ักงานอธิการบดี                      |                        |                           | รทัส D00002                                                                                                    |                        |
| อยู่                  |                                     |                        |                           | เลขประจำตัวผู้เสียภาษี                                                                                                    |                        |
| ลำคับที่              | เลขที่เอกสาร                        | วันที่                 | เลขที่ใบส่งของ            | รายการ                                                                                                    | จำนวนเงิน              |
| 1                     | AP0200068020031                     | 01/02/2025             | -                         | ขออนุมัติเบิกเงินค่าจ้างชั่วคราว และเงินสมทบ<br>ประกันสังคมพนักงานราชการ (เงินรายได้)<br>ประจำเดือน กุมภาพันธ์ 2568          | 195,630.               |
| 2                     | AP0200068020039                     | 01/02/2025             | -                         | ขออนุมัติเบิกเงินค่าจ้างชั่วคราว และเงินสมทบ<br>ประกันสังคมของพนักงานมหาวิทยาลัย (เงิน<br>รายได้) ประจำเดือน กุมภาพันธ์ 2568 | 514,120.               |
| 1                     |                                     | 1                      |                           | รวมขอดค้างจ่าย                                                                                                    | 709,750.               |
| อเจ้าหนี้ ร้านเ       | เฮย่า                               |                        |                           | รทัส ธ001259                                                                                                    |                        |
| อยู่ เลขที่ 44/3      | s ถ.วิสุทธิกษัตริย์ ค.ในเมือง :     | อ.เมืองๆ จ.พิษณุโลก 6: | 5000                      | เลขประจำคัวผู้เสียภาษี                                                                                                    | 365 <b>9900</b> 587552 |
| ลำคับที่              | เลขที่เอกสาร                        | วันที่                 | เลขที่ใบส่งของ            | รายการ                                                                                                    | จำนวนเงิน              |
| 1                     | AP0200068010667                     | 24/01/2025             | 1/26                      | เข่าชุดการแสดง โครงการเทศกาลแสดงอัด<br>ลักษณ์ มหาวิทยาลัยนเรศวร (NU Identity<br>Festival)ประจำปีการศึกษา 2568 จำนวน 1 งาน    | 46,200.                |
|                       |                                     |                        | 1                         | у ,<br>У ,                                                                                                    |                        |

# 10.รายงานเงินประกันซอง/สัญญา

รายงานแสดงข้อมูลการรับหลักประกันซอง/สัญญา ของหน่วยงาน พร้อมทั้งแจ้งสถานะยึด/คืนแล้ว

| ⊯-(ฏิข้อมูลหลักรายรับ          | ^   | ผู้ใช้ :นายสุเทพ อยู่เย็น              |        | ซื่อโปรแกรม :GL015        |          |   | วันศุกร์ที่ 21 กุมกาพันธ์ พ.ศ.2568 |
|--------------------------------|-----|----------------------------------------|--------|---------------------------|----------|---|------------------------------------|
| 🖻 🎑ข้อมูลหลักองค์กร            |     |                                        |        | รายงานเงนประกนของ/สญญา    | 1        |   |                                    |
| 🖻 🚇ข้อมูลหลักธนาคาร            |     | 44 4 2 2 2 2 2 2 2 2 2 2 2 2 2 2 2 2 2 |        |                           |          |   |                                    |
| 🕀 🕼ข้อมูลหลักอื่นๆ             |     | <b>แหล่งเงิน</b> เงินงบประมาณรายได้    |        | ผู้จัดทำ                  |          |   |                                    |
| 🕮 🎧รายงานระบบงบประมาณ          |     | цыцыц                                  |        | วันที่รับ/คืน 01/1        | /10/2567 |   |                                    |
| 🕀 🎧รายงานระบบจัดซื้อจัดจ้าง    |     | winung data muskamus                   |        | 5. 5. So. / So. 21/0      | 02/2568  |   |                                    |
| 🕀 🛄รายงานระบบการเงินจ่าย       | _   |                                        |        |                           | 02/2000  |   |                                    |
| 🕸 🚇รายงานระบบบริหารสินทรัพย์   |     | กองหุ่น                                |        | วันที่ครบกำหนด            |          | • |                                    |
| 🖻 🅼รายงานระบบการเงินรับ        |     | ชื่อร้านค้า                            |        | ถึง วันที่ครบกำหนด        |          |   |                                    |
| 🖻 🎑รายงานระบบบัญชีแยกประเภท    |     | การแสดงผล มิติทั้งหมด                  | ~      | เลขที่ใบรับหลักประกัน     |          |   |                                    |
| 📲 สมุดรายวันทั่วไป             |     | สถาบะการลืม ใน้ำหมด                    | V      | ເລຍທີ່ໃນແຜ່ຮັດດັບເກັນ     |          |   |                                    |
| 🖃 สมุดแยกประเภททั่วไป          |     |                                        | •      |                           |          |   |                                    |
| 📑 สมุดรายวันทั่วไป (ม.บูรพา)   |     | ประเภทการรับ หั้งหมด                   | $\sim$ | เลขที่ไบเสนอราคา/ไบ<br>PO |          |   |                                    |
|                                |     |                                        |        | udo no monutica u cuid    |          |   |                                    |
| 🖃งบแสดงผลการดำเนินงานทางกา     | 5   | ประเภทหลักประกัน ทั้งหมด               | $\sim$ | เสียงเฉพาะทน องานท        |          |   |                                    |
| 🚽 📄 งบแสดงฐานะทางการเงิน       | •   |                                        |        |                           |          |   |                                    |
| 📄 รายงานบัญชีแยกประเภทรายตัวเ  | 3   |                                        |        |                           |          |   |                                    |
| 🖃 รายงานบัญชีแยกประเภทรายตัวล  | p . |                                        |        |                           |          |   |                                    |
| 🔚 รายงานรายได้และค่าใช้จ่าย    |     |                                        |        |                           |          |   |                                    |
| 📲 รายงานเจ้าหนี้รายตัวคงค้าง   |     |                                        |        |                           |          |   |                                    |
| - 🗟 รายงานทุนจากการบริจาคคงยอด | 1   |                                        |        |                           |          |   |                                    |
| 📄 รายงานเงินประกันซอง/สัญญา    |     |                                        |        |                           |          |   |                                    |

ขั้นตอนการเรียกรายงาน

- 1. ระบุมิติของรายงานที่ต้องการ คือ แหล่งเงิน แผนงาน กองทุน
- 2. ระบุชื่อร้านค้า กรณีที่ทราบ หรือกรณีที่ต้องการรายงานเฉพาะร้านค้านั้น
- 3. ระบุวันที่ของรายงาน

ตัวอย่างรายงานเงินประกันซอง/สัญญา

|                                                                                                    |                                            |                           | 3.10            | าหรอดระกองสมัญญาสาย                                            | ')                                                                                                    |            |                |           |
|----------------------------------------------------------------------------------------------------|--------------------------------------------|---------------------------|-----------------|----------------------------------------------------------------|----------------------------------------------------------------------------------------------------|------------|----------------|-----------|
|                                                                                                    |                                            |                           |                 | ปังบประมาณ 2568                                                |                                                                                                    |            |                |           |
|                                                                                                    |                                            |                           | วันที่ 1 ตุลา   | คม 2567 ถึงวันที่ 21 กุมภา                                     | พันธ์ 2568                                                                                                    |            |                |           |
| งส่งเงิน : แหล่งเงินรายได้/เงิ<br>งนงาน <u>:</u> ทั้งหมด<br>น่วยงาน : กลุ่มลนับลนุนบริ<br>องทุน <u>:</u> ทั้งหมด | ง้นงบประมาณรายได้<br>หารและบริการ/สำนักงาน | เอริการบดี/กลุ่มอำนวยการ, | 'สำนักงานอริการ | บศิ                                                            |                                                                                                    |            |                |           |
| ำดับที่ เลขที่ใบรับหลักประกัน                                                                                    | เลขที่ใบเสร็จรับเงิน                       | เลขที่เอกสารอ้างอิง       | วันที่          | รับจาก                                                         | รายการ                                                                                                    | จำนวนเงิน  | วันที่ครบกำหนด | สถาเ      |
| านงานจัดการศึกษาอุดมศึกษา                                                                                        |                                            |                           |                 |                                                                |                                                                                                    | 847,012.00 |                |           |
| านสนับสนุนการจัดการศึกษา                                                                                         |                                            |                           |                 |                                                                |                                                                                                    | 847,012.00 |                |           |
| งานสนับสนุนการจัดการศึกษา                                                                                        |                                            |                           |                 |                                                                |                                                                                                    | 847,012.00 |                |           |
| งานสนับสนุนการจัดการศึกษา                                                                                        |                                            |                           |                 |                                                                |                                                                                                    | 847,012.00 |                |           |
| มหาวิทยาลอนเรควร                                                                                                 |                                            |                           |                 |                                                                |                                                                                                    | 847,012.00 |                |           |
| กลุ่มสนับสนุนบริหารและบริก                                                                                       | าร                                         |                           |                 |                                                                |                                                                                                    | 847,012.00 |                |           |
| สำนักงานอธิการบดี                                                                                                |                                            |                           |                 |                                                                |                                                                                                    | 847,012.00 |                |           |
| กลุ่มอำนวยการ                                                                                                    |                                            |                           |                 |                                                                |                                                                                                    | 847,012.00 |                |           |
| สำนักงานอธิการบดี                                                                                                |                                            |                           |                 |                                                                |                                                                                                    | 847,012.00 |                |           |
| กองทุนทั่วไป                                                                                                    |                                            |                           |                 |                                                                |                                                                                                    | 847,012.00 |                |           |
| 1 CR0204068120002                                                                                                | RV0204068120063                            |                           | 03/12/2567      | าางส <b>าว</b> วิสัย <i>า สว</i> บิสัท                         | คาประกนความเสชหาย ราย<br>นางสาววิชุคา ขวัญชุม<br>(ใบเสร็จรับเงิน เล่มที่ 25123/10)                                                                    | 1,000.00   | 11/12/2567     | สน/ฮิดแล  |
| il.124.mpt                                                                                                    |                                            |                           |                 |                                                                |                                                                                                    |            | 21/02/2568     | 15:40:15  |
| ดับที่ เลขที่ใบรับหลักประกัน                                                                                     | เลขที่ใบเสร็จรับเงิน                       | เลขที่เอกสารอ้างอิง       | วันที่          | รับจาก                                                         | รายการ                                                                                                    | จำนวนเงิน  | วันที่ครบกำหนด | สถา       |
|                                                                                                    | RV0204068120295                            |                           | 09/12/2567      | นางจันทรรัดน์ เกตุทองสู้ดีรัย                                  | หลักประกันร้านค้า เพื่อประกอบ<br>กิจการ น้ำแข็งใส ไอหกริมบุฟเฟต์                                                                                      | 6,000.00   | 30/09/2568     |           |
| 2 CR0204068120007                                                                                                |                                            |                           |                 |                                                                | เฉาก้วยนมสด ขนมหวาน ขนมไทย<br>บริเวณดูนย์อาหาร NU CANTEEN<br>ร้าน 20                                                                                  |            |                |           |
| 2 CR0204065120007<br>3 CR0204065100043                                                                           | RV0204065101336                            |                           | 31/10/2567      | บริษัท เธคแอนด์อาร์ท คริเอทิฟ<br>แอนด์สตราที่จิดโซอูชั่น จำกัด | เฉาก็รยนมลล จนมหวาน จนมไทย<br>บริเวณหูนย์อาหาร NU CANTEEN<br>ร้าน 20<br>ค่าประกันจองเสียหายอาคาร<br>ENECC (ในเสร็จรับเงิน เล่มที่<br>23123 เลขที่ 07) | 10,500.00  | 04/11/2567     | คืนซึคแล้ |

# 11.รายงานงบแสดงยอดเปรียบเทียบรายได้ค่าใช้จ่ายกับงบประมาณ

รายงานแสดงข้อมูลยอดเปรียบเทียบรายได้ กับประมาณการรายได้ที่ตั้งไว้ และค่าใช้จ่ายกับงบประมาณ

#### รายจ่ายที่ได้รับ

| ⊯-∭ข้อมูลหลักรายรับ                                                        | ^ | ผู้ใช้ :นายสุเทพ อยู่เย็น          | ชื่อโปรแกรม :GL019                                    | วันตุกรที่ 21 กุมภาพันธ พ.ศ.2568 |
|----------------------------------------------------------------------------|---|------------------------------------|-------------------------------------------------------|----------------------------------|
|                                                                            |   |                                    | รายงานงบแสดงขอดเปรียบเทียบรายได้ค่าไช้จ่ายกับงบประมาณ |                                  |
| 🖻 🚇ข้อมูลหลักธนาคาร                                                        |   | 4 4 🖻 🔛 🖬 🖍 🎒 *ข้อมูลที่แสดงเป็นช่ | <b>อมูลย้อนหลัง 1 วัน</b>                             |                                  |
| 🕀 🕼 ข้อมูลหลักอื่นๆ                                                        |   | ป็งบประมาณ 2568                    | 3 🗸                                                   |                                  |
| ประเทศ<br>เมื่อเป็นการแบบงานประมาณ<br>เมื่อเป็นการแบบงานประมาณ             |   | แหล่งเงิน เงินงา                   | บประมาณรายได้                                         |                                  |
| © <b>เ</b><br>∎-เ<br>Ωรายงานระบบการเงินจ่าย                                |   | แผนงาน                             |                                                       |                                  |
| ฿-∭รายงานระบบบริหารสินทรัพย์                                               |   | หน่วยงาน กองก                      | เจการนิศิต                                            |                                  |
| 🖻 🎧รายงานระบบการเงินรับ                                                    |   | กองทุน                             |                                                       |                                  |
|                                                                            |   | รายได้                             |                                                       |                                  |
| สมุดรายวันทั่วไป                                                           |   | จาก วันที่ 01/01                   | 1/2568                                                |                                  |
| <ul> <li>สมุดแยกประเภทหัวไป</li> <li>สมุดระยะวันส่วไป (ม.มระยว)</li> </ul> |   | ถึง วันที่ 31/01                   | 1/2568                                                |                                  |
| สมุตรายวันทาเป็ (ม.บูรพา)                                                  |   | ระดับรายได้(Level) 1               | V                                                     |                                  |
| 📄 งบแสดงผลการดำเนินงานทางการ                                               |   | ระดับรายการ(Level) 1               | V                                                     |                                  |
| - 🗟 งบแสดงฐานะทางการเงิน                                                   | 1 |                                    |                                                       |                                  |
| รายงานบัญชีแยกประเภทรายตัวเจ้                                              | i |                                    |                                                       |                                  |

ขั้นตอนการเรียกรายงาน

- 1. ระบุปีงบประมาณ
- 2. ระบุมิติของรายงานที่ต้องการ คือ แหล่งเงิน แผนงาน กองทุน
- ระบุรายได้ กรณีต้องการดูเฉพาะหมวดรายได้นั้น
- 4. ระบุวันที่ของรายงาน
- 5. ระบุระดับของรายได้และรายจ่าย

ตัวอย่างรายงานงบแสดงยอดเปรียบเทียบรายได้ค่าใช้จ่ายกับงบประมาณ

| โบบประมาย 2568         โป บกราคม 2568         โป บกราคม 2568         โป บกราคม 2568         โป บกราคม 2568         โป บกราคม 2568           แทล่งเกิน         :เเกล่งเกินรายได้เงินงบประมายสายได้<br>แทนงาน         :ที่หมด           ทน่วยงาน         : กลุ่มสนับสนุมบริหารและบริการ/สำนักรานอริการบติ/กลุ่มสนับสนุมการพับเคลื่อน/กองกิจการนิธิต<br>กองทุน         : กลุ่มสนับสนุมบริหารและบริหาร/สำนักรานอริการบติ/กลุ่มสนับสนุมการพับเคลื่อน/กองกิจการนิธิต           หมายรายได้         รักรแล         เกิดขึ้นชริง         เกิดขึ้นชริง           หมายรายได้         รักรแล         เกิดขึ้นชริง         เกิดขึ้นเรืองนี้         เกิดขึ้นชริง           รายได้กากกรรฐการที่กามา         27,327,283.00         0.00         0.00         24,556,240.00         24,556,240.00         24,556,240.00         24,556,240.00         24,556,240.00         24,556,240.00         24,556,240.00         24,556,240.00         24,556,240.00         24,556,240.00         24,556,240.00         24,556,240.00         24,556,240.00         24,556,240.00         24,556,240.00         24,556,240.00         24,556,240.00         24,556,240.00         24,556,240.00         24,556,240.00         24,556,240.00         24,556,240.00         24,556,240.00         24,556,240.00         24,556,240.00         24,556,240.00         24,556,240.00         24,556,240.00         24,556,240.00         24,556,240.00         24,556,240.00         24,556,240.00         24,556,                                                                                                    |                                                                                                    | รายงานงบแสดงออดเปรียบเทียบรายได้ค่าใช้จ่ายกับงบประมาณ |                        |                       |                  |                        |                 |  |  |  |  |
|----------------------------------------------------------------------------------------------------|----------------------------------------------------------------------------------------------------|-------------------------------------------------------|------------------------|-----------------------|------------------|------------------------|-----------------|--|--|--|--|
| รับที่ 1 มกราคม 2568 ถึง วับที่ 31 มกราคม 2568         แหล่งเงิน ::แหล่งเงินรายได้เงินงบประมาณรายได้<br>แหนงาน ,ทั้งหมด         หน่วองาน : กลุ่มสนับสนุนบริหารและปริการ/สำนักงานอธิการบดิ/กลุ่มสนับสนุนการขับเคลื่อน/กองกิจการนิติค<br>กองบุน : ทั้งหมด         หน่วองาน : กลุ่มสนับสนุนบริหารและปริการ/สำนักงานอธิการบดิ/กลุ่มสนับสนุนการขับเคลื่อน/กองกิจการนิติค<br>กองบุน : ทั้งหมด         หน่วงรรยได้ รั้งหมด         หน่วงรรยได้ รั้งหมด         รบประมาณ ที่ได้รับอนุมัติ       เกิดขึ้นชีว (หรอบอกมา)       เกิดขึ้นชีว (หรอบอกป)       คลต่าง         รายได้       รายได้จากการจัดการศึกษา       27,327,283.00       0.00       0.00       27,327,283.00         รายได้จากการจัดการจัดการที่หมา       27,327,283.00       0.00       13,112.98       (13,112.98)         รายได้จากการจัดการจัดการจัดนารที่หนา       27,327,283.00       0.00       13,112.98       (13,112.98)         รายได้จากการองการที่หนา       27,327,283.00       0.00       13,112.98       0.00       13,112.98       (13,112.98)         รายได้จากการองการที่หนา       27,327,283.00       7,250.00       2,810.00       10,060.00       (10,060.00)         รายได้จากการองการบบบบบบบบบบบบบบบบบบบบบบบบบบบบบบบบบบบบ                                                                                                    |                                                                                                    | ปังบประมาณ 2568                                       |                        |                       |                  |                        |                 |  |  |  |  |
| แหล่งเงิน เเหล่งเงินรายได้เงินงบประมาณรายได้<br>แหนงาน , ทั้งหมด<br>หน่วยงาน : ครู่มะทบับสนุนบริหารและบริการ/สำนักงานอริการบดิ/กลุ่มสนับสนุนการจับเคลื่อน/กองกิจการนิลิค<br>กองทุน : ทั้งหมด<br>หมามรายได้ ทั้งหมด<br><u>หน่วยงาน</u> : ทั้งหมด<br><u>หมามรายได้ ทั้งหมด</u><br><u>หน่วยงาน : ทั้งหมด<br/>หมามรายได้ ที่ได้รับอนุมัติ<br/>รายได้จากการจัดการศึกษา 27,327,283.00 0.00 0.00 24,536,240.00 (24,536,240.00)<br/>รายได้จากการจัดการศึกษา 27,327,283.00 0.00 417,450.00 24,536,240.00 (24,536,240.00)<br/>รายได้จากการจัดการศึกษา 27,327,283.00 0.00 13,112.98 (13,112.98)<br/>รายได้จากการจัดการที่หาร<br/>รายได้จากการจัดการที่หน 0.00 7,250.00 2,810.00 10,060.00 (10,060.00)<br/>รายได้จากการจงทุน 0.00 7,250.00 2,810.00 10,060.00 (10,060.00)<br/>ทุนสะสม 14,466,737.38 0.00 0.00 0.00 14,466,737.38<br/>รามรายได้ 41,794,020.58 24,139,152.98 420,260.00 24,559,412.98 17,234,667.60<br/>ศาไร้ช่าย<br/>รามรายได้ 14,465,733.00 1,413,395.85 773,043.459 2,176,830.44 12,778,499.56<br/>งามจุกทุน 21,822,100.00 2,443,29.50 727,300.00 3,206,105.00 5,959,665.00<br/>รามจุกเป็นงาน 14,455,330.00 1,414,395.85 713,434.59 2,176,830.44 12,778,499.56<br/>งามจุกทุน 21,822,100.00 2,444,529.50 721,300.00 3,206,105.00 5,959,665.00<br/>รามจุกทุน 21,822,100.00 2,444,529.50 713,434.59 2,176,830.44 12,778,499.56<br/>งามจุกทุน 21,822,100.00 2,444,529.50 713,434.59 2,176,830.44 12,778,499.56<br/>งามจุกทุน 21,822,100.00 2,444,529.57 70,149.44 3,347,763.94 15,474,531.66<br/>รามท์กำใช้ง่าย 61,416,556.98 6,440,450.35 2,408,755.01 9,249,405.36 52,147,451.62<br/>รามท์กำใช้ง่าย 21,822,100.00 1,4445,556.98 2,440,575.01 9,249,405.35 52,147,453.16</u> |                                                                                                    | วันที่ 1 มกราคม 2568 อึง วันที่ 31 มกราคม 2568        |                        |                       |                  |                        |                 |  |  |  |  |
| ทน่วยงาน : กลุ่มสนับสนุนบริหารและบริการเส่านักงานอริการบลึ/กลุ่มสนับสนุนการขับเคลื่อน/กองก็จการนิสิด<br>กองบุน : ทั้งหมด<br>หมวดรายได้ รั้งหมด<br><u>รายได้จากการจัดการที่กาม</u> 27,327,283.00<br>รายได้จากการจัดการที่กาม<br>27,327,283.00<br>รายได้จากการจัดการที่กาม<br>27,327,283.00<br>รายได้จากการจัดการที่กาม<br>27,327,283.00<br>รายได้จากการจัดการที่กาม<br>27,327,283.00<br>รายได้จากการจัดการที่กาม<br>27,327,283.00<br>ง.00<br>รายได้จากการจัดการที่กาม<br>27,327,283.00<br>ง.00<br>รายได้จากการจัดการที่นา<br>รายได้จากการจัดการที่นา<br>รายได้จากกรจัดการที่นา<br>รายได้จากการจัดการที่นา<br>รายได้จากการจัดการที่นา<br>รายได้จากการจัดการที่นา<br>รายได้จากการจัดการที่นา<br>รายได้จากกรักรักรา<br>รายการกรรรรรรรรรรรรรรรรรรรรรรรรรรรร                                                                                                    | แหล่งเงิน<br>แตนงาน                                                                                                    | ะแหล่งเงินรายได้/เงินงบประ<br>; ทั้งหมด               | ะมาณรายได้             |                       |                  |                        |                 |  |  |  |  |
| งบประมาณ<br>ที่ได้รับอนูมัตเกิดขึ้นจริงคลต่างรายได้สะสมยกมาเกิดขึ้นจริงสะสมยกไปรายได้5.0000.000.002.0,327,223.00รายได้จากการจัดการที่กาม27,327,283.000.000.002.4,536,240.00รายได้จากการองกุณ0.002.4,118,790.00417,450.002.4,536,240.00รายได้จากการองกุณ0.0013,112.980.0013,112.98รายได้จากการองกุณ0.007,250.002,810.0010,060.00กุนสะสม0.007,250.002,810.0010,060.00กุนสะสม14,466,737.580.000.000.00กุนสะสม14,466,737.582.4,139,152.98420,260.0024,559,412.98รามรายได้41,794,020.582.4,139,152.98420,260.002.4,559,412.98รามรายได้14,955,330.001.4,13,395.85763,434.592,176,830.44งณุตลากร9,165,770.002,478,805.00727,300.003,206,105.00งมุตลากร9,165,770.002,478,805.00727,300.003,206,105.00งมุตลากร9,165,770.002,478,805.00214,580.9814,954,656.00งมุตลากร9,165,771.68303,920.00214,580.98518,500.9814,954,656.00งมุตลาน15,221,221.00.002,644,329.50703,439.443,347,768.9418,474,331.66รวมทำใช้ร่าย61,416,356.986,840,450.352,408,755.019,249,205.3652,167,151.62รามทำใช้ร่าย(19,622,336.40)17,298,702.63(1,988,495.01)15,310,207.62(34,952,544.0                                                                                                    | หน่วยงาน : กลุ่มสนับสนุนบริหารและบริการ/สำนักงานอธิการบดี/กลุ่มสนับสนุนการขับเคลื่อน/กองกิจการนิสิต<br>กองทุน : ทั้งหมด<br>หมวดรายได้ ทั้งหมด |                                                       |                        |                       |                  |                        |                 |  |  |  |  |
| ที่ได้รับอนุมัติสะสมยกมาเกิดขึ้นเดือนนี้สะสมยกไปพลต่างรายได้รายได้รายได้รายได้จากการขัดการศึกษา27,327,283.000.000.000.0024,536,240.00รายได้จากการขัดการศึกษา27,327,283.0024,118,790.00417,450.0024,536,240.00(24,536,240.00)รายได้จากการขัดการสักษา2.7,327,283.0013,112.980.0013,112.98(13,112.98)รายได้จากการองทุน0.0013,112.980.0013,112.98(13,112.98)รายรับอื่น0.007,250.002,810.0010,060.00(10,060.00)ทุนสะสม14,466,737.580.000.000.0014,466,737.58รวมรายได้41,794,020.5824,139,152.98420,260.0024,559,412.9817,234,607.60ต่าใช้จ่าย14,465,737.58303,920.003,206,105.005,959,665.00งบนุดลากร9,165,770.002,478,805.00727,300.003,206,105.005,959,665.00งบลุกาน15,473,156.98303,920.00214,580.98518,500.9814,954,656.00งบลุกาน21,822,100.002,644,329.50703,439.443,347,768.9418,474,331.06รวมค่าใช้จ่าย61,416,356.986,840,450.352,408,755.019,249,205.3652,167,151.62รายได้สูง(ต่า) กว่าต่าใช้จ่าย(19,622,336.40)17,298,702.63(1,988,495.01)15,310,207.62(34,932,544.02)                                                                                                    |                                                                                                    |                                                       | งบประมาณ               | งบประมาณ เกิดขึ้นจริง |                  |                        |                 |  |  |  |  |
| รายได้<br>รายได้จากการจัดการศึกษา 27,327,283.00 0.00 0.00 0.00 27,327,283.00<br>รายได้จากการจัดการศึกษา 27,327,283.00 0.00 24,118,790.00 417,450.00 24,536,240.00 (24,536,240.00)<br>รายได้จากการณฑุน 0.00 13,112.98 0.00 13,112.98 (13,112.98)<br>รายรับอื่น 0.00 7,250.00 2,810.00 10,060.00 (10,060.00)<br>ทุนสะสม 14,466,737.58 0.00 0.00 0.00 14,466,737.58<br>รวมรายได้ 41,794,020.58 24,139,152.98 420,260.00 24,559,412.98 17,234,607.60<br>ค่าไร้ง่าย<br>งบบุลลากร 9,165,770.00 2,478,805.00 727,300.00 3,206,105.00 5,959,665.00<br>งบคัณนี้นงาาน 14,955,330.00 1,413,395.85 763,434.59 2,176,830.44 12,778,499.56<br>งบอพุทนุน 15,473,156.98 303,920.00 214,580.98 518,500.98 14,954,656.00<br>งบอุลทนุน 21,822,100.00 2,644,329.50 703,439.44 3,347,768.94 18,474,331.06<br>รวมลำไข้จ่าย 61,416,556.98 6,840,450.35 2,408,755.01 9,249,205.36 52,167,151.62                                                                                                    |                                                                                                    |                                                       | ที่ได้รับอนุมัติ       | สะสมอกมา              | เกิดขึ้นเดือนนี้ | ดขึ้นเดือนนี้ สะสมยกไป |                 |  |  |  |  |
| รายได้จากการจัดการรัดการร<br>รายได้รัการรัดการรัดการรายการการการการการการการการการการการการการก                                                                                                    | รายได้                                                                                                    |                                                       |                        |                       |                  |                        |                 |  |  |  |  |
| รายได้จากการบริหารสินทรัพย์ 0.00 24,118,790.00 417,450.00 24,536,240.00 (24,536,240.00)<br>รายได้จากการฉงทุน 0.00 13,112.98 0.00 13,112.98 (13,112.98)<br>รายรับอื่น 0.00 7,250.00 2,810.00 10,060.00 (10,060.00)<br>ทุนสะสม 14,466,737.58 0.00 0.00 0.00 14,466,737.58<br>รวมรายได้ 41,794,020.58 24,139,152.98 420,260.00 24,559,412.98 17,234,607.60<br>ค่าไร้ข่าย<br>งบบุลลากร 9,165,770.00 2,478,805.00 727,300.00 3,206,105.00 5,959,665.00<br>งบลูกทนุน 14,955,330.00 1,413,395.85 763,434.59 2,176,830.44 12,778,499.56<br>งบอลานุ                                                                                                    | รายได้จากกา                                                                                                    | รจัดการศึกษา                                          | 27,327,283.00          | 0.00                  | 0.00             | 0.00                   | 27,327,283.00   |  |  |  |  |
| รายได้จากการลงทุน0.0013,112.980.0013,112.98(13,112.98)รายรับอื่น0.007,250.002,810.0010,060.00(10,060.00)ทุนสะสม14,466,737.580.000.000.0014,466,737.58รวมรายได้41,794,020.5824,139,152.98420,260.0024,559,412.9817,234,607.60ค่าไร้จ่าย14,455,770.002,478,805.00727,300.003,206,105.005,959,665.00งบนุกลากร9,165,770.002,478,805.00727,300.003,206,105.005,959,665.00งบล้าเนินงาน14,955,330.001,413,395.85763,434.592,176,830.4412,778,499.56งบลงทุน15,473,156.98303,920.00214,580.98518,500.9814,954,656.00งบลุดทนนน21,822,100.002,644,329.50703,439.443,347,768.9418,474,331.06รวมต่าไร้จ่าย61,416,356.986,840,450.352,408,755.019,249,205.3652,167,151.62รายได้สูง(ท่า) กว่าท่าไร้จ่าย17,298,702.63(1,988,495.01)15,310,207.62(34,932,544.02)                                                                                                    | รายได้จากการบริหารสินทรัพย์                                                                                                    |                                                       | 0.00                   | 24,118,790.00         | 417,450.00       | 24,536,240.00          | (24,536,240.00) |  |  |  |  |
| รายรับอื่น0.007,250.002,810.0010,060.00(10,060.00)บุนสะสม14,466,737.580.000.000.0014,466,737.58รวมรายได้41,794,020.5824,139,152.98420,260.0024,559,412.9817,234,607.60ดำไร้ข่าย14,955,770.002,478,805.00727,300.003,206,105.005,959,665.00งบนุดลากร9,165,770.002,478,805.00727,300.003,206,105.005,959,665.00งบลูกหนุน14,955,330.001,413,395.85763,434.592,176,830.4412,778,499.56งบลงทุน15,473,156.98303,920.00214,580.98518,500.9814,954,656.00งบลูดหนุน21,822,100.002,644,329.50703,439.443,347,768.9418,474,331.06รวมต่าไร้ข่าย14,955,536.4017,298,702.632,408,755.019,249,205.3652,167,151.62รายได้สูง(ท่า) กว่าท่าไร้ข่าย17,298,702.63(1,988,495.01)15,310,207.62(34,932,544.02)                                                                                                    | รายได้จากการลงทุน                                                                                                    |                                                       | 0.00                   | 13,112.98             | 0.00             | 13,112.98              | (13,112.98)     |  |  |  |  |
| บุนสะสม14,466,737.580.000.000.0014,466,737.58รวมรายได้41,794,020.5824,139,152.98420,260.0024,559,412.9817,234,607.60ดำไร้ข่ายงบบุคลากร9,165,770.002,478,805.00727,300.003,206,105.005,959,665.00งบค่าเนินงาน14,955,330.001,413,395.85763,434.592,176,830.4412,778,499.56งบอลากุน15,473,156.98303,920.00214,580.98518,500.9814,954,656.00งบอลากุน21,822,100.002,644,329.50703,439.443,347,768.9418,474,331.06รวมค่าไร้ข่าย61,416,356.986,840,450.352,408,755.019,249,205.3652,167,151.62รายได้สูง(ท่า) กว่าก่าไร้ข่าย(19,622,336.40)17,298,702.63(1,988,495.01)15,310,207.62(34,932,544.02)                                                                                                    | ราชรับอื่น                                                                                                    |                                                       | 0.00                   | 7,250.00              | 2,810.00         | 10,060.00              | (10,060.00)     |  |  |  |  |
| รวมรายได้41,794,020.5824,139,152.98420,260.0024,559,412.9817,234,607.60ค่าไข้จ่ายงบบุลลากร9,165,770.002,478,805.00727,300.003,206,105.005,959,665.00งบล่าเนินงาน14,955,330.001,413,395.85763,434.592,176,830.4412,778,499.56งบองทุน15,473,156.98303,920.00214,580.98518,500.9814,954,656.00งบอลทนุน21,822,100.002,644,329.50703,439.443,347,768.9418,474,331.06รวมค่าไว้จ่าย61,416,356.986,840,450.352,408,755.019,249,205.3652,167,151.62รายได้สูง(ต่า) กว่าค่าไข้จ่าย(19,622,336.40)17,298,702.63(1,988,495.01)15,310,207.62(34,932,544.02)                                                                                                    | บุนสะสม                                                                                                    |                                                       | 14,466,737.58          | 0.00                  | 0.00             | 0.00                   | 14,466,737.58   |  |  |  |  |
| ค่าไข้จ่าย<br>งบบุคลากร 9,165,770.00 2,478,805.00 727,300.00 3,206,105.00 5,959,665.00<br>งบคำเนินงาน 14,955,330.00 1,413,395.85 763,434.59 2,176,830.44 12,778,499.56<br>งบลงทุน 15,473,156.98 303,920.00 214,580.98 518,500.98 14,954,656.00<br>งบอุคทานุน 21,822,100.00 2,644,329.50 703,439.44 3,347,768.94 18,474,331.06<br>รวมค่าไข้จ่าย 61,416,356.98 6,840,450.35 2,408,755.01 9,249,205.36 52,167,151.62<br>รายได้สูง(ท่า) กว่าค่าไข้จ่าย (19,622,336.40) 17,298,702.63 (1,988,495.01) 15,310,207.62 (34,932,544.02)                                                                                                    | รวมรายได้                                                                                                    |                                                       | 41,794,020.58          | 24,139,152.98         | 420,260.00       | 24,559,412.98          | 17,234,607.60   |  |  |  |  |
| งบบูลลากร9,165,770.002,478,805.00727,300.003,206,105.005,959,665.00งบดำเนินงาน14,955,330.001,413,395.85763,434.592,176,830.4412,778,499.56งบลงทุน15,473,156.98303,920.00214,580.98518,500.9814,954,656.00งบอลทบุน21,822,100.002,644,329.50703,439.443,347,768.9418,474,331.06รวมคำไข้ข่าย61,416,356.986,840,450.352,408,755.019,249,205.3652,167,151.62รายได้สูง(ท่า) กว่าก่าไข้ข่าย(19,622,336.40)17,298,702.63(1,988,495.01)15,310,207.62(34,932,544.02)                                                                                                    | ค่าใช้จ่าย                                                                                                    |                                                       |                        |                       |                  |                        |                 |  |  |  |  |
| งบด้านนินงาน14,955,330.001,413,395.85763,434.592,176,830.4412,778,499.56งบลงทุน15,473,156.98303,920.00214,580.98518,500.9814,954,656.00งบอุตทหนุน21,822,100.002,644,329.50703,439.443,347,768.9418,474,331.06รวมคำใช้ข่าย61,416,356.986,840,450.352,408,755.019,249,205.3652,167,151.62รายได้สูง(ต่ำ) กว่าค่าใช้ข่าย(19,622,336.40)17,298,702.63(1,988,495.01)15,310,207.62(34,932,544.02)                                                                                                    | งบบุคลากร                                                                                                    |                                                       | 9,165,770.00           | 2,478,805.00          | 727,300.00       | 3,206,105.00           | 5,959,665.00    |  |  |  |  |
| งบลงทุน         15,473,156.98         303,920.00         214,580.98         518,500.98         14,954,656.00           งบอุคทนุน         21,822,100.00         2,644,329.50         703,439.44         3,347,768.94         18,474,331.06           รวมค่าไข้จ่าย         61,416,356.98         6,840,450.35         2,408,755.01         9,249,205.36         52,167,151.62           รายได้สูง(ต่ำ) กว่าก่าไข้จ่าย         (19,622,336.40)         17,298,702.63         (1,988,495.01)         15,310,207.62         (34,932,544.02)                                                                                                    | งบคำเนินงาน                                                                                                    | ı                                                     | 14,955,330.00          | 1,413,395.85          | 763,434.59       | 2,176,830.44           | 12,778,499.56   |  |  |  |  |
| งบอุคทนุน         21,822,100.00         2,644,329.50         703,439.44         3,347,768.94         18,474,331.06           รวมค่าใช้จ่าย         61,416,356.98         6,840,450.35         2,408,755.01         9,249,205.36         52,167,151.62           รายได้สูง(ท่า) กว่าค่าใช้จ่าย         (19,622,336.40)         17,298,702.63         (1,988,495.01)         15,310,207.62         (34,932,544.02)                                                                                                    | งบองทุน                                                                                                    |                                                       | 15,473,156. <b>9</b> 8 | 303,920.00            | 214,580.98       | 518,500. <b>9</b> 8    | 14,954,656.00   |  |  |  |  |
| รวมค่าใช้ข่าย 61,416,356.98 6,840,450.35 2,408,755.01 9,249,205.36 52,167,151.62<br>รายได้สูง(ทั่า) กว่าค่าใช้ข่าย (19,622,336.40) 17,298,702.63 (1,988,495.01) 15,310,207.62 (34,932,544.02)                                                                                                    | งบอุคหนุน                                                                                                    |                                                       | 21,822,100.00          | 2,644,329.50          | 703,439.44       | 3,347,768.94           | 18,474,331.06   |  |  |  |  |
| รายได้สูง(ที่า) กว่าค่าใช้จ่าย (19,622,336.40) 17,298,702.63 (1,988,495.01) 15,310,207.62 (34,932,544.02)                                                                                                    | รวมค่าใช้จ่าย                                                                                                    |                                                       | 61,416,356.98          | 6,840,450.35          | 2,408,755.01     | 9,249,205.36           | 52,167,151.62   |  |  |  |  |
|                                                                                                    | รายได้สูง(ต่ำ) เ                                                                                                    | กว่าค่าใช้จ่าย                                        | (19,622,336.40)        | 17,298,702.63         | (1,988,495.01)   | 15,310,207.62          | (34,932,544.02) |  |  |  |  |

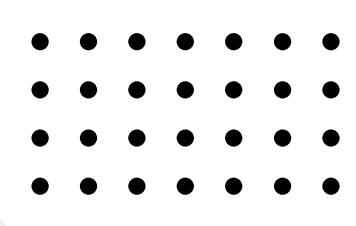

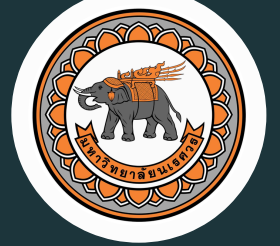

350

295

3

270

290 320

# NARESUAN UNIVERSITY